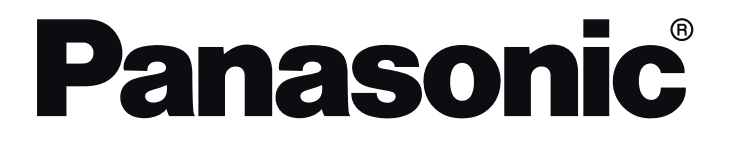

# OPERATING INSTRUCTIONS MODE D'EMPLOI BEDIENUNGSANLEITUNG KULLANIM KILAVUZU

TX-43JXW604 / TX-43JXW634 TX-50JXW604 / TX-50JXW634 TX-55JXW604 / TX-55JXW634 TX-65JXW604 / TX-65JXW634

# LED TV Téléviseur LED

e-MANUAL

You can find instructions for your TV's features in the E-Manual. To access the E-Manual, enter Settings menu, select Manuals and press OK. For quick access press Home/Menu button and then Info button.

Vous pouvez accéder aux instructions relatives aux fonctions de votre téléviseur à partir du E-Manuel. Pour accéder au E-Manual, accédez au menu Réglages, sélectionnez Manuels et appuyez sur OK. Pour un accès rapide, appuyez sur le bouton Home/Menu, puis sur le bouton Info.

Im E-Manuel können Sie Anweisungen über die Eigenschaften Ihres TV-Gerätes finden. Um auf die E-Manuel zuzugreifen, rufen Sie das Einstellungenmenü auf, wählen Sie Anleitungen und drücken Sie OK. Für einen schneilen Zugriff drücken Sie die Home/ Menu-Taste und dann die Info-Taste.

TV<sup>i</sup>nizin özellikleri hakkında açıklamaları E-Kılavuz da bulabilirsiniz. E-Kılavuz a erişim sağlamak için Ayarlar menüsüne giriniz, Kılavuzlar seçimini yapınız ve OK tuşuna basınız. Hızlı erişim için Home/Menu tuşuna ve ardından Info tuşuna basınız.

| Contents                                              |
|-------------------------------------------------------|
| Safety Information2                                   |
| Markings on the Product2                              |
| Maintenance4                                          |
| Display panel, Cabinet, Pedestal4                     |
| Mains plug4                                           |
| Assembling / Removing the pedestal4                   |
| When using the wall-hanging bracket5                  |
| Environmental Information5                            |
| Features                                              |
| Ultra HD (UHD)5                                       |
| High Dynamic Range (HDR) /<br>Hybrid Log-Gamma (HLG)6 |
| Dolby Vision                                          |
| Accessories Included                                  |
| Standby Notifications                                 |
| TV Control & Operation6                               |
| Using Main TV Menu7                                   |
| Inserting the Batteries into the Remote               |
| Power Connection8                                     |
| Antenna Connection8                                   |
| Licence Notification9                                 |
| Disposal of Old Equipment and Batteries9              |
| Declaration of Conformity (DoC)9                      |
| Specification                                         |
| Notice                                                |
| Remote Control                                        |
| Connections                                           |
| Switching On/Off14                                    |
| First Time Installation14                             |
| Media Playback via USB Input 15                       |
| Media Browser                                         |
| CEC                                                   |
| Game Mode17                                           |
| E-Manual                                              |
| Settings Menu Content                                 |
| General TV Operation                                  |
| Using the Channel List                                |
| Configuring Parental Settings                         |
| Electronic Programme Guide                            |
| Teletext Services                                     |
| Software Upgrade                                      |
| Troubleshooting & Tips                                |
| HDMI Signal Compatibility                             |
| Supported File Formats for USB Mode                   |
| Video File Formats                                    |
|                                                       |

| Picture File Formats                      | . 27 |
|-------------------------------------------|------|
| Audio File Formats                        | . 27 |
| Subtitle File Formats                     | . 27 |
| Supported DVI Resolutions                 | . 28 |
| Connectivity                              | . 29 |
| Wired Connectivity                        | . 29 |
| Wireless Connectivity                     | . 29 |
| Handling of the customer information      | . 30 |
| Networked Standby Mode                    | . 31 |
| Wireless Display                          | . 31 |
| Connectivity Troubleshooting              | . 31 |
| Using Audio Video Sharing Network Service | . 32 |
| Apps                                      | . 32 |
| Internet Browser                          | . 32 |
| HBBTV System                              | . 33 |
| Alexa Ready                               | . 34 |
| Google Assistant                          | . 35 |
| DVB functionality information             | . 36 |
|                                           |      |

#### Safety Information

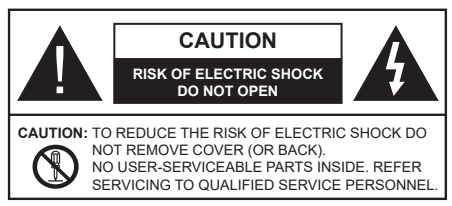

In extreme weather (storms, lightning) and long inactivity periods (going on holiday) disconnect the TV set from the mains.

The mains plug is used to disconnect TV set from the mains and therefore it must remain readily operable. If the TV set is not disconnected electrically from the mains, the device will still draw power for all situations even if the TV is in standby mode or switched off.

**Note:** Follow the on screen instructions for operating the related features.

# IMPORTANT - Please read these instructions fully before installing or operating

WARNING: This device is intended to be used by persons (including children) who are capable / experienced of operating such a device unsupervised, unless they have been given supervision or instruction concerning the use of the device by a person responsible for their safety.

- Use this TV set at an altitude of less than 5000 metres above the sea level, in dry locations and in regions with moderate or tropical climates.
- The TV set is intended for household and similar indoor use but may also be used in public places.
- For ventilation purposes, leave at least 5cm of free space around the TV.
- The ventilation should not be impeded by covering or blocking the ventilation openings with items, such as newspapers, table-cloths, curtains, etc.
- The power cord/plug should be easily accessible. Do not place the TV, furniture, etc. on the power cord. A damaged power cord/plug can cause fire or give you an electric shock. Handle the power cord by the plug, do not unplug the TV by pulling the power cord. Never touch the power cord/plug with wet hands as this could cause a short circuit or electric shock. Never make a knot in the power cord or tie it with other cords. When damaged it must be replaced, this should only be done by qualified personnel.
- Do not expose the TV to dripping or splashing of liquids and do not place objects filled with liquids, such as vases, cups, etc. on or over the TV (e.g. on shelves above the unit).

- Do not expose the TV to direct sunlight or do not place open flames such as lit candles on the top of or near the TV.
- Do not place any heat sources such as electric heaters, radiators, etc. near the TV set.
- Do not place the TV on the floor and inclined surfaces.
- To avoid danger of suffocation, keep plastic bags out of the reach of babies, children and domestic animals.
- Carefully attach the stand to the TV. If the stand is provided with screws, tighten the screws firmly to prevent the TV from tilting. Do not over-tighten the screws and mount the stand rubbers properly.
- Do not dispose of the batteries in fire or with hazardous or flammable materials.

#### WARNING

- Batteries must not be exposed to excessive heat such as sunshine, fire or the like.
- Excessive sound pressure from earphones or headphones can cause hearing loss.

# ABOVE ALL - NEVER let anyone, especially children, push or hit the screen, push anything into holes, slots or any other openings in the case.

| Caution                | Serious injury or death risk       |
|------------------------|------------------------------------|
| Risk of electric shock | Dangerous voltage risk             |
| Maintenance            | Important maintenance<br>component |

#### Markings on the Product

The following symbols are used on the product as a marker for restrictions and precautions and safety instructions. Each explanation shall be considered where the product bears related marking only. Note such information for security reasons.

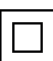

**Class II Equipment:** This appliance is designed in such a way that it does not require a safety connection to electrical earth.

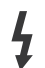

**Hazardous Live Terminal:** The marked terminal(s) is/are hazardous live under normal operating conditions.

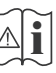

**Caution, See Operating Instructions:** The marked area(s) contain(s) user replaceable coin or button cell batteries.

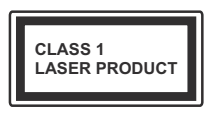

**Class 1 Laser Product:** This product contains Class 1 laser source that is safe under reasonably foreseeable conditions of operation.

#### WARNING

- Do not ingest the battery, Chemical Burn Hazard.
- This product or the accessories supplied with the product may contain a coin/button cell battery. If the coin/button cell battery is swallowed, it can cause severe internal burns in just 2 hours and can lead to death.
- · Keep new and used batteries away from children.
- If the battery compartment does not close securely, stop using the product and keep it away from children.
- If you think batteries might have been swallowed or placed inside any part of the body, seek immediate medical attention.

A television may fall, causing serious personal injury or death. Many injuries, particularly to children, can be avoided by taking simple precautions such as:

- ALWAYS use cabinets or stands or mounting methods recommended by the manufacturer of the television set.
- ALWAYS use furniture that can safely support the television set.
- ALWAYS ensure the television set is not overhanging the edge of the supporting furniture.
- ALWAYS educate children about the dangers of climbing on furniture to reach the television set or its controls.
- ALWAYS route cords and cables connected to your television so they cannot be tripped over, pulled or grabbed.
- NEVER place a television set in an unstable location.
- NEVER place the television set on tall furniture (for example, cupboards or bookcases) without anchoring both the furniture and the television set to a suitable support.
- NEVER place the television set on cloth or other materials that may be located between the television set and supporting furniture.
- NEVER place items that might tempt children to climb, such as toys and remote controls, on the top of the television or furniture on which the television is placed.
- The equipment is only suitable for mounting at heights ≤2 m.

If the existing television set is going to be retained and relocated, the same considerations as above should be applied.

Apparatus connected to the protective earthing of the building installation through the MAINS connection or through other apparatus with a connection to protective earthing – and to a television distribution system using

coaxial cable, may in some circumstances create a fire hazard. Connection to a television distribution system has therefore to be provided through a device providing electrical isolation below a certain frequency range (galvanic isolator)

### WALL MOUNTING WARNINGS

- Read the instructions before mounting your TV on the wall.
- The wall mount kit is optional. You can obtain from your local dealer, if not supplied with your TV.
- Do not install the TV on a ceiling or on an inclined wall.
- Use the specified wall mounting screws and other accessories.
- Tighten the wall mounting screws firmly to prevent the TV from fall. Do not over-tighten the screws.

-----

- Using other wall-hanging brackets, or installing a wall-hanging bracket by yourself have the risk of personal injury and product damage. In order to maintain the unit's performance and safety, be absolutely sure to ask your dealer or a licensed contractor to secure the wall-hanging brackets. Any damage caused by installing without a qualified installer will void your warranty.
- Carefully read the instructions accompanying optional accessories, and be absolutely sure to take steps to prevent the TV from falling off.
- Handle the TV carefully during installation since subjecting it to impact or other forces may cause product damage.
- Take care when fixing wall brackets to the wall. Always ensure that there are no electrical cables or pipes in the wall before hanging bracket.
- To prevent fall and injury, remove the TV from its fixed wall position when it is no longer in use.

Figures and illustrations in this user manual are provided for reference only and may differ from the actual product appearance. Product design and specifications may be changed without notice.

#### Maintenance

First, remove the mains plug from the mains socket.

#### Display panel, Cabinet, Pedestal

#### **Regular care:**

Gently wipe the surface of the display panel, cabinet, or pedestal by using a soft cloth to remove dirt or fingerprints.

#### For stubborn dirt:

- 1. First clean the dust from the surface.
- Dampen a soft cloth with clean water or diluted neutral detergent (1 part detergent to 100 parts water).
- Wring out the cloth firmly. (Please note, do not let liquid enter the TV inside as it may lead to product failure.)
- 4. Carefully wipe moisten and wipe away the stubborn dirt.
- 5. Finally, wipe away all the moisture.

#### Caution

Do not use a hard cloth or rub the surface too hard, otherwise this may cause scratches on the surface.

- Take care not to subject the surfaces to insect repellent, solvent, thinner or other volatile substances. This may degrade surface quality or cause peeling of the paint.
- The surface of the display panel is specially treated and may be easily damaged. Take care not to tap or scratch the surface with your fingernail or other hard objects.
- Do not allow the cabinet and pedestal to make contact with a rubber or PVC substance for a long time. This may degrade surface quality.

#### Mains plug

Wipe the mains plug with a dry cloth at regular intervals.

Moisture and dust may cause fire or electrical shock.

#### Assembling / Removing the pedestal

#### Preparations

Take out the pedestal(s) and the TV from the packing case and put the TV onto a work table with the screen panel down on the clean and soft cloth (blanket, etc.)

- · Use a flat and firm table bigger than the TV.
- · Do not hold the screen panel part.
- · Make sure not to scratch or break the TV.

#### Assembling the pedestal

1. The stand of the TV consists of two pieces. Install these pieces together.

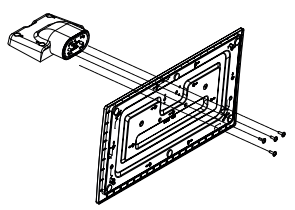

**2.** Place the stand(s) on the stand mounting pattern(s) on the rear side of the TV.

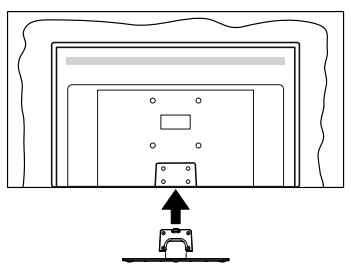

**3.** Insert the screws (M4 x 12) provided and tighten them gently until the stand is properly fitted.

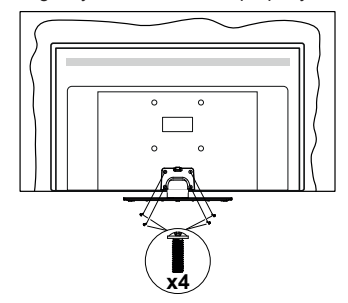

#### Removing the pedestal from the TV

Be sure to remove the pedestal in the following way when using the wall-hanging bracket or repacking the TV.

- Put the TV onto a work table with the screen panel down on the clean and soft cloth. Leave the stand(s) protruding over the edge of the surface.
- Unsrew the screws that fixing the stand(s).
- · Remove the stand(s).

#### When using the wall-hanging bracket

Please contact your local Panasonic dealer to purchase the recommended wall-hanging bracket.

Holes for wall-hanging bracket installation;

#### Rear of the TV

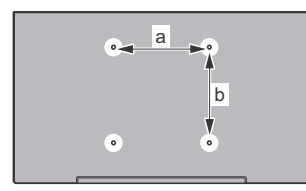

|        | 43" | 50" | 55" | 65" |
|--------|-----|-----|-----|-----|
| a (mm) | 100 | 200 | 200 | 400 |
| b (mm) | 100 | 200 | 200 | 200 |

#### View from the side

VESA

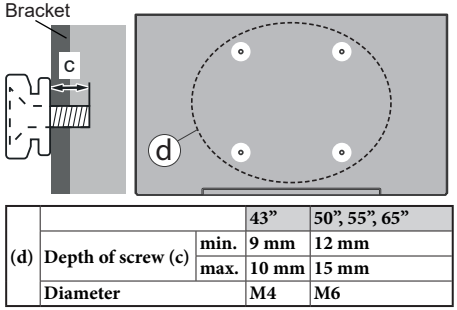

**Note:** The screws for fixing the TV onto the wall-hanging bracket are not supplied with the TV.

#### Environmental Information

This television is designed to be environmentally friendly. To reduce energy consumption, you can follow these steps:

If you set the Energy Saving to Minimum, Medium, Maximum or Auto the TV will adjust the energy consumption accordingly. Set as Off to turn this setting off. If you like to set the backlight to a fixed value set as Custom, highlight the Backlight (will be located under the Energy Saving setting) and then adjust manually using Left or Right directional buttons on the remote. Note: Available Energy Saving options may differ depending on the selected Mode in the Settings>Picture menu.

The **Energy Saving** settings can be found in the **Settings>Picture** menu. Note that some picture settings will be unavailable to be changed.

You can also turn the screen off using the **Screen Off** option, if you want to hear the sound only and don't need to watch. If pressed Right button or Left button consecutively **Screen Off** option will be selected and "**Screen will be off in 15 seconds.**" message will be displayed on the screen. Select **Proceed** and press **OK** to turn the screen off immediately. If you don't press any button, the screen will be off in 15 seconds. Press any button on the remote or on the TV to turn the screen on again.

Note: Screen Off option is not available if the Mode is set to Game.

When the TV is not in use, please switch off or disconnect the TV from the mains plug. This will also reduce or stop the energy consumption.

#### Features

- Remote controlled colour TV
- Fully integrated digital terrestrial/cable/satellite TV (DVB-T-T2/C/S-S2)
- HDMI inputs to connect other devices with HDMI sockets
- USB input
- · OSD menu system
- Stereo sound system
- Teletext
- Headphone connection
- Automatic programming system
- Manual tuning
- Automatic power down after up to eight hours.
- · Sleep timer
- Child lock
- Automatic sound mute when no transmission.
- NTSC playback
- AVL (Automatic Volume Limiting)
- PLL (Frequency Search)
- · Game Mode (Optional)
- · Picture off function
- · Ethernet (LAN) for Internet connectivity and service
- 802.11 a/b/g/n built in WLAN Support
- · Audio Video Sharing
- HbbTV

#### Ultra HD (UHD)

TV supports Ultra HD (Ultra High Definition - also known as 4K) which provides resolution of 3840 x 2160 (4K:2K). It equals 4 times the resolution of Full HD TV by doubling the pixel count of the Full HD TV both horizontally and vertically. Ultra HD content

is supported via native and market applications, HDMI, USB input(s) and over DVB-T2 and DVB-S2 broadcasts.

# High Dynamic Range (HDR) / Hybrid Log-Gamma (HLG)

Using this feature the TV can reproduce greater dynamic range of luminosity by capturing and then combining several different exposures. HDR/HLG promises better picture quality thanks to brighter, more realistic highlights, more realistic colour and other improvements. It delivers the look that filmmakers intended to achieve, showing the hidden areas of dark shadows and sunlight with full clarity, colour and detail. HDR/HLG content is supported via native and market applications. HDMI, USB inputs and over DVB-S broadcasts. Set the related HDMI source input as Enhanced from the Sources option in the Settings>System menu or from the Sources>Source Settings menu in order to watch HDR/HLG content. if the HDR/HLG content is received through an HDMI input. The source device should also be at least HDMI 2.0a compatible in this case.

#### **Dolby Vision**

Dolby Vision<sup>™</sup> delivers a dramatic visual experience, astonishing brightness, exceptional contrast, and vivid colour, that brings entertainment to life. It achieves this stunning image quality by combining HDR and wide colour gamut imaging technologies. By increasing the brightness of the original signal and using a higher dynamic colour and contrast range, Dolby Vision presents amazing true-to-life images with stunning detail that other post-processing technologies in the TV aren't able to produce. Dolby Vision is supported via native and market applications, HDMI and USB inputs. Set the related HDMI source input as Enhanced from the Sources option in the Settings>System menu or from the Sources>Source Settings menu in order to watch Dolby Vision content, if the Dolby Vision content is received through an HDMI input. The source device should also be at least HDMI 2.0a compatible in this case. In the Settings>Picture>Mode menu two predefined picture modes will be available if Dolby Vision content is detected: Dolby Vision Bright and Dolby Vision Dark. Both allow the user to experience the content in the way the creator originally intended with different ambient lighting conditions.

#### Accessories Included

- Remote Control
- Batteries: 2 x AA
- Instruction Book
- Power Cord
- Detachable stand
- Stand mounting screws (M4 x 12)

#### Standby Notifications

If the TV does not receive any input signal (e.g. from an aerial or HDMI source) for 3 minutes, it will go

into standby. When you next switch-on, the following message will be displayed: **"TV switched to stand-by** mode automatically because there was no signal for a long time." You can disable this functionality by setting the No Signal Timer option in the Settings> System>Device Settings menu accordingly.

The Auto Power Down option(in the Settings>System >More menu) could have been set to a value between 1 and 8 hours by default. If this setting is not set as Off and the TV has been left on and not been operated during the set time, it will switch into standby mode after the set time has expired. When you next switch-on the TV, the following message will be displayed. "TV switched to stand-by mode automatically because no operation was made for a long time." Before the TV switches into standby mode a dialogue window will be displayed. If you do not press any button the TV will switch into the standby mode after a waiting period of about 5 minutes. You can highlight Yes and press OK to switch the TV into standby mode immediately. If you highlight No and press OK, the TV will remain on. You can also choose to cancel the Auto Power Down function from this dialogue. Highlight Disable and press OK. the TV will remain on and the function will be cancelled. You can enable this function again by changing the setting of the Auto Power Down option from the Settings>System>More menu.

#### **TV Control & Operation**

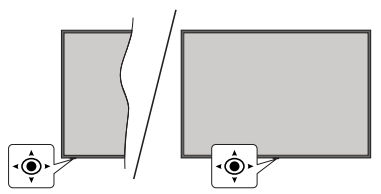

This TV has a joystick as shown in the above drawing. It allows you to control the Volume / Programme / Source and Turn Off - On functions of the TV.

**Note:** The position of the joystick may differ depending on the model.

**To change volume:** Increase or decrease the volume by pushing the joystick right or left.

**To change channel:** Scroll through the stored channels by pushing the joystick forwards or pulling it towards yourself.

**To change source:** Press the centre of the joystick in, the sources list will appear on the screen. Scroll through the available sources by pushing the joystick forwards or pulling it towards yourself.

To turn the TV off (Hard Standby): Press the centre of the joystick in and hold it down for more than 3 seconds, the TV will turn into hard standby mode.

In hard standby mode the remote control will not function and the standby LED on the TV will not lit. The functions such as networked standby mode (if

available) and timers will be disabled. You can turn on the TV from the hard standby only via joystick.

To turn on the TV: Press the centre of the joystick in, the TV will turn on.

Note: Main menu OSD cannot be displayed via control button. Operation with the Remote Control

Press the **Home** button on your remote control to display main menu. Use the directional buttons and **OK** button to navigate and set. Press **Return/Back** or **Home** button to quit a menu screen.

#### Input Selection

Once you have connected external systems to your TV, you can switch to different input sources. Press the **Source** button on your remote control consecutively to select the different sources.

#### **Changing Channels and Volume**

You can change the channel and adjust the volume by using the **Programme +/-** and **Volume +/-** buttons on the remote.

#### Forced Standby

If your TV stops responding to commands, you can perform forced standby which will terminate the process. In order to do this, press and hold the **Standby** button on remote controller for about 5 seconds.

#### Using Main TV Menu

When the Home button is pressed, the main TV menu will appear on the screen. You can navigate through the menu items using the directional buttons on the remote. To select an item or see the sub-menu options of the highlighted menu press OK button. When you highlight a menu option some of the submenu items of this menu may appear on the upper or lower side of the menu bar for quick access. To use a guick access item highlight it, press OK and set as desired using the Left/Right directional buttons. When finished press OK or Back/Return button to exit. When the Netflix application (if available) is highlighted. recommendations will be displayed in the same way as the sub-menu items. If you have already signed in to your Netflix account personalised recommendations will be seen.

You can also see information on location, weather, time and date on the main TV menu screen. The green small icons indicate the current status for time, network and sync for apps. If these icons appear in green, it means that the time information is updated, network is connected and sync is successfully completed. Otherwise the icons will appear in white.

Press Exit button to close the main menu.

#### 1. <u>Home</u>

When main menu is opened **Home** menu bar will be highlighted. The content of the **Home** menu can be customised. In order to do this go to the **TV** menu, highlight the **Edit Home** option and press **OK**. The **Home** menu will switch to edit mode. In edit mode you can delete or change the position of any item in the **Home** menu. Highlight an option and press **OK**. Select the delete or move icon and press **OK**. In order to move a menu item use the Right, Left, Up and Down directional buttons to select the position that you want the item to move to and press **OK**.

You can also add options from other menus to **Home** menu. Just highlight an option and press the Up or Down directional button on the remote. If you see **Add to Home** option you can add it to the **Home** menu.

#### 2. Search

You can search for Channels, Guide, TV menus, Applications, Web, YouTube and Videos using this option. Press **OK** and enter a key word using the virtual keyboard. Then highlight **OK** and press **OK** to start the search. Results will be displayed on the screen. Highlight the desired result using the directional buttons and press **OK** to open.

#### 3. <u>TV</u>

#### 3.1. Guide

You can access the electronic programme guide menu using this option. Refer to **Electronic Programme Guide** section for more information.

#### 3.2. Channels

You can access the **Channels** menu using this option. Refer to **Using the Channel List** section for more information.

#### 3.3. <u>Timers</u>

You can set timers for future events using the options of this menu. You can also review the previously created timers under this menu.

To add a new timer select the **Add Timer** tab using the Left/Right buttons and press **OK**. Set the sub-menu options as desired and when finished press **OK**. A new timer will be created.

To edit a previously created timer, highlight that timer, select the **Edit Selected Timer** tab and press **OK**. Change the sub-menu options as desired and press **OK** to save your settings.

To cancel an already set timer, highlight that timer, select **Delete Selected Timer** tab and press **OK**. A confirmation message will be displayed. Highlight **Yes** and press **OK** to proceed. The timer will be cancelled. It is not possible to set timers for two or more events that will broadcasted at the same time interval. In this case you will be informed and the timer will be cancelled.

#### 3.4. Edit Home

You can customise the content of the **Home** menu using this option. Highlight and press **OK**. The **Home** menu will switch to edit mode. Refer to the **Home** section for details.

#### 3.5. More Apps

In order to manage the apps installed on your TV, you can use this option. Highlight and press **OK**. You can add an installed app to **Home** menu, launch or remove it. Highlight an app and press **OK** to see the available options.

#### 3.6. Market

You can add new apps from the application market using this option. Highlight and press **OK**. Available

apps will be displayed. You can also access the application market from within the More Apps menu.

#### 3.7. Reset Apps

You can reset your customisations on the Home menu to defaults using this option (availability depends on TV model and its features). Highlight and press OK. A confirmation message will be displayed. Highlight Yes and press OK to proceed. Note that you will not be able to perform this operation again within the next few minutes

#### 3.8. Accessibility

You can access the accessibility settings menu directly using this option.

#### 3.9. Privacy Settings

You can access the privacy settings menu directly using this option. This option may not be available depending on the model of your TV and the selected country during the first time installation process.

#### 4. Settings

You can manage the settings of your TV using the options of this menu. Refer to Settings Menu Content section for more information

#### 5. Sources

You can manage your input source preferences using the options of this menu. To change the current source highlight one of the options and press OK.

#### 5.1. Source Settings

You can access the source settings menu directly using this option. Edit the names, enable or disable selected source options. There are also Regular and Enhanced options available for HDMI sources. Regular and Enhanced options are affecting the colour settings of the selected HDMI source.

#### Inserting the Batteries into the Remote

Remove the back cover to reveal the battery compartment. Insert two size AA batteries. Make sure the (+) and (-) signs match (observe correct polarity). Do not mix old and new batteries. Replace only with same or equivalent type. Place the cover back on.

A message will be displayed on the screen when the batteries are low and must be replaced. Note that when the batteries are low, the performance of the remote control may be impaired.

Batteries should not be exposed to excessive heat such as sunshine, fire or the like.

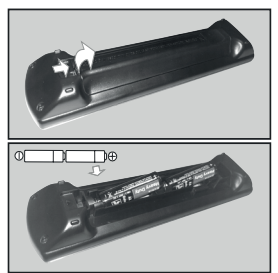

#### Power Connection

**IMPORTANT**: The TV set is designed to operate on a 220-240V AC, 50 Hz supply. After unpacking, allow the TV set to reach the ambient room temperature before you connect the set to the mains.

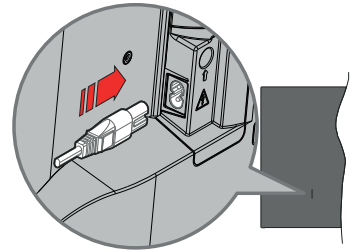

Plug one end (the two-hole plug) of the supplied detachable power cord into the power cord inlet on the rear side of the TV as shown above. Then plug the other end of the power cord into the mains socket outlet

Note: The position of the power cord inlet may differ depending on the model

#### Antenna Connection

Connect the aerial or cable TV plug to the aerial input (ANT) socket located on the left side of the TV or satellite plug to the satellite input (LNB) socket located on the rear side of the TV.

#### Rear side of the TV

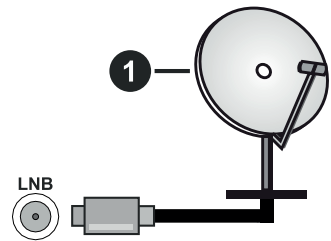

1. Satellite

Left side of the TV

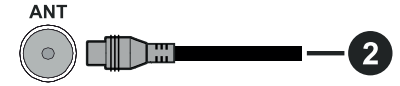

#### 2. Aerial or cable

If you want to connect a device to the TV, make sure that both the TV and the device are turned off before making any connection. After the connection is done, you can turn on the units and use them.

#### Licence Notification

The terms HDMI, HDMI High-Definition Multimedia Interface, and the HDMI Logo are trademarks or registered trademarks of HDMI Licensing Administrator, Inc.

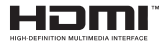

Dolby, Dolby Vision, Dolby Atmos, and the double-D symbol are registered trademarks of Dolby Laboratories Licensing Corporation. Manufactured under licence from Dolby Laboratories. Confidential unpublished works. Copyright © 2012-2020 Dolby Laboratories. All rights reserved.

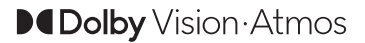

YouTube and the YouTube logo are trademarks of Google Inc.

This product contains technology subject to certain intellectual property rights of Microsoft. Use or distribution of this technology outside of this product is prohibited without the appropriate licence(s) from Microsoft.

Content owners use Microsoft PlayReady<sup>™</sup> content access technology to protect their intellectual property, including copyrighted content. This device uses PlayReady technology to access PlayReady-protected content and/or WMDRM-protected content. If the device fails to properly enforce restrictions on content usage, content owners may require Microsoft to revoke the device's ability to consume PlayReady-protected content. Revocation should not affect unprotected content or content protected by other content access technologies. Content owners may require you to upgrade PlayReady to access their content. If you decline an upgrade, you will not be able to access

The "CI Plus" Logo is a trademark of CI Plus LLP.

This product is protected by certain intellectual property rights of Microsoft Corporation. Use or distribution of such technology outside of this product is prohibited without a licence from Microsoft or an authorised Microsoft subsidiary.

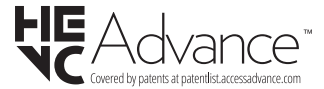

#### **Disposal of Old Equipment and Batteries**

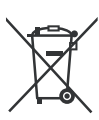

#### Only for European Union and countries with recycling systems

These symbols on the products, packaging, and/or accompanying documents mean that used electrical and electronic products and batteries must not be mixed with general household waste.

For proper treatment, recovery and recycling of old products and batteries, please take them to applicable collection points in accordance with your national legislation.

By disposing of them correctly, you will help to save valuable resouces and prevent any potential negative effects on human health and the environment.

For more information about collection and recycling, please contact your local municipality.

Penalties may be applicable for incorrect disposal of this waste, in accordance with national legislation.

## Note for the battery symbol (bottom symbol):

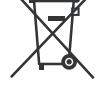

This symbol might be used in combination with a chemical symbol. In this case it complies with the requirement set by the Directive for the chemical involved.

#### Declaration of Conformity (DoC)

Hereby, Panasonic Marketing Europe GmbH, declares that this TV is in compliance with the essential requirements and other relevant provisions of the Directive 2014/53/EU.

If you want to get a copy of the original DoC of this TV, please visit the following website:

http://www.ptc.panasonic.eu/compliance-documents

Authorized Representative:

Panasonic Testing Centre

Panasonic Marketing Europe GmbH

Winsbergring 15, 22525 Hamburg, Germany

Web Site: http://www.panasonic.com

| Specification                                      |                                               |                                                  |                            |                            |
|----------------------------------------------------|-----------------------------------------------|--------------------------------------------------|----------------------------|----------------------------|
| TV Broadcasting                                    | PAL BG/I/DK<br>SECAM BG/DK                    |                                                  |                            |                            |
| Receiving<br>Channels                              | VHF (BAND I/III) - U                          | HF (BAND U) - HYPE                               | RBAND                      |                            |
| Digital Reception                                  | Fully integrated digita<br>(DVB-T-C-S) (DVB-T | al terrestrial-cable-sat<br>2, DVB-S2 compliant) | ellite TV<br>)             |                            |
| Number of Preset<br>Channels                       | 11 000                                        |                                                  |                            |                            |
| Channel Indicator                                  | On Screen Display                             |                                                  |                            |                            |
| RF Aerial Input                                    | 75 Ohm (unbalanced                            | 1)                                               |                            |                            |
| Operating Voltage                                  | 220-240V AC, 50Hz.                            |                                                  |                            |                            |
| Audio                                              | A2 Stereo+Nicam St                            | ereo                                             |                            |                            |
| Headphone                                          | 3.5 mm mini stereo ja                         | ack                                              |                            |                            |
| Networked Standby<br>Mode Power<br>Consumption (W) | < 2                                           |                                                  |                            |                            |
|                                                    | TX-43JXW604<br>TX-43JXW634                    | TX-50JXW604<br>TX-50JXW634                       | TX-55JXW604<br>TX-55JXW634 | TX-65JXW604<br>TX-65JXW634 |
| Audio Output<br>Power (WRMS.)<br>(10% THD)         | 2 x 10 W                                      | 2 x 10 W                                         | 2 x 10 W                   | 2 x 12 W                   |
| Power Consumption<br>(W)                           | 120 W                                         | 135 W                                            | 140 W                      | 200 W                      |
| Weight (kg)                                        | 9 Kg                                          | 12,5 Kg                                          | 16 Kg                      | 24,5 Kg                    |
| TV Dimensions<br>DxLxH (with stand)<br>(mm)        | 235 x 973 x 605                               | 250 x 1130 x 697                                 | 250 x 1243 x 762           | 275 x 1462 x 891           |
| TV Dimensions<br>DxLxH (without<br>stand) (mm)     | 85 x 973 x 567                                | 85 x 1130 x 655                                  | 82 x 1243 x 719            | 75 x 1462 x 842            |
| Display                                            | 16/9 43"                                      | 16/9 50"                                         | 16/9 55"                   | 16/9 65"                   |
| Operation<br>temperature and<br>operation humidity | 0°C up to 40°C, 85%                           | humidity max                                     |                            |                            |

For more product information, please visit EPREL: <u>https://eprel.ec.europa.eu</u>. EPREL registration number is available on <u>https://eprel.panasonic.eu/product</u>.

#### Wireless LAN Transmitter Specifications

| Frequency Ranges                   | Max Output Power |
|------------------------------------|------------------|
| 2400 - 2483,5 MHz (CH1-CH13)       | < 100 mW         |
| 5150 - 5250 MHz (CH36 - CH48)      | < 200 mW         |
| 5250 - 5350 MHz (CH52 - CH64)      | < 200 mW         |
| 5470 - 5725 MHz (CH100 -<br>CH140) | < 200 mW         |

#### **Country Restrictions**

This device is intended for home and office use in all EU countries (and other countries following the relevant EU directive) without any limitation except for the countries mentioned below.

| Country               | Restriction                                                                                                    |
|-----------------------|----------------------------------------------------------------------------------------------------|
| Bulgaria              | General authorisation required for outdoor use and public service                                                       |
| Italy                 | If used outside of own premises, general authorisation is required                                                      |
| Greece                | In-door use only for 5470 MHz to 5725<br>MHz band                                                                       |
| Luxembourg            | General authorisation required for network<br>and service supply(not for spectrum)                                      |
| Norway                | Radio transmission is prohibited for the<br>geographical area within a radius of 20 km<br>from the centre of Ny-Ålesund |
| Russian<br>Federation | In-door use only                                                                                                    |
| Israel                | 5 GHz band only for 5180 MHz-5320<br>MHz range                                                                          |

The requirements for any country may change at any time. It's recommended that user checks with local authorities for the current status of their national regulations for 5 GHz wireless LAN's.

#### Standard

IEEE 802.11.a/b/g/n

#### Host Interface

USB 2.0

#### Security

WEP 64/128, WPA, WPA2, TKIP, AES, WAPI

#### Notice

#### DVB / Data broadcasting / IPTV functions

 This TV is designed to meet the standards (as of March 2021) of DVB-T / T2 (MPEG2, MPEG4-AVC(H.264) and HEVC(H.265)) digital terrestrial services, DVB-C (MPEG2, MPEG4-AVC(H.264) and HEVC(H.265)) digital cable services and DVB-S (MPEG2, MPEG4-AVC(H.264) and HEVC(H.265)) digital satellite services.

Consult your local dealer for availability of DVB-T / T2 or DVB-S services in your area.

Consult your cable service provider for availability of DVB-C services with this TV.

- This TV may not work correctly with the signal which does not meet the standards of DVB-T / T2, DVB-C or DVB-S.
- Not all the features are available depending on the country, area, broadcaster, service provider, satellite and network environment.
- Not all CI modules work properly with this TV. Consult your service provider about the available CI module.
- This TV may not work correctly with CI module that is not approved by the service provider.
- Additional fees may be charged depending on the service provider.
- The compatibility with future services is not guaranteed.
- Internet apps are provided by their respective service providers, and may be changed, interrupted, or discontinued at any time.

Panasonic assumes no responsibility and makes no warranty for the availability or the continuity of the services.

 Panasonic does not guarantee operation and performance of peripheral devices made by other manufacturers; and we disclaim any liability or damage arising from operation and/or performance from usage of such other maker's peripheral devices.

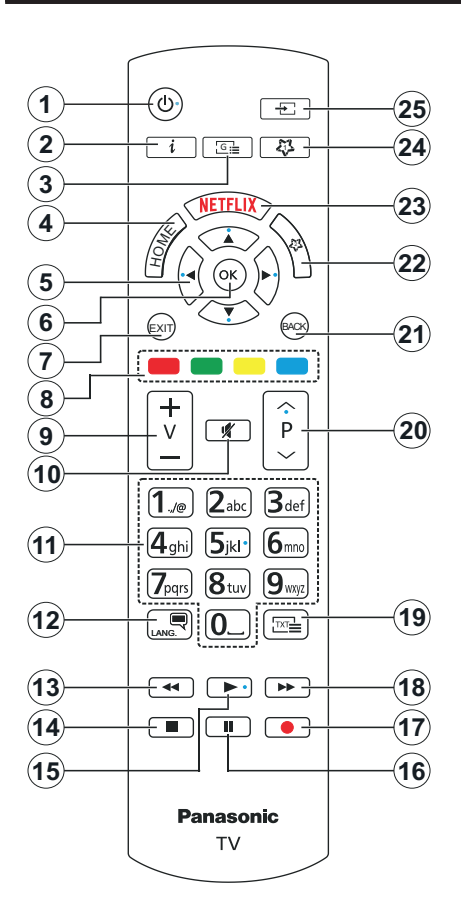

#### (\*) MY BUTTON 1 & MY BUTTON 2:

These buttons may have default functions depending on the model. However you can set a special function to these buttons by pressing on them for more than three seconds when on a desired source or channel. You can also set My Button 1 to launch an application. A confirmation message will be displayed on the screen. Now the selected My Button is associated with the selected function.

Note that if you perform **First Time Installation**, My Button 1&2 will return to their default function.

- 1. Standby: Switches On / Off the TV
- 2. Info: Displays information about on-screen content, shows hidden information (reveal in TXT mode)
- 3. Guide: Displays the electronic programme guide
- 4. Home: Displays TV menu
- Directional buttons: Helps navigate menus, content, etc. and displays the subpages in TXT mode when pressed Right or Left
- OK: Confirms user selections, holds the page (in TXT mode), views Channels menu (DTV mode)
- 7. Exit: Closes and exits from displayed menus or returns to previous screen
- 8. Coloured Buttons: Follow the on-screen instructions for coloured button functions
- 9. Volume +/-
- 10. Mute: Completely turns off the volume of the TV
- 11. Numeric buttons: Switches the channel, enters a number or a letter in the text box on the screen, switches the TV on when in standby mode
- Language: Switches among sound modes (analogue TV), displays and changes audio/subtitle language and turns subtitles on or off (digital TV, where available)
- **13. Rewind:** Moves frames backwards in media such as movies
- 14. Stop: Stops the media being played
- 15. Play: Starts to play selected media
- 16. Pause: Pauses the media being played
- 17. No function
- 18. Fast Forward: Moves frames forward in media such as movies
- Text: Displays teletext (where available), press again to superimpose the teletext over a normal broadcast picture (mix)
- Programme +/-: Programme up-down, Page updown (in TXT mode), switches the TV on when in standby mode
- 21. Back/Return: Returns to previous screen, previous menu, opens index page (in TXT mode). Quickly cycles between previous and current channels or sources
- 22. My Button 2 (\*)
- 23. Netflix: Launches the Netflix application
- 24. My Button 1 (\*)
- **25. Source:** Shows available broadcast and content sources

| Connectione |                                                |                      |                |
|-------------|------------------------------------------------|----------------------|----------------|
| Connector   | Туре                                           | Cables               | Device         |
|             | HDMI<br>Connection<br>(side&back)              |                      |                |
| SPDIF       | SPDIF<br>(Optical Out)<br>Connection<br>(back) |                      |                |
| HEADPHONE   | Headphone<br>Connection<br>(back)              | «]]                  |                |
|             | USB<br>Connection<br>(side)                    |                      |                |
|             | CI<br>Connection<br>(side)                     |                      | CAM<br>module  |
|             | Ethernet<br>Connection<br>(back)               | EAN / Ethernet Cable | ()<br>()<br>() |

When using the wall mounting kit (available from a third party in the market, if not supplied), we recommend that you plug all your cables into the back of the TV before mounting on the wall. Insert or remove the CI module only when the TV is SWITCHED OFF. You should refer to the module instruction manual for details of the settings. The/Each USB input of your TV supports devices up to 500mA. Connecting devices that have current value above 500mA may damage your TV. When connecting equipment using a HDMI cable to your TV. to guarantee sufficient immunity against parasitic frequency radiation and troublefree transmission of high definition signals, such as 4K content, you have to use a high speed shielded (high grade) HDMI cable with ferrites.

If you want to connect a device to the TV, make sure that both the TV and the device are turned off before making any connection. After the connection is done, you can turn on the units and use them.

#### Switching On/Off

#### To Switch the TV On

Connect the power cord to a power source such as a wall socket (220-240V AC, 50 Hz).

#### To switch on the TV from standby

- Press the **Standby** button, **Programme** +/- or a numeric button on the remote control.
- Press the centre of the joystick on the TV in or push it up/down.

#### To switch on the TV from hard standby

· Press the centre of the joystick on the TV in.

#### To switch the TV into standby

Press the **Standby** button on the remote control, the TV will switch into standby mode.

#### To switch the TV into hard standby

Press the centre of the joystick on the TV in and hold it down for more than 3 seconds, the TV will switch into hard standby mode.

#### To switch off the TV

To power down the TV completely, unplug the power cord from the mains socket.

**Note:** When the TV is switched into standby mode, the standby LED can blink to indicate that features such as Standby Mode Search, Over Air Download or Timer is active. The LED can also blink when you switch on the TV from standby mode.

#### First Time Installation

When turned on for the first time, the language selection screen is displayed. Select the desired language and press **OK**. In the following steps of the installation guide, set your preferences using the directional buttons and **OK** button.

After the language selection, you will be asked whether you want to change accessibility settings. Highlight **Yes** and press **OK** to change. Refer to **System Menu Content** section for detailed information on available options.

Set your country preference on the next screen. Depending on the country selection you may be asked to set and confirm a PIN at this point. The selected PIN cannot be 0000. You have to enter it if you are asked to enter a PIN for any menu operation later.

You can activate **Store Mode** option in the next step. This option will configure your TV's settings for store environment and depending on the TV model being used, the supported features of it may be displayed on the screen as an info banner. This option is intended only for store use. It is recommended to select **Home Mode** for home use. **Store mode** option will be available in **Settings>System>More** menu and can be turned off/on later. Make your selection and press **OK** to continue. The picture mode selection screen will then be displayed. In order for your TV to consume less energy and be more environmentally friendly select **Natural** and press **OK** to continue. If you select **Dynamic** and press **OK**, a confirmation dialogue will be displayed. Select **Yes** and press **OK** to proceed. You can change your selection later using the **Mode** option in the **Settings>Picture** menu.

Depending on the model of your TV and the country selection Privacy Settings screen may appear at this point. Using the options on this screen you can set your privacy privileges. Highlight a feature and use Left and Right directional buttons or **OK** button to enable or disable. Read the related explanations displayed on the screen for each highlighted feature before making any changes. You can use Programme +/- buttons to scroll up and down to read the entire text. You will be able to change your preferences at any time later from the Settings>System>Privacy menu. If the Internet Connection option is disabled Network/Internet Settings screen will be skipped and not displayed. If you have any questions, complaints or comments regarding this privacy policy or its enforcement, please contact by email at smarttysecurity@vosshub.com.

Highlight Next and press OK button on the remote control to continue and the Network/Internet Settings screen will be displayed. Please refer to Connectivity section if you need information on configuring a wired or a wireless connection (availability depends on the model) and other available options. If you want your TV to consume less power in standby mode, you can disable the Networked Standby Mode option by setting it as Off. After the settings are completed highlight Next and press OK button to continue.

On next screen you can set broadcast types to be searched, set your encrypted channel searching and time zone (depending on the country selection) preferences. Additionally you can set a broadcast type as your favourite one. Priority will be given to the selected broadcast type during the search process and the channels of it will be listed on the top of the channel list. When finished, highlight **Next** and press **OK** to continue.

#### About Selecting Broadcast Type

To turn a search option on for a broadcast type highlight it and press **OK**, Left or Right directional button. The checkbox next to the selected option will be checked. To turn the search option off clear the checkbox by pressing **OK**, Left or Right directional button after moving the focus on the desired broadcast type option.

**Digital Aerial:** If **D. Aerial** broadcast search option is turned on, the TV will search for digital terrestrial broadcasts after other initial settings are completed.

**Digital Cable:** If **D. Cable** broadcast search option is turned on, the TV will search for digital cable broadcasts after other initial settings are completed. A dialogue may be displayed depending on the country selection before starting to search asking whether you want to perform cable network search. If you select **Yes** and press **OK** you can select **Network** or set values such as **Frequency**, **Network ID** and **Search Step** on the next screen. If you select **No** and press **OK** or the network search dialogue is not displayed you can set **Start Frequency**, **Stop Frequency** and **Search Step** on the next screen. When finished, highlight **Next** and press **OK** button to continue.

Note: Searching duration will change depending on the selected Search Step.

Satellite: If Satellite broadcast search option is turned on, the TV will search for digital satellite broadcasts after other initial settings are completed. Before satellite search is performed some settings should be made.

Depending on the model and the selected country the next step may be the selection of the installation type for satellite. You can select to start an operator installation or a standard installation at this point. If you want to perform an operator installation set the **Install Type** as **Operator** and then set the **Satellite Operator** according to your operator preference. Some of the following steps may differ or be skipped depending on the selected operator in this step. If you set the **Install Type** as **Standard**, you can continue with regular satellite installation and watch satellite channels. Press **OK** to proceed.

Antenna type selection screen may be displayed next. You can select **Antenna type** as **Direct**, **Single Satellite Cable** or **DiSEqC switch** by using Left or Right directional buttons. After selecting your antenna type press **OK** to see the options to proceed. **Continue**, **Transponder list** and **Configure LNB** options may be available. You can change the transponder and LNB settings using the related menu options.

- **Direct:** If you have a single receiver and a direct satellite dish, select this antenna type. Press **OK** to continue. Select an available satellite on the next screen and press **OK** to scan for services.
- Single Satellite Cable: If you have multiple receivers and a single satellite cable system, select this antenna type. Press OK to continue. Configure settings by following instructions on the next screen. Press OK to scan for services.
- DiSEqC switch: If you have multiple satellite dishes and a DiSEqC switch, select this antenna type. Then set the DiSEqC version and press OK to continue. You can set up to four satellites (if available) for version v1.0 and sixteen satellites for version v1.1 on the next screen. Press OK button to scan the first satellite in the list.

**Note:** Depending on the model of your TV, DiSEqC version v1.1 may not be supported and therefore the DiSEqC version selection step may not be available.

**Analogue:** If **Analogue** broadcast search option is turned on, the TV will search for analogue broadcasts after other initial settings are completed.

After the initial settings are completed TV will start to search for available broadcasts of the selected broadcast types.

While the search continues current scan results will be displayed at the bottom of the screen. You can press the **Home**, **Back** or **Exit** button to cancel the search. The channels that have already been found will be stored in the channel list.

After all the available stations are stored, **Channels** menu will be displayed. You can edit the channel list according to your preferences using the **Edit** tab options or press the **Home** button to quit and watch TV.

While the search continues a dialogue may appear, asking whether you want to sort channels according to the LCN(\*). Select **Yes** and press **OK** to confirm.

(\*) LCN is the Logical Channel Number system that organizes available broadcasts in accordance with a recognizable channel number sequence (if available).

**Note:** Do not turn off the TV while initializing first time installation. Note that, some options may not be available depending on the country selection.

After the first time installation is completed HD+ operator application screen may be displayed depending on selections you made during the installation process. In order to access operator services this application needs to be activated. If you activate the application, the elements of the user interface such as channel info banner and electronic programme guide, which are normally provided by the TV, will be replaced by the operator application. If you do not perform satellite or HD+ installation and want to activate the application at a later time, highlight the HD+ application on the **Home** menu and press **OK**. You will be directed to a screen where you can carry out the activation.

#### Media Playback via USB Input

You can connect 2.5" and 3.5" inch (HDD with external power supply) external hard disk drives or USB memory stick to your TV by using the USB inputs of the TV.

**IMPORTANT!** Back up the files on your storage devices before connecting them to the TV. Manufacturer will not be responsible for any file damage or data loss. Certain types of USB devices (e.g. MP3 Players) or USB hard disk drives/memory sticks may not be compatible with this TV. The TV supports FAT32 and NTFS disk formatting.

Wait a little while before each plugging and unplugging as the player may still be reading files. Failure to do so may cause physical damage to the USB player and the USB device itself. Do not pull out your drive while playing a file. You can use USB hubs with your TV's USB inputs. External power supplied USB hubs are recommended in such a case.

It is recommended to use the TV's USB input(s) directly, if you are going to connect a USB hard disk.

**Note:** When viewing media files the **Media Browser** menu can only display a maximum of 1000 media files per folder.

#### Media Browser

You can play back music and movie files and display photo files stored on a USB storage device by connecting it to your TV. Connect a USB storage device to one of the USB inputs located on the side of the TV.

After connecting a USB storage device to your TV **Sources** menu will be displayed on the screen. Select the related USB input option from this menu and press **OK**. **Media Browser** menu will be displayed on the screen. Then select the file of your choice and press **OK** to display or play it back. You can access the content of the connected USB device any time later from the **Sources** menu. You can also press the **Source** button on the remote and then select your USB storage device from the list of sources.

You can set your media browser preferences by using the **Settings** menu. **Settings** menu can be accessed via the information bar which is displayed on the bottom of the screen while playing back a video or an audio file or displaying a picture file. Press the **Info** button if the information bar has disappeared, highlight the gear wheel symbol positioned on the right side of the information bar and press **OK**. **Picture Settings**, **Sound Settings**, **Media Browser Settings** and **Options** menus may be available depending on the media file type and the model of your TV and its features. The content of these menus may also differ according to the type of the currently open media file. Only **Sound Settings** menu will be available while playing back audio files.

| Loop/Shuffle Mode Operation      |                                                                                  |  |
|----------------------------------|----------------------------------------------------------------------------------|--|
| Start playback and activate      | All files in the list will be<br>continuously played in<br>original order        |  |
| Start playback and activate 🕕    | The same file will be<br>played continuously<br>(repeat)                         |  |
| Start playback and activate 🔀    | All files in the list will be<br>played once in random<br>order                  |  |
| Start playback and activate 🔄, 🔀 | All files in the list will be<br>continuously played in<br>the same random order |  |

To use the functions on the information bar highlight the symbol of the function and press OK. To change the status of a function highlight the symbol of the function and press OK as much as needed. If the symbol is marked with a red cross, that means it is deactivated.

#### **Custom Boot Up Logo**

You can personalize your TV and see your favourite image or photo on the screen each time your TV boots up. To do this, copy your favourite image files into a USB disk and open them in the Media Browser. Select USB input from the Sources menu and press OK. You can also press the Source button on the remote and then select your USB storage device from the list of sources. When you have chosen the desired image. highlight it and press OK to view it in full screen. Press the Info button, highlight the gear wheel symbol on the information bar and press OK. Select Options and press OK to enter. Set Boot Logo option will be available. Highlight it and press OK again to choose the image as custom boot logo. A confirmation message will be displayed. Select Yes and press OK again. If the image is suitable(\*) you will see it on the screen during the TV's next boot up.

**Note:** If you perform a **First Time Installation** the TV will return to using the default logo, if any.

(\*) Images must have an aspect ratio between 4:3 to 16:9 and they must be in .jpeg or .jpg file formats. The image cannot be set as boot logo, which's resolution doesn't appear on the info banner.

#### CEC

This function allows to control the CEC-enabled devices, that are connected through HDMI ports by using the remote control of the TV.

The CEC option in the Settings>System>Device Settings menu should be set as Enabled at first. Press the Source button and select the HDMI input of the connected CEC device from the Sources List menu. When new CEC source device is connected, it will be listed in source menu with its own name instead of the connected HDMI ports name(such as DVD Player, Recorder 1 etc.).

The TV remote is automatically able to perform the main functions after the connected HDMI source has been selected. To terminate this operation and control the TV via the remote again, press and hold the "0-Zero" button on the remote control for 3 seconds.

You can disable the CEC functionality by setting the related option under the **Settings>System>Device Settings** menu accordingly.

The TV supports ARC (Audio Return Channel). This feature is an audio link meant to replace other cables between the TV and an audio system (A/V receiver or speaker system).

When ARC is active, the TV will mute its other audio outputs, except the headphone jack, automatically and volume control buttons are directed to connected audio device. To activate ARC set the **Sound Output** option in the **Settings>Sound** menu as **HDMI ARC**.

Note: ARC is supported only via the HDMI2 input.

#### Enhanced Audio Return Channel (eARC)

Similar to ARC, the eARC feature enables the transfer of the digital audio stream from your TV to a connected audio device via the HDMI cable. eARC is an improved version of ARC. It has a much higher bandwidth than its predecessor. Bandwidth represents the range of frequencies or amount of data that is being transferred at a time. Higher bandwidth translates into a higher amount of data that can be transferred. Higher bandwidth also means that digital audio signal doesn't have to be compressed and is much more detailed, rich, and vibrant.

When eARC is enabled from the sound menu, TV first tries to establish eARC link. If eARC is supported by the connected device, the output turns into eARC mode and the "eARC" indicator can be observed on the connected device's OSD. If an eARC link cannot be established (for example, the connected device is not supporting eARC but supporting ARC only) or if eARC is disabled from the sound menu, then TV initiates ARC.

For eARC to function properly;

- · The connected audio device should also support eARC.
- Some HDMI cables do not have enough bandwidth to carry high-bit-rate audio channels, use an HDMI cable with eARC support (HDMI High Speed Cables with Ethernet and the new Ultra High Speed HDMI Cable - check hdmi.org for latest info).
- Set the Sound Output option in the Settings>Sound menu to HDMI ARC. The eARC option in the Sound menu will be enabled. Check to see if it is set to On. If not, set it to On.

Note: eARC is supported only via the HDMI2 input.

#### System Audio Control

Allows an Audio Amplifier/Receiver to be used with the TV. The volume can be controlled using the remote control of the TV. To activate this feature set the **Sound Output** option in the **Settings>Sound** menu as **HDMI ARC**. When **HDMI ARC** option is selected, **CEC** option will be set as **Enabled** automatically, if it is not already set. The TV speakers will be muted and the sound of the watched source will be provided from the connected sound system.

**Note:** The audio device should support System Audio Control feature.

#### Game Mode

You can set your TV to achieve lowest latency for games. Go to **Settings>Picture** menu and set the **Mode** option to **Game**. **Game** option will be available when the TV's input source is set to HDMI. When set the picture will be optimised for low latency.

#### Auto Low Latency Mode

You can also enable the **ALLM** (Auto Low Latency Mode) option in the **Settings>System>Device Settings** menu. If this function is enabled TV automatically switches the picture mode to **Game** when ALLM mode signal is received from the current HDMI source. TV switches back to previous picture mode setting when the ALLM signal is lost. So you won't need to change the settings manually.

If the **ALLM** option is enabled, picture mode can not be changed as long as ALLM signal is received from the current HDMI source.

In order ALLM feature to be functional the related HDMI source setting should be set to **Enhanced**. You can change this setting from the **Sources>Source Settings** menu or from the **Settings>System>Sources** menu.

#### E-Manual

You can find instructions for your TV's features in the E-Manual.

To access the E-Manual, enter **Settings** menu, select **Manuals** and press **OK**. For quick access press **Home** button and then **Info** button.

By using the directional buttons select a desired topic and press **OK** to read instructions. To close the E-Manual screen press the **Exit** or **Home** button.

**Note:** Depending on model, your TV may not support this function. The content of the E-Manual may vary according to the model.

### Settings Menu Content

| Pic               | ctur                                      | e Menu Conte   | nt                                                                                                    |
|-------------------|-------------------------------------------|----------------|----------------------------------------------------------------------------------------------------|
| Mode              |                                           |                | You can change the picture mode to suit your preference or requirements. Picture mode can be set to one of these options: <b>Cinema</b> , <b>Game</b> , <b>Sports</b> , <b>Dynamic</b> and <b>Natura</b> .<br><b>Note:</b> Available options may differ depending on the input source.                                                                                           |
|                   |                                           |                | <b>Dolby Vision Modes:</b> If Dolby Vision content is detected <b>Dolby Vision Dark</b> and <b>Dolby Vision Bright</b> picture mode options will be available instead of <b>Cinema</b> and <b>Natural</b> modes.                                                                                                    |
|                   | Co                                        | ntrast         | Adjusts the light and dark values on the screen.                                                                                                    |
|                   | Bri                                       | ghtness        | Adjusts the brightness values on the screen.                                                                                                    |
|                   | Sh                                        | arpness        | Sets the sharpness value for the objects displayed on the screen.                                                                                                    |
|                   | Co                                        | lour           | Sets the colour value, adjusting the colours.                                                                                                    |
| En                | ergy                                      | / Saving       | For setting the Energy Saving to Custom, Minimum, Medium, Maximum, Auto, Screen Off or Off.                                                                                                    |
|                   | Ba                                        | cklight        | This setting controls the backlight level. This option (will be located under the <b>Energy</b><br><b>Saving</b> setting) will be available if the <b>Energy Saving</b> is set to <b>Custom</b> . Highlight and<br>use Left/Right directional buttons to set.                                                                                                    |
| Pic               | ture                                      | e Zoom         | Sets the desired image size format.                                                                                                    |
|                   | Picture Shift                             |                | This option (will be located under the <b>Picture Zoom</b> setting) may be available depending<br>on the <b>Picture Zoom</b> setting. Highlight and press <b>OK</b> , then use directional buttons to<br>shift the picture upwards or downwards.                                                                                                    |
| Advanced Settings |                                           | ced Settings   |                                                                                                    |
|                   | Dy                                        | namic Contrast | You can change the dynamic contrast ratio to desired value.                                                                                                    |
|                   | Colour Temp                               |                | Sets the desired colour temperature value. Cool, Normal, Warm and Custom options are available.                                                                                                    |
|                   | White Point<br>Vivid Blue                 |                | If the <b>Colour Temp</b> option is set as <b>Custom</b> , this setting will be available (will be located under the <b>Colour Temp</b> setting). Increase the 'warmth' or 'coolness' of the picture by pressing Left or Right buttons.                                                                                                    |
|                   |                                           |                | White colour enhancement function that makes white colour more cooler in order to make more bright picture. Set as <b>On</b> to enable.                                                                                                    |
|                   | Viv                                       | id Dimming     | Low, Medium, High and Off options are available. While Vivid Dimming is active, it will enhance contrast locally for each defined zone.                                                                                                    |
|                   | Noise Reduction<br>Film Mode<br>MEMC      |                | Low, Medium, High and Off options are available. If the signal is weak and the picture is noisy, use the <b>Noise Reduction</b> setting to reduce the amount of noise.                                                                                                    |
|                   |                                           |                | Films are recorded at a different number of frames per second to normal television programmes. Turn this feature to <b>Auto</b> when you are watching films to see the fast motion scenes clearly.                                                                                                    |
|                   |                                           |                | Press left/right buttons to set <b>MEMC</b> to <b>Low</b> , <b>Medium</b> , <b>High</b> or <b>Off</b> . While <b>MEMC</b> is active, it will optimise the TV's video settings for motional images to acquire a better quality and readability.                                                                                                    |
| MEMC Demo         |                                           | MEMC Demo      | When <b>MEMC</b> option is set to <b>Low</b> , <b>Medium</b> or <b>High</b> , this option will be available. Press <b>OK</b> button to activate the demo mode. While demo mode is active, the screen will be divided into two sections, one displaying the <b>MEMC</b> activity, the other displaying the normal settings for TV screen. Press <b>OK</b> button again to cancel. |
|                   | Skin Tone<br>Colour Shift<br>Colour Tuner |                | Skin tone can be changed between -5 and 5.                                                                                                    |
|                   |                                           |                | Adjust the desired colour tone.                                                                                                    |
|                   |                                           |                | Opens colour tuner settings. Set the <b>Colour Tuner</b> as <b>Enabled</b> to adjust the <b>Hue</b> , <b>Colour</b> and <b>Brightness</b> values manually.                                                                                                    |
| Gamut Mapping     |                                           | mut Mapping    | You can use this option to set the range of colours displayed on your TV screen. When set as <b>On</b> , colours are set according to the source signal. When set as <b>Off</b> , the TV's maximum colour capacity is used by default (recommended option).<br><b>Note:</b> This option may not be available depending on the TV model and its features.                         |

| Gamma           | You can use this option to set your gamma preference. Press Left/Right directional buttons to set to <b>Normal</b> , <b>Bright</b> or <b>Dark</b> .                       |
|-----------------|----------------------------------------------------------------------------------------------------|
|                 | <b>Note:</b> This option may not be available depending on the TV model and its features and you may not be able to change this setting depending on the current content. |
| HDMI Full Range | While watching from a HDMI source, this feature will be visible. You can use this feature to enhance blackness in the picture.                                            |
| Reset           | Resets the picture settings to factory default settings (except Game mode).                                                                                               |

| Sc                                         | Sound Menu Content |                                                                                                    |  |  |  |
|--------------------------------------------|--------------------|----------------------------------------------------------------------------------------------------|--|--|--|
| Do                                         | Iby Atmos          | Your TV supports Dolby Atmos technology. By means of this technology the sound moves around you in three-dimensional space, so you feel like you're inside the action. You will have best experience if input audio bitstream is Atmos. <b>Auto</b> , <b>On</b> and <b>Off</b> options will be available. If set as <b>Auto</b> , the TV will switch between <b>On</b> and <b>Off</b> modes automatically depending on the input audio bitstream information, if the input audio bitstream is Atmos this feature will work as if it is set as <b>On</b> . Set as <b>Off</b> to disable.     |  |  |  |
| Mo                                         | ode                | Smart, Movie, Music, News and Off options will be available. Set as Off to disable.<br>Note: Some items in Sound menu will be grayed out and unavailable if set to an option other than Off.                                                                                                    |  |  |  |
| Su                                         | rround Sound       | Enables or disables the surround sound mode.                                                                                                    |  |  |  |
| Sound Output                               |                    | Sets the sound output preference. <b>TV</b> , <b>S/PDIF</b> , <b>HDMI ARC</b> , <b>Headphone Only</b> and <b>Lineout</b> options will be available. There will be no sound output except through the selected option and the headphone jack. Note that, if this option is set as <b>Headphone Only</b> , TV speakers will be muted when headphone set is plugged in.                                                                                                    |  |  |  |
|                                            |                    | When you connect an external amplifier to your TV using the headphone jack, you can select this option as <b>Lineout</b> . If you have connected headphones to the TV, set this option as <b>Headphone Only</b> . Please ensure before using headphones that this menu item is set to <b>Headphone Only</b> . If it is set to <b>Lineout</b> , the output from the headphone socket will be set to maximum which could damage your hearing.                                                                                                    |  |  |  |
|                                            |                    | If HDMI ARC option is selected, CEC feature will be enabled.                                                                                                    |  |  |  |
|                                            |                    | Note: Depending on the selected option some items in <b>Sound</b> menu will appear as grayed out and will be unavailable.                                                                                                    |  |  |  |
| AVL (Automatic<br>Volume Limiting)<br>eARC |                    | Sets the sound to obtain fixed output level between programmes.                                                                                                    |  |  |  |
|                                            |                    | If the <b>Mode</b> menu item is set to an option other than <b>Off</b> the <b>AVL</b> setting options will change. <b>Auto</b> , <b>Night</b> , <b>Normal</b> and <b>Off</b> options will be available. In <b>Auto</b> mode the TV will switch to <b>Normal</b> or <b>Night</b> mode automatically according to the current time information. If no time information is available this option will always function as <b>Normal</b> . When the TV switches to <b>Night</b> mode for the first time after setting this option as <b>Auto</b> , an information bar will pop up on the screen. |  |  |  |
|                                            |                    | Please note that compared to <b>Normal</b> mode <b>Night</b> mode provides more aggressive dynamic compression control which is suitable for silent environments.                                                                                                    |  |  |  |
|                                            |                    | When the <b>Sound Output</b> option is set to <b>HDMI ARC</b> , the <b>eARC</b> menu option will be available. Otherwise, it will be grayed out. This option will be set to <b>On</b> by default. Set to <b>Off</b> to disable. Refer to <b>CEC</b> section for more information.                                                                                                    |  |  |  |
| Ad                                         | lvanced Settings   |                                                                                                    |  |  |  |
|                                            | Equalizer          | Selects the equalizer mode. Custom settings can be made only when in <b>User</b> mode.                                                                                                    |  |  |  |
|                                            | Dynamic Bass       | Enables or disables the Dynamic Bass.                                                                                                    |  |  |  |
|                                            | Sound Mode         | You can select a sound mode (If the viewed channel supports).                                                                                                    |  |  |  |
| Digital Out                                |                    | Sets digital out audio type.                                                                                                    |  |  |  |
|                                            | Headphone          | Sets headphone volume. This option will not be available if the <b>Sound Output</b> option is set as <b>Lineout</b> .<br>Please ensure before using headphones that the headphone volume is set to a low level, to prevent damage to your hearing.                                                                                                    |  |  |  |

| Balance | Sets sound balance. This feature will be activated if <b>Sound Output</b> option is set as <b>TV</b> or <b>Headphone Only</b> . Balance item adjusts the balance level of the TV speakers and headphone together. |
|---------|----------------------------------------------------------------------------------------------------|
| Reset   | Resets some of the sound settings to factory defaults.                                                                                                    |

| Network Menu Content          |                                                                                                    |  |
|-------------------------------|----------------------------------------------------------------------------------------------------|--|
| Network Type                  | Disable the network connection or change the connection type.                                                                                                    |  |
| Scan Wireless<br>Networks     | Start a search for wireless networks. This option will be available if the <b>Network Type</b> is set as <b>Wireless Device</b> .                                                                                                    |  |
| Disconnect                    | To disconnect from a wireless network and delete your saved wireless network profile (if previously saved), highlight this option and press <b>OK</b> . This option will not be available if you did not connect to a wireless network. Refer to <b>Connectivity</b> section for more information.                                   |  |
| Press WPS on your wifi router | If your modem/router device has WPS, you can directly connect to it using this option.<br>Highlight this option and press <b>OK</b> . Go to your modem/router device and press the<br>WPS button on it to make the connection. This option will be available if the <b>Network</b><br><b>Type</b> is set as <b>Wireless Device</b> . |  |
| Internet Speed Test           | Start a speed test to check your connection bandwidth. The result will be displayed on the screen when finished.                                                                                                    |  |
| Advanced Settings             | Change the IP and DNS configurations of your TV.                                                                                                    |  |
| Networked Standby<br>Mode     | Enable or disable this feature by setting it as <b>On</b> or <b>Off</b> .                                                                                                    |  |

Note: For detailed information on the options of this menu refer to the Connectivity section.

| Installation Menu Content           |                                                                                                    |  |
|-------------------------------------|----------------------------------------------------------------------------------------------------|--|
| Automatic channel<br>scan (Retune)  | Displays automatic tuning options. <b>D. Aerial:</b> Searches and stores aerial DVB stations. <b>D. Cable:</b> Searches and stores cable DVB stations. <b>Analogue:</b> Searches and stores analogue stations. <b>Satellite:</b> Searches and stores satellite stations.                                                                                                    |  |
| Manual channel scan                 | This feature can be used for direct broadcast entry.                                                                                                    |  |
| Network channel<br>scan             | Searches for the linked channels in the broadcast system. <b>D. Aerial:</b> Searches for aerial network channels. <b>D. Cable:</b> Searches for cable network channels. <b>Satellite:</b> Searches for satellite network channels.                                                                                                    |  |
| Analogue fine tune                  | You can use this setting for fine tuning analogue channels. This feature is not available if no analogue channels are stored and if currently watched channel is not an analogue channel.                                                                                                    |  |
| Satellite Settings                  | Displays satellite settings. <b>Satellite list:</b> Displays available satellites. You can <b>Add</b> , <b>Delete</b> satellites or <b>Edit</b> satellite settings on the list. <b>Antenna installation:</b> You can change satellite antenna settings and/or start a satellite scan.                                                                                                    |  |
| Installation Settings<br>(optional) | Displays installation settings menu. <b>Standby Mode Search (*):</b> Your TV will search for new or missing channels while in standby. Any new found broadcasts will be shown. <b>Dynamic Channel Update(*):</b> If this option is set as Enabled, the changes on the broadcasts such as frequency, channel name, subtitle language etc., will be applied automatically while watching. (*) Availability depends on model. |  |
| Clear Service List                  | Use this setting to clear channels stored. This setting is visible only when the <b>Country</b> option is set to Denmark, Sweden, Norway or Finland.                                                                                                    |  |
| Select Active<br>Network            | This setting allows you to select only the broadcasts within the selected network to be listed in the channel list. This feature is available only for the country option of Norway.                                                                                                    |  |
| Signal Information                  | You can use this menu item to monitor signal related information such as signal level/<br>quality, network name etc for available frequencies.                                                                                                    |  |
| First time installation             | Deletes all stored channels and settings, resets TV to factory settings.                                                                                                    |  |

| Sy            | System Menu Content |                           |                                                                                                    |
|---------------|---------------------|---------------------------|----------------------------------------------------------------------------------------------------|
| Accessibility |                     | ibility                   | Displays accessibility options of the TV. Some options will not be available if no channels are installed.                                                                                                    |
|               | High Contrast       |                           | Increase the contrast of the menu options and texts to make them easier to read. White Text, Yellow Text and Off options will be available.                                                                                                    |
|               | Har                 | d of Hearing              | Enables any special feature sent from the broadcaster.                                                                                                    |
|               | Auc<br>Des          | dio<br>scription          | A narration track will be played for the blind or visually impaired audience. Press <b>OK</b> to see all available <b>Audio Description</b> menu options. This feature is available only if the broadcaster supports it.                                                                                                    |
|               |                     |                           | on the model of your TV and its features).                                                                                                    |
|               | Dia<br>Enh          | logue<br>nancement        | This feature provides sound postprocessing options for speech-gated dialogue enhancement. <b>Off, Low, Medium</b> and <b>High</b> options will be available. Set according your preference.                                                                                                    |
|               |                     |                           | Note: This feature has an effect only if input audio format is AC-4 and this effect only applies to TV loudspeaker output.                                                                                                    |
|               | Spc                 | oken Subtitles            | Default preference of spoken subtitles is selected with this setting option. To make spoken subtitles priority higher than normal ones, this option should be set to <b>On</b> . This option may not be available depending on the model of your TV.                                                                                                    |
|               |                     |                           | Enables the use of button combinations to magnify the screen. On and Off options will be available. Set as ${\rm On}$ to enable.                                                                                                    |
|               | Magnification       | gnification               | Magnification support will be enabled or disabled with long-press of the numeric button <b>5</b> . First top-left quadrant of the screen will be zoomed. After the magnification support is enabled, long-press of the numeric buttons <b>2</b> , <b>4</b> , <b>6</b> , <b>8</b> will move the zoomed area to up, left, right and down.                                                                                                    |
|               | Minimap             |                           | Minimap is enabled and deactivated by default. It will be activated when <b>Magnification</b> feature is enabled. With this option, you can prevent magnification feature from displaying the minimap.                                                                                                    |
|               | Click Sound         |                           | This option enables the key click sound on TV menu. Set to ${\bf On}$ to enable.                                                                                                    |
|               | Hig<br>pro          | hlight<br>grammes with    |                                                                                                    |
|               |                     | [S] Subtitle              | If this option is enabled and if any electronic programme guide event has "Subtitle" access service, these events will be highlighted with another colour.                                                                                                    |
|               |                     | [SL] Sign<br>Language     | If this option is enabled and if any electronic programme guide event has "Sign Language" access service, these events will be highlighted with another colour.                                                                                                    |
|               |                     | [AD] Audio<br>Description | If this option is enabled and if any electronic programme guide event has "Audio Description" access service, these events will be highlighted with another colour.                                                                                                    |
| La            | ngua                | ige                       | You may set a different language depending on the broadcaster and the country.                                                                                                    |
| Со            | nditi               | onal Access               | Controls conditional access modules when available.                                                                                                    |
| Pri           | vacy                | /                         |                                                                                                    |
|               | Priv                | acy Settings              | Manage your privacy privileges for smart TV related applications. Press <b>OK</b> to enter the menu and set according to your preferences.                                                                                                    |
|               | Sho                 | w All Cookies             | Displays all saved cookies.                                                                                                    |
|               | Del<br>Coc          | ete All<br>okies          | Deletes all saved cookies.                                                                                                    |
| Do N          |                     | Not Track                 | You can set your preference regarding the tracking behaviour for HbbTV services using this option.                                                                                                    |
| Parental      |                     | al                        | Enter correct password to change parental settings. You can easily adjust <b>Menu Lock</b> ,<br><b>Maturity Lock</b> , <b>Child Lock</b> or <b>Guidance</b> in this menu. You can also set a new <b>PIN</b><br>or change the <b>Default CICAM PIN</b> using the related options.<br><b>Note:</b> Some menu options may not be available depending on the country selection in the <b>First Time</b><br><b>Installation</b> . Default PIN could have been set to 0000 or 1234. If you have defined the PIN(is requested<br>depending on the country selection) during the <b>First Time Installation</b> use the PIN that you have defined. |

| Date/Time         |          | ime                         | Sets date and time.                                                                                                    |
|-------------------|----------|-----------------------------|----------------------------------------------------------------------------------------------------|
| Sources           |          | 95                          | Edit the names, enable or disable selected source options. There are also <b>Regular</b> and <b>Enhanced</b> options available for HDMI sources. These options are affecting the colour settings of the selected HDMI source. To be able to watch 4K or HDR/HLG images from an HDMI source related source setting should be set as <b>Enhanced</b> if the connected device is compatible with HDMI 2.0 and subsequent versions. Set as <b>Regular</b> if the connected device is HDMI 1.4 compatible. Set accordingly or disable the related HDMI source by setting as <b>Disabled</b> .                                                                                                    |
| Netflix           |          |                             | If this feature is supported by your TV, you can view your ESN(*) number and deactivate Netflix.<br>(*) ESN number is an unique ID number for Netflix, created especially to identify your TV.<br>Note: For 4K video streaming, a minimum 25Mb/s internet connection speed is required – For an example of the requirements for streaming 4K content you may find more information on the Netflix website ( <u>https://help.netflix.com/en/node/13444</u> ). When you start to stream video content via the internet the quality of your connection will be analysed and the full HD or 4K quality may take a short time to be realised, or in the event of a slow connection not be possible. You should check your internet capabilities with your internet provider if you are at all unsure. |
| Samba ACR         |          | ACR                         | Samba Interactive TV powers recommendations and other apps by gathering data regarding consumption of specific on-screen content to enhance your viewing experience. Using this option you can access Samba Interactive TV settings menu, review Samba TV's Terms of Service, Privacy Policy and manage your advertising preferences, etc. Internet connection will be required in order to access HTML based settings. You can enable or disable Interactive TV at any time from the <b>Settings&gt;System&gt;Privacy&gt;Privacy Settings</b> menu by checking or unchecking the check box next to the related item. This option may not be available depending on the selected country during the First Time Installation process, the model of your TV and its features.                      |
| De                | vice     | e Settings                  |                                                                                                    |
|                   | CE       | c                           | With this setting you can enable and disable CEC functionality completely. Press Left or Right button to enable or disable the feature.                                                                                                    |
|                   | CE<br>On | C Auto Power                | This function allows the connected HDMI-CEC compatible device to turn on the TV and switch to its input source automatically. Press <b>Left</b> or <b>Right</b> button to enable or disable the feature.                                                                                                    |
|                   | AL       | LM                          | ALLM (Auto Low Latency Mode) function allows the TV to activate or deactivate low latency settings depending on playback content. If this option is enabled the picture mode will be set to <b>Game</b> automatically when ALLM mode signal is received from the current HDMI source. Refer to <b>Game Mode</b> section for more information.                                                                                                    |
|                   | No       | Signal Timer                | If your TV does not receive any input signal (e.g. from an aerial or HDMI source) for 3 minutes, it will go into standby mode. You can enable or disable this functionality by setting this option accordingly.                                                                                                    |
| Voice Assistant   |          | Assistant                   |                                                                                                    |
| Alexa Built-in    |          | exa Built-in                | Starts the setup process for this feature manually. If the setup is priorly completed <b>Alexa Language</b> , <b>Alexa On Standby Mode</b> , <b>Alexa Alarm Volume</b> and <b>Sign Out</b> options will be available. Refer to <b>Alexa Ready</b> section for more information.                                                                                                    |
| Alexa<br>Language |          | Alexa<br>Language           | Sets the language preference for Alexa.                                                                                                    |
|                   |          | Alexa On<br>Standby<br>Mode | Enables or disables Alexa On Standby Mode feature. If enabled Alexa will be available while the TV is in standby mode.<br>Note: This feature may affect your TV's power consumption.                                                                                                    |
|                   |          | Alexa Home<br>Screen        | Set as Off to disable this feature or choose one of the inactivity periods to enable. 15 min, 30 min, 1 hour and 2 hour options will be available.                                                                                                    |
|                   |          | Alexa Alarm<br>Volume       | Sets the volume level for Alexa alarms.                                                                                                    |
|                   |          | Sign Out                    | You can use this option to sign out. If you sign out Alexa Built-in feature will be disabled                                                                                                    |

|                                                                                         | Works With Alexa Starts the setup process for this feature manually. If the setup is priorly complete Friendly Name and Sign Out options will be available. Refer to Alexa Ready sect for more information. |                                                                                                 |                                                                                                    |
|-----------------------------------------------------------------------------------------|----------------------------------------------------------------------------------------------------|-------------------------------------------------------------------------------------------------|----------------------------------------------------------------------------------------------------|
| Friendly Name You can define a new name for your TV using this option.                  |                                                                                                    | You can define a new name for your TV using this option.                                        |                                                                                                    |
| Sign Out You can use this option to sign out. If you sign out Works With Alex disabled. |                                                                                                    | You can use this option to sign out. If you sign out Works With Alexa feature will be disabled. |                                                                                                    |
|                                                                                         | Go                                                                                                    | ogle Assistant                                                                                  | Starts the setup process to enable your TV to work with Google Assistant devices.<br>Highlight <b>Start</b> and press <b>OK</b> . If the setup is priorly completed <b>Sign Out</b> option will be<br>available. If you sign out Google Assistant feature will be disabled. Refer to <b>Google</b><br><b>Assistant</b> section for more information.                                                                        |
| Мо                                                                                      | re                                                                                                    |                                                                                                 | Displays other setting options of the TV.                                                                                                    |
|                                                                                         | Me                                                                                                    | nu Timeout                                                                                      | Changes timeout duration for menu screens.                                                                                                    |
|                                                                                         | Sta<br>LE                                                                                                    | andby Mode<br>D                                                                                 | If set as <b>Off</b> the standby mode LED will not light up when the TV is in standby mode.                                                                                                    |
|                                                                                         | нв                                                                                                    | BTV                                                                                             | You can enable or disable this feature by setting it as <b>On</b> or <b>Off</b> . Refer to <b>HbbTV System</b> section for further information.                                                                                                    |
|                                                                                         | De <sup>.</sup><br>Ide                                                                                                    | vice<br>entification                                                                            | When this option is enabled it causes a 'Device ID' to be generated internally for each Web origin visited. When disabled all the current 'Device ID's' are cleared for each Web origin that was visited. You can enable or disable this feature by setting it as <b>On</b> or <b>Off</b> . This feature is available if channels are installed and the country option is set as Norway during the first time installation. |
|                                                                                         | So                                                                                                    | ftware upgrade                                                                                  | Ensures that your TV has the latest firmware. Press <b>OK</b> to see the menu options.                                                                                                    |
|                                                                                         | Ap<br>Vei                                                                                                    | plication<br>rsion                                                                              | Displays current software version.                                                                                                    |
|                                                                                         | Su                                                                                                    | btitle Mode                                                                                     | This option is used to select which subtitle mode will be on the screen ( <b>DVB</b> subtitle / <b>Teletext</b> subtitle) if both are available. Default value is <b>DVB</b> subtitle. This feature is available if channels are installed and the country option is set as Norway during the first time installation.                                                                                                    |
|                                                                                         | Au<br>Do                                                                                                    | to Power<br>wn                                                                                  | Sets the desired time for the TV to automatically go into standby mode when not being operated. This option can be set from 1 to 8 hours in steps of 1 hour. You can also disable this option by setting as <b>Off</b> .                                                                                                    |
|                                                                                         | Bis                                                                                                    | ss Key                                                                                          | Biss is a satellite signal scrambling system that is used for some broadcasts. If you need to enter Biss key on a broadcast, you can use this setting. Highlight <b>Biss Key</b> and press <b>OK</b> to enter keys on the desired broadcast. This option will appear if satellite channels are installed. Availability depends on the model of your TV and its features.                                                    |
|                                                                                         | Sto                                                                                                    | ore Mode                                                                                        | Select this mode for store display purposes. Whilst ${\bf Store\ Mode}$ is enabled, some items in the TV menu may not be available.                                                                                                    |
|                                                                                         | Au<br>Sh                                                                                                    | dio Video<br>aring                                                                              | This feature allows you to share files stored on your smartphone or tablet pc. If you have<br>a compatible smartphone or tablet pc and the appropriate software is installed, you can<br>share/play photos on your TV. See instructions of your sharing software for more information.                                                                                                    |
|                                                                                         | Po                                                                                                    | wer Up Mode                                                                                     | This setting configures the power up mode preference. Last State and Standby Mode options are available.                                                                                                    |
|                                                                                         | Virtual Remote                                                                                                    |                                                                                                 | Enable or disable the virtual remote feature.                                                                                                    |
|                                                                                         | OS                                                                                                    | S                                                                                               | Displays Open Source Software licence information.                                                                                                    |
|                                                                                         | Ap<br>Pri                                                                                                    | plication<br>ority                                                                              | You can set your preference regarding the priority between the broadcast applications and CICAM AppMMI applications using this option. In case a CICAM is inserted into the TV and a contention occurs between the applications the priority will be given to the selected type of application.                                                                                                    |
|                                                                                         | Do                                                                                                    | Iby Notification                                                                                | Sets the notification appearance preference for Dolby contents. When set as <b>On</b> , Dolby logo will be displayed on the screen when Dolby content is detected.                                                                                                    |
| Not                                                                                     | e: So                                                                                                    | me options may not be                                                                           | available depending on the model of your TV, its features and the selected country in the First Time Installation.                                                                                                    |

### **General TV Operation**

#### Using the Channel List

The TV sorts all stored stations in the channel list. You can edit this channel list, set favourites or set active stations to be listed by using the **Channels** menu options. Press the **OK** button to open the channel list. You can filter the listed channels or make advanced changes in the current list using the **Filter** and **Edit** tab options. Highlight the tab you want and press **OK** to see available options.

In order to add the channel you are currently watching to the **Home** menu, highlight the **Add to Home** option in the **Edit** tab in the **Channels** menu and press **OK**.

#### Managing the Favourite Lists

You can create four different lists of your favourite channels. Enter the TV>Channels menu or press the **OK** button in order to open the **Channels** menu. Highlight the Edit tab and press OK to see the editing options and select the Tag/Untag channel option. Select the desired channel on the list by pressing the OK button while the channel is highlighted. You can make multiple choices. You can also use the Tag/ Untag all option to select all channels on the list. Then press Back/Return button to return to the Edit menu options. Select Add/Remove Favourites option and press the OK button again. Favourite channel list options will be displayed. Set the desired list option to **On** The selected channel/s will be added to the list. In order to remove a channel or channels from a favourite list follow the same steps and set the desired list option to Off.

You can use the filtering function in the **Channels** menu to filter the channels in the channel list permanently according to your preferences. For instance, using the options of the **Filter** tab, you can set one of your four favourite lists to be displayed every time the channel list is opened. The selected filtering options will be shown on the top of the **Channels** menu screen.

#### **Configuring Parental Settings**

The **Parental** menu options can be used to prohibit users from viewing of certain programmes, channels and using of menus. These settings are located in the **Settings> System>Parental** menu.

To display parental lock menu options, a PIN should be entered. After coding the correct PIN, parental setting options will be displayed.

**Menu Lock:** This setting enables or disables access to all menus or installation menus of the TV.

**Guidance:** This setting enables or disables access some of the MHEG applications. Disabled applications can be released by entering the right PIN.

**Maturity Lock:** If this option is set, TV gets the maturity information from the broadcast and if this maturity level is disabled, prohibits access to the broadcast.

**Note:** If the country option in the **First Time Installation** is set as France, Italy or Austria, **Maturity Lock**'s value will be set to 18 as default.

**Child Lock:** If this option is set to **On**, the TV can only be controlled by the remote control. In this case the control buttons on the TV will not work.

**Internet Lock:** If this option is set to **ON**, the internet using applications will be disabled. Set to **OFF** to release these applications again.

Set PIN: Defines a new PIN number.

**Default CICAM PIN:** This option will appear as greyed out if no CI module is inserted into the CI slot of the TV. You can change the default PIN of the CI CAM using this option.

Note: Default PIN could have been set to 0000 or 1234. If you have defined the PIN(is requested depending on the country selection) during the First Time Installation use the PIN that you have defined.

Some options may not be available depending on the model and/or on the country selection in the **First Time Installation**.

#### **Electronic Programme Guide**

By means of electronic programme guide function of your TV you can browse the event schedule of the currently installed channels on your channel list. It depends on the related broadcast whether this feature is supported or not.

To access the programme guide, press the Guide button on your remote. You can also use the Guide option under TV menu.

There are 2 different types of schedule layouts available, **Timeline Schedule** and **Now/Next**. To switch between these layouts highlight the tab with the name of the alternative layout on the upper side of the screen and press **OK**.

Use the directional buttons to navigate through the programme guide. Use the **Back/Return** button to use the tab options on the upper side of the screen.

#### **Timeline Schedule**

In this layout option, all events of the listed channels will be displayed by timeline. You can use the directional buttons to scroll through the list of the events. Highlight an event and press **OK** to display event options menu.

Press **Back/Return** button to use available tab options. Highlight **Filter** tab and press **OK** to see the filtering options. To change the layout highlight **Now/Next** and press **OK**. You can use the **Previous Day** and **Next Day** options to display the events of the previous and next day.

Highlight  $\ensuremath{\textbf{Extras}}$  tab and press  $\ensuremath{\textbf{OK}}$  to access below options.

**Highlight Genre:** Displays **Highlight Genre** menu. Select a genre and press **OK**. The events in the programme guide matching the selected genre will be highlighted. **Guide Search:** Displays searching options. Using these options, you can search the programme guide database in accordance with the selected criteria. Matching results will be listed.

**Now:** Displays current event of the highlighted channel.

**Zoom:** Highlight and press **OK** to see events in a wider time interval.

#### Now/Next Schedule

In this layout option, only the current and next events of the listed channels will be displayed. You can use the directional buttons to scroll through the list of the events.

Press **Back/Return** button to use available tab options. Highlight **Filter** tab and press **OK** to see the filtering options. To change the layout highlight **Timeline Schedule** and press **OK**.

#### **Event Options**

Use the directional buttons to highlight an event and press **OK** button to display **Options** menu. The following options are available.

**Select Channel:** Using this option, you can switch to the selected channel in order to watch it. The programme guide will be closed.

**More Info:** Display detailed information on the selected event. Use up and down directional buttons to scroll through the text.

Set Timer on Event / Delete Timer on Event: Select Set Timer on Event option and press OK. You can set timers for future events. The event will be added to Timers list. To cancel an already set timer, highlight that event and press the OK button. Then select Delete Timer on Event option. The timer will be cancelled.

**Notes:** You cannot switch to any other channel while there is an active timer on the current channel.

It is not possible to set timer for two or more individual events at the same time interval.

#### **Teletext Services**

Press the **Text** button to enter. Press again to activate mix mode, which allows you to see the teletext page and the TV broadcast at the same time. Press once more to exit. If available, sections in the teletext pages will become colour-coded and can be selected by pressing the coloured buttons. Follow the instructions displayed on the screen.

#### **Digital Teletext**

Press the **Text** button to view digital teletext information. Operate it with the coloured buttons, cursor buttons and the **OK** button. The operation method may differ depending on the contents of the digital teletext. Follow the instructions displayed on the digital teletext screen. When the **Text** button is pressed again, the TV returns to television broadcast.

#### Software Upgrade

Your TV is capable of finding and updating the software automatically via the broadcast signal or via Internet.

#### Software upgrade search via user interface

On the main menu select Settings>System and then More. Navigate to Software upgrade and press the OK button. Then select Scan for upgrade and press OK button to check for a new software upgrade. You can select the satellite, which is used for updating process by setting Edit upgrade for Satellite option.

If a new upgrade is found, it starts to download the upgrade. After the download is completed, a warning will be displayed, press **OK** button to complete software upgrade process and restart TV.

#### 3 AM search and upgrade mode

Your TV will search for new upgrades at 3:00 o'clock if **Automatic scanning** option is set to **Enabled** and if the TV is connected to an aerial signal or to the Internet. If a new software is found and downloaded successfully, it will be installed at the next power on.

**Note:** Do not unplug the power cord while led is blinking during the reboot process. If the TV fails to come on after the upgrade, unplug, wait for two minutes then plug it back in.

All updates are automatically controlled. If a manual search is carried out and no software is found then this is the current version.

#### **Troubleshooting & Tips**

#### TV will not turn on

Make sure the power cord is plugged in securely to a wall outlet. Press the **Standby** button on the remote.

#### Poor picture

- · Check if you have correctly tuned the TV.
- Low signal level can cause picture distortion. Please check antenna connections.
- Check if you have entered the correct channel frequency if you have performed manual tuning.

#### No picture

- TV is not receiving any signal. Make sure the correct source has been selected.
- · Is the antenna connected properly?
- · Is the antenna cable damaged?
- · Are suitable plugs used to connect the antenna?
- · If you are in doubt, consult your dealer.

#### No sound

- Check if the TV sound is muted. Press the **Mute** button or increase the volume to check.
- Sound is coming from only one speaker. Check the balance settings from the **Sound** menu.
- Check if the **Sound Output** option is set correctly from the **Sound** menu.

#### Remote control - no operation

- The batteries may be exhausted. Replace the batteries.
- The batteries maybe inserted incorrectly. Refer to the section "Inserting the Batteries into the Remote".

#### No signal on an input source

- · It is possible that no device is connected.
- Check the AV cables and connections from your device.
- · Check the device is switched on.

#### HDMI Signal Compatibility

| -      |             |                                          |           |
|--------|-------------|------------------------------------------|-----------|
| Source | Supported S | ignals                                   | Available |
|        | 480i        | 60Hz                                     | 0         |
|        | 480p        | 60Hz                                     | 0         |
|        | 576i, 576p  | 50Hz                                     | 0         |
|        | 720p        | 50Hz,60Hz                                | 0         |
|        | 1080i       | 50Hz,60Hz                                | 0         |
| HDMI   | 1080p       | 24Hz,<br>25Hz,<br>30Hz,<br>50Hz,<br>60Hz | 0         |
|        | 3840x2160p  | 24Hz,<br>25Hz,<br>30Hz,<br>50Hz,<br>60Hz | 0         |
|        | 4096x2160p  | 24Hz,<br>25Hz,<br>30Hz,<br>50Hz,<br>60Hz | 0         |

#### (X: Not Available, O: Available)

In some cases a signal on the TV may not be displayed properly. The problem may be an inconsistency with standards from the source equipment (DVD, Set-top box, etc. ). If you do experience such a problem please contact your dealer and also the manufacturer of the source equipment.

### Supported File Formats for USB Mode

#### Video File Formats

| Eile Extension                                | Format                                           |                                 |  |
|-----------------------------------------------|--------------------------------------------------|---------------------------------|--|
|                                               | Video Codec                                      | Audio                           |  |
| .mpg/.mpeg/.dat/ .vob                         | MPEG1/2, H.264, VC1                              | MPEG Layer 1/2/3, AC3           |  |
| .ts/.trp/.m2ts                                | MPEG1/2, H.264, VC1, HEVC/H.265                  | MPEG Layer 1/2/3, AC3, E-AC3    |  |
| .avi                                          | MPEG1/2, MPEG4, H.264, MJPEG                     | MPEG Layer 1/2/3, AC3, AAC, WMA |  |
| .mp4/.m4a/.m4v/ .mov/.<br>qt/.3gp/.3g2/ .3gpp | MPEG1/2, H.263, MPEG4, H.264,<br>HEVC/H.265, AV1 | MPEG Layer 1/2/3, AAC LC, AC3   |  |
| .mkv                                          | MPEG 1/2, MPEG4, H.264,<br>HEVC/H.265, AV1       | MPEG Layer 1/2/3, AAC, AC3      |  |
| .flv                                          | Sorenson Spark, MPEG4, H.264                     | MPEG Layer 3, ADPCM, AAC LC     |  |
| .asf/.wmv                                     | MPEG4, WMV3, VC1                                 | WMA, AMR-NB                     |  |
| .webm                                         | VP9, VP8, AV1                                    | OPUS, Vorbis                    |  |

#### **Picture File Formats**

| File Extension | Format      |
|----------------|-------------|
| .jpg/.jpeg     | JPEG, PJPEG |
| .bmp           | BMP         |
| .png           | PNG         |

### Audio File Formats

| Ι. | File Fotoscies | Format      |                            |  |
|----|----------------|-------------|----------------------------|--|
|    | File Extension | Video Codec | Audio                      |  |
|    | .mp3           |             | mp3                        |  |
|    | .aac           |             | AAC                        |  |
|    | .wma           |             | WMA                        |  |
|    | .wav           |             | MPEG Layer 1/2/3, AAC, PCM |  |
|    | .m4a           | M4A         | AAC                        |  |

#### Subtitle File Formats

| External Subtitles |                             |
|--------------------|-----------------------------|
| Extension          | Specification               |
| .ssa               | SubStation Alpha            |
| .ass               | Advanced SubStation Alpha   |
| .srt               | Subripper                   |
| .sub               | Micro DVD / SubViewer       |
| .txt               | Micro DVD / TMPlayer / MPL2 |
| .smi               | Sami                        |

| Internal Subtitles      |                    |  |
|-------------------------|--------------------|--|
| Extension               | Specification      |  |
| .mkv                    | VOBSub             |  |
| .mkv                    | ASS / SSA / TEXT   |  |
| .dat, .mpg, .mpeg, .vob | DVD Subtitle       |  |
| .mp4                    | DVD Subtitle, TEXT |  |

#### Supported DVI Resolutions

When connecting devices to your TV's connectors by using DVI converter cable(DVI to HDMI cable - not supplied), you can refer to the following resolution information.

|           | 56Hz | 60Hz | 66Hz | 70Hz | 72Hz | 75Hz |
|-----------|------|------|------|------|------|------|
| 640x480   |      | x    |      |      |      | x    |
| 800x600   | x    | x    |      |      |      | x    |
| 1024x768  |      | x    |      | x    |      | x    |
| 1280x768  |      | x    |      |      |      | x    |
| 1280x960  |      | x    |      |      |      |      |
| 1360x768  |      | x    |      |      |      |      |
| 1366x768  |      | x    |      |      |      |      |
| 1280x1024 |      | x    |      | x    |      | x    |
| 1400x1050 |      | x    |      |      |      |      |
| 1600x900  |      | x    |      |      |      |      |
| 1920x1080 |      | x    |      |      |      |      |

### Connectivity

#### Wired Connectivity

#### To Connect to a Wired Network

- You must have a modem/router connected to an active broadband connection.
- Connect your TV to your modem/router via an Ethernet cable. There is a LAN port at the rear (back) of your TV.

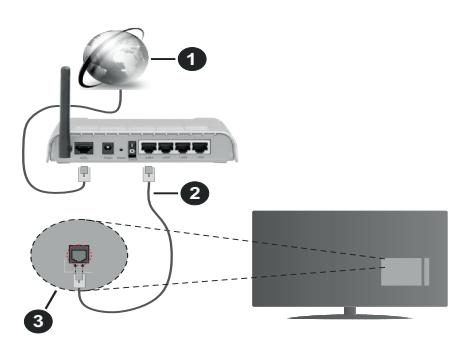

- 1 Broadband ISP connection
- 2 LAN (Ethernet) cable
- 3 LAN input on the rear side of the TV
- You might be able to connect your TV to your LAN depending on your network's configuration. In such a case, use an Ethernet cable to connect your TV directly to the network wall outlet.

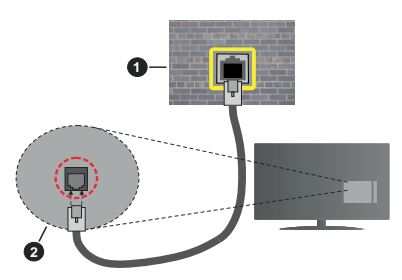

1 Network wall socket

2 LAN input on the rear side of the TV

#### **Configuring Wired Device Settings**

To configure wired connection settings go to the **Settings>Network** menu.

#### Network Type

Set **Network Type** as **Wired Device** if you are connecting via an Ethernet cable.

#### Internet Speed Test

Highlight **Internet Speed Test** and press the **OK** button. TV will check the internet connection bandwidth and display the result when complete.

#### Advanced Settings

Highlight Advanced Settings and press the OK button. On the next screen you can change the IP and DNS settings of the TV. Highlight the desired one and press Left or Right button to change the setting from Automatic to Manual. Now you can enter the IP and / or DNS values manually. Select the related item in the drop down menu and enter the new values using the numeric buttons of the remote. Highlight Save and press the OK button to save settings when complete.

#### Other Information

The status of the connection will be displayed as **Connected** or **Not Connected** and the current IP address, if a connection is established. The MAC address of your TV will also be displayed on the screen.

#### Wireless Connectivity

- To Connect to a Wireless Network
- You must have a wireless modem/router connected to an active broadband connection.

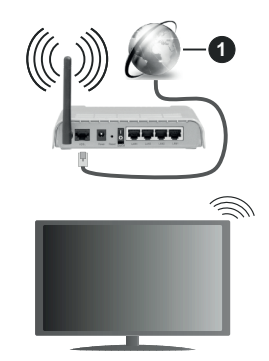

1 Broadband ISP connection

A Wireless-N router (IEEE 802.11a/b/g/n) with simultaneous 2.4 and 5 GHz bands is designed to increase bandwidth. These are optimised for smoother and faster HD video streaming, file transfers and wireless gaming.

The frequency and channel differ depending on the area.

The transmission speed differs depending on the distance and number of obstructions between the transmission products, the configuration of these products, the radio wave conditions, the line traffic and the products that you use. The transmission may also be cut off or may get disconnected depending on the radio wave conditions, DECT phones or any

other WLAN 11b appliances. The standard values of the transmission speed are the theoretical maximum values for the wireless standards. They are not the actual speeds of data transmission.

The location where the transmission is most effective differs depending on the usage environment.

The TV supports 802.11 a, b, g & n type modems. It is highly recommended that you should use the IEEE 802.11n communication protocol in order to avoid any possible problems while watching videos.

You must change your modem's SSID when there are any other modems around with the same SSID. You can encounter connection problems otherwise. Use a wired connection if you experience problems with a wireless connection.

#### **Configuring Wireless Device Settings**

To configure wireless connection settings go to the **Settings>Network** menu.

#### **Network Type**

Set **Network Type** as **Wireless Device** to start connection process.

#### Scan Wireless Networks

Highlight Scan Wireless Networks option and press OK to start a search for available wireless networks. All found networks will be listed. Highlight your desired network from the list and press OK to connect. A network with hidden SSID can not be detected by other devices. If you want to connect to a network with hidden SSID, scroll down the list of detected wireless networks, highlight the Add New Network option and press OK. Enter the name of the network and select the security type using the related options to connect.

**Note:** If the modem supports N mode, you should set N mode settings.

If the selected network is password-protected, enter the correct key by using the virtual keyboard. You can use this keyboard via the directional buttons and the **OK** button on the remote control.

Wait until the IP address is shown on the screen. This means that the connection is now established.

#### Disconnect

If you have connected to a wireless network **Disconnect** option will appear in the **Network** menu and your wireless network profile will also be saved, thus your TV will connect to the same network automatically whenever you switch to wireless connection. To disconnect from a wireless network and delete the saved wireless network profile, highlight **Disconnect** and press **OK**.

#### Press WPS on your wifi router

If your router has WPS, you can directly connect to the modem/router without entering a password or adding the network first. Highlight **Press WPS on your wifi** 

**router** option and press **OK**. Go to your modem/router device and press the WPS button on it to make the connection. You will see a connection confirmation on your TV once the devices have paired. Select **OK** to proceed. No further configuration is required.

#### **Internet Speed Test**

Highlight **Internet Speed Test** and press the **OK** button to check your internet connection speed.

#### **Advanced Settings**

Highlight **Advanced Settings** and press the **OK** button to open the advanced setting menu. Use directional and numeric buttons to set. The procedure is the same as explained for wired connectivity. Highlight **Save** and press the **OK** button to save settings when complete.

#### Networked Standby Mode

You can enable or disable the Networked Standby Mode feature by setting this option accordingly. Refer to **Networked Standby Mode** section for further information.

#### **Other Information**

The status of the connection will be displayed as **Connected** or **Not Connected** and the current IP address, if a connection is established. The MAC address of your TV will also be displayed on the screen.

#### Connecting to your mobile device via WLAN

 If your mobile device has WLAN feature, you can connect it to your TV via a router, in order to access the content in your device. For this, your mobile device must have an appropriate sharing software.

Connect your TV to your router by following the steps mentioned in the sections above.

Afterwards, connect your mobile device to the router and then activate the sharing software on your mobile device. Then, select files that you want to share with your TV.

If the connection is established correctly, you will be able to access the shared files installed on your mobile device via the Audio Video Sharing feature of your TV.

Highlight the **Audio Video Sharing** option in the **Sources** menu and press **OK**, available media server devices in the network will be displayed. Select your mobile device and press the **OK** button to continue.

 If available, you can download a virtual remote controller application from the server of your mobile device application provider.

**Note:** This feature may not be supported on all mobile devices.

#### Handling of the customer information

When using Internet connecting function of this TV, after agreeing to Panasonic's terms of service / privacy policy (hereinafter referred to as terms and conditions etc.), Customer Information on the use of this unit may be collected and used according to terms and conditions etc.

#### For details of terms of service / privacy policy, refer to [HOME] Settings>System>Privacy>Privacy Settings

Customer's personal information may be recorded on this TV by broadcasting organisation or application provider. Before repairing, transferring or discarding this TV, erase all the information recorded on this TV according to the following procedure.

#### [HOME] Installation>First time installation

Customer information may be collected by provider via application provided by third parties on this TV or website. Please confirm the terms and conditions etc. of provide in advance.

- Panasonic will not be held responsible for collecting or using customer Information via application provided by third party on this TV or website.
- When entering your credit card number, name, etc., pay special attention to the trustworthiness of the provider.
- Registered information may be registered in the server etc. of provider. Before repairing, transferring or discarding this TV, be sure to erase the information according to the terms and conditions etc. of provider.

#### Networked Standby Mode

**Networked Standby Mode** is a standard that allows a device to be turned on or woken up by a network message. The message is sent to the device by a program executed on a remote device connected to the same local area network, such as a smartphone.

To enable this feature set the **Networked Standby Mode** option in the **Network** menu as **On**. It is necessary that both the device, from which the network message will be sent to the TV, and the TV are connected to the same network. Networked Standby Mode feature is only supported for Android OS devices and can only be used via YouTube and Netflix applications.

In order to use this feature the TV and the remote device should be connected at least once while the TV is on. If the TV is powered off, the connection should be re-established, the next time it is switched on. Otherwise this feature will be unavailable. This does not apply, when the TV is switched into the standby mode.

If you want your TV to consume less power in standby mode, you can disable this feature by setting the **Networked Standby Mode** option as **Off**.

#### Wireless Display

Wireless Display is a standard for streaming video and sound content. This feature provides the ability to use your TV as wireless display device.

#### Using with mobile devices

There are different standards which enable sharing of screens including graphical, video and audio content between your mobile device and TV.

Plug the wireless USB dongle to TV first, if the TV doesn't have internal WLAN feature.

Then press the **Source** button on the remote and switch to **Wireless Display** source.

A screen appears stating that the TV is ready for connection.

Open the sharing application on your mobile device. These applications are named differently for each brand, refer to the instruction manual of your mobile device for detailed information.

Scan for devices. After you select your TV and connect, the screen of your device will be displayed on your TV.

Note: This feature can be used only if the mobile device supports this feature. If you experience problems with the connection check if the operating system version you use supports this feature. There may be incompatibility problems with the operating system versions which are released after the production of this TV. Scanning and connecting processes differ according to the programme you use.

#### **Connectivity Troubleshooting**

#### Wireless Network Not Available

- Ensure that any firewalls of your network allow the TV wireless connection.
- Try searching for wireless networks again, using the **Network** menu screen.

If the wireless network does not function properly, try using the wired network in your home. Refer to the **Wired Connectivity** section for more information on the process.

If the TV does not function using the wired connection, check the modem (router). If the router does not have a problem, check the internet connection of your modem.

#### **Connection is Slow**

See the instruction book of your wireless modem to get information on the internal service area, connection speed, signal quality and other settings. You need to have a high speed connection for your modem.

#### Disruption during playback or slow reactions

You could try the following in such a case:

Keep at least three metres distance from microwave ovens, mobile telephones, bluetooth devices or any other WLAN compatible devices. Try changing the active channel on the WLAN router.

# Internet Connection Not Available / Audio Video Sharing Not Working

If the MAC address (a unique identifier number) of your PC or modem has been permanently registered, it is possible that your TV might not connect to the internet. In such a case, the MAC address is authenticated

each time when you connect to the internet. This is a precaution against unauthorised access. Since your TV has its own MAC address, your internet service provider cannot validate the MAC address of your TV. For this reason, your TV cannot connect to the internet. Contact your internet service provider and request information on how to connect a different device, such as your TV, to the internet.

It is also possible that the connection may not be available due to a firewall problem. If you think this causes your problem, contact your internet service provider. A firewall might be the reason of a connectivity and discovery problem while using the TV in Audio Video Sharing mode or while browsing via Audio Video Sharing feature.

#### Invalid Domain

Ensure that you have already logged on to your PC with an authorised username/password and also ensure that your domain is active, prior to sharing any files in your media server program on your PC. If the domain is invalid, this might cause problems while browsing files in Audio Video Sharing mode.

#### Using Audio Video Sharing Network Service

Audio Video Sharing feature uses a standard that eases the viewing process of digital electronics and makes them more convenient to use on a home network.

This standard allows you to view and play photos, music and videos stored on the media server connected to your home network.

#### 1. Server Software Installation

The Audio Video Sharing feature cannot be used if the server programme is not installed onto your PC or if the required media server software is not installed onto the companion device. Prepare your PC with a proper server programme.

#### 2. Connect to a Wired or Wireless Network

See the **Wired/Wireless Connectivity** chapters for detailed configuration information.

#### 3. Enable Audio Video Sharing

Enter the Settings>System>More menu and enable the Audio Video Sharing option.

#### 4. Play Shared Files via Media Browser

Highlight the **Audio Video Sharing** option in the **Sources** menu by using the directional buttons and press **OK**. Available media server devices in the network will be listed. Select one and press **OK** to continue. The media browser will then be displayed.

Refer to the **Media Browser** menu section for further information on file playback.

If a problem occurs with the network, switch your television off at the wall socket and back on again.

PC/HDD/Media Player or any other devices that are compatible should be used with a wired connection for higher playback quality.

Use a LAN connection for quicker file sharing between other devices like computers.

**Note:** There may be some PC's which may not be able to utilise the Audio Video Sharing feature due to administrator and security settings (such as business PC's).

#### Apps

You can access the applications installed on your TV from the **Home** menu. Press the **Home** button on the remote, **Home** menu will be displayed. Highlight an app and press **OK** to launch.

In order to manage the apps installed on your TV, you can use the **More Apps** option in the **TV** menu. You can add an installed app to **Home** menu, launch or remove it. Highlight an app and press **OK** to see the available options.

You can add new apps from the application market. To access the market highlight the **Market** option in the **TV** menu and press **OK**. Available apps will be displayed. You can also access the application market from within the **More Apps** menu.

You can reset your customisations on the **Home** menu, including app-related ones, to defaults using the **Reset Apps** option in the **TV** menu (availability depends on TV model and its features). Highlight this option and press **OK**. A confirmation message will be displayed. Highlight **Yes** and press **OK** to proceed. Note that you will not be able to perform this operation again within the next few minutes.

#### Notes:

Possible application dependent problems may be caused by the content service provider.

Third party internet services may change, be discontinued or restricted at any time.

#### Internet Browser

To use the internet browser, enter the **Home** menu first. Then launch the internet browser application which has an orange coloured logo with earth symbol on it.

In the initial screen of the browser, the thumbnails of the predefined (if any) links to web sites available will be displayed as **Speed Dial** options along with the **Edit Speed Dial** and the **Add to Speed Dial** options.

To navigate the web browser, use the directional buttons on the remote or a connected mouse. To see the browser options bar, move the cursor to the top of the page or press the **Back/Return** button. **History**, **Tabs** and **Bookmarks** options and the browser bar which contains previous/next buttons, the refresh button, the address/search bar, the **Speed Dial** and the **Vewd** buttons are available.

To add a desired website to the **Speed Dial** list for quick access, move the cursor to the top of the page or press the **Back/Return** button. The browser bar will appear. Highlight the **Speed Dial** - ..... button and press the **OK** button. Then select **Add to Speed Dial** option and press the **OK** button. Fill in the blanks for **Name** and **Address**, highlight **OK** and press the **OK** button to add. Whilst you are on the site you wish to add to the **Speed Dial** list, highlight the **Vewd** button and press the **OK** button. Then highlight **Add to Speed Dial** option in the submenu and press the **OK** button again. **Name** and **Address** will be filled automatically according to the site you are visiting. Highlight **OK** and press the **OK** button to add.

You can also use the **Vewd** menu options to manage the browser. Highlight the **Vewd** button and press the **OK** button to see available page specific and general options.

There are various ways to search or visit websites using the web browser.

Enter the address of a website(URL) into the search/ address bar and highlight the **Submit** button on the virtual keyboard and press the **OK** button to visit the site.

Enter keyword/s into the search/address bar and highlight the **Submit** button on the virtual keyboard and press the **OK** button to start a search for the related websites.

Highlight a Speed Dial thumbnail and press the **OK** button to visit the related website.

Your TV is compatible with USB mice. Plug your mouse or wireless mouse adaptor into the USB input of your TV for easier and quicker navigation.

Some web pages include flash content. These are not supported by the browser.

Your TV does not support any download processes from the internet via the browser.

All sites on the internet might not be supported. According to the site; content problems may occur. In some circumstances video content might not be able to be played.

#### HBBTV System

HbbTV (Hybrid Broadcast Broadband TV) is a new industry standard that seamlessly combines TV services delivered via broadcast with services delivered via broadband and also enables access to Internet only services for consumers using connected TVs and settop boxes. Services delivered through HbbTV include traditional broadcast TV channels, catch-up services, video-on-demand, electronic programme guide, interactive advertising, personalisation, voting, games, social networking and other multimedia applications. HbbTV applications are available on channels where they are signalled by the broadcaster. The broadcaster marks one application as "autostart" and this one is started by the platform automatically. The autostart applications are generally launched with a small red button icon to notify the user that there is an HbbTV application on that channel. Press the red button to open the application page. After the page is displayed you can go back to the initial red button icon state by pressing the red button again. You can toggle between the red button icon mode and full UI mode of the application via pressing red button. It should be noted that the red button switching capability is provided by the application and some application may behave differently (other colour buttons such as green, yellow, blue, may be defined for some other functions, e.g. shurtcuts).

If you switch to another channel while an HbbTV application is active (either in red button icon mode or full UI mode), the following scenarios can occur.

- · The application can continue running.
- The application can be terminated.
- The application can be terminated and another autostart red button application can be launched.

HbbTV allows the applications to be retrieved both from broadband or broadcast. The broadcaster may enable both ways or one of them. If the platform does not have an operational broadband connection, the platform can still launch applications transmitted on broadcast.

The autostart red button applications generally provide links to other applications. The user then can switch to other applications by using the links provided. The applications should provide a way to terminate themselves, usually **Exit** button is used for this.

HbbTV applications use keys on the remote control to interact with the user. When an HbbTV application is launched, the control of some keys are owned by the application. For example, numeric channel selection may not work on a teletext application where the numbers indicate teletext pages.

HbbTV requires AV streaming capability for the platform. There are numerous applications providing VOD (video on demand) and catch-up TV services. The user can use play, pause, stop, forward, and rewind keys on the remote control to interact with the AV content.

If you need to change the audio description settings of your TV you should do it before a HbbTV playback starts. You will not be able to access related settings during a playback. Go to the Settings>System>Accessibility>Audio Description menu and adjust according to your need.

Note: You can enable or disable this feature from the More menu in Settings>System menu. Depending on the model of your TV and the selected country option in the First Time Installation this feature might be available in the Settings>System>Privacy>Privacy Settings menu instead of the Settings>System>More menu.

#### Alexa Ready

Alexa is Amazon's cloud-based voice service available on many voice controlled assistant devices. By means of the Alexa built-in and Works With Alexa features you can use your TV as an Alexa device and control the functions of your TV with Alexa.

#### Alexa Built-in

You can use your TV as an Alexa device. In order to do this, a Microphone Box(\*) will be required. After connecting your Microphone Box to your TV the setup process should be completed. The setup can be carried out in the ways described below.

(\*) The Microphone Box can be purchased separately if not supplied with the unit. For more information contact your local dealer or retail outlet where you bought your TV.

- · Connect your Microphone Box to your TV
- Use the Alexa Built-in option in the Settings>System>Voice Assistant menu
- Carry out first time installation on your TV. The setup wizard will be displayed after the installation process is completed

The wizard will guide you through the setup process. Refer to the user manual of the Microphone Box for detailed information.

#### Alexa Home Screen

Once the setup is complete, Alexa Home Screen feature will be integrated. This feature is an ambient screen which appears when no user activity is detected. A background image, time and date information and voice command suggestions will be displayed on the Alexa Home Screen.

You can use the Alexa Home Screen option in the Settings>System>Voice Assistant>Alexa Built-in menu to configure the settings of this feature. You can set to one of the inactivity periods to enable or set to Off to disable.

Alexa Home Screen is displayed only when web browser or any other video on demand application except Netflix is running. It appears when no user activity is detected during the predefined inactivity period unless a media playback is in progress. Watching a movie, for example, is not considered as user inactivity.

You can press remote control buttons to make it disappear. As an exception you can use the **Volume** +/- buttons to control volume level even when Alexa Home Screen is running.

#### Works With Alexa

You can control the functions of your TV with Alexa. In order to do this, the setup process should be completed. The setup can be carried out in the ways described below.

 Use the Works With Alexa option in the Settings>System>Voice Assistant menu  Carry out first time installation on your TV. The setup wizard will be displayed after the installation process is completed

#### Setup process

The wizard will guide you through the setup process.

 If you carry out first time installation on your TV, the Alexa setup wizard will be displayed after the installation process is completed. On the first screen highlight Learn More option and press OK. On the next screen you will be informed about the feature. Highlight Start and press OK to proceed.

If you skip the setup wizard after the first time installation you can use the **Works With Alexa** option in the **Settings>System>Voice Assistant** menu to carry out the setup later manually. On the first screen you will be informed about the feature. Highlight **Start** and press **OK** to proceed.

- An authentication code will be created and displayed on the screen. Use your computer or any other device with internet access to go to the internet address (URL) shown on the screen. You will be directed to a page where you can sign in to your Amazon account first, if you are not already signed in. Then you will be directed to a page where you can enter the authentication code you see on the TV and link your TV to your Amazon account.
- If the linking process was successful you will be asked to determine a name for your TV, called 'Friendly Name'(FN). A 'Friendly Name' is a name that reminds you of your TV, such as 'Living Room TV', 'Kitchen TV', 'Dining Room TV', etc. Choose an easy-to-say name. You will say this name to tell Alexa which TV to control. When you are done, highlight OK and press OK.
- Examples about the use of the feature will be displayed on the next screen. Press **OK** to finish the setup.

If you carried out the setup after the first time installation you will return to the first screen of the setup wizard when you press **OK**. In that case press **Exit** or highlight **Setup Later** and press **OK** in order to exit the setup.

Once the setup is complete, you will be able to control the functions of your TV with Alexa.

Note: Make sure that the devices are connected to the internet.

#### Example Commands

Here are some voice commands that you can use:

| Command                                                       | Function                                                                              |  |  |  |
|---------------------------------------------------------------|---------------------------------------------------------------------------------------|--|--|--|
| Alexa, turn on ' <b>FN</b> '                                  | Powers on the TV                                                                      |  |  |  |
| Alexa, turn off ' <b>FN</b> '                                 | Powers off the TV                                                                     |  |  |  |
| Alexa, play ' <b>FN</b> '                                     | Starts media playback                                                                 |  |  |  |
| Alexa, pause ' <b>FN</b> '                                    | Pauses media playback                                                                 |  |  |  |
| Alexa, resume ' <b>FN</b> '                                   | Resumes media playback                                                                |  |  |  |
| Alexa, stop ' <b>FN</b> '                                     | Stops media playback                                                                  |  |  |  |
| Alexa, fast forward on ' <b>FN</b> '                          | Advances media in fast<br>forward mode                                                |  |  |  |
| Alexa, rewind on ' <b>FN</b> '                                | Rewinds media                                                                         |  |  |  |
| Alexa, set the volume of<br>' <b>FN</b> ' to 50               | Sets the volume to the specified level                                                |  |  |  |
| Alexa, turn the volume up<br>on ' <b>FN</b> '                 | Increases volume by 10<br>units                                                       |  |  |  |
| Alexa, turn the volume down on ' <b>FN</b> '                  | Decreases volume by<br>10 units                                                       |  |  |  |
| Alexa, mute ' <b>FN</b> '                                     | Mutes sound                                                                           |  |  |  |
| Alexa, unmute ' <b>FN</b> '                                   | Unmutes sound                                                                         |  |  |  |
| Alexa, change the input to<br>"input_name" on ' <b>FN</b> '   | The TV switches to the input source with the spec-<br>ified name (e.g., HDMI 1)       |  |  |  |
| Alexa, change channel to<br>"channel_number" on ' <b>FN</b> ' | The TV switches to the<br>channel with the specified<br>number (e.g., channel<br>200) |  |  |  |
| Alexa, change channel to<br>"channel_name" on ' <b>FN</b> '   | The TV switches to the<br>channel with the specified<br>name                          |  |  |  |
| Alexa, channel up on ' <b>FN</b> '                            | The TV switches to the next higher channel, if any available                          |  |  |  |
| Alexa, channel down<br>on ' <b>FN</b> '                       | The TV switches to the next lower channel, if any available                           |  |  |  |
| Alexa, next channel on<br>' <b>FN</b> '                       | The TV switches to the<br>next channel on the<br>channel list                         |  |  |  |

FN is the abbreviation for 'Friendly Name'.

#### **Google Assistant**

Your TV works with Ok Google for voice control of your connected devices and appliances.

#### Works With Ok Google

By means of this feature you can control the functions of your TV with Google Assistant devices. In order to do this, the setup process should be completed.

#### Before the setup

Complete the following procedures before you start the setup on your TV.

- Install the Google Home application on your mobile phone and login to your account
- · Add the assistant device to your account
- Select the Vsmart TV action from the list of actions within the application
- A screen will be displayed where you will enter the authentication code which will be created during the setup process on your TV in order to link your TV to your account. Continue with the setup on your TV to get the authentication code

#### Setup process

The setup can be carried out by using the **Google** Assistant option in the Settings>System>Voice Assistant menu. The wizard will guide you through the setup process.

- On the first screen highlight Start and press OK to proceed
- You will be asked to determine a name for your TV on the next screen, called 'Friendly Name'(FN). A 'Friendly Name' is a name that reminds you of your TV, such as 'Living Room TV', 'Kitchen TV', 'Dining Room TV', etc. Choose an easy-to-say name. When you are done, highlight OK and press OK
- An authentication code will be created and displayed on the screen. Enter the code you see on the TV on the Google Home application

Once the setup is complete, you will be able to control the functions of your TV with Google Assistant.

**Note:** Make sure that the devices are connected to the internet. You can link only one TV to your account.
#### Example Commands

Just say "Ok Google" to control your TV using just your voice.

| Command                                                  | Function                                                                              |  |
|----------------------------------------------------------|---------------------------------------------------------------------------------------|--|
| turn on ' <b>FN</b> '                                    | Powers on the TV                                                                      |  |
| turn off ' <b>FN</b> '                                   | Powers off the TV                                                                     |  |
| pause on ' <b>FN</b> '                                   | Pauses media playback                                                                 |  |
| resume on ' <b>FN</b> '                                  | Resumes media playback                                                                |  |
| stop on ' <b>FN</b> '                                    | Stops media playback                                                                  |  |
| volume up on ' <b>FN</b> '                               | Increases volume                                                                      |  |
| volume down on ' <b>FN</b> '                             | Decreases volume                                                                      |  |
| set mute volume on ' <b>FN</b> '                         | Mutes sound                                                                           |  |
| switch input to "input_<br>name" on ' <b>FN</b> '        | The TV switches to the                                                                |  |
| switch to "input_name"<br>on ' <b>FN</b> '               | ified name (e.g., HDMI 1)                                                             |  |
| change channel to "chan-<br>nel_number" on ' <b>FN</b> ' | The TV switches to the<br>channel with the specified<br>number (e.g., channel<br>200) |  |
| change channel to "chan-<br>nel_name" on ' <b>FN</b> '   | The TV switches to the<br>channel with the specified<br>name                          |  |
| channel up on ' <b>FN</b> '                              | The TV switches to the<br>next higher channel, if any<br>available                    |  |
| channel down on ' <b>FN</b> '                            | The TV switches to the next lower channel, if any available                           |  |

FN is the abbreviation for 'Friendly Name'.

Google is a trademark of Google LLC.

#### DVB functionality information

This DVB receiver is only suitable for use in the country which it was designed to be used in.

Although this DVB receiver conforms to the latest DVB specifications at the time of manufacture, we cannot guarantee compatibility with future DVB transmissions due to changes that may be implemented in broadcast signals and technologies.

Some digital television functions may not be available in all countries.

We continually strive to improve our products; therefore, specifications may change without prior notice.

For advice on where to purchase accessories, please contact the store where you purchased your equipment.

| Table des matières                                    |
|-------------------------------------------------------|
| Consignes de sécurité                                 |
| Symboles sur le produit                               |
| Entretien                                             |
| Panneau d'affichage, téléviseur, socle                |
| Prise d'alimentation                                  |
| Montage/Retrait du socle41                            |
| Lors de l'utilisation de la fixation murale41         |
| Informations sur l'environnement                      |
| Fonctions                                             |
| Ultra HD (UHD)42                                      |
| Gamme dynamique élevée (HDR) /                        |
| Log-Gamma hybride (HLG)42                             |
| Dolby Vision                                          |
| Accessoires inclus                                    |
| Notifications de Veille                               |
| Commande et fonctionnement du téléviseur 43           |
| À l'Aide de Menu Principal TV44                       |
| Insertion des piles dans la télécommande45            |
| Alimentation électrique                               |
| Branchement de l'antenne46                            |
| Notification de licence                               |
| Mise au rebut des vieux équipements et des piles 47   |
| Déclaration de conformité (DoC)47                     |
| Spécifications                                        |
| Remarque                                              |
| Télécommande50                                        |
| Connexions                                            |
| Marche/Arrêt52                                        |
| Première Installation                                 |
| Lecture de média via entrée USB54                     |
| Navigateur multimédia54                               |
| CEC                                                   |
| Mode jeu                                              |
| E-Manuel                                              |
| Contenu du Menu Réglages57                            |
| Fonctionnement général de la TV65                     |
| Utilisation de la liste de chaînes65                  |
| Configuration des paramètres parentaux                |
| Guide des programmes électroniques65                  |
| Services télétexte                                    |
| Mise à jour logicielle                                |
| Dépannage et astuces67                                |
| Compatibilité du signal HDMI67                        |
| Formats de fichier pris en charge pour le mode<br>USB |
| Formats de Fichier Vidéo 68                           |

| Format de Fichier Image                                  | . 68 |
|----------------------------------------------------------|------|
| Format de Fichiers Audio                                 | . 68 |
| Format de Fichier Sous-titres                            | . 68 |
| Résolutions DVI prises en charge                         | . 69 |
| Connectivité                                             | . 70 |
| Connexion avec fil                                       | . 70 |
| Connexion sans fil                                       | . 70 |
| Traitement des informations clients                      | . 72 |
| Mode Veille en Réseau                                    | . 72 |
| Affichage sans fil                                       | . 72 |
| Résolution des problèmes de connectivité                 | . 73 |
| Utilisation du service du réseau Partage Audio/<br>Vidéo | 73   |
| Applications                                             | 74   |
| Navigateur Internet                                      | . 74 |
| Système HBBTV                                            | . 75 |
| Alexa Prêt                                               | . 75 |
| Google Assistant                                         | . 77 |
| Informations portant sur la fonctionnalité DVB           | . 78 |
|                                                          |      |

#### Consignes de sécurité

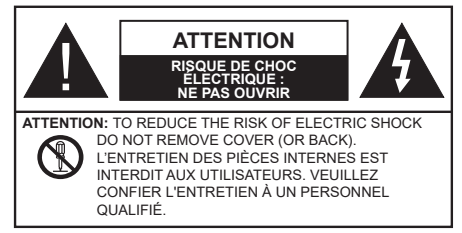

Pendant des phénomènes météorologiques extrêmes (tempêtes, foudre) et de longues périodes d'inactivité (aller en vacances), débranchez le téléviseur du secteur.

La prise d'alimentation est utilisée pour débrancher le téléviseur de l'alimentation secteur et doit donc rester facilement accessible. Lorsque vous ne débranchez pas le téléviseur du secteur, il continue d'absorber de l'énergie, quel que soit son état même s'il est en mode Veille ou éteint. **Remarque :** Respectez les consignes à l'écran afin d'utiliser les fonctions y relatives.

# IMPORTANT - Veuillez lire attentivement ces instructions avant d'installer ou de faire fonctionner votre appareil.

AVERTISSEMENT : Cet appareil n'a pas été fabriqué pour être utilisé par des personnes (y compris les enfants) aux capacités physiques, sensorielles ou intellectuelles réduites ou manquant d'expérience et de connaissances, à moins d'avoir été encadrées ou formées à l'utilisation de l'appareil par une personne responsable de leur sécurité.

- Utilisez cet appareil à une altitude inférieure à 5000 mètres au-dessus du niveau de la mer, dans des endroits secs ou des régions ayant un climat modéré ou tropical.
- Le poste de TV est destiné à un usage domestique et à un usage intérieur similaire, mais peut également être utilisé dans des lieux publics.
- Pour des besoins d'aération, laissez un espace d'au moins 5 cm autour du téléviseur.
- Ne gênez pas la ventilation en la recouvrant ou en bloquant les ouvertures avec des objets tels que des journaux, des nappes de table, des rideaux, etc.
- Le cordon d'alimentation doit être facilement accessible. Ne posez pas le téléviseur ou le meuble, etc., sur le cordon d'alimentation. Un cordon/une fiche d'alimentation endommagé(e) peut provoquer un incendie ou un choc électrique. Tenez le cordon d'alimentation par la fiche et évitez de le tirer pour débrancher le téléviseur. Ne touchez jamais le cordon/la fiche d'alimentation avec les mains mouillées, cela peut causer un court-circuit ou un choc électrique. Ne nouez et n'attachez jamais le

cordon d'alimentation à d'autres cordons. Lorsqu'il est endommagé, faites-le remplacer par un personnel qualifié.

- N'exposez pas le téléviseur à des gouttes ou des éclaboussures de liquide et ne posez pas d'objets contenant du liquide tels que les vases, les tasses, etc. sur ou au-dessus du téléviseur (par exemple sur les étagères au-dessus de l'appareil).
- N'exposez pas le téléviseur à la lumière directe du soleil ou ne placez/ne dirigez pas des flammes nues telles que les bougies allumées au-dessus ou à proximité du téléviseur.
- Ne placez pas des sources de chaleur telles que les chauffages électriques, les radiateurs, etc. à proximité du téléviseur.
- Ne posez pas le téléviseur à même le sol et sur des surfaces inclinées.
- Pour éviter des risques de suffocation, tenez les sacs plastiques hors de la portée des bébés, enfants et des animaux domestiques.
- Fixez soigneusement le support au téléviseur. Si le support est fourni avec des vis, serrez-les fermement pour éviter que le téléviseur ne s'incline. Ne serrez pas trop les vis et montez convenablement les supports en caoutchouc.
- N'éliminez pas les batteries dans le feu ou avec des matériaux dangereux ou inflammables.

#### AVERTISSEMENT

- N'exposez pas les piles à une chaleur excessive telle que celle du soleil, du feu ou autre.
- Une pression excessive du son provenant des écouteurs et haut-parleurs peut entraîner une perte de l'ouïe.

AVANT TOUTE CHOSE – NE JAMAIS laisser quiconque, les enfants en particulier, pousser ou porter des coups sur l'écran, insérer des objets dans les trous, les fentes ou les autres ouvertures du boîtier.

| Attention                 | Blessures graves ou risque<br>de mort |
|---------------------------|---------------------------------------|
| Risque<br>d'électrocution | Risque de tension<br>dangereuse       |
|                           | Composant d'entretien<br>important    |

#### Symboles sur le produit

Les symboles suivants sont utilisés sur le produit pour marquer les instructions relatives aux restrictions, aux précautions et à la sécurité. Chaque explication se rapporte uniquement à l'endroit du produit portant le symbole correspondant. Veuillez en tenir compte pour des raisons de sécurité.

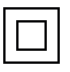

Équipement de classe II : Cet appareil, de par sa conception, ne nécessite pas de branchement sécurisé à un système électrique de mise à la terre.

**Terminal sous tension dangereux :** Les bornes marquées, dans des conditions normales d'utilisation, sont dangereuses lorsqu'elles sont sous tension.

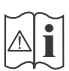

**Mise en garde, voir instructions d'utilisation :** Les zones marquées contiennent des piles en forme de bouton ou de pièce de monnaie remplaçables par l'utilisateur.

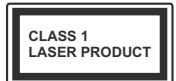

Produit Laser de Classe 1 : Ce produit est équipé d'une source laser de Classe 1 sans danger dans des conditions d'utilisation raisonnablement prévisibles.

## AVERTISSEMENT

- N'avalez pas la pile. Les produits chimiques y contenus pourraient vous brûler.
- Ce produit ou les accessoires fournis avec celui-ci pourraient contenir une pile bouton. L'ingestion d'une pile bouton peut causer non seulement de sévères brûlures internes en seulement 2 heures, mais aussi le décès.
- Gardez les nouvelles et anciennes piles hors de portée des enfants.
- Si le compartiment à piles ne se ferme pas correctement, arrêtez d'utiliser le produit et tenez-le hors de la portée des enfants.
- Si vous pensez que des piles ont été avalées ou logées n'importe où à l'intérieur du corps, consultez de toute urgence un médecin.

\_\_\_\_\_

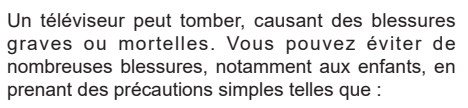

- TOUJOURS utiliser les armoires ou les supports ou les méthodes de montage recommandées par le fabricant du téléviseur.
- TOUJOURS utiliser des meubles qui peuvent supporter le téléviseur en toute sécurité.
- TOUJOURS vous assurer que le téléviseur ne dépasse pas le bord du meuble de support.

- TOUJOURS informer les enfants des dangers de grimper sur les meubles pour atteindre le téléviseur ou ses commandes.
- Acheminer TOUJOURS les cordons et les câbles reliés à votre téléviseur de façon à ce qu'ils ne puissent pas être trébuchés, tirés ou saisis.
- Ne JAMAIS placer un téléviseur dans un endroit instable.
- Ne JAMAIS placer le téléviseur sur un meuble haut (par exemple, une armoire ou une bibliothèque) sans ancrer à la fois le meuble et le téléviseur sur un support approprié.
- Ne JAMAIS placer le téléviseur sur du tissu ou d'autres matériaux qui pourraient se trouver entre le téléviseur et les meubles de support.
- Ne JAMAIS placer d'objets qui pourraient inciter les enfants à grimper, comme des jouets et des télécommandes, sur le dessus du téléviseur ou du meuble sur lequel le téléviseur est placé.
- L'équipement est uniquement adapté pour un montage en hauteur ≤ 2m.

Si le téléviseur existant doit être conservé et déplacé, les mêmes considérations que ci-dessus doivent être appliquées.

\_\_\_\_\_

Lorsque l'appareil est connecté à la mise à la terre de protection du bâtiment par l'alimentation SECTEUR ou par d'autres appareils avec un branchement à la mise à la terre de protection ou à un système de distribution de télévision via un câble coaxial, cela peut dans certaines circonstances comporter un risque d'incendie. Par conséquent, assurez-vous que le branchement à un système de distribution de télévision soit assuré par un dispositif garantissant une isolation électrique inférieure à une certaine gamme de fréquences (isolateur galvanique)

## AVERTISSEMENTS LIÉS À LA FIXATION MURALE

- Lisez les instructions avant de monter votre téléviseur au mur.
- Le kit de fixation murale est en option. Vous pouvez vous en procurer chez votre vendeur local, s'il n'est pas fourni avec votre téléviseur.
- N'installez pas le téléviseur au plafond ou sur un mur incliné.
- Utilisez les vis de fixation murale et autres accessoires recommandés.
- Serrez fermement les vis de fixation murale pour éviter la chute du téléviseur. Ne serrez pas trop les vis.

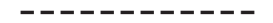

- En faisant recourt à d'autres supports de fixation murale ou en en installant un par vous-même, vous courrez le risque de vous blesser ou d'endommager l'appareil. Pour une performance et une sécurité optimales de l'appareil, pensez à vous rapprocher de votre magasin ou d'un technicien agréé pour la fixation des supports. Tout dommage provoqué à la suite d'une installation effectuée par des mains inexpertes annulera votre garantie.
- Lisez attentivement les instructions fournies avec les accessoires en option et veillez scrupuleusement à ce que le téléviseur ne tombe pas.
- Faites preuve de prudence pendant l'installation du téléviseur. Sinon, il pourrait s'endommager au contact d'autres objets.
- Faites attention pendant la fixation des supports au mur. Prenez toujours la peine de vérifier qu'aucun câble ni tuyau électrique ne passe dans le mur, avant d'y fixer le support.
- Pour éviter tout risque de chute ou de blessure, déplacez le téléviseur de sa position fixe sur le mur lorsque sa présence à cet endroit n'est plus nécessaire.

Les schémas et les illustrations dans ce Manuel d'utilisateur sont fournis à titre de référence uniquement et peuvent différer de l'aspect réel de l'appareil. La conception et les caractéristiques de l'appareil peuvent être modifiées sans notification.

#### Entretien

Retirez d'abord la fiche d'alimentation de la prise secteur.

#### Panneau d'affichage, téléviseur, socle

#### Entretien régulier :

Nettoyez soigneusement la surface du panneau d'affichage, du téléviseur ou du socle à l'aide d'un chiffon doux pour enlever la poussière ou les empreintes digitales.

#### En cas de saleté persistante :

- 1. Nettoyez d'abord la poussière à la surface.
- Mouillez un chiffon doux avec de l'eau propre ou un détergent neutre dilué (1 part de détergent liquide pour 100 parts d'eau.)
- Essorez correctement le chiffon. (Veillez à ne laisser entrer aucun liquide à l'intérieur du téléviseur, car cela pourrait causer une défaillance.)
- 4. Avec le chiffon légèrement humidifié, nettoyez la saleté persistante.
- 5. Enfin, essuyez toute l'humidité.

#### ATTENTION

N'utilisez pas de chiffon dur ou ne frottez pas la surface trop fortement, car cela pourrait causer des rayures à la surface.

- N'utilisez pas d'insectifuge, solvant, diluant ou toute autre substance volatile sur les surfaces. Ceci pourrait dégrader la qualité du revêtement ou provoquer le pelage de la peinture.
- La surface du panneau d'affichage est spécialement traitée et peut être facilement endommagée. Veillez à ne pas tapoter ou rayer l'écran avec votre ongle ou d'autres objets durs.
- Évitez tout contact prolongé du téléviseur et de son socle avec du caoutchouc ou une substance en PVC. Ceci pourrait dégrader la qualité du revêtement.

#### Prise d'alimentation

Essuyez la fiche d'alimentation à intervalles réguliers à l'aide d'un chiffon sec.

L'humidité et la poussière peuvent causer un incendie ou une décharge électrique.

#### Montage/Retrait du socle

#### Préparations

Retirez le(s) socle(s) de l'emballage et posez le téléviseur sur une table de travail, avec le panneau de l'écran couché sur un tissu propre et doux (couverture, etc.)

- Utilisez une table plate et solide, plus grande que le téléviseur.
- Ne tenez pas le panneau de l'écran.
- Évitez de rayer ou de briser le téléviseur.

#### Montage du socle

1. Le support du téléviseur se compose de deux pièces. Installez ces pièces ensemble.

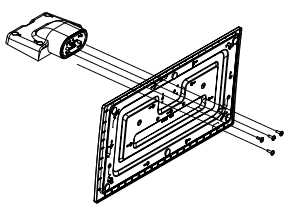

2. Installez le(s) support(s) sur le modèle de montage du support à l'arrière du téléviseur.

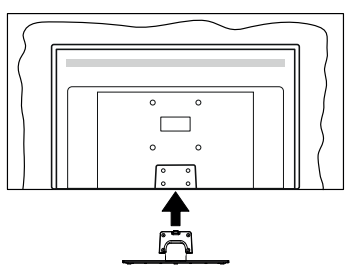

 Insérez les vis fournies (M4 x 12), puis serrezles tout doucement jusqu'à ce que le support soit correctement fixé.

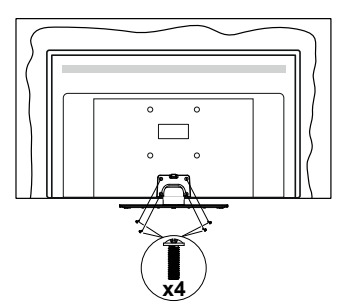

#### Retrait du socle du téléviseur

Assurez-vous de retirer le socle de la manière suivante lors de l'utilisation de la fixation murale ou du remballage du téléviseur.

- Posez le téléviseur sur une table de travail, avec le panneau de l'écran couché sur un tissu propre et doux. Laissez le(s) support (s) en saillie sur le bord de la surface.
- Desserrez les vis qui fixent le(s) support(s).
- · Retirez le(s) support(s).

#### Lors de l'utilisation de la fixation murale

Veuillez contacter votre vendeur Panasonic local pour l'achat de la fixation murale recommandée.

Orifices pour l'installation de la fixation murale ;

#### Dos du téléviseur

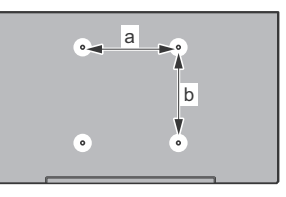

|        | 43" | 50" | 55" | 65" |
|--------|-----|-----|-----|-----|
| a (mm) | 100 | 200 | 200 | 400 |
| b (mm) | 100 | 200 | 200 | 200 |

#### Vue de côté

Supports de disque dur VESA

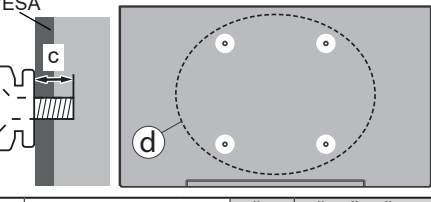

|              |                               |      | 43"   | 50", 55", 65" |
|--------------|-------------------------------|------|-------|---------------|
|              | ) Profondeur de la<br>vis (c) | min. | 9 mm  | 12 mm         |
| ( <b>u</b> ) |                               | max. | 10 mm | 15 mm         |
|              | Diamètre                      |      | M4    | M6            |

**Remarque**: Les vis pour positionner le téléviseur sur la fixation murale ne sont pas fournies avec celui-ci.

#### Informations sur l'environnement

Ce téléviseur a été conçu conformément aux normes environnementales. Pour réduire effectivement votre consommation électrique, veuillez suivre les étapes ci-après :

Le téléviseur ajuste sa consommation d'énergie en fonction du niveau choisi, entre Minimum, Moyen, Maximum ou Auto. Réglez sur Désactiver pour désactiver cette option. Si vous souhaitez régler le rétroéclairage sur une valeur fixe définie comme Personnalisée, mettez le Rétroéclairage en surbrillance (il sera situé sous le paramètre Économie d'Énergie) puis réglez-le manuellement à l'aide des touches directionnelles Gauche ou Droite de la télécommande.

Remarque : Les options d'Économie d'énergie disponibles peuvent varier en fonction du Mode sélectionné dans le menu Paramètres>Image.

Vous pouvez accéder aux paramètres d'Économie d'énergie dans le menu **Paramètres>Image**. Sachez que les réglages de certaines images ne pourront pas être accessibles pour modification.

Vous pouvez également éteindre l'écran à l'aide de l'option **Écran désactivé**, si vous voulez entendre uniquement le son et n'avez pas besoin de regarder. Si vous appuyez successivement sur le bouton droit ou gauche, l'option **Écran éteint** sera sélectionnée et le message "Écran éteint dans 15 secondes" s'affichera à l'écran. Sélectionnez **Continuer** et appuyez sur **OK** pour éteindre immédiatement l'écran. Si vous n'appuyez sur aucun bouton, l'écran va s'éteindre après 15 secondes. Appuyez sur n'importe quelle touche de la télécommande ou sur le téléviseur pour allumer l'écran à nouveau.

#### **Remarque :** L'option d'**extinction d'écran** n'est pas disponible si le **mode Game** est activé.

Veuillez mettre le téléviseur hors tension et le débrancher du secteur lorsque vous ne vous en servez pas. Cela permettra également de réduire ou d'arrêter la consommation d'énergie.

#### Fonctions

- TV couleur avec télécommande
- TV numérique / par câble / satellite entièrement intégrée (DVB-T-T2/C/S-S2)
- Entrées HDMI pour connecter d'autres appareils aux prises HDMI
- Entrée USB
- · Système de menu OSD
- Système de son stéréo
- Télétexte
- · Connexion de casque
- · Système de programmation automatique
- · Réglage manuel
- L'arrêt est automatique après plus de huit heures de temps
- · Minuteur de mise en veille
- · Verrouillage enfants
- Coupure automatique du son en l'absence de transmission.
- Lecture NTSC
- AVL (Limitation automatique du volume)
- PLL (Recherche de fréquences)
- · Mode Jeu (en option)
- · Fonction de coupure de l'image
- Ethernet (LAN) pour la connectivité et le service Internet
- 802.11 a/b/g/n Support WLAN intégré
- · Partage Audio/Vidéo
- HBBTV

#### Ultra HD (UHD)

Le téléviseur prend en charge la fonction Ultra HD (Ultra Haute Définition - également appelée 4K) qui offre une résolution de 3840 x 2160 (4K :2K). Elle équivaut à 4 fois la résolution d'un téléviseur Full HD par le double du nombre de pixels du téléviseur Full HD sur les plans horizontal et vertical. Le contenu Ultra HD est pris en charge par des applications natives et de marché, des entrées HDMI, USB et à travers des émissions DVB-T2 et DVB-S2.

# Gamme dynamique élevée (HDR) / Log-Gamma hybride (HLG)

Grâce à cette fonctionnalité, le téléviseur peut reproduire une plus grande plage dynamique de luminosité en capturant et en combinant plusieurs expositions différentes. La HDR/HLG garantie une meilleure qualité de l'image grâce aux points saillants plus claires et plus réalistes, une couleur plus réaliste et autres améliorations. Il offre l'effet tant recherché par les cinéastes, en présentant les zones cachées des ombres et de la lumière du soleil avec toute la clarté, la couleur et les détails. Le contenu HDR / HLG est pris en charge par des applications natives et de marché, des entrées HDMI, USB et des émissions DVB-S. Définissez l'entrée source HDMI correspondante comme "Amélioré" dans l'option Sources du menu Paramètres>Système ou dans le menu Sources>Paramètres de la source afin de pouvoir regarder du contenu HDR/HLG, si le contenu HDR/HLG est reçu par une entrée HDMI. Dans ce cas, l'appareil source devrait également être au moins compatible à HDMI 2.0a.

#### **Dolby Vision**

La technologie Dolby Vision™ offre une expérience visuelle dramatique, une luminosité saisissante, des contrastes incomparables et des couleurs attravantes qui donnent au divertissement un réalisme exceptionnel. Elle fournit une qualité d'image exceptionnelle en combinant les technologies d'imagerie WCG (Wide Color Gamut) et HDR (High Dynamic Range). Grâce à l'augmentation de la luminosité du signal original et l'utilisation d'une gamme de couleur dynamique et de contraste plus élevée, Dolby Vision présente des images réalistes avec un volume étonnant de détails que ne peuvent reproduire les autres technologies de post-traitement des TV. Dolby Vision est pris en charge par des applications natives et de marché, des entrées HDMI et USB Définissez l'entrée source HDMI correspondante comme étant Améliorée dans l'option Sources du menu Paramètres>Système ou dans le menu Sources>Paramètres de la source afin de pouvoir regarder du contenu Dolby Vision, si le contenu Dolby Vision est reçu par une entrée HDMI. Dans ce cas, l'appareil source devrait également être au moins compatible à HDMI 2.0a. Dans le menu Paramètres>Image>Mode, deux modes d'image prédéfinis seront disponibles en cas de détection de contenu Dolby Vision : Dolby Vision Bright et Dolby Vision Dark. Les deux permettent à l'utilisateur de vivre le contenu comme le créateur l'avait prévu à l'origine avec des conditions d'éclairage ambiant différentes.

#### Accessoires inclus

- Télécommande
- · Piles : 2 x AA
- Manuel d'instructions
- · Cordon d'alimentation
- Support amovible
- Vis de montage du support (M4 x 12)

#### Notifications de Veille

Lorsque le téléviseur ne reçoit aucun signal d'entrée (par exemple une antenne ou une source HDMI) pendant 3 minutes, il passe en veille. Lors de la prochaine mise en marche, le message suivant s'affiche à l'écran : « Le téléviseur passe automatiquement en mode Veille parce qu'il ne reçoit aucun signal après un long moment. » Vous pouvez désactiver cette fonctionnalité en réglant en conséquence l'option Délai d'arrêt si Aucun signal dans le menu Réglages>Système>Paramètres de l'appareil.

L'option de mise hors tension automatique (dans le menu Paramètres>Système >Plus) aurait pu être réglée sur une valeur comprise entre 1 et 8 heures par défaut. Si ce paramètre n'est pas réglé sur Désactivé et le téléviseur est resté allumé sans toutefois fonctionner pendant la période définie, il passera en mode Veille à l'expiration de ce délai. Au prochain démarrage du téléviseur. le message suivant s'affichera. « La télé passe automatiquement en mode veille parce qu'aucun signal n'a été recu après un long moment. » Avant que le téléviseur ne passe en mode veille, une fenêtre de dialogue s'affiche. Si vous n'appuvez sur aucune touche, le téléviseur passe en mode veille après une période d'attente d'environ 5 minutes. Vous pouvez mettre Oui en surbrillance et appuyer sur OK pour mettre immédiatement le téléviseur en mode veille. Si vous sélectionnez Non et appuyez sur OK, le téléviseur reste allumé. Vous pouvez également choisir d'annuler la fonction de mise hors tension automatique à partir de ce dialoque. Sélectionnez Désactiver et appuvez sur OK, le téléviseur reste allumé et la fonction est annulée. Vous pouvez réactiver cette fonction en modifiant le paramètre de l'option de mise hors tension automatique dans le menu Paramètres>Système>Plus.

#### Commande et fonctionnement du téléviseur

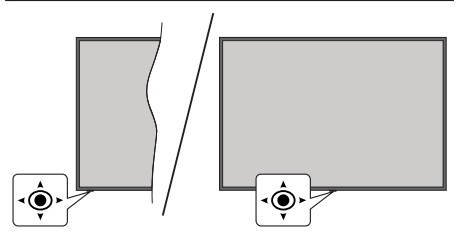

Ce téléviseur est doté d'un joystick, comme illustré dans le dessin ci-dessus. Il vous permet de contrôler le Volume / le Programme / la Source et d'Allumer et d'Éteindre la TV.

**Remarque :** La position du bouton joystick varie selon le modèle.

**Pour régler le volume :** Augmentez ou diminuez le volume en poussant le joystick à droite ou à gauche.

Pour changer de chaîne : Faites défiler les canaux mémorisés en poussant le joystick vers l'avant ou en le tirant vers vous.

**Pour modifier la source :** Appuyez au centre du bouton joystick pour faire apparaître la liste de sources à l'écran. Faites défiler les sources disponibles en

poussant le joystick vers l'avant ou en le tirant vers vous.

Pour éteindre la télévision (Veille Dur) : Appuyez sur le centre du joystick et maintenez-le enfoncé pendant plus de 3 secondes, le téléviseur se met en mode veille dur.

En mode veille permanente, la télécommande ne fonctionne pas et le voyant de veille du téléviseur ne s'allume pas. Les fonctions telles que le mode veille en réseau (si disponible) et les minuteries seront désactivées. Vous ne pouvez allumer la télévision en mode veille que par le biais d'un joystick.

**Pour allumer le TV :** Appuyez au centre du bouton joystick pour allumer le téléviseur.

**Remarque** : Impossible d'afficher le menu principal à l'écran à l'aide du bouton de commande.

# Fonctionnement de la TV à l'aide de la télécommande

Appuyez sur le bouton **Accueil** de votre télécommande pour afficher le menu principal. Utilisez les boutons directionnels et le bouton **OK** pour naviguer et régler. Appuyez sur le bouton **Return/Back** ou **Accueil** pour quitter un écran de menu.

#### Sélection d'entrée

Une fois les équipements externes connectés à votre téléviseur, vous pouvez commuter entre différentes sources d'entrée. Appuyez sur le bouton **Source** de la télécommande successivement pour sélectionner les différentes sources.

#### Changer les chaînes et régler le volume

Vous pouvez changer de chaînes et régler le volume avec les boutons **Programme+/-** et **Volume+/-** de la télécommande.

#### Veille Forcée

Si votre téléviseur ne répond plus aux commandes, vous pouvez effectuer une veille forcée qui mettra fin au processus. Pour ce faire, appuyez et maintenez enfoncée la touche **Standby** de la télécommande pendant environ 5 secondes.

#### À l'Aide de Menu Principal TV

Lorsque vous appuyez sur le bouton **Home**, le menu principal du téléviseur s'affiche à l'écran. Vous pouvez naviguer dans les éléments de menu en utilisant les boutons directionnels de la télécommande. Pour sélectionner un élément ou voir les options du sousmenu, appuyez sur le bouton **OK**. Lorsque vous sélectionnez une option de menu, certains éléments du sous-menu de ce menu peuvent apparaître dans la partie supérieure ou inférieure de la barre de menus pour un accès rapide. Pour utiliser un élément d'accès rapide, mettez-le en surbrillance, appuyez sur **OK** et réglez comme vous le souhaitez en utilisant les boutons directionnels Gauche / Droite. Lorsque vous avez terminé, appuyez sur **OK** ou **Précédent / Retour**  pour quitter. Lorsque l'application Netflix (si disponible) est mise en surbrillance, les recommandations s'afficheront de la même manière que les éléments du sous-menu. Si vous êtes déjà connecté à votre compte Netflix, des recommandations personnalisées s'afficheront.

Vous pouvez également voir des informations sur le lieu, la météo, l'heure et la date sur l'écran du menu principal de la télévision. Les petites icônes vertes indiquent l'état actuel pour l'heure, le réseau et la synchronisation des applications. Si ces icônes apparaissent en vert, cela signifie que l'information sur l'heure est mise à jour, que le réseau est connecté et que la synchronisation s'effectue avec succès. Sinon, les icônes apparaîtront en blanc.

Appuyez sur le bouton **Quitter** pour fermer le menu principal.

#### 1. ACCUEIL

Lorsque le menu principal est ouvert, la barre de menu Accueil est mise en surbrillance. Le contenu du menu Accueil peut être personnalisé. Pour ce faire, allez dans le menu TV, mettez en surbrillance l'option Modifier l'Accueil et appuyez sur OK. Le menu Accueil passe en mode Édition. En mode édition, vous pouvez supprimer ou modifier la position de n'importe quel élément dans le menu Accueil. Mettez en surbrillance une option et appuyez sur OK. Sélectionnez l'icône Supprimer ou Déplacez-là et appuyez sur OK. Pour déplacer un élément de menu, utilisez les boutons de direction Droite, Gauche, Haut et Bas pour sélectionner la position vers laquelle vous souhaitez déplacer l'élément et appuyez sur OK.

Vous pouvez également ajouter des options à partir d'autres menus dans le menu **Accueil**. Sélectionnez simplement une option et appuyez sur le bouton directionnel vers le haut ou vers le bas de la télécommande. Si vous voyez l'option **Ajouter à l'Accueil**, vous pouvez l'ajouter au menu **Accueil**.

#### 2. Recherche

Cette option vous permet de rechercher des chaînes, un guide, des menus TV, des Applications, le Web, YouTube et des vidéos. Appuyez sur **OK** et entrez un mot-clé à l'aide du clavier virtuel. Mettez ensuite **OK** en surbrillance et appuyez sur **OK** pour lancer la recherche. Les résultats s'affichent à l'écran. Sélectionnez le résultat souhaité à l'aide des touches directionnelles et appuyez sur **OK** pour ouvrir.

#### 3. <u>Guide du</u>

#### 3.1. téléviseur

Vous pouvez accéder au menu du guide électronique des programmes en utilisant cette option. Reportezvous à la section **Guide Électronique des Programmes** pour plus d'informations.

#### 3.2. Chaînes

Vous pouvez accéder au menu **Chaînes** en utilisant cette option. Reportez-vous à la section **Utilisation** de la Liste des **Chaînes** pour plus d'informations.

#### 3.3. Minuteries

Vous pouvez définir des minuteries pour des événements futurs en utilisant les options de ce menu. Vous pouvez également consulter les minuteries créées précédemment dans ce menu.

Pour ajouter une nouvelle minuterie, sélectionnez l'onglet **Ajouter une minuterie** à l'aide des boutons Gauche / Droite et appuyez sur **OK**. Réglez les options du sous-menu comme vous le souhaitez et lorsque vous avez terminé, appuyez sur **OK**. Une nouvelle minuterie sera créée.

Pour modifier une minuterie créée précédemment, sélectionnez cette minuterie, sélectionnez l'onglet Modifier la Minuterie Sélectionnée et appuyez sur OK. Modifiez les options du sous-menu comme vous le souhaitez et appuyez sur OK pour enregistrer vos paramètres.

Pour annuler une minuterie déjà réglée, sélectionnez cette minuterie, sélectionnez l'onglet **Supprimer** la Minuterie Sélectionnée et appuyez sur OK. Un message de confirmation s'affiche à l'écran Mettez en surbrillance Oui et appuyez sur OK pour continuer. Le minuteur sera annulé.

Il n'est pas possible de régler des minuteries pour deux ou plusieurs événements qui seront diffusés au même intervalle de temps. Dans ce cas, vous en serez informé et la minuterie sera annulée.

#### 3.4. Modifier l'accueil

Vous pouvez personnaliser le contenu du menu Accueil en utilisant cette option. Sélectionnez et appuyez sur OK. Le menu Accueil passe en mode Édition. Reportez-vous à la section Accueil pour plus d'informations.

#### 3.5. Plus d'Applications

Vous pouvez utiliser cette option pour gérer les applications installées sur votre téléviseur. Sélectionnez et appuyez sur **OK**. Vous pouvez ajouter une application installée au menu d'**Accueil**, la lancer ou la supprimer. Mettez une application en surbrillance et appuyez sur **OK** pour voir les options disponibles.

#### 3.6. Marché

Vous pouvez ajouter de nouvelles applications à partir du marché des applications en utilisant cette option. Sélectionnez et appuyez sur **OK**. Les applications disponibles seront affichées. Vous pouvez également accéder au marché des applications à partir du menu **Plus d'Applications**.

#### 3.7. Réinitialiser les Applications

Cette option vous permet de réinitialiser vos personnalisations par défaut dans le menu d'Accueil (la disponibilité dépend du modèle de télévision et de ses caractéristiques). Sélectionnez et appuyez sur OK. Un message de confirmation s'affiche à l'écran Mettez en surbrillance Oui et appuyez sur OK pour continuer. Notez que vous ne pourrez plus effectuer cette opération dans les prochaines minutes.

#### 3.8. Accessibilité

Vous pouvez accéder directement au menu des paramètres d'accessibilité en utilisant cette option.

#### 3.9. Paramètres de confidentialité

Vous pouvez accéder directement au menu des paramètres de confidentialité en utilisant cette option. Cette option peut ne pas être disponible selon le modèle de votre téléviseur et le pays sélectionné lors de la première installation.

#### 4. Paramètres

Vous pouvez gérer les paramètres de votre téléviseur à l'aide des options de ce menu. Reportez-vous à la section **Contenu du menu Paramètres** pour plus d'informations.

#### 5. Sources

Vous pouvez gérer vos références de source d'entrée en utilisant les options de ce menu. Pour changer la source actuelle, mettez en surbrillance l'une des options et appuyez sur **OK**.

#### 5.1. Paramètres de Source

Cette option vous permet d'accéder directement au menu des paramètres de la source. Modifiez les noms, activez ou désactivez les options de source sélectionnées. Aussi, les options **Régulier** et **Amélioré** sont disponibles pour les sources HDMI. Les options **Régulier** et **Amélioré** s'appliquent au réglage des couleurs des sources HDMI sélectionnées.

#### Insertion des piles dans la télécommande

Ouvrez le compartiment des piles en retirant le couvercle à l'arrière. Insérez deux piles **AA**. Assurez-vous que les signes (+) et (-) correspondent (respectez la polarité). Ne confondez pas les nouvelles piles aux piles usées. Remplacez uniquement par une pile identique ou de type équivalent. Replacez le couvercle.

Un message s'affiche à l'écran lorsque les piles sont faibles et doivent être remplacées. Notez que lorsque les batteries sont faibles, les performances de la télécommande peuvent être altérées.

Les piles ne doivent pas être exposées à une chaleur excessive comme le rayonnement solaire ou autre phénomène similaire.

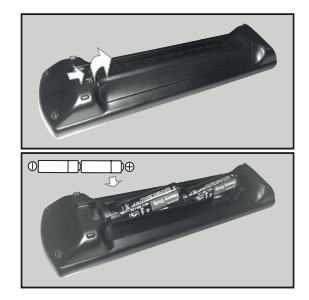

#### Alimentation électrique

IMPORTANT: Le téléviseur a été conçu pour fonctionner avec une alimentation électrique de **220-240V CA, 50 Hz**. Après le déballage, laissez le téléviseur atteindre la température ambiante de la pièce avant de le brancher sur la prise secteur.

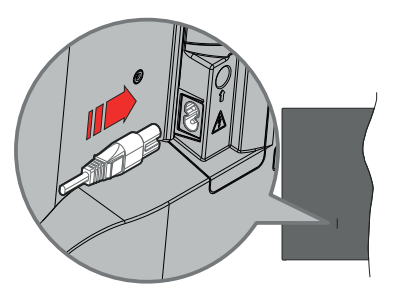

Branchez une extrémité (la fiche à deux trous) du cordon d'alimentation détachable fourni dans l'entrée du cordon d'alimentation située à l'arrière de la TV, comme indiqué ci-dessus. Branchez ensuite l'autre extrémité du cordon d'alimentation dans la prise de courant.

**Remarque :** La position de l'entrée du cordon d'alimentation peut différer selon le modèle.

#### Branchement de l'antenne

Branchez la fiche de l'antenne ou du câble TV à la prise d'entrée d'antenne (ANT) située sur le côté gauche du téléviseur ou la fiche satellite à la prise d'entrée satellite (LNB) située sur le côté arrière du téléviseur.

## DOS DU TÉLÉVISEUR

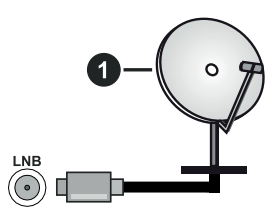

1. Satellite

#### Côté gauche de la télévision

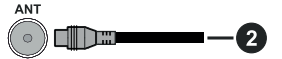

2. Antenne ou câble

Si vous souhaitez connecter un appareil au téléviseur, assurez-vous que le téléviseur et l'appareil sont hors tension avant de les relier. Une fois les connexions terminées, vous pouvez allumer les différents dispositifs et les utiliser.

#### Notification de licence

Les termes HDMI, Interface multimédia haute définition HDMI et le logo HDMI sont des marques de commerce ou des marques déposées de HDMI Licensing Administrator, Inc.

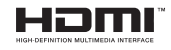

Dolby, Dolby Vision, Dolby Atmos et le symbole du double D sont des marques déposées de Dolby Laboratories Licensing Corporation. Fabriqué sous licence par Dolby Laboratories. Ouvrages confidentiels non publiés. Copyright © 2012-2020 Dolby Laboratories. Tous droits réservés.

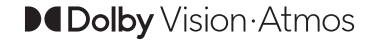

YouTube et le logo de YouTube sont des marques déposées de Google Inc.

Cet appareil est doté d'une technologie dont les droits de propriété intellectuelle reviennent à Microsoft. L'utilisation ou la distribution de cette technologie en dehors de ce produit est interdite sans la (les) licence(s) appropriée(s) de Microsoft.

Les propriétaires de contenus utilisent la technologie d'accès au contenu Microsoft PlayReady™ pour protéger leur propriété intellectuelle, ainsi que les contenus protégés par des droits d'auteur. Ce dispositif utilise la technologie PlavReady pour accéder à son contenu protégé et/ou à celui de la technologie de gestion de droits numériques Windows Media (WMDRM). Si le dispositif échoue dans l'application des restrictions relatives à l'utilisation de contenu, les propriétaires de contenus peuvent exiger de Microsoft l'annulation de l'utilisation par le dispositif du contenu protégé PlayReady. Cette annulation n'affecte pas les contenus non protégés ou ceux protégés par d'autres technologies d'accès au contenu. Les propriétaires de contenus pourraient vous demander de mettre à niveau PlayReady pour accéder à leurs contenus. Si vous ignorez la mise à niveau, vous ne pourrez pas accéder au contenu qui requiert une mise à niveau.

Le Logo «CI Plus» est une marque de commerce de CI Plus LLP.

Ce produit est protégé par certains droits de propriété intellectuelle de Microsoft Corporation. L'utilisation ou la distribution de cette technologie en dehors de ce produit est interdite sans une licence de Microsoft ou d'une filiale autorisée de Microsoft.

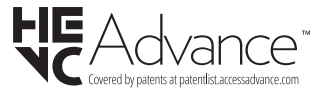

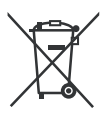

#### Uniquement pour les pays européens possédant des systèmes de recyclage

Ces symboles sur les produits, emballages, et/ou documents joints signifient que les appareils et batteries électriques et électroniques ne doivent pas être mélangés avec le reste de vos ordures ménagères.

Pour le traitement approprié, la récupération et le recyclage des appareils et batteries usagés, veuillez les acheminer aux points de collecte, conformément à la législation de votre pays.

En vous en débarrassant correctement, vous participerez à la sauvegarde de ressources inestimables et éviterez des effets néfastes sur la santé humaine et sur l'environnement.

Pour plus d'informations concernant la collecte et le recyclage, veuillez contacter votre municipalité locale.

Conformément à la législation en vigueur dans votre pays, des pénalités peuvent être imposées pour mauvaise mise au rebut de ce déchet.

# Remarque pour le symbole des piles (Symbole situé dans la partie inférieure) :

Ce symbole peut être associé à un symbole chimique. Dans ce cas, il est conforme aux exigences de la Directive relative aux produits chimiques concernés.

#### Déclaration de conformité (DoC)

« Par la présente, Panasonic Corporation déclare que le téléviseur est en conformité avec les exigences essentielles et d'autres dispositions pertinentes de la directive 2014/53/CE. »

Si vous souhaitez obtenir un exemplaire de la DoC originale de ce téléviseur, visitez le site Web suivant :

http://www.ptc.panasonic.eu/compliance-documents

Représentant autorisé :

Panasonic Testing Centre

Panasonic Marketing Europe GmbH

Winsbergring 15, 22525 Hamburg, Germany

Site Internet : http://www.panasonic.com

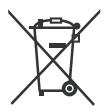

| Spécifications                                               |                                             |                                               |                            |                            |
|--------------------------------------------------------------|---------------------------------------------|-----------------------------------------------|----------------------------|----------------------------|
| Télédiffusion                                                | PAL BG/I/DK<br>SECAM BG/DK                  |                                               |                            |                            |
| Réception des<br>chaînes                                     | VHF (BAND I/III), U                         | HF (BAND U), HYPEI                            | RBAND                      |                            |
| Réception<br>numérique                                       | TV satellite numériq<br>(DVB-T-C-S)(DVB-1   | ue terrestre intégré/ca<br>2, DVB-S2 conforme | âble<br>)                  |                            |
| Nombre de chaînes<br>prédéfinies                             | 11 000                                      |                                               |                            |                            |
| Indicateur de<br>chaîne                                      | Affichage à l'écran                         |                                               |                            |                            |
| Entrée d'antenne<br>RF                                       | 75 Ohm (déséquilib                          | 75 Ohm (déséquilibrée)                        |                            |                            |
| Tension de<br>fonctionnement                                 | 220-240 V CA, 50 Hz.                        |                                               |                            |                            |
| Audio                                                        | A2 Stereo + Nicam                           | A2 Stereo + Nicam Stereo                      |                            |                            |
| Casque                                                       | Mini-jack stéréo de                         | Mini-jack stéréo de 3,5 mm                    |                            |                            |
| Consommation<br>d'énergie en mode<br>veille en réseau<br>(W) | < 2                                         |                                               |                            |                            |
|                                                              | TX-43JXW604<br>TX-43JXW634                  | TX-50JXW604<br>TX-50JXW634                    | TX-55JXW604<br>TX-55JXW634 | TX-65JXW604<br>TX-65JXW634 |
| Puissance de<br>sortie Audio<br>(WRMS.) (10 %<br>THD)        | 2 x 10 W                                    | 2 x 10 W                                      | 2 x 10 W                   | 2 x 12 W                   |
| Consommation<br>électrique (W)                               | 120 W                                       | 135 W                                         | 140 W                      | 200 W                      |
| Poids (Kg)                                                   | 9 Kg                                        | 12,5 Kg                                       | 16 Kg                      | 24,5 Kg                    |
| Dimensions TV<br>DxLxH (avec pied)<br>(mm)                   | 235 x 973 x 605                             | 250 x 1130 x 697                              | 250 x 1243 x 762           | 275 x 1462 x 891           |
| Dimensions TV<br>DxLxH (sans pied)<br>(mm)                   | 85 x 973 x 567                              | 85 x 1130 x 655                               | 82 x 1243 x 719            | 75 x 1462 x 842            |
| Affichage                                                    | 16/9 43 po                                  | 16/9 50 po                                    | 16/9 55 po                 | 16/9 65 po                 |
| Température de<br>fonctionnement et<br>humidité              | 0 °C à 40 °C, soit 85 % d'humidité maximale |                                               |                            |                            |

Pour de plus amples informations, veuillez visiter EPREL: <u>https://eprel.ec.europa.eu</u>. Le numéro d'enregistrement EPREL est disponible sur <u>https://eprel.panasonic.eu/product</u>.

#### Spécifications du transmetteur LAN sans fil

| Gammes de fréquence                | Puissance max de sortie |
|------------------------------------|-------------------------|
| 2400 - 2483,5 MHz (CH1-CH13)       | < 100 mW                |
| 5150 - 5250 MHz (CH36 - CH48)      | < 200 mW                |
| 5250 - 5350 MHz (CH52 - CH64)      | < 200 mW                |
| 5470 - 5725 MHz (CH100 -<br>CH140) | < 200 mW                |

#### Restrictions pays

Cet appareil est destiné à un usage domestique et de bureau dans tous les pays de l'UE (ainsi que d'autres pays qui appliquent les directives européennes en la matière) sans restriction, sauf pour les pays ci-dessous mentionnés.

| Pays                    | Restrictions                                                                                                    |
|-------------------------|----------------------------------------------------------------------------------------------------|
| Bulgarie                | Autorisation générale requise pour l'usage<br>extérieur et le service public                                              |
| Italie                  | Une autorisation générale est requise<br>en cas d'utilisation à l'extérieure de ses<br>propres installations.             |
| Grèce                   | Usage interne uniquement pour les bandes de 5470 à 5725 MHz                                                               |
| Luxembourg              | Une autorisation générale est requise<br>pour la fourniture réseau et les opérations<br>d'entretien (pas pour le spectre) |
| Norvège                 | La transmission radio est interdite dans les<br>zones situées dans un rayon de 20 km à<br>partir du centre de Ny-Ålesund  |
| Fédération de<br>Russie | Utilisation interne uniquement                                                                                            |
| Israël                  | Bande 5 GHz uniquement pour la plage<br>5180 MHz-5320 MHz                                                                 |

Les exigences peuvent changer à tout moment pour tous les pays II est recommandé à l'utilisateur de vérifier auprès des autorités locales l'état actuel de leur réglementation nationale sur les réseaux locaux sans fil à 5 GHz.

#### <u>Norme</u>

IEEE 802.11.a/b/g/n

#### Interface hôte

USB (2.0)

#### <u>Sécurité</u>

WEP 64/128, WPA, WPA2, TKIP, AES, WAPI

#### Remarque

#### DVB / Diffusion des données / Fonctions IPTV

 Ce téléviseur a été conçu (à la date d'Mars 2021) suivant les normes de télévision numérique terrestre DVB-T / T2 (MPEG2, MPEG4-AVC(H.264) et HEVC(H.265)), les normes de télévision numérique par câble DVB-C (MPEG2, MPEG4-AVC(H.264) et HEVC(H.265)), et les normes de télévision numérique par satellite DVB-S (MPEG2, MPEG4-AVC(H.264) et HEVC(H.265)).

Consultez votre distributeur local pour tout renseignement sur la disponibilité des services DVB-T / T2 ou DVB-S dans votre localité.

Consultez votre fournisseur de services par câble pour plus d'informations sur la disponibilité des services DVB-C à partir de cette TV.

- Cette TV peut ne pas fonctionner correctement avec un signal non conforme aux normes des services DVB-T / T2, DVB-C ou DVB-S.
- La disponibilité de certaines fonctions dépend du pays, de la localité, de l'opérateur, du fournisseur de services, de l'environnement par satellite et réseau.
- Les modules CI ne fonctionnent pas tous correctement avec cette TV. Consultez votre fournisseur de services pour tout renseignement sur les modules CI disponibles.
- Cette TV peut ne pas fonctionner avec un module non approuvé par le fournisseur de services.
- Des frais supplémentaires peuvent s'appliquer, en fonction du fournisseur de services.
- La compatibilité avec d'autres services n'est pas garantie.
- Les applications Internet sont fournies par leurs fournisseurs de services respectifs et peuvent être modifiées, interrompues ou supprimées à tout moment.

Panasonic n'assume aucune responsabilité et ne donne aucune garantie quant à la disponibilité ou la continuité des services.

 Panasonic ne garantit pas le fonctionnement et la performance des dispositifs périphériques fabriqués par d'autres fabricants; et nous déclinons toute responsabilité ou dommage découlant du fonctionnement et/ou de la performance de l'utilisation des dispositifs périphériques de ces autres fabricants.

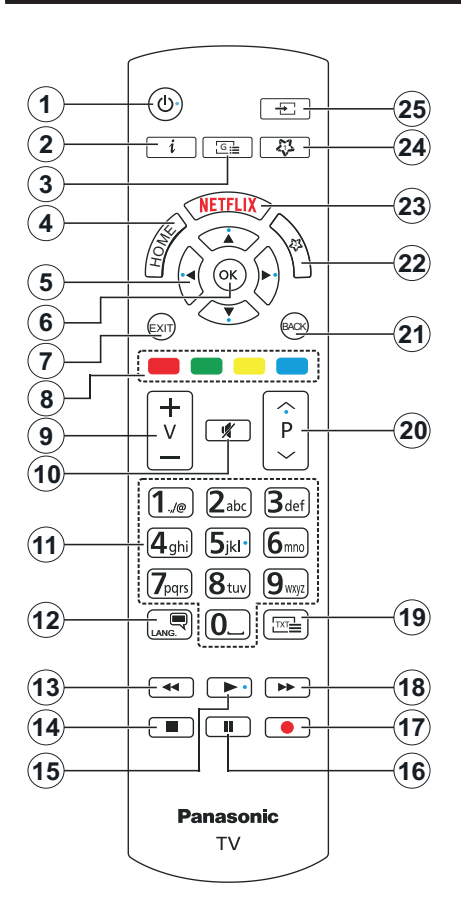

#### (\*) MON BOUTON 1 ET MON BOUTON 2:

Ces boutons sont dotés de fonctions par défaut, selon le modèle. Cependant, vous pouvez attribuer une fonction spéciale à ces boutons en appuyant dessus pendant plus de trois secondes lorsqu'ils sont sur une source ou un canal souhaité. Vous pouvez également régler Mon Bouton 1 pour lancer une application. Un message de confirmation s'affiche à l'écran. La fonction MON BOUTON est maintenant associée à la fonction sélectionnée.

Remarque : si vous procédez à l'**installation initiale**, MON BOUTON 1 et 2 retournent à leurs fonctions par défaut.

- 1. Veille : Met le téléviseur sous/hors tension
- Info : Affiche des informations sur le contenu à l'écran, affiche des informations cachées (affiche - en mode TXT)
- 3. Guide: Affiche le guide électronique des programmes
- 4. Accueil : Affiche le menu du téléviseur
- Boutons de direction : Permet de naviguer entre les menus, les contenus, etc., et d'afficher les souspages en mode TXT lorsque vous appuyez sur le bouton droit ou gauche
- OK : Confirme les s

   élections de l'utilisateur, maintient la page (en mode TXT), affiche le menu des Chaînes (en mode DTV)
- 7. Quitter : ferme et quitte les menus affichés ou retourne à l'écran précédent.
- 8. Boutons de couleur : suivez les instructions qui s'affichent à l'écran pour les fonctions des boutons de couleur.
- 9. Volume +/-
- 10. Mise en sourdine : Réduit complètement le volume du téléviseur
- Boutons numériques : Permettent de changer de chaîne, de saisir un chiffre ou une lettre dans la zone de texte qui apparaît à l'écran, d'allumer le téléviseur lorsqu'il est en mode veille.
- Langue : Bascule entre les modes sonores (TV analogique), affiche et change la langue audio/des sous-titres et active ou désactive les sous-titres (le cas échéant, en TV numérique)
- Rembobiner : Lecture rapide en arrière des médias comme les films.
- 14. Arrêter : suspend définitivement la lecture du média en cours.
- 15. Lecture : démarre la lecture du média sélectionné
- 16. Pause : suspend la lecture du média en cours
- 17. Aucune fonction
- 18. Avance Rapide : permet d'avancer la lecture des fichiers multimédia comme les films
- Texte : affiche le télétexte (si disponible), appuyez de nouveau pour superposer le télétexte sur une image normalement retransmise (mélange)
- Programme +/-: Programme haut/bas, Page haut/ bas (en mode TXT), allume le téléviseur lorsqu'il est en mode veille
- 21. Précédent/Retour : Retourne à l'écran précédent, le menu précédent, ouvre la page index (en mode TXT) Défile rapidement entre les chaînes ou les sources précédentes et actuelles
- 22. Mon Bouton 2 (\*)
- 23. Netflix: Lance l'application Netflix.
- 24. Mon Bouton 1 (\*)
- **25. Source :** Affiche les sources de diffusion et de contenu disponibles

| Connexions |                                                        |                      |               |  |
|------------|--------------------------------------------------------|----------------------|---------------|--|
| Connecteur | Туре                                                   | Câbles               | Périphérique  |  |
|            | Connexion<br>HDMI (côté<br>et arrière)                 |                      |               |  |
| SPDIF      | Connexion<br>SPDIF<br>(Sortie<br>optique)<br>(arrière) |                      | ···· 0        |  |
| CASQUE     | Casque<br>d'écoute<br>Connexion<br>(arrière)           | «]]                  |               |  |
|            | Connexion<br>USB(latérale)                             |                      |               |  |
|            | Connexion<br>Cl(latérale)                              |                      | CAM<br>module |  |
|            | Connexion<br>Ethernet<br>(arrière)                     | Câble LAN / Ethernet |               |  |

Lorsque vous utilisez le kit de montage au mur (fourni par un tiers du contrat, si non fourni), nous vous recommandons de connecter tous vos câbles à l'arrière du téléviseur avant l'installation murale Insérez ou effacez le module CI uniquement lorsque le téléviseur est ETEINT (SWITCHED OFF). Veuillez consulter le manuel d'instruction du module pour plus de détails sur les réglages. Chaque entrée USB de votre téléviseur prend en charge les périphériques atteignant jusqu'à 500 mA. En branchant les appareils dont la valeur actuelle dépasse 500mA, vous courez le risque d'endommager votre téléviseur. En connectant un appareil au téléviseur à l'aide d'un câble HDMI afin de garantir une immunité suffisante contre les parasites radioélectriques, vous devez utiliser un câble HDMI haute vitesse(qualité supérieure) en ferrite entièrement protégé.

Si vous souhaitez connecter un appareil au téléviseur, assurez-vous que le téléviseur et l'appareil sont hors tension avant de les relier. Une fois les connexions terminées, vous pouvez allumer les différents dispositifs et les utiliser.

#### Marche/Arrêt

#### Pour mettre le téléviseur sous tension

Connectez le cordon d'alimentation à une source d'alimentation telle qu'une prise murale (220-240 V AC, 50 Hz).

#### Pour allumer le téléviseur à partir du mode veille

- Appuyez sur le bouton Veille, Programme +/- ou un autre bouton numérique de la télécommande.
- Appuyez sur le centre du joystick du téléviseur ou poussez-le vers le haut/bas.

#### Pour allumer la télévision en mode veille

· Appuyez sur le centre du joystick de la télévision.

#### Pour faire basculer le téléviseur en mode veille

Appuyez sur la touche **Standby** de la télécommande, le téléviseur passe en mode veille.

#### Pour mettre le téléviseur en veille permanente

Appuyez sur le centre de la manette du téléviseur et maintenez-la enfoncée pendant plus de 3 secondes, le téléviseur se met en mode veille dur.

#### Pour mettre le téléviseur hors tension

Pour arrêter complètement le téléviseur, débranchez le cordon d'alimentation du secteur.

**Remarque**: Lorsque le téléviseur passe en mode veille, le voyant de veille à LED clignote pour indiquer que les fonctions comme Standby Search Mode (Recherche en mode veille), Over Air Download (téléchargement OTA), ou Timer (Minuterie) sont actives. Le voyant à LED peut également clignoter lorsque vous allumez le téléviseur à partir du mode veille.

#### Première Installation

Lorsque le téléviseur est mis en marche pour la première fois, le menu de sélection de la langue apparaît. Sélectionnez la langue désirée et appuyez sur **OK**. Dans les étapes suivantes du guide d'installation, définissez vos préférences à l'aide des boutons directionnels et du bouton **OK**.

Après le choix de la langue, il vous sera demandé si vous souhaitez modifier les paramètres d'accessibilité. Mettez en surbrillance **Oui** et appuyez sur **OK** pour continuer. Reportez-vous à la section **Contenu du menu du système** pour obtenir des informations détaillées sur les options disponibles.

Définissez votre préférence de pays sur l'écran suivant. À ce niveau, en fonction du pays sélectionné, il peut vous être demandé de définir et de confirmer un code PIN. Le code PIN choisi ne saurait être 0000. Vous devez le saisir si l'on vous demande de le faire pour toute opération dans le menu plus tard.

Vous pouvez activer l'option **Mode de Stockage** à l'étape suivante. Cette option configure les paramètres de votre téléviseur pour un environnement de magasin. Selon le modèle du téléviseur, les fonctionnalités prises en charge s'affichent à côté de l'écran en tant que bannière d'informations. Cette option est uniquement destinée à l'usage de magasin. Nous vous recommandons de sélectionner le **Mode Domestique** pour un usage domestique. L'option de **mode de mémorisation** sera disponible dans le menu **Paramètres>Système>Plus** et peut être désactivée/ activée ultérieurement. Faites votre choix et appuyez sur **OK** pour continuer.

L'écran de sélection du mode image s'affiche alors. Pour que votre téléviseur consomme moins d'énergie et soit plus respectueux de l'environnement, sélectionnez **Naturel** et appuyez sur **OK** pour continuer. Si vous sélectionnez **Dynamique** et que vous appuyez sur **OK**, un dialogue de confirmation s'affiche. Sélectionnez **Oui** et appuyez sur **OK** pour continuer. Vous pouvez modifier votre sélection ultérieurement en utilisant l'option **Mode** dans le menu **Paramètres>Photo**.

L'écran Paramètres de Confidentialité peut s'afficher lors de la sélection du pays en fonction du modèle de votre téléviseur. En utilisant les options de cet écran, vous pouvez définir vos privilèges en matière de vie privée. Sélectionnez une fonction et utilisez les boutons directionnels gauche et droit ou le bouton **OK** pour l'activer ou la désactiver. Lire les explications connexes affichées à l'écran relatives à chaque fonction sélectionnée avant d'effectuer toute modification. Vous pouvez utiliser les boutons Programme +/- pour défiler vers le haut et vers le bas pour lire le texte entier. Vous pourrez modifier vos préférences à tout moment par la suite à partir du menu Paramètres>Système>Confidentialité. Si l'option Connexion Internet est désactivée. l'écran Paramètres réseau/Internet disparaît et ne s'affiche pas. Pour toute question, toute plainte ou tout commentaire concernant cette politique de confidentialité ou son application, veuillez nous contacter par courriel à l'adresse smarttysecurity@ vosshub.com.

Sélectionnez Suivant et appuyez sur le bouton OK de la télécommande pour continuer et l'écran Paramètres Réseau/Internet s'affichera. Veuillez vous référer à la section Connectivité si vous avez besoin d'informations sur la configuration d'une connexion câblée ou sans fil (la disponibilité dépend du modèle) et sur les autres options disponibles. Si vous souhaitez que votre téléviseur consomme moins d'énergie en mode veille, vous pouvez désactiver l'option Mode Veille en Réseau en la définissant comme Désactivé. Une fois les réglages terminés, mettez en surbrillance Suivant et appuyez sur le bouton OK pour continuer.

Sur l'écran suivant, vous pouvez définir les types de diffusion à rechercher, définir votre recherche de chaînes cryptées et les préférences de fuseau horaire (en fonction de la sélection du pays). Vous pouvez, en outre, choisir un type de diffusion comme favori. La priorité est accordée au type d'émission sélectionné pendant le processus de recherche et les chaînes associées seront listées au-dessus de la Liste des Chaînes. Lorsque vous avez terminé, mettez **Suivant** en surbrillance et appuyez sur **OK** pour continuer.

#### À propos de la sélection des types de diffusion

Pour activer une option de recherche pour un type d'émission, sélectionnez-la et appuyez sur le bouton directionnel **OK**, Gauche ou Droite. La case à cocher à côté de l'option sélectionnée sera cochée. Pour désactiver l'option de recherche, décochez la case en appuyant sur **OK**, sur le bouton directionnel Gauche ou Droit après avoir déplacé le focus sur l'option de type d'émission souhaitée.

Antenne numérique : Si l'option de recherche des émissions par **D. Antenne** est activée, le téléviseur procède à la recherche d'émissions hertziennes une fois les autres réglages initiaux terminés.

Câble numérique : Si l'option de recherche des émissions par D. Câble est activée. le téléviseur procède à la recherche d'émissions numériques par câble une fois les autres réglages initiaux terminés. Un dialogue peut s'afficher en fonction de la sélection du pays avant de commencer la recherche, vous demandant si vous souhaitez effectuer une recherche de réseau câblé. Si vous sélectionnez Oui et appuvez sur OK, vous pouvez sélectionner Réseau ou définir des valeurs telles que Fréquence. Réseau ID et Étape de recherche sur l'écran suivant. Si vous sélectionnez Non et appuvez sur OK ou si la boîte de dialogue de recherche de réseau n'est pas affichée, vous pouvez définir la fréquence de Démarrage. la Fréquence d'Arrêt et l'étape de recherche sur l'écran suivant. Lorsque vous avez terminé, mettez Suivant en surbrillance et appuvez sur le bouton OK pour continuer.

**Remarque :** La durée de la sélection varie en fonction de **Rechercher Étape** sélectionnée.

Satellite : Si l'option de recherche des émissions par Satellite est activée, le téléviseur procède à la recherche d'émissions numériques par satellite une fois les autres réglages initiaux terminés. Avant l'activation du mode satellite, vous devez effectuer certains réglages.

Selon le modèle et le pays sélectionné, l'étape suivante peut être la sélection du type d'installation du satellite. Vous pouvez choisir de démarrer une installation avec opérateur ou une installation standard à ce stade. Si vous souhaitez effectuer une Installation Opérateur, définissez le **Type d'Installation** comme **Opérateur** et ensuite définissez l'**Opérateur Satellite** selon votre préférence d'opérateur. Certaines des étapes suivantes peuvent différer ou être sautées selon l'opérateur sélectionné à cette étape. Si vous réglez le **Type d'Installation** sur **Standard**, vous pouvez poursuivre normalement l'installation du satellite et regarder les chaînes par satellite. Appuyer sur **OK** pour continuer.

L'écran de sélection du type d'antenne peut être affiché ensuite. Il est possible de sélectionner **Type** d'antenne soit en mode **Direct**, **Système satellite à** deux câbles ou **DiSEqC** Basculez à l'aide des boutons de direction Gauche ou Droite. Après avoir sélectionné votre type d'antenne, appuyez sur **OK** pour voir les options pour continuer. Les options **Continuer**, **Liste** de transpondeurs et **Configurer LNB** peuvent être disponibles. Vous pouvez modifier les réglages du transpondeur et du LNB à l'aide des options de menu correspondantes.

- Direct : Si vous possédez un seul récepteur et une antenne parabolique directe, sélectionnez ce type d'antenne. Appuyez sur OK pour continuer. Sélectionnez une parabole disponible à l'écran suivant et appuyez sur OK pour rechercher les services disponibles.
- Système de câble satellite unique : Sélectionnez ce type d'antenne si vous possédez un système de câble satellite unique. Appuyez sur OK pour continuer. Configurez les paramètres en suivant les indications données à l'écran suivant. Appuyez sur le bouton OK pour rechercher des services disponibles.
- Commutateur DiSEqC : Si vous disposez de plusieurs antennes paraboliques et d'un commutateur DiSEqC, sélectionnez ce type d'antenne. Puis définissez la version du DiSEqC et appuyer sur OK pour continuer. Vous pouvez choisir jusqu'à quatre satellites (si disponibles) pour la version v1.0 et seize satellites pour la version v1.1 à l'écran suivant. Appuyez sur le bouton OK pour procéder à la recherche dans la première station de la liste.

**Remarque :** Selon le modèle de votre téléviseur, la version v1.1 DiSEqC peut ne pas être prise en charge et, par conséquent, l'étape de sélection de la version DiSEqC peut ne pas être disponible.

**Analogique :** Si l'option de recherche des émissions **Analogique** est activée, le téléviseur procède à la recherche d'émissions analogiques une fois les autres réglages initiaux terminés.

À la fin des réglages initiaux, le téléviseur lance la recherche des émissions disponibles des types sélectionnés.

Bien que la recherche continue en cours d'analyse, les résultats seront affichés au bas de l'écran. Vous pouvez appuyer sur le e bouton **Accueil**, **Retour** ou **Quitter** pour annuler la recherche. Les chaînes déjà trouvées sont enregistrées dans la liste des chaînes.

Une fois que toutes les stations disponibles sont mémorisées, le menu **Chaînes** s'affiche. Vous pouvez modifier la liste des chaînes en fonction de vos préférences à l'aide des options de l'onglet **Modifier** ou appuyer sur le bouton **Accueil** pour quitter et regarder la télévision. Pendant que la recherche se poursuit, un dialogue peut apparaître, vous demandant si vous souhaitez trier les chaînes en fonction du LCN(\*). Sélectionnez **Oui** et appuyez sur **OK** pour confirmer.

(\*) LCN est le système du numéro de chaîne logique qui sélectionne des émissions disponibles, conformément à une séquence de chaînes reconnaissables (si disponible).

**Remarque :** Évitez d'éteindre le téléviseur lors de l'initialisation de la Première installation. (\*) Veuillez noter que certaines options ne seront pas disponibles, selon le choix du pays.

Une fois la première installation terminée, l'écran d'application de l'opérateur HD+ peut s'afficher en fonction des sélections que vous avez faites pendant le processus d'installation. Afin d'accéder aux services de l'opérateur, cette application doit être activée. Si vous activez l'application, les éléments de l'interface utilisateur tels que la bannière d'information sur les chaînes et le guide électronique des programmes, qui sont normalement fournis par le téléviseur, seront remplacés par l'application de l'opérateur. Si vous n'effectuez pas d'installation satellite ou HD+ et que vous souhaitez activer l'application ultérieurement, sélectionnez l'application HD+ dans le menu d'**Accueil** et appuyez sur **OK**. Vous serez dirigé vers un écran où vous pourrez procéder à l'activation.

#### Lecture de média via entrée USB

Vous pouvez connecter des disques durs externes de 2,5 et 3,5 pouces (disques durs avec câble d'alimentation externe) ou une carte mémoire USB à votre TV via les entrées USB de votre TV.

IMPORTANT: Sauvegardez les fichiers sur vos périphériques de stockage avant de les raccorder au téléviseur. La responsabilité du fabricant ne saurait être engagée en cas de dommage de fichier ou de perte de données. Certains types de périphériques USB (à l'exemple des lecteurs MP3) ou des lecteurs de disque dur/cartes mémoires USB peuvent être incompatibles avec ce téléviseur. Le téléviseur prend en charge le formatage des disques NTFS et FAT32.

Patientez un moment avant de brancher ou de débrancher l'appareil, car la lecture des fichiers peut être inachevée. Le cas échéant, cela peut physiquement endommager le lecteur USB et le périphérique USB lui-même. Ne déconnectez pas votre périphérique USB au cours de la lecture d'un fichier.

Vous pouvez utiliser les concentrateurs USB avec l'entrée USB de téléviseur. Les concentrateurs USB qui sont équipés l'alimentation externe sont recommandés dans ce cas.

Nous vous recommandons d'utiliser directement le(s) entrée(s) USB du téléviseur, si vous désirez connecter un disque dur USB.

**Remarque :** Lors de l'affichage de fichiers multimédias, le menu **Navigateur de Médias** ne peut afficher qu'un maximum de 1000 fichiers multimédias par dossier.

#### Navigateur multimédia

Vous pouvez lire de la musique et les fichiers vidéo et afficher les fichiers photo stockés sur un périphérique de stockage USB en le connectant à votre téléviseur. Connectez un périphérique de stockage USB à l'une des entrées USB situées sur le côté du téléviseur.

Après avoir connecté un périphérique de stockage USB à votre téléviseur, le menu **Sources** s'affiche à l'écran. Sélectionnez l'option d'entrée USB correspondante dans ce menu et appuyez sur **OK**. Le menu du **Navigateur de Médias** s'affichera à l'écran. Sélectionnez ensuite le fichier de votre choix et appuyez sur **OK** pour l'afficher ou le lire. Vous pouvez accéder au contenu du périphérique USB connecté à tout moment ultérieur à partir du menu **Sources**. Vous pouvez également appuyer sur la touche **Source** de la télécommande, puis sélectionner votre périphérique de stockage USB dans la liste des sources.

Vous pouvez définir les préférences de votre navigateur de médias en utilisant le menu Paramètres. Le menu Paramètres est accessible via la barre d'informations qui s'affiche en bas de l'écran lors de la lecture d'une vidéo ou d'un fichier audio ou de l'affichage d'un fichier image. Appuvez sur le bouton Info, si la barre d'information a disparu, mettez en surbrillance le symbole de la roue dentée situé sur le côté droit de la barre d'information et appuyez sur OK. Les menus Paramètres de l'image, Paramètres du son. Paramètres du navigateur de médias et Options peuvent être disponibles selon le type de fichier média et le modèle de votre téléviseur et ses caractéristiques. Le contenu de ces menus peut également différer selon le type de fichier média actuellement ouvert. Seul le menu Paramètres de Son sera disponible lors de la lecture de fichiers audio.

| Fonctionnement du mode Aléatoire / Boucle |                                                                                              |  |
|-------------------------------------------|----------------------------------------------------------------------------------------------|--|
| Démarrez la lecture et activez            | Tous les fichiers de<br>la liste seront lus en<br>boucle suivant leur<br>ordre de départ.    |  |
| Démarrez la lecture et activez 🕦          | Le même fichier sera lu<br>en boucle (répété).                                               |  |
| Démarrez la lecture et activez 🔀          | Tous les fichiers de<br>la liste seront lus une<br>fois suivant un ordre<br>aléatoire.       |  |
| Démarrez la lecture et activez            | Tous les fichiers de<br>la liste seront lus en<br>boucle suivant le même<br>ordre aléatoire. |  |

Pour utiliser les fonctions de la barre d'information, mettez en évidence le symbole de la fonction et appuyez sur **OK**. Pour modifier l'état d'une fonction, mettez en surbrillance le symbole de la fonction et appuyez sur **OK** autant de fois que nécessaire. Si le symbole est marqué d'une croix rouge, cela signifie qu'il est désactivé.

#### Logo de démarrage personnalisé

Vous pouvez personnaliser votre téléviseur et visionner vos images ou vos photos favorites à chaque démarrage de votre TV. Pour ce faire, copiez vos fichiers images favoris dans une clé USB. puis ouvrezles à partir du menu du Navigateur Multimédia. Sélectionnez l'entrée USB dans le menu Sources et appuyez sur OK. Vous pouvez également appuyer sur la touche Source de la télécommande, puis sélectionner votre périphérique de stockage USB dans la liste des sources. Lorsque vous avez choisi l'image désirée, sélectionnez la et appuvez sur OK pour la visualiser en mode plein écran. Appuvez sur le bouton Info, mettez en surbrillance le symbole de la roue dentée dans la barre d'informations et appuyez sur OK. Sélectionnez Options et appuvez sur OK pour entrer. L'option Définir le Logo de Démarrage sera disponible. Mettez-le en surbrillance et appuvez à nouveau sur OK pour choisir l'image en tant que logo de démarrage personnalisé. Un message de confirmation s'affiche à l'écran. Sélectionnez Oui et appuvez sur OK à nouveau. Si l'image est nette,(\*),vous le remarguerez sur l'écran pendant le prochain démarrage du téléviseur.

**Remarque :** Si vous effectuez une **Première Installation**, le téléviseur affichera le logo par défaut, le cas échéant.

(\*) Les images doivent avoir un rapport d'aspect compris entre 4:3 et 16:9 et elles doivent être au format jpeg ou .jpg. L'image ne peut être définie comme logo de démarrage don la résolution n'apparaît pas sur le ruban d'informations.

#### CEC

Cette fonction permet de contrôler les périphériques actifs CEC qui sont connectés aux ports HDMI à partir de la télécommande de la Télé.

L'option CEC du menu Réglages>Système>Plus doit être définie sur Activé en premier lieu. Appuyez sur le bouton Source et sélectionnez l'entrée HDMI du périphérique CEC connecté à partir du menu Liste de Sources. Si un nouveau périphérique source CEC est connecté, il s'affiche dans le menu Source avec son propre nom, au lieu du nom des ports HDMI connectés (lecteur DVD, enregistreur 1, etc.).

La télécommande de la télé peut automatiquement fonctionner après avoir sélectionné la source HDMI connectée. Pour mettre fin à cette opération et contrôler à nouveau le téléviseur à partir de la télécommande, appuyez et maintenez enfoncé le bouton « 0-Zero » de la télécommande pendant 3 secondes.

Vous pouvez désactiver la fonctionnalité CEC en réglant l'option correspondante dans le menu **Réglages>Système>Plus**.

Le téléviseur prend en charge la technologie ARC (Audio Return Channel). Cette fonction est un lien audio qui permet de remplacer d'autres câbles entre le téléviseur et un système audio (récepteur A/V ou système stéréo). Lorsque la fonction ARC est active, le téléviseur met en sourdine ses autres sorties audio, à l'exception de la prise casque, automatiquement et les boutons de contrôle du volume sont dirigés vers l'appareil audio connecté. Pour activer l'ARC, définissez l'option **Sortie Sonore** dans le menu **Paramètres>Son** comme **ARC HDMI**.

**Remarque :** La souris ARC fonctionne uniquement via l'entrée HDMI2.

#### Canal de retour audio amélioré (eARC)

Semblable à l'ARC, la fonction eARC permet le transfert du flux audio numérique de votre téléviseur vers un périphérique audio connecté via le câble HDMI. L'eARC est une version améliorée de l'ARC. Il dispose d'une bande passante beaucoup plus large que son prédécesseur. La bande passante représente la gamme de fréquences ou la quantité de données qui sont transférées à un moment donné. Une bande passante plus large se traduit par une plus grande quantité de données qui gentité de données qui peuvent être transférées. Elle signifie également que le signal audio numérique n'a pas besoin d'être compressé et qu'il est beaucoup plus détaillé, riche et vivant.

Lorsque la fonction eARC est activée dans le menu Son, le téléviseur essaie d'abord d'établir une liaison eARC. Si l'eARC est pris en charge par le périphérique connecté, la sortie passe en mode eARC et l'indicateur « eARC » peut être observé sur l'OSD de le périphérique connecté. Si une liaison eARC ne peut pas être établie (par exemple, l'appareil connecté ne prend pas en charge l'eARC mais seulement l'ARC) ou si l'eARC est désactivé dans le menu sonore, alors le téléviseur active l'ARC.

Pour que l'eARC fonctionne correctement ;

- le périphérique audio connecté doit également prendre en charge l'eARC.
- Certains câbles HDMI ne possèdent pas une bande passante suffisante pour transporter des canaux audio à haut débit ; utilisez un câble HDMI avec prise en charge de l'eARC (câbles HDMI à haut débit avec Ethernet et le nouveau câble HDMI à ultra haut débit - consultez hdmi.org pour les dernières informations).
- Définissez l'option Sortie audio dans le menu Paramètres>Son comme HDMI ARC. L'option eARC du menu Son sera activée. Vérifiez si elle est réglée sur Activé. Si ce n'est pas le cas, réglez-la sur Activé.

**Remarque :** *l'eARC fonctionne uniquement via l'entrée* HDMI2.

#### Commande audio système

Permet d'utiliser l'option Amplificateur/récepteur audio avec le téléviseur. Vous pouvez régler le volume à l'aide de la télécommande de votre téléviseur. Pour activer cette fonction, définissez l'option **Sortie Son** dans le menu **Paramètres>Son** comme **HDMI ARC**. Lorsque l'option **HDMI ARC** est sélectionnée, l'option **CEC** est automatiquement **Activée**, si elle ne l'est pas déjà. Les haut-parleurs du téléviseur seront coupés et le son de la source visionnée proviendra du système audio connecté.

**Remarque :** L'appareil audio doit prendre en charge la fonction de Contrôle Audio du Système.

#### Mode jeu

Vous pouvez régler votre téléviseur de manière à obtenir la latence la plus faible possible pour les jeux. Allez dans le menu **Paramètres>Photo** et réglez l'option **Mode** sur **Jeu**. L'option de **Jeu** sera disponible lorsque la source d'entrée du téléviseur sera réglée sur HDMI. Une fois réglée, l'image sera optimisée pour une faible latence.

#### Mode Automatique À Faible Latence

Vous pouvez également activer l'option ALLM ( Mode de Latence Faible Automatique) dans le menu Paramètres>Système>Paramètres des périphériques. Si cette fonction est activée, la télévision passe automatiquement en mode image sur Jeu lorsque le signal du mode ALLM est reçu de la source HDMI actuelle. La télévision revient au réglage précédent du mode image lorsque le signal ALLM est perdu. Vous n'aurez donc pas besoin de modifier les paramètres manuellement.

Si l'option **ALLM** est activée, le mode d'image ne peut pas être modifié tant que le signal ALLM est reçu de la source HDMI actuelle.

Pour que la fonction ALLM soit fonctionnelle, le réglage de la source HDMI correspondante doit être réglé **sur Amélioré**. Vous pouvez modifier ce paramètre dans le menu **Sources>Paramètres des sources** ou dans le menu **Paramètres>Système>Sources**.

#### E-Manuel

Vous pouvez accéder aux instructions relatives aux fonctions de votre téléviseur à partir du E-Manuel.

Pour accéder au Manuel électronique, accédez au menu **Paramètres**, sélectionnez **Manuels** et appuyez sur **OK**. Pour un accès rapide, appuyez sur le bouton **Home**, puis sur le bouton **Info**.

En utilisant les boutons directionnels, sélectionnez un sujet souhaité et appuyez sur **OK** pour lire les instructions. Pour quitter l'écran du E-Manuel, appuyez sur la touche **Quitter** ou **Home**.

**Remarque :** Selon le modèle, votre téléviseur peut ne pas supporter cette fonction. Le contenu du E-Manuel varie selon le modèle.

## Contenu du Menu Réglages

| Со                 | Contenu du Menu Image  |                                                                                                    |  |  |  |
|--------------------|------------------------|----------------------------------------------------------------------------------------------------|--|--|--|
|                    |                        | Vous pouvez modifiez le mode d'image selon vos préférences ou exigences. Le mode<br>Image peut être réglé sur l'une de ces options : Cinéma, Jeux, Sport, Dynamique et<br>Naturel.                                                                                                    |  |  |  |
| Мо                 | de                     | Remarque : Les options disponibles peuvent varier en fonction de la source d'entrée.                                                                                                    |  |  |  |
|                    |                        | <b>Modes Dolby Vision</b> : En cas de détection des contenus <b>Dolby Vision</b> , les options de mode d'image <b>Dolby Vision Dark</b> et Dolby Vision Bright seront disponibles à la place des modes <b>Cinéma</b> et <b>Naturel</b> .                                                                                                    |  |  |  |
|                    | Contraste              | Règle les valeurs de l'éclairage et de l'obscurité de l'écran.                                                                                                    |  |  |  |
|                    | Luminosité             | Règle la valeur de luminosité de l'écran.                                                                                                    |  |  |  |
|                    | Netteté                | Définit la valeur de netteté des objets affichés à l'écran.                                                                                                    |  |  |  |
|                    | Couleur                | Règle la valeur de la couleur et les couleurs.                                                                                                    |  |  |  |
| Éco                | onomie d'énergie       | Cette fonction permet de régler le mode Économie d'Énergie sur les options<br>Personnalisation, Minimum, Moyen, Maximum, Automatique, Extinction d'écran<br>ou Désactivé.                                                                                                    |  |  |  |
|                    |                        | Remarque : Les options disponibles peuvent varier en fonction du Mode sélectionné.                                                                                                    |  |  |  |
|                    | Rétro éclairage        | Ce paramètre contrôle le niveau du rétroéclairage. Cette option (sera située sous le<br>paramètre Économie d'Énergie) sera disponible si l'Économie d'Énergie est réglée<br>sur Personnalisée. Mettez en surbrillance et utilisez les boutons directionnels Gauche/<br>Rouge pour régler.                                                                                                    |  |  |  |
| Zo                 | om image               | Règle le format et la taille de l'image souhaités.                                                                                                    |  |  |  |
|                    | Changement<br>d'Image  | Cette option (qui sera située sous le <b>paramètre de Zoom</b> de l'Image) peut être disponible<br>en fonction du paramètre de <b>Zoom</b> de l'Image. Mettez en surbrillance et appuyez sur <b>OK</b> ,<br>puis utilisez les boutons directionnels pour déplacer l'image vers le haut ou vers le bas.                                                                                                    |  |  |  |
| Paramètres avancés |                        |                                                                                                    |  |  |  |
|                    | Contraste<br>Dynamique | Vous pouvez régler le rapport de contraste dynamique à votre guise.                                                                                                    |  |  |  |
|                    | Temp. Couleur          | Règle la valeur de la température de couleur désirée. Les options Froid, Normal, Chaud et Personnalisé sont disponibles.                                                                                                    |  |  |  |
| Point blanc        |                        | Si l'option <b>Temp de Couleur</b> est définie comme <b>Personnalisée</b> , ce paramètre sera disponible (sera situé sous le paramètre <b>Temp Couleur</b> ). Augmentez la « chaleur » ou la « fraîcheur » de l'image en appuyant sur les boutons Gauche ou Droit.                                                                                                    |  |  |  |
|                    | Vivid Bleu             | Fonction d'amélioration de la couleur blanche qui rend la couleur blanche plus froide<br>afin de rendre l'image plus lumineuse. Définir comme <b>Activé</b> pour activer.                                                                                                    |  |  |  |
|                    | Vivid Dimming          | Les options Low, Medium, High et Off sont disponibles. Lorsque la fonction de Vivid Dimming est active, elle améliorera le contraste localement pour chaque zone définie.                                                                                                    |  |  |  |
|                    | Réduction du<br>Bruit  | Les options <b>Low</b> , <b>Medium</b> , <b>High</b> et <b>Off</b> sont disponibles. Si le signal de diffusion est faible et l'image est bruyante, utilisez la fonction <b>Réduction du bruit</b> pour réduire l'intensité du bruit.                                                                                                    |  |  |  |
|                    | Mode Film              | Les films sont enregistrés à un nombre d'images par seconde différent des programmes<br>de télévision normaux. Définissez cette fonction sur <b>Auto</b> lorsque vous regardez des<br>films afin de mieux visualiser les images accélérées.                                                                                                    |  |  |  |
|                    | MEMC                   | Appuyez sur les boutons gauche / droit pour régler <b>MEMC</b> sur <b>Bas</b> , <b>Moyen</b> , <b>Haut</b> ou <b>Désactivé</b> . Si l'option <b>MEMC</b> est activée, elle permet d'optimiser le paramétrage vidéo de la Télé pour des images animées de meilleures qualités et lisibilité                                                                                                    |  |  |  |
|                    | Démo MEMC              | Lorsque l'option <b>MEMC</b> est réglée sur <b>Low</b> , <b>Medium</b> ou <b>High</b> , cette option est disponible.<br>Appuyez sur la touche <b>OK</b> pour activer le mode démo Lorsque le mode démo est actif,<br>l'écran se divise en deux sections, l'une affichant l'activité du mode <b>MEMC</b> l'autre<br>affichant les paramètres normaux de l'écran TV. Appuyez sur la touche <b>OK</b> pour annuler. |  |  |  |
|                    | Ton de Chair           | La fonction Ton de Chair peut être modifiée entre -5 et 5.                                                                                                    |  |  |  |

| Changer de<br>Couleur                                                                                                    | Réglez le ton de la couleur désirée.                                                                                                    |  |  |
|----------------------------------------------------------------------------------------------------|----------------------------------------------------------------------------------------------------|--|--|
| Accordeur de Ouvre les réglages du tuner couleur. Réglez le sélecteur de couleurs co pour ajuster manuellement les valeurs de teinte, de couleur et de lumin                                                                                                    |                                                                                                    |  |  |
| Cartographie de<br>Gamme Vous pouvez utiliser cette option pour régler la gamme de couleurs affichées<br>de votre téléviseur. Lorsqu'elle est activée, les couleurs sont réglées en<br>signal de la source. Lorsqu'il est réglé sur Désactivé, la capacité couleur m<br>téléviseur est utilisée par défaut (option recommandée). |                                                                                                    |  |  |
|                                                                                                    | Remarque : Cette option peut ne pas être disponible selon le modèle de téléviseur et ses caractéristiques.                                                                                                    |  |  |
| Gamma                                                                                                    | Vous pouvez utiliser cette option pour définir vos préférences gamma. Appuyez sur les<br>boutons directionnels Gauche/Droite pour régler sur <b>Normal, Clair</b> ou <b>Foncé</b> .<br><i>Remarque : Cette option peut ne pas être disponible selon le modèle de télévision et ses caractéristiques et<br/>vous ne pourrez peut-être pas modifier ce paramètre en fonction du contenu actuel.</i> |  |  |
| HDMI Large<br>bande                                                                                                    | Lorsque vous regardez le téléviseur à partir d'une source HDMI, la fonction HDMI Large<br>bande est visible. Vous pouvez utiliser cette option pour renforcer la noirceur de l'image.                                                                                                    |  |  |
| Réinitialiser                                                                                                    | Réinitialise les paramètres d'image aux valeurs par défaut (sauf en mode <b>Jeu</b> x).                                                                                                    |  |  |

| Contenu du Menu Son                          |                                                                                                    |  |
|----------------------------------------------|----------------------------------------------------------------------------------------------------|--|
| Dolby Atmos                                  | Votre téléviseur prend en charge la technologie Dolby Atmos. Grâce à cette technologie,<br>le son se déplace autour de vous dans un espace tridimensionnel, de sorte que vous<br>vous sentez comme si vous étiez dans l'action. Vous aurez la meilleure expérience si le<br>flux d'entrée audio est Atmos. Les options <b>Auto</b> , <b>Activé et Désactivé</b> seront disponibles.<br>Si elle est réglée sur <b>Auto</b> , le téléviseur basculera automatiquement entre les modes<br><b>Activé</b> et <b>Désactivé</b> en fonction des informations du flux binaire audio d'entrée, si ce<br>dernier est Atmos, cette fonction fonctionne comme si elle est réglée sur <b>Activé</b> . Réglez<br>sur <b>Désactiver</b> pour désactiver.                                                                                                    |  |
| Mode                                         | Les options <b>Smart</b> , <b>Films</b> , <b>Musique</b> , <b>Informations</b> et <b>Désactivé</b> seront disponibles.<br>Réglez sur <b>Désactiver</b> pour désactiver.<br><b>Remarque</b> : Certains éléments du menu <b>Son</b> seront grisés et indisponibles en cas de réglage sur une option<br>autre que <b>Désactivé</b> .                                                                                                    |  |
| Son Surround :                               | Active ou désactive le mode de son surround.                                                                                                    |  |
| Sortie Audio                                 | Définit les préférences de sortie audio. Les options <b>TV</b> , <b>S/PDIF</b> , <b>HDMI ARC</b> , <b>Casque Uniquement</b> et <b>Sortie de ligne</b> seront disponibles. Il n'y aura pas de sortie sonore sauf par l'option sélectionnée et la prise casque. Notez que, si cette option est réglée sur <b>"Casque Uniquement"</b> , les haut-parleurs de la télévision seront mis en sourdine lorsque le casque est branché.<br>Si vous voulez connecter un amplificateur externe à votre télé à l'aide d'une fiche pour casque audio, sélectionnez l'option <b>Sortie de Ligne</b> . Si vous avez branché des casques sur votre téléviseur, définissez cette option en tant que <b>Casque Uniquement</b> . Veuillez vous assurer avant d'utiliser les casques que cet élément du menu est défini en tant que <b>Casque Uniquement</b> . S'il est réglé sur les <b>Sorties de ligne</b> , la sortie de la prise de casque sera réglée à un niveau maximum qui pourrait vous endommager l'audition. Si l'option <b>HDMI ARC</b> est sélectionnée, certains éléments du menu <b>Son</b> apparaissent en grisé et <i>ne sont pas disponibles</i> . |  |
| AVL (Limitation<br>automatique du<br>volume) | Cette fonction règle le son pour obtenir le niveau de sortie prévu entre les programmes.<br>Si l'option de menu <b>Mode</b> est réglée sur une option autre que <b>Désactivé</b> , les options<br>de réglage <b>AVL</b> changent. Les options <b>Auto</b> , <b>Nuit</b> , <b>Normal</b> et <b>Désactivé</b> seront<br>disponibles. En mode <b>Auto</b> , le téléviseur passe automatiquement en mode <b>Normal</b> ou<br><b>Nuit</b> en fonction de l'heure actuelle. Si aucune information de temps n'est disponible,<br>cette option fonctionnera toujours comme <b>Normal</b> . Lorsque le téléviseur passe en mode<br><b>Nuit</b> pour la première fois après le réglage de cette option en mode <b>Auto</b> , une barre<br>d'information apparaîtra à l'écran.<br>Veuillez noter que par rapport au mode <b>Normal</b> , le mode <b>Nuit</b> offre un contrôle de<br>compression dynamique plus agressif qui convient aux environnements silencieux.                                                                                                    |  |

| eARC                                                       |                    | Lorsque l'option <b>Sortie audio</b> est réglée sur <b>HDMI ARC</b> , l'option de menu <b>eARC</b> sera disponible. Autrement, elle sera grisée. Cette option sera réglée sur <b>Activé</b> par défaut. <b>Réglez sur Désactivé</b> pour désactiver. Reportez-vous à la section <b>CEC</b> pour plus d'informations.          |
|------------------------------------------------------------|--------------------|----------------------------------------------------------------------------------------------------|
| Paramètres Avancés                                         |                    |                                                                                                    |
|                                                            | Égaliseur          | Sélectionnez le mode égaliseur. Les paramètres personnalisés ne peuvent être actifs<br>que lorsque vous êtes en mode <b>Utilisateur</b> .                                                                                                    |
|                                                            | Basse<br>dynamique | Permet d'activer ou de désactiver la basse dynamique                                                                                                    |
|                                                            | Mode Son           | Vous pouvez sélectionner un mode son (si la chaîne sélectionnée prend en charge cette option).                                                                                                    |
|                                                            | Sortie Numérique   | Règle le type de sortie audio numérique.                                                                                                    |
|                                                            | Casque             | Règle le volume du casque. Cette option ne sera pas disponible si l'option de <b>Sortie</b><br><b>Sonore</b> est définie comme <b>Sortie de ligne</b> .<br>Avant d'utiliser les casques, veuillez également vous assurer que leur volume est réglé<br>à un niveau faible afin d'éviter que votre audition ne soit endommagée. |
|                                                            | Balance            | Établit un équilibre sonore. Cette fonction sera activée si l'option de <b>Sortie Sonore</b> est<br>définie comme <b>TV</b> ou <b>Casque Uniquement</b> . L'option Équilibre règle le niveau d'équilibre<br>des haut-parleurs de la télévision et du casque ensemble.                                                         |
| Réinitialiser Réinitialise certains des réglages du son au |                    | Réinitialise certains des réglages du son aux valeurs par défaut de l'usine.                                                                                                    |
|                                                            |                    |                                                                                                    |

| Contenu du Menu Réseau                                                                                                    |                                                                                                    |  |
|----------------------------------------------------------------------------------------------------|----------------------------------------------------------------------------------------------------|--|
| Type de réseau :                                                                                                    | Désactivez la connexion réseau ou modifiez le type de connexion.                                                                                                    |  |
| Scanner les Réseaux<br>Sans Fil                                                                                                    | Commencer à rechercher les réseaux sans fil. Cette option sera disponible si le <b>Type de Réseau</b> est défini comme <b>Dispositif Sans Fil</b> .                                                                                                    |  |
| Déconnecter                                                                                                    | Pour vous déconnecter d'un réseau sans fil et supprimer votre profil de réseau sans t<br>enregistré (s'il a déjà été enregistré), sélectionnez cette option et appuyez sur <b>OK</b> . Cett<br>option ne sera pas disponible si vous ne vous êtes pas connecté à un réseau sans fi<br>Reportez-vous à la section <b>Connectivité</b> pour plus d'informations. |  |
| Appuyez sur WPS<br>sur votre routeur wifi<br>i votre modem/routeur dispose de WPS, vous pouvez vous y connecter dire<br>à l'aide de cette option. Sélectionnez cette option et appuyez sur OK. Appu<br>le bouton WPS de votre modem/routeur pour établir la connexion. Cette opti<br>disponible si le Type de Réseau est défini comme Dispositif Sans Fil. |                                                                                                    |  |
| Test de Débit<br>Internet                                                                                                    | Commencez un test de vitesse pour vérifier la bande passante de votre connexion. Le résultat sera affiché à l'écran une fois terminé.                                                                                                    |  |
| Paramètres Avancés                                                                                                    | Modifiez les configurations IP et DNS de votre TV.                                                                                                    |  |
| Mode Veille en<br>Réseau                                                                                                    | Activez ou désactivez cette fonction en la réglant en mode Marche ou Arrêt.                                                                                                    |  |
| Remarque : Pour des informations détaillées sur les options de ce menu, reportez-vous à la section Connectivité.                                                                                                    |                                                                                                    |  |

| Contenu du Menu d'Installation                               |                                                                                                    |  |
|--------------------------------------------------------------|----------------------------------------------------------------------------------------------------|--|
| Recherche<br>automatique des<br>chaînes (Nouveau<br>réglage) | Affiche les options de réglage automatique. <b>D. Aérien :</b> Recherche et enregistre les chaînes DVB. <b>D. Câble:</b> Recherche et enregistre les chaînes câblées DVB. <b>Analogique :</b> Recherche et mémorise les stations analogiques. <b>Satellite :</b> Recherche et mémorise les stations sur satellite.                                                                                                    |  |
| Recherche manuelle<br>de chaînes                             | Cette fonction peut être utilisée pour une entrée de diffusion directe.                                                                                                    |  |
| Recherche de<br>chaînes réseau                               | Recherche les chaînes liées dans le système de diffusion. <b>D. Aérien :</b> Recherche les chaînes d'antenne réseau. <b>D. Câble:</b> Recherche les chaînes de câble réseau. <b>Satellite :</b> Recherche les chaînes du réseau satellite.                                                                                                    |  |
| Réglage analogique<br>avec précision                         | Vous pouvez utiliser ce réglage pour la recherche fine de chaînes analogiques. Cette fonction n'est pas disponible si aucune chaîne analogique n'est stockée et si la chaîne actuellement regardée n'est pas une chaîne analogique.                                                                                                    |  |
| Paramètres satellite                                         | Configure les paramètres du satellite. Liste de satellites : Affiche les satellites disponibles. Vous pouvez Ajouter, Supprimer les satellites ou Éditer les paramètres satellite de la liste. Installation de l'antenne : Vous pouvez modifier les paramètres de l'antenne satellite et/ou démarrer une nouvelle recherche de satellite.                                                                                                    |  |
| Paramètres<br>d'installation (en<br>option)                  | Affiche le menu des paramètres d'installation. <b>Recherche en Mode Veille (*) :</b> Votre téléviseur recherche de nouvelles chaînes ou chaînes manquantes en mode veille. Toutes les chaînes détectées s'affichent à l'écran. <b>Mise à jour de chaînes dynamique(*) :</b> Si cette option est définie sur Activé, les modifications sur les émissions comme la fréquence, le nom de la chaîne, la langue du sous-titre etc., s'appliquent automatiquement pendant que vous regardez le téléviseur. |  |
| Effacer la liste des services                                | Utilisez cette option pour effacer les chaînes mémorisées. Ce réglage est visible<br>uniquement lorsque l'option de <b>Pays</b> est réglée sur Danemark, Suède, Norvège, ou<br>Finlande.                                                                                                    |  |
| Sélectionner le<br>Réseau Actif                              | Ce paramètre vous permet de sélectionner uniquement les chaînes de diffusion comprises<br>dans le réseau sélectionné dans la liste des chaînes. Cette fonction n'est disponible que<br>pour les pays comme la Norvège.                                                                                                    |  |
| Informations relatives<br>au signal                          | Vous pouvez utiliser cet élément de menu pour surveiller les informations relatives au signal telles que le niveau/la qualité du signal, le nom du réseau, etc. pour les fréquences disponibles.                                                                                                    |  |
| Installation Initiale                                        | Supprime toutes les chaînes et réglages enregistrés, reprogramme la TV en fonction des réglages de l'entreprise.                                                                                                    |  |

| Сс                                                         | Contenu du Menu Système       |                                        |                                                                                                    |
|------------------------------------------------------------|-------------------------------|----------------------------------------|----------------------------------------------------------------------------------------------------|
| Ac                                                         | ces                           | sibilité                               | Affiche les options d'accessibilité du téléviseur. Certaines options ne seront pas<br>disponibles si aucune chaîne n'est installée.                                                                                                    |
|                                                            | Contraste élevé :             |                                        | Augmentez le contraste des options de menu et des textes pour les rendre plus lisibles.<br>Les options <b>Texte blanc</b> , <b>Texte jaune</b> et <b>Désactivé</b> seront disponibles.                                                                                                    |
|                                                            | Ма                            | lentendant                             | Active n'importe quelle fonctionnalité spéciale envoyée par le diffuseur.                                                                                                    |
|                                                            | Description<br>Audio          |                                        | Une piste de narration se lit pour le public aveugle ou malvoyant. Appuyez sur <b>OK</b> pour voir toutes les options du menu <b>Description Audio</b> . Cette fonction est uniquement disponible si le diffuseur la prend en charge.<br><b>Remarque</b> : La fonction de description sonore n'est pas disponible en mode d'enregistrement ou de décalage horaire (la disponibilité dépend du modèle de votre téléviseur et de ses caractéristiques). |
|                                                            | An                            | nélioration du                         | Cette fonction offre des options de post-traitement du son pour l'amélioration des dialogues à synthèse vocale. Les options <b>Désactivé</b> , <b>Faible</b> , <b>Moyen</b> et <b>Elevé</b> seront disponibles. Réglez selon vos préférences.                                                                                                    |
|                                                            |                               | logue                                  | Remarque : Cette fonction n'a d'effet que si le format audio d'entrée est AC-4 et cet effet ne s'applique qu'à<br>la sortie du haut-parleur TV.                                                                                                    |
|                                                            | So<br>pai                     | us-titres<br>rlés                      | La préférence par défaut des sous-titres parlés est sélectionnée avec cette option de réglage. Pour que les sous-titres parlés aient une priorité plus élevée que les sous-titres normaux, cette option doit être réglée sur <b>Activé</b> . Cette option peut ne pas être disponible selon le modèle de votre téléviseur.                                                                                                    |
|                                                            |                               |                                        | Permet d'utiliser des combinaisons de boutons pour agrandir l'écran. Les options <b>Activé</b> et <b>Désactivé</b> seront disponibles. Définir comme <b>Activé</b> pour activer.                                                                                                    |
| Magnification                                              |                               | gnification                            | Le support de l'agrandissement sera activé ou désactivé en appuyant longuement sur<br>le bouton numérique 5. Le premier quadrant supérieur gauche de l'écran sera zoomé.<br>Une fois le support d'agrandissement activé, une pression prolongée sur les boutons<br>numériques 2, 4, 6, 8 déplace la zone zoomée vers le haut, la gauche, la droite et le bas.                                                                                         |
|                                                            | Minimap                       |                                        | La Minimap est activée et désactivée par défaut. Elle sera activée lorsque la fonction<br>d' <b>Agrandissement</b> sera activée. Avec cette option, vous pouvez empêcher la fonction<br>d'agrandissement d'afficher la minimap.                                                                                                    |
|                                                            | Cli<br>soi                    | quez sur le<br>n                       | Cette option permet d'activer le son du clic de la touche dans le menu de la télévision.<br>Définir comme <b>Activé</b> pour activer.                                                                                                    |
| Mettre en<br>évidence les<br>programmes<br>avec            |                               | ttre en<br>dence les<br>ogrammes<br>ec |                                                                                                    |
|                                                            | [S] Sous-titre                |                                        | Si cette option est activée et si un événement du guide électronique des programmes<br>dispose d'un service d'accès aux « sous-titres », ces événements seront mis en évidence<br>par une autre couleur.                                                                                                    |
| [SL] Langue<br>des signes<br>[AD]<br>Description<br>sonore |                               | [SL] Langue<br>des signes              | Si cette option est activée et si un événement du guide électronique des programmes<br>dispose d'un service d'accès en « langue des signes », ces événements seront mis en<br>évidence par une autre couleur.                                                                                                    |
|                                                            |                               | [AD]<br>Description<br>sonore          | Si cette option est activée et si un événement du guide électronique des programmes<br>dispose du service d'accès « Description audio », ces événements seront mis en évidence<br>par une autre couleur.                                                                                                    |
| Langue                                                     |                               | e                                      | Vous pouvez définir une langue différente, selon votre diffuseur et votre pays.                                                                                                    |
| Accès Conditionnel                                         |                               | Conditionnel                           | Contrôle les modules d'accès conditionnel lorsqu'ils sont disponibles.                                                                                                    |
| Со                                                         | Confidentialité               |                                        |                                                                                                    |
|                                                            | Paramètres de confidentialité |                                        | Gérez les préférences de confidentialité des applications de votre téléviseur intelligent.<br>Appuyer sur <b>OK</b> pour accéder au menu et paramétrer en fonction de vos préférences.                                                                                                    |
|                                                            | Aff                           | icher tous les<br>okies                | Affiche tous les cookies enregistrés                                                                                                    |

|                                                                                                    | Supprimer tous<br>les cookies    | Supprime tous les cookies enregistrés                                                                                                    |  |  |
|----------------------------------------------------------------------------------------------------|----------------------------------|----------------------------------------------------------------------------------------------------|--|--|
| Ne pas suivre         Vous pouvez définir vos préférences concernant le comportement de suivi p<br>services HbbTV en utilisant cette option. |                                  | Vous pouvez définir vos préférences concernant le comportement de suivi pour les services HbbTV en utilisant cette option.                                                                                                    |  |  |
| Parental                                                                                                    |                                  | Entrez le mot de passe correct pour modifier les réglages du contrôle parental. Vous<br>pouvez facilement régler le <b>Verrouillage menu</b> , le <b>Contrôle parental</b> , le <b>Verrouillage<br/>enfants</b> ou le <b>Guide</b> à partir de ce menu. Vous pouvez également définir un nouveau<br>code <b>PIN</b> ou modifier le code <b>PIN CICAM par défaut</b> en utilisant les options associées.<br><i>Remarque : Certaines options du menu ne seront pas disponibles, selon les choix régionaux, lors de la<br/>Parmiène tertal/trien e Othors rédicut eurit du rédic rédice <b>ve</b>000 put <b>124</b>. Sureur avez défaut en <b>de Diver</b></i>                                                                                                    |  |  |
|                                                                                                    |                                  | Premiere installation. Le PIN par defaut aurait pu etre regie sur 0000 ou 1234. Si vous avez défini un code PIN<br>(requis en fonction du pays choisi) lors de la <b>Première Installation</b> , utilisez le code PIN que vous aviez défini.                                                                                                    |  |  |
| Date/Heure                                                                                                    |                                  | Définit la date et l'heure.                                                                                                    |  |  |
| Sources                                                                                                    |                                  | Modifiez les noms, activez ou désactivez les options de source sélectionnées. Aussi,<br>les options <b>Régulier</b> et <b>Amélioré</b> sont disponibles pour les sources HDMI. Ces options<br>affectent les réglages de couleur de la source HDMI sélectionnée. Si vous voulez<br>regarder des images 4 K ou HDR à partir d'une source HDMI, la source y afférente doit<br>être définie sur <b>Amélioré</b> si le périphérique connecté est compatible avec un périphérique<br>HDMI 2.0.et les versions ultérieures. Définissez la source sur <b>Régulier</b> si le périphérique<br>connecté est compatible avec un périphérique HDMI 1,4. Définissez en conséquence<br>ou désactivez les sources HDMI correspondantes en réglant sur <b>Désactivé</b> .                                                                                                    |  |  |
|                                                                                                    |                                  | Si cette fonction est prise en charge par votre TV, vous pourrez afficher votre numéro ESN(*) et désactiver Netflix.                                                                                                    |  |  |
| Netflix                                                                                                    |                                  | (1) Le numero ESN est un numero d'identification unique pour Nettlix, crée specialement pour identifier votre téléviseur. Remarque : Pour la lecture vidéo 4K, une vitesse de connexion Internet minimale de 25 Mo/s est nécessaire. Pour en savoir plus sur les exigences relatives au contenu 4K diffusé en streaming, rendez-vous sur le site de Netflix ( <u>https://help.netflix.com/en/node/13444</u> ). Lorsque vous commencez à diffuser du contenu vidéo via Internet, la qualité de votre connexion est analysée et la qualité Full HD ou 4K peut predre un certain temps pour se déployer, ou être inexistante en cas de connexion Internet lente. Vous devriez vérifier la performance de vos services Internet auprès de votre fournisseur d'accès Internet en cas d'incertitude.                                                                                                    |  |  |
| Samba ACR                                                                                                    |                                  | Samba Interactive TV émet des recommandations et d'autres applications en recueillant des données concernant la consommation de contenus spécifiques à l'écran afin d'améliorer votre expérience de visionnage. Cette option vous permet d'accéder au menu des paramètres de Samba Interactive TV, de consulter les conditions d'utilisation de Samba TV, la politique de confidentialité et de gérer vos préférences en matière de publicité, etc. Une connexion Internet sera nécessaire pour accéder aux paramètres HTML. Vous pouvez activer ou désactiver la TV Interactive à tout moment à partir du menu <b>Paramètres&gt;Système&gt;Confidentialité&gt;Paramètres</b> de confidentialité en cochant ou décochant la case située à côté de l'élément concerné. Cette option peut ne pas être disponible selon le pays sélectionné lors du processus de Première Installation, le modèle de votre téléviseur et ses caractéristiques. |  |  |
| Pa<br>I'A                                                                                                    | ramètres de<br>ppareil           |                                                                                                    |  |  |
|                                                                                                    | CEC                              | Avec cette fonction, vous pouvez activer et désactiver la fonction CEC complètement.<br>Appuyez sur le bouton Gauche ou Droit pour activer ou désactiver cette fonction.                                                                                                    |  |  |
| Mise en marche<br>auto CEC                                                                                                    |                                  | Cette fonction permet à l'appareil compatible HDMI-CEC connecté d'allumer le téléviseur<br>et basculer automatiquement vers sa source d'entrée. Appuyez sur le bouton <b>Gauche</b><br>ou <b>Droit</b> pour activer ou désactiver cette fonction.                                                                                                    |  |  |
|                                                                                                    | ALLM                             | La fonction ALLM (Mode de Latence Faible Automatique) permet au téléviseur d'activer<br>ou de désactiver les paramètres de latence faible en fonction du contenu de la lecture.<br>Si cette option est activée, le mode image sera automatiquement réglé sur <b>Jeu</b> lorsque<br>le signal du mode ALLM est reçu de la source HDMI actuelle. Reportez-vous à la section<br><b>Mode de Jeu</b> pour plus d'informations.                                                                                                    |  |  |
|                                                                                                    | Délai d'arrêt si<br>Aucun signal | Lorsque votre téléviseur ne reçoit aucun signal d'entrée (par exemple une antenne ou<br>une source HDMI) pendant 3 minutes, il passe en mode Veille. Vous pouvez activer ou<br>désactiver cette fonctionnalité en réglant cette option en conséquence.                                                                                                    |  |  |

| Assistant Vocal                                                                                                    |                                             | ant Vocal                                                                                                    |                                                                                                    |  |
|----------------------------------------------------------------------------------------------------|---------------------------------------------|----------------------------------------------------------------------------------------------------|----------------------------------------------------------------------------------------------------|--|
|                                                                                                    | Alexa Intégré                               |                                                                                                    | Lance manuellement le processus d'installation de cette fonction. Si la configuration est<br>préalablement terminée, les options Langue Alexa, Alexa en Mode Veille, Volume<br>d'Alarme Alexa et Déconnexion seront disponibles. Référez-vous à la section Alexa<br>Prêt pour plus d'informations.                                                                                                    |  |
|                                                                                                    | Langage<br>Alexa<br>Alexa En<br>Mode Veille |                                                                                                    | Définit la langue de préférence pour Alexa.                                                                                                    |  |
|                                                                                                    |                                             |                                                                                                    | Active ou désactive la fonction Alexa en Mode Veille. Si cette option est activée, Alexa sera disponible pendant que le téléviseur est en mode veille.<br><b>Remargue</b> : Cette fonction peut affecter la consommation d'énergie de votre téléviseur.                                                                                                    |  |
|                                                                                                    | Écran d'Accueil<br>d'Alexa                  |                                                                                                    | Sélectionnez "Off" pour désactiver cette fonction ou choisissez l'une des périodes d'inactivité pour l'activer. Les options de 15 min, 30 min, 1 heure et 2 heures seront disponibles.                                                                                                    |  |
|                                                                                                    |                                             | Volume<br>d'Alarme<br>Alexa                                                                                                    | Règle le niveau de volume des alarmes Alexa.                                                                                                    |  |
|                                                                                                    |                                             | Déconnexion                                                                                                    | Vous pouvez utiliser cette option pour vous déconnecter. Si vous vous déconnectez, la fonction Alexa Intégrée sera désactivée                                                                                                    |  |
| Fonctionne avec<br>Alexa<br>Lance manuellement le processus d'installation de cette fonctio<br>est préalablement terminée, des options de Nom convivial et de<br>disponibles. Référez-vous à la section Alexa Prêt pour plus d'infr                                                          |                                             | Lance manuellement le processus d'installation de cette fonction. Si la configuration est préalablement terminée, des options de <b>Nom convivial</b> et de <b>Déconnexion</b> seront disponibles. Référez-vous à la section <b>Alexa Prêt</b> pour plus d'informations. |                                                                                                    |  |
|                                                                                                    |                                             | Nom<br>Convivial                                                                                                    | Vous pouvez définir un nouveau nom pour votre télévision en utilisant cette option.                                                                                                    |  |
|                                                                                                    |                                             | Déconnexion                                                                                                    | Vous pouvez utiliser cette option pour vous déconnecter. Si vous vous déconnectez, la fonction Fonctionnalités Avec Alexa sera désactivée.                                                                                                    |  |
| Google Assistant<br>Lance le processus de configuration pour permettre<br>avec les appareils Google Assistant. Sélectionnez D<br>l'installation est déjà terminée, l'option Déconnexio<br>déconnectez, la fonction Google Assistant sera désa<br>reportez-yous à la section Google Assistant |                                             | ogle Assistant                                                                                                    | Lance le processus de configuration pour permettre à votre téléviseur de fonctionner<br>avec les appareils Google Assistant. Sélectionnez <b>Démarrer</b> et appuyez sur <b>OK</b> . Si<br>l'installation est déjà terminée, l'option <b>Déconnexion</b> sera disponible. Si vous vous<br>déconnectez, la fonction Google Assistant sera désactivée. Pour plus d'informations,<br><b>reportez-vous à la section</b> Google Assistant.                                                                  |  |
| Plus                                                                                                    |                                             |                                                                                                    | Affiche les autres options de réglage du Téléviseur.                                                                                                    |  |
| Temp<br>menu                                                                                                    |                                             | nporisation du<br>nu                                                                                                    | Change la durée de temporisation des écrans de menu.                                                                                                    |  |
|                                                                                                    | Voyant du Mode<br>Veille                    |                                                                                                    | Si elle est réglée sur <b>"Désactivée"</b> , le voyant du mode veille ne s'allumera pas lorsque le téléviseur est en mode veille.                                                                                                    |  |
|                                                                                                    | HB                                          | BTV                                                                                                    | Vous pouvez activer ou désactiver cette fonction en la réglant en mode <b>Marche</b> ou <b>Arrêt</b> .<br>Consultez la section <b>Système HbbTV</b> pour plus d'informations.                                                                                                    |  |
|                                                                                                    | Identification du<br>périphérique           |                                                                                                    | Lorsque cette option est activée, un "ID de Dispositif" est généré en interne pour chaque<br>origine Web visitée. Lorsqu'il est désactivé, tous les "ID d'Appareil" actuels sont effacés<br>pour chaque origine Web visitée. Vous pouvez activer ou désactiver cette fonction en<br>la réglant en mode <b>Marche</b> ou <b>Arrêt</b> . Cette fonction est disponible si les chaînes sont<br>installées et que l'option de pays est définie comme étant la Norvège lors de la première<br>installation. |  |
|                                                                                                    | Mis<br>log                                  | se à jour<br>jicielle                                                                                                    | S'assure que votre téléviseur est doté du tout dernier microprogramme. Appuyez sur ${\rm OK}$ pour afficher les options de menu.                                                                                                    |  |
|                                                                                                    | Ve<br>I'a                                   | rsion de<br>oplication                                                                                                    | Affiche la version actuelle de l'application.                                                                                                    |  |
| Мо                                                                                                    |                                             | de Sous-titre                                                                                                    | Cette option permet de choisir le type de sous-titres qui s'affiche à l'écran (sous-titre <b>DVB</b> / <b>sous-titre TXT</b> ), si les deux sont disponibles. <b>DVB</b> est le sous-titre par défaut Cette fonction est disponible si les chaînes sont installées et que l'option de pays est définie comme étant la Norvège lors de la première installation.                                                                                                    |  |
|                                                                                                    | Arrêt automatique                           |                                                                                                    | Définit la durée souhaitée pour que la télévision passe automatiquement en mode veille<br>lorsqu'elle n'est pas utilisée. Cette option peut être définie de 1 à 8 heures par paliers<br>de 1 heure. Vous pouvez désactiver cette option en définissant comme <b>Désactivé</b> .                                                                                                    |  |

| Clé Biss         Le Biss est un système de codage de signal par satellite utilisé pour certaines émis<br>Si vous devez entrer la clé BISS pour une émission, vous pouvez utiliser le ré<br>Clé Biss. Sélectionnez la Clé Biss puis appuyez sur OK pour entrer la chaîne d<br>souhaitée. Cette option apparaîtra si des chaînes satellites sont installées. La dispo<br>dépend du modèle de votre téléviseur et de ses caractéristiques. |                                                                                                    |     |
|----------------------------------------------------------------------------------------------------|----------------------------------------------------------------------------------------------------|-----|
| Mode         Sélectionnez ce mode pour afficher les éléments stockés. Lorsque le Mode M           Mémorisation         est activé, certains éléments du menu du téléviseur peuvent être indisponibles                                                                                                    |                                                                                                    |     |
| Partage Audio/<br>Vidéo                                                                                                    | Partage Audio/<br>Vidéo         Cela vous permet de partager les fichiers sauvegardés sur votre Smartphone ou vol<br>tablette pc. Si vous possédez un Smartphone ou une tablette pc compatible, en plus of<br>l'application requise installée, vous pourrez partager/lire les photos sur votre téléviser<br>Reportez-vous aux instructions de votre logiciel de partage pour plus d'informations |     |
| Mode de mise<br>sous tension         Ce paramètre permet de configurer les préférences du Mode de mise sous t<br>options "Dernier État" et "Mode Veille" sont disponibles.           Télécommande<br>Virtuelle         Permet d'activer ou de désactiver la fonctionnalité de télécommande virtue                                                                                                    |                                                                                                    |     |
|                                                                                                    |                                                                                                    | OSS |
| Priorité de<br>l'application         Cette option vous permet de définir votre préférence quant à la priorité entre le<br>applications de diffusion et les applications AppMMI CICAM. Dans le cas où un CICA<br>est inséré dans la TV et qu'une contestation se produit entre les demandes, la priori<br>sera accordée au type de demande choisi.                                                                                       |                                                                                                    |     |
| Notification Dolby                                                                                                    | Configure les préférences d'affichage des notifications pour les contenus Dolby. Lorsqu'il est <b>activé</b> , le logo Dolby s'affiche à l'écran lorsque le contenu Dolby est détecté.                                                                                                    |     |
| marque : Certaines options peuvent ne pas être disponibles selon le modèle de votre téléviseur, ses caractéristiques et le pays sélectionné                                                                                                    |                                                                                                    |     |

lors de la Première Installation.

## Fonctionnement général de la TV

#### Utilisation de la liste de chaînes

Le téléviseur trie toutes les stations mémorisées dans la liste des chaînes. Vous pouvez modifier cette liste de chaînes, configurer les favoris ou les stations actives à inclure dans la liste en utilisant les options **Chaînes**. Appuyez sur le bouton **OK** pour ouvrir la liste des chaînes. Vous pouvez filtrer les chaînes répertoriées ou apporter des modifications avancées à la liste actuelle à l'aide des options de l'onglet **Filtre** et **Modifier**. Mettez en surbrillance l'onglet souhaité et appuyez sur **OK** pour voir les options disponibles.

Pour ajouter la chaîne que vous regardez actuellement au menu **Accueil**, mettez en surbrillance l'option **Ajouter à l'Accueil** dans l'onglet **Modifier** du menu **Chaînes** et appuyez sur **OK**.

#### Gestion des listes de préférences

Vous pouvez créer quatre listes différentes de vos chaînes préférées. Entrez dans le menu TV>Chaînes ou appuyez sur le bouton OK pour ouvrir le menu Chaînes. Mettez en surbrillance l'onglet Éditer et appuvez sur OK pour voir les options d'édition et sélectionnez l'option Tag/Untag chaîne. Sélectionnez le canal désiré dans la liste en appuyant sur le bouton **OK** pendant que la chaîne est en surbrillance. Vous pouvez faire plusieurs choix. Vous pouvez également utiliser l'option Tag / Untag tous pour sélectionner tous les canaux de la liste. Appuvez ensuite sur le bouton Précédent/Retour pour revenir aux options du menu Édition. Sélectionnez l'option Aiouter/Supprimer les Favoris et appuyez de nouveau sur le bouton OK. Les options de la liste des chaînes favorites s'affichent. Définissez l'option de liste désirée sur Activé. Les chaînes sélectionnées sont aioutées à la liste. Pour supprimer une chaîne ou des chaînes d'une liste de préférences, suivez les mêmes étapes et définissez la liste désirée sur Désactivé.

Vous pouvez utiliser la fonction de filtrage dans le menu **Chaînes** pour filtrer les chaînes dans la liste des chaînes de façon permanente en fonction de vos préférences. Par exemple, en utilisant les options de l'onglet **Filtre**, vous pouvez configurer l'affichage de l'une de vos quatre listes de favoris à chaque fois que la liste des chaînes est ouverte. Les options de filtrage sélectionnées seront affichées en haut de l'écran du menu "**Chaînes**".

#### Configuration des paramètres parentaux

Les options du menu du **Contrôle Parental** peuvent être utilisées pour empêcher les utilisateurs de regarder certains programmes, certaines chaînes et d'accéder à certains menus. Ces réglages sont accessibles au menu **Réglages>Système>Contrôle Parental**. Pour afficher les options du menu de verrouillage, saisissez le PIN. Après avoir codé le bon code PIN, les options de réglage parental seront affichées.

Verrouillage Menu : Cette option permet d'autoriser ou de verrouiller l'accès à tous les menus ou menus d'installation du téléviseur.

**Guide :** Cette option permet d'autoriser ou de verrouiller l'accès à certaines applications MHEG. Les applications désactivées peuvent être relâchées en entrant le code PIN correct.

Verrouillage de Maturité : Si cette option est activée, le téléviseur obtient les informations de maturité de l'émission et si ce niveau de maturité est désactivé, interdit l'accès à l'émission.

**Remarque :** Si l'option Pays définie au cours de la **Première installation** est la France, l'Italie ou l'Autriche, la valeur du **Contrôle parental** sera configurée par défaut à 18.

Verrouillage enfants : Lorsque l'option Sécurité enfants est ACTIVÉE, le téléviseur peut être contrôlé uniquement à l'aide de la télécommande. Dans ce cas, les boutons de la télécommande du téléviseur ne fonctionnent pas.

Verrouillage Internet : Si cette option est Activée, les applications utilisant Internet seront désactivées. Réglez sur Arrêt pour relancer l'application.

Saisir le code PIN : Définit un nouveau code PIN.

**Code PIN CICAM par défaut :** Cette option apparaît grisée si aucun module CI n'est inséré dans le port CI du téléviseur. Vous pouvez modifier le code PIN par défaut du CICAM à l'aide de cette option.

Remarque : Le PIN par défaut aurait pu être réglé sur 0000 ou 1234. Si vous avez défini un code PIN (requis en fonction du pays choisi) lors de la **Première Installation**, utilisez le code **PIN** que vous aviez défini.

Certaines options ne seront pas disponibles, selon le choix du pays lors de la **Première installation**.

#### Guide des programmes électroniques

Grâce à la fonction Guide électronique de programme de votre téléviseur, vous pouvez consulter le programme d'événements des chaînes actuellement installées dans votre liste de chaînes. Tout dépend de la diffusion concernée, que cette fonctionnalité soit prise en charge ou non.

Pour accéder au guide des programmes, appuyez sur la bouton **Guide** de votre télécommande. Vous pouvez également utiliser l'option **Guide** sous le menu **TV**.

Il y a 2 types différents de mises en page d'horaire disponibles, **Calendrier de la Ligne du Temps** et **Maintenant / Prochain**. Pour basculer entre ces dispositions, mettez en surbrillance l'onglet avec le nom de la disposition alternative en haut de l'écran et appuyez sur **OK**.

Utilisez les boutons de direction pour naviguer dans le guide de programme. Utilisez le bouton **Précédent**/

**Retour** pour utiliser les options de l'onglet dans la partie supérieure de l'écran.

#### Programme linéaire

Dans cette option de mise en page, tous les événements des chaînes énumérés seront affichés par ligne de temps. Vous pouvez utiliser les boutons directionnels pour faire défiler la liste des événements. Mettez un événement en surbrillance et appuyez sur **OK** pour afficher le menu des options d'événement.

Appuyez sur le bouton **Précédent/Retour** pour utiliser les options d'onglet disponibles. Sélectionnez l'onglet **Filtre** et appuyez sur **OK** pour voir les options de filtrage. Pour modifier la mise en page, mettez en surbrillance **Maintenant / Suivant** et appuyez sur **OK**. Vous pouvez utiliser les options **Jour Précédent** et **Jour Suivant** pour afficher les événements du jour précédent et du jour suivant.

Sélectionnez l'onglet **Extras** et appuyez sur **OK** pour accéder aux options ci-dessous.

Mettez En Surbrillance Genre: Ouvre le menu Sélectionner le genre. Sélectionnez un genre et appuyez sur OK. Les événements du guide des programmes correspondant au genre sélectionné seront mis en évidence.

Guide de Recherche : Affiche les options de recherche. Grâce à ces options, vous pouvez effectuer une recherche dans la base de données du guide des programmes en fonction des critères sélectionnés. Les résultats correspondants seront énumérés.

**Maintenant :** Affiche l'évènement en cours de la chaîne en surbrillance.

**Zoom:** Mettez en surbrillance et appuyez sur **OK** pour voir les événements dans un intervalle de temps plus large.

#### **Programme Maintenant/Ensuite**

Dans cette option de mise en page, seuls les événements actuels et suivants des chaînes listés seront affichés. Vous pouvez utiliser les boutons directionnels pour faire défiler la liste des événements.

Appuyez sur le bouton **Précédent/Retour** pour utiliser les options d'onglet disponibles. Sélectionnez l'onglet **Filtre** et appuyez sur **OK** pour voir les options de filtrage. Pour modifier la mise en page, mettez en surbrillance **Calendrier de Temps de Ligne** et appuyez sur **OK**.

#### Options des événements

Utilisez les boutons de direction pour sélectionner un événement puis appuyez sur **OK** pour afficher le menu **Options**. Les options suivantes sont disponibles.

Sélectionner la Chaîne : En utilisant cette option, vous pouvez passer à la chaîne sélectionnée afin de la regarder. Le quide du programme sera fermé.

Plus d'info: Affiche des informations détaillées sur l'événement sélectionné. Utilisez les boutons de direction vers le haut et vers le bas pour faire défiler le texte.

Régler la minuterie de l'événement / Supprimer la minuterie de l'événement : Sélectionnez l'option "Régler la minuterie sur Événement " et appuyez sur la touche OK. Vous pouvez définir une minuterie pour les événements à venir. L'événement sera ajouté à la liste des Minuteurs. Pour annuler une minuterie existante, sélectionnez l'événement en question et appuyez sur le bouton OK. Ensuite, sélectionnez l'option Supprimer la minuterie de l'évènement. Le minuteur sera annulé.

**Remarques :** Il vous est impossible de passer à n'importe quelle autre chaîne lorsqu'un enregistrement est en cours ou lorsqu'une minuterie est activée dans la chaîne en cours.

Il n'est pas possible d'enregistrer deux ou plusieurs émissions distinctes dans le même intervalle de temps.

#### Services télétexte

Appuyez sur la touche **Text** pour entrer. Appuyez à nouveau sur ce bouton pour activer le mode de mélange, ce qui vous permet de voir la page télétexte et la diffusion télévisée simultanément. Appuyez de nouveau sur ce bouton pour quitter. Si disponible, des sections contenues dans une page de télétexte présenteront un code coloré et peuvent être sélectionnées en appuyant sur les touches colorées. Suivez les instructions affichées à l'écran.

#### Télétexte numérique

Appuyez sur la touche **Text** pour afficher les informations relatives au télétexte numérique Utilisez les touches colorées, les touches du curseur et la touche **OK**. La méthode de fonctionnement peut différer en fonction du contenu du télétexte numérique. Suivez les instructions qui s'affichent à l'écran du télétexte numérique. Lorsque vous appuyez à nouveau sur la touche **Texte**, le téléviseur revient en mode diffusion télévisée.

#### Mise à jour logicielle

Votre téléviseur est capable de trouver et de mettre à jour le logiciel automatiquement via le signal de diffusion ou via Internet.

# Recherche de mise à jour de logiciels à travers l'interface utilisateur

À partir du menu principal, sélectionnez Paramètres>Système, puis Autres. Sélectionnez Mise à jour du logiciel et appuyez sur le bouton OK. Ensuite, sélectionnez Recherche de mise à jour puis appuyez sur le bouton OK pour lancer une nouvelle mise à jour du logiciel. Vous pouvez sélectionner le satellite qui sert à mettre à jour le processus en sélectionnant l'option Edit Upgrade for Satellite.

Si une mise à jour est disponible, il commence à la télécharger. Une fois le téléchargement terminé, un message d'avertissement s'affiche, appuyez sur le

bouton **OK** pour terminer le processus de mise à niveau du logiciel et rallumez le téléviseur.

#### 3 Recherche et mode de mise à niveau

Votre téléviseur va rechercher de nouvelles mises à jour à 3:00 heures si l'option **Recherche automatique** est **Activée** et si le téléviseur est connecté à un signal d'antenne ou àl'Internet. Si un nouveau logiciel est détecté et téléchargé avec succès, il sera installé au prochain démarrage.

**Remarque**: Ne débranchez pas le cordon d'alimentation lorsque le voyant DEL clignote pendant le processus de redémarrage. Si le téléviseur ne s'allume pas après la mise à niveau, débranchez-le, patientez deux minutes, puis rebranchez-le.

Toutes les mises à jour sont automatiquement contrôlés. Si une recherche manuelle est effectuée et aucun logiciel n'est trouvé, alors c'est la version actuelle.

#### Dépannage et astuces

#### La TV va s'allumer

Assurez-vous que le câble d'alimentation est correctement branché dans une prise murale. Appuyez sur le bouton **Veille** de la télécommande.

#### Mauvaise qualité d'image

- Assurez-vous que vous avez effectué tous les réglages nécessaires sur votre téléviseur.
- Un niveau de signal faible peut impacter négativement sur la qualité de l'image. Veuillez vérifier les branchements de l'antenne.
- Si vous avez effectué un réglage manuel, vérifiez que vous avez entré la bonne fréquence de la chaîne.

#### Pas d'image

- Le téléviseur ne reçoit aucun signal. Assurez-vous également que la bonne source d'entrée a été sélectionnée.
- · L'antenne est-elle correctement connectée ?
- Est-ce que le câble d'antenne est endommagé ?
- Les fiches appropriées sont-elles utilisées pour brancher l'antenne ?
- En cas de doute, demandez conseil à votre vendeur.

#### Pas de son

- Vérifiez si le téléviseur est en mode Muet. Appuyez sur le bouton Muet ou augmentez le volume pour vérifier.
- Un seul haut-parleur émet le son Vérifiez les paramètres d'équilibre à partir du menu de Son.
- Vérifiez que l'option Sortie Sonore est correctement réglée dans le menu Son.

#### Télécommande - ne fonctionne pas

• Les piles peuvent être déchargées. Remplacez les piles.

 Il est possible que les piles ne soient pas insérées comme il convient. Reportez-vous à la section « Insertion des piles dans la télécommande ».

#### Pas de signal sur une source d'entrée

- Il est possible qu'aucun périphérique ne soit connecté.
- Vérifiez les câbles AV et les connexions à partir de votre appareil.
- Vérifiez que l'appareil est sous tension.

#### Compatibilité du signal HDMI

| oompaa             | Since du Signe  |                                          |            |
|--------------------|-----------------|------------------------------------------|------------|
| Source             | Signaux pris    | en charge                                | Disponible |
|                    | 480i            | 60Hz                                     | 0          |
|                    | 480p            | 60Hz                                     | 0          |
| 576i, 576p<br>720p | 576i, 576p      | 50Hz                                     | 0          |
|                    | 50 Hz,<br>60 Hz | 0                                        |            |
|                    | 1080i           | 50 Hz,<br>60 Hz                          | 0          |
| HDMI               | 1080p           | 24Hz,<br>25Hz,<br>30Hz,<br>50Hz,<br>60Hz | 0          |
| 384                | 3840x2160p      | 24Hz,<br>25Hz,<br>30Hz,<br>50Hz,<br>60Hz | 0          |
|                    | 4096x2160p      | 24Hz,<br>25Hz,<br>30Hz,<br>50Hz,<br>60Hz | 0          |

#### (X : Non disponible, O : Disponible)

Dans certains cas, un signal du téléviseur peut ne pas s'afficher correctement. Le problème peut être celui d'une inconsistance au niveau des normes de l'équipement source (DVD, décodeur, etc.). Si vous rencontrez ce type de problème, veuillez contacter votre fournisseur et le fabricant de l'appareil source.

## Formats de fichier pris en charge pour le mode USB

## Formats de Fichier Vidéo

| Extension du fichier                          | Formater                                         |                                 |  |
|-----------------------------------------------|--------------------------------------------------|---------------------------------|--|
| Extension du fichier                          | Code vidéo                                       | Audio                           |  |
| .mpg/.mpeg/.dat/ .vob                         | MPEG1/2, H.264, VC1                              | MPEG Layer 1/2/3, AC3           |  |
| .ts/.trp/.m2ts                                | MPEG1/2, H.264, VC1, HEVC/H.265                  | MPEG Layer 1/2/3, AC3, E-AC3    |  |
| .avi                                          | MPEG1/2, MPEG4, H.264, MJPEG                     | MPEG Layer 1/2/3, AC3, AAC, WMA |  |
| .mp4/.m4a/.m4v/ .mov/.<br>qt/.3gp/.3g2/ .3gpp | MPEG1/2, H.263, MPEG4, H.264,<br>HEVC/H.265, AV1 | MPEG Layer 1/2/3, AAC LC, AC3   |  |
| .mkv                                          | MPEG 1/2, MPEG4, H.264,<br>HEVC/H.265, AV1       | MPEG Layer 1/2/3, AAC, AC3      |  |
| .flv                                          | Sorenson Spark, MPEG4, H.264                     | MPEG Layer 3, ADPCM, AAC LC     |  |
| .asf/.wmv                                     | MPEG4, WMV3, VC1                                 | WMA, AMR-NB                     |  |
| .webm                                         | VP9, VP8, AV1                                    | OPUS, Vorbis                    |  |

## Format de Fichier Image

| Extension du fichier | Formater    |
|----------------------|-------------|
| .jpg/.jpeg           | JPEG, PJPEG |
| .bmp                 | BMP         |
| .png                 | PNG         |

## Format de Fichiers Audio

| Extension du fichier | Formater   |                            |  |  |
|----------------------|------------|----------------------------|--|--|
|                      | Code vidéo | Audio                      |  |  |
| .mp3                 |            | mp3                        |  |  |
| .aac                 |            | AAC                        |  |  |
| .wma                 |            | WMA                        |  |  |
| .wav                 |            | MPEG Layer 1/2/3, AAC, PCM |  |  |
| .m4a                 | TV, M4A :  | AAC                        |  |  |

#### Format de Fichier Sous-titres

| Sous-titres externes |                             |  |  |  |
|----------------------|-----------------------------|--|--|--|
| Extension            | Spécifications              |  |  |  |
| .ssa                 | Sous-station Alpha          |  |  |  |
| .ass                 | Sous-station Alpha avancée  |  |  |  |
| .srt                 | Subripper                   |  |  |  |
| .sub                 | Micro DVD / SubViewer       |  |  |  |
| .txt                 | Micro DVD / TMPlayer / MPL2 |  |  |  |
| .smi                 | Sami                        |  |  |  |

| Sous-titrages internes |                         |  |  |  |  |
|------------------------|-------------------------|--|--|--|--|
| Extension              | Spécifications          |  |  |  |  |
| .mkv                   | VOBSub                  |  |  |  |  |
| .mkv                   | ASS / SSA / TEXTE       |  |  |  |  |
| dat, mpg, mpeg, vob    | Sous-titrage DVD        |  |  |  |  |
| .mp4                   | Sous-titrage DVD, TEXTE |  |  |  |  |

#### Résolutions DVI prises en charge

Reportez-vous aux résolutions suivantes au moment de connecter des périphériques à votre téléviseur à l'aide des câbles convertisseurs DVI (DVI à HDMI - non fournis).

|           | 56Hz | 60Hz | 66Hz | 70Hz | 72Hz | 75Hz |
|-----------|------|------|------|------|------|------|
| 640x480   |      | x    |      |      |      | x    |
| 800x600   | x    | x    |      |      |      | x    |
| 1024x768  |      | x    |      | x    |      | x    |
| 1280x768  |      | x    |      |      |      | x    |
| 1280x960  |      | x    |      |      |      |      |
| 1360x768  |      | x    |      |      |      |      |
| 1366x768  |      | x    |      |      |      |      |
| 1280x1024 |      | x    |      | x    |      | x    |
| 1400x1050 |      | x    |      |      |      |      |
| 1600x900  |      | x    |      |      |      |      |
| 1920x1080 |      | x    |      |      |      |      |

## Connectivité

#### Connexion avec fil

#### Connexion à un réseau câblé

- Vous devez avoir un modem / routeur alimenté par une connexion à large bande active.
- Connectez votre téléviseur à votre modem / routeur via un câble Ethernet. Il existe un port LAN à l'arrière (derrière) de la Télé.

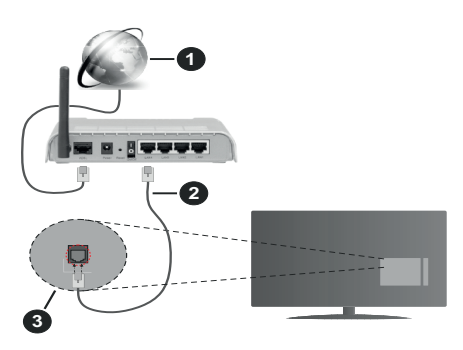

- 1 Connexion FSI à large bande
- 2 Câble LAN (Ethernet)
- 3 Entrée LAN à l'arrière du téléviseur
- Vous pourrez réussir à connecter votre téléviseur à votre réseau LAN en fonction de la configuration de votre réseau. Dans ce cas, utilisez un câble Ethernet pour connecter votre téléviseur directement à la prise murale du réseau.

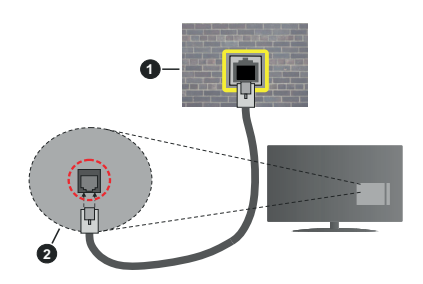

- 1 Réseau prise murale
- 2 Entrée LAN à l'arrière du téléviseur

# Configuration des paramètres des périphériques câblés

Pour configurer les paramètres de la connexion câblée, allez dans le menu **Paramètres>Réseau**.

#### Type de réseau :

Définissez le **Type de Réseau** sur **Périphérique Filaire** si vous vous connectez via un câble Ethernet.

#### Test de Débit Internet

Sélectionnez le bouton **Test de débit Internet** et appuyez sur le bouton **OK**. La TV vérifie la largeur de bande de la connexion Internet TV et affiche le résultat à la fin.

#### Paramètres avancés

Sélectionnez l'option **Paramètres Avancés** puis appuyez sur le bouton **OK**. À l'écran suivant, vous pouvez modifier les paramètres IP et DNS du téléviseur. Sélectionnez les paramètres souhaités et appuyez sur le bouton Gauche ou Droite pour modifier le paramètre d'**Automatique** à **Manuel**. Vous pouvez maintenant entrer les valeurs IP et / ou DNS. Sélectionnez l'élément correspondant dans le menu déroulant et saisissez les nouvelles valeurs à l'aide des boutons numériques de la télécommande. Mettez en surbrillance **Enregistrer** et appuyez sur le bouton **OK** pour enregistrer les paramètres lorsque vous avez terminé.

#### Autres informations

L'état de la connexion s'affiche à l'écran soit **Connecté** ou **Non Connecté** ainsi que l'adresse IP actuelle, si une connexion est établie. L'adresse MAC de votre téléviseur sera également affichée à l'écran.

#### Connexion sans fil

#### Connexion à un réseau sans fil

• Vous devez avoir un modem / routeur sans fil connecté à une connexion haut débit active.

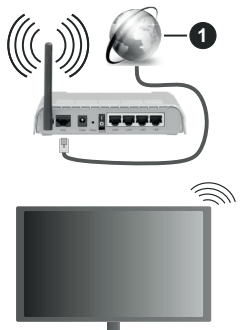

1 Connexion FSI à large bande

Un routeur sans fil-N (IEEE 802.11a/b/g/n) avec des bandes simultanées de 2,4 et 5 GHz est conçu pour augmenter la bande passante. Ces fonctions sont optimisées pour une transmission vidéo en HD plus claire et plus rapide et un transfert de fichiers et jeux sans fil faciles.

La fréquence et le canal diffèrent selon la région.

La vitesse de transmission varie selon la distance et le nombre d'obstructions entre les produits de la transmission, la configuration de ces produits, l'état des ondes radio, la bande et les produits utilisés. La transmission peut également être coupée ou être déconnectée selon l'état des ondes radio, des téléphones DECT ou de tout autre appareil WLAN 11b. Les valeurs standard de la vitesse de transmission sont les valeurs maximales théoriques pour les normes des appareils sans fil. Elles ne sont pas les vitesses réelles de la transmission des données.

L'endroit où la transmission est le plus efficace varie en fonction de l'environnement d'utilisation.

La télévision prend en charge les modems de type 802.11 a, b, g et n. Il vous est fortement conseillé d'utiliser le protocole de communication IEEE 802.11n pour éviter toute dysfonction pendant que vous visionnez les vidéos.

Vous devez changer le SSID de votre modem si d'autres modems aux alentours partagent le même SSID. Dans le cas contraire, vous pouvez rencontrer des problèmes de connexion. Utilisez une connexion avec fil si vous avez des problèmes avec votre connexion sans fil.

# Configuration des paramètres des périphériques sans fil

Pour configurer les paramètres de la connexion sans fil, allez dans le menu **Paramètres>Réseau**.

#### Type de réseau :

Définissez le **Type de Réseau** comme **Dispositif Sans Fil** pour lancer le processus de connexion.

#### Scanner les Réseaux Sans Fil

Mettez en surbrillance l'option **Analyser les réseaux sans fil** et appuyez sur **OK** pour lancer la recherche des réseaux sans fil disponibles. Tous les réseaux trouvés seront répertoriés. Mettez en surbrillance le réseau souhaité dans la liste et appuyez sur **OK** pour vous connecter. Un réseau avec un SSID masqué ne peut pas être détecté par d'autres appareils. Si vous souhaitez vous connecter à un réseau avec un SSID caché, faites défiler la liste des réseaux sans fil détectés, sélectionnez l'option **Ajouter un nouveau réseau** et sélectionnez le type de sécurité en utilisant les options de connexion correspondantes.

**Remarque :** Si le modem prend en charge le mode N, vous devez définir les paramètres de ce mode.

Si le réseau sélectionné est protégé par mot de passe, entrez la bonne clé en utilisant le clavier virtuel. Vous pouvez utiliser ce clavier grâce aux boutons de direction ainsi que le bouton **OK** sur la télécommande.

Attendez que l'adresse IP s'affiche sur l'écran. Cela montre que la connexion est établie.

#### Déconnecter

Si vous vous êtes connecté à un réseau sans fil, l'option **Déconnecter** apparaîtra dans le menu **Réseau** et votre profil de réseau sans fil sera également enregistré. Ainsi, votre téléviseur se connectera automatiquement au même réseau chaque fois que vous passerez à une connexion sans fil. Pour vous déconnecter d'un réseau sans fil et supprimer le profil de réseau sans fil enregistré, sélectionnez **Déconnecter** et appuyez sur **OK**.

#### Appuyez sur WPS sur votre routeur wifi

Si votre routeur est équipé d'un WPS, vous pouvez directement vous connecter au modem/routeur sans avoir à entrer le mot de passe ou ajouter le réseau au préalable. Sélectionnez **Appuyer sur WPS sur** l'option de votre routeur Wi-Fi et appuyez sur OK. Appuyez sur le bouton WPS de votre modem/ routeur pour établir la connexion. Une confirmation de connexion apparaîtra sur l'écran de votre téléviseur une fois les appareils appariés. Sélectionnez OK pour continuer. Aucune autre configuration n'est nécessaire.

#### Test de Débit Internet

Sélectionnez **Test de Débit Internet** et appuyez sur le bouton **OK** pour vérifier le débit de votre connexion Internet.

#### Paramètres avancés

Sélectionnez **Paramètres Avancés** et appuyez sur le bouton **OK** pour ouvrir le menu des paramètres avancés. Utilisez les boutons de direction et les boutons numériques pour la configuration. La procédure est la même que celle expliquée pour la connectivité câblée. Mettez en surbrillance **Enregistrer** et appuyez sur le bouton **OK** pour enregistrer les paramètres lorsque vous avez terminé.

#### Mode Veille en Réseau

Vous pouvez activer ou désactiver la fonction Mode de Veille en Réseau en réglant cette option en conséquence. Reportez-vous à la section **Mode de Veille en Réseau** pour plus d'informations.

#### Autres informations

L'état de la connexion s'affiche à l'écran soit **Connecté** ou **Non Connecté** ainsi que l'adresse IP actuelle, si une connexion est établie. L'adresse MAC de votre téléviseur sera également affichée à l'écran.

#### Connexion à votre téléphone portable via le WiFi

 Si votre téléphone portable est doté d'un WiFi, vous pouvez le connecter à votre téléviseur via un routeur, afin d'accéder au contenu de votre téléphone. Pour ce faire, votre téléphone portable doit avoir une application de partage appropriée.

Connectez votre téléviseur à votre routeur en suivant les étapes mentionnées dans les sections ci-dessus.

Ensuite, connectez votre appareil mobile au routeur, puis activez le logiciel de partage sur votre appareil mobile. Enfin, sélectionnez les fichiers que vous voulez partager avec votre téléviseur.
Si la connexion est établie correctement, vous pourrez accéder aux fichiers partagés installés sur votre appareil mobile via la fonction (partage de vidéo audio) de votre téléviseur.

Mettez en surbrillance l'option **Partage Audio-Visuel** dans le menu **Sources** et appuyez sur **OK**, les périphériques de serveur multimédia disponibles dans le réseau s'afficheront. Sélectionnez votre téléphone portable et appuyez sur le bouton **OK** pour continuer.

 Vous pouvez télécharger une application distante virtuelle de télécommande à partir du serveur du fournisseur d'application de votre téléphone portable s'il est disponible.

**Remarque :** Cette fonction peut ne pas être prise en charge par certains téléphones portables.

### Traitement des informations clients

Lorsque vous utilisez la fonction de connexion Internet de ce téléviseur, après avoir accepté les conditions d'utilisation de Panasonic / la politique de confidentialité (ci-après désignés comme conditions et modalités, etc.), les informations clients sur l'utilisation de cet appareil peuvent être collectées et utilisées selon les conditions et modalités, etc.

Pour plus de détails sur les conditions de service et la politique de confidentialité, voir [HOME] Paramètres>Système>Confidentialité>Confidentialité paramètres

Les informations personnelles du client peuvent être enregistrées sur ce téléviseur par un organisme de diffusion ou un fournisseur d'applications. Avant de réparer, transférer ou jeter ce téléviseur, supprimez toutes les informations qui y ont été enregistrées en respectant la procédure suivante :

## [HOME] Installation>Première installation

Les informations clients peuvent être collectées par le fournisseur via une application fournie par des tiers sur ce téléviseur ou ce site Web. Veuillez confirmer les conditions et modalités, etc. de fournir à l'avance.

- Panasonic ne sera pas tenu responsable de la collecte ou de l'utilisation des informations clients via une application fournie par un tiers sur ce téléviseur ou ce site Web.
- En saisissant le numéro de votre carte de crédit, votre nom, etc., accordez une attention particulière à la fiabilité du fournisseur.
- Les informations enregistrées peuvent par exemple se trouver sur le serveur du fournisseur. Avant de réparer, transférer ou jeter ce téléviseur, assurezvous que vous y avez supprimé les informations selon les conditions et modalités, etc. du fournisseur.

## Mode Veille en Réseau

Le **Mode Veille en Réseau** est une norme qui permet à un appareil d'être mis sous tension ou réveillé par un message réseau. Ce message est envoyé au dispositif par un programme exécuté via un appareil à distance, notamment un smartphone, connecté au même réseau local.

Pour activer cette fonction, définissez l'option **Mode** de Veille en Réseau dans le menu Réseau comme Activé. Le dispositif qui envoie le message réseau et le téléviseur doivent nécessairement être connectés au même réseau. La fonction de Mode Veille en Réseau n'est prise en charge que pour les appareils Android OS et ne peut être utilisée que via les applications YouTube et Netflix.

Pour pouvoir profiter de cette fonctionnalité, vous devez connecter le téléviseur et l'appareil distant au moins une fois, le téléviseur allumé. Si le téléviseur est éteint, la connexion doit être rétablie au prochain allumage. Dans le cas contraire, cette fonctionnalité n'est pas disponible. Ceci n'est pas valable lorsque le téléviseur est en veille.

Si vous souhaitez que votre téléviseur consomme moins d'énergie en mode veille, vous pouvez désactiver cette fonction en définissant l'option **Mode Veille en Réseau** comme **Désactivé**.

#### Affichage sans fil

L'affichage sans fil est une norme de diffusion de contenus vidéo et sonores. Cette fonctionnalité permet d'utiliser votre téléviseur comme périphérique d'affichage sans fil.

## Utilisation avec des téléphones portables

Il existe diverses normes relatives au partage d'écrans, notamment de contenus graphiques, vidéo et sonores entre votre appareil mobile et votre téléviseur.

Si votre téléviseur ne dispose pas de l'option WLAN interne, branchez-y d'abord la clé USB sans fil.

Puis, appuyez sur le bouton **Source** de la télécommande et basculez vers la source **Affichage** sans fil.

Un écran s'affiche révélant que le téléviseur est prêt à être connecté.

Ouvrez l'application de partage sur votre téléphone portable. Les noms de ces applications varient en fonction des marques, reportez-vous au manuel de votre appareil mobile pour plus d'informations.

Recherchez des appareils. Après sélection et connexion de votre téléviseur, l'écran de votre appareil s'affiche sur votre téléviseur.

Remarque : Cette fonction ne peut être utilisée que si l'appareil mobile la prend en charge. Si vous rencontrez des problèmes avec la connexion, vérifiez si la version du système d'exploitation que vous utilisez prend en charge cette fonctionnalité. Des problèmes d'incompatibilité peuvent se poser avec des versions de système d'exploitation commercialisées après la production de ce téléviseur. La recherche et la connexion des processus varient selon le programme que vous utilisez.

### Résolution des problèmes de connectivité

#### Réseau sans fil indisponible

- Assurez-vous que les pare-feu de votre réseau permettent la connexion sans fil TV.
- Essayez à nouveau de rechercher les réseaux sans fil disponibles à partir du menu **Réseau**.

Si le réseau sans fil ne fonctionne pas correctement, essayez d'utiliser le réseau avec fil chez vous. Reportez-vous à la section **Connectivité filaire** pour plus d'informations sur le processus.

Si le téléviseur ne fonctionne pas avec la connexion avec fil, vérifiez le modem (routeur). Si le routeur n'a pas de problème, vérifiez la connexion Internet de votre modem.

### **Connexion lente**

Voir le manuel d'instructions de votre modem sans fil pour obtenir des informations sur la zone de service interne, la vitesse de la connexion, la qualité du signal et d'autres paramètres. Vous devez avoir une connexion haut débit pour votre modem.

## Interruption lors d'une lecture ou réactions lentes

Si vous rencontrez de tels problèmes, essayez les solutions suivantes :

Maintenez une distance d'au moins trois mètres entre le four à micro-ondes, les téléphones portables, les appareils équipés d'un Bluetooth ou tout autre appareil compatible avec le WLAN et votre téléviseur. Essayez de changer la chaîne active sur le routeur WLAN.

## Connexion internet indisponible / Partage Audio Vidéo Impossible

Si l'adresse MAC (un numéro d'identification unique) de votre PC ou modem a été régulièrement enregistrée, il se peut que votre téléviseur ne soit pas connecté à Internet. Dans ce cas, l'adresse MAC est authentifiée chaque fois que vous êtes connecté à Internet. Il s'agit d'une précaution contre tout accès non autorisé. Puisque votre téléviseur dispose de sa propre adresse MAC, votre fournisseur Internet ne peut valider cette adresse. À cet effet, votre téléviseur ne peut se connecter à Internet. Contactez votre fournisseur de service Internet pour qu'il vous donne des informations concernant la façon de connecter un périphérique différent, comme votre téléviseur, à Internet.

Il est par ailleurs possible que la connexion Internet soit indisponible à cause d'un problème de pare-feu. Si vous pensez que votre problème se trouve à ce niveau, contactez votre fournisseur de service Internet. Un pare-feu pourrait expliquer le problème de connectivité et de découverte pendant l'utilisation du téléviseur en mode Partage audio/vidéo ou pendant la navigation via la fonction Partage audio/vidéo .

## Domaine non valide

Assurez-vous de vous être déjà connecté à votre PC avec un nom d'utilisateur/mot de passe autorisé et veillez également à ce que votre domaine soit actif, avant de partager quelque fichier que ce soit dans le programme du serveur de média de votre ordinateur. Si le domaine n'est pas valide, vous pourrez rencontrer des problèmes au moment de parcourir les fichiers en mode Partage audio/vidéo.

## Utilisation du service du réseau Partage Audio/ Vidéo

La fonction de Partage audio/vidéo est une norme qui permet de visualiser les appareils électroniques numériques pour les rendre plus faciles d'utilisation à domicile.

Elle vous permet d'afficher et de lire les photos, la musique et les vidéos mémorisées sur le serveur multimédia connecté à votre réseau domestique.

### 1. Installation du logiciel serveur

Vous ne pouvez pas utiliser la fonction de Partage audio vidéo si le programme serveur n'est pas installé dans votre ordinateur ou si le serveur multimédia requis n'est pas installé dans le dispositif compagnon. Installez sur votre ordinateur un programme serveur approprié.

### 2. Connexion à un réseau câblé ou sans fil

Pour de plus amples informations concernant la configuration, référez-vous aux chapitres **Connectivité avec fil/sans-fil**.

## 3. Activez Partage Vidéo Audio

Entrez dans le menu Paramètres>Système>Plus et activez l'option Partage Audio Vidéo.

### 4. Lecture de fichiers partagés à travers le navigateur multimédia

Mettez en surbrillance l'option **Partage Audio** Vidéo dans le menu **Sources** à l'aide des boutons directionnels et appuyez sur **OK**. Les périphériques de serveur multimédia disponibles sur le réseau seront répertoriés. Sélectionnez-en un et appuyez sur **OK** pour continuer. Le navigateur multimédia va s'afficher. Référez-vous à la partie du menu **Navigateur Média** pour plus d'informations sur la lecture des fichiers.

En cas de problème avec le réseau, débranchez votre téléviseur de la prise murale et rebranchez-le à nouveau.

Le PC/HDD/Lecteur Multimédia ou tout autre appareil compatible doit être utilisé avec une connexion filaire pour une qualité de lecture optimale.

Utilisez une connexion LAN pour un partage de fichiers plus rapide avec d'autres appareils comme les ordinateurs.

Remarque : Certains PC peuvent ne pas avoir la capacité d'utiliser la fonction Partage Audio Vidéo en raison des paramètres Administrateur et Sécurité (tels que les PC commerciaux).

## Applications

Vous pouvez accéder aux applications installées sur votre téléviseur à partir du menu **Apps**. Appuyez sur la touche **Home** de la télécommande, le menu **Home** s'affiche. Mettez une application en surbrillance et appuyez sur **OK** pour la lancer.

Afin de gérer les applications installées sur votre téléviseur, vous pouvez utiliser l'option **Plus** d'**applications** dans le menu **TV**. Vous pouvez ajouter une application installée au menu d'**Accueil**, la lancer ou la supprimer. Mettez une application en surbrillance et appuyez sur **OK** pour voir les options disponibles.

Vous pouvez ajouter de nouvelles applications à partir du marché des applications. Pour accéder au marché, sélectionnez l'option **Marché** dans le menu **TV** et appuyez sur **OK**. Les applications disponibles seront affichées. Vous pouvez également accéder au marché des applications à partir du menu **Plus d'Applications**.

Vous pouvez réinitialiser vos personnalisations dans le menu **Accueil**, y compris celles liées aux applications, en utilisant l'option **Réinitialiser les Applications** dans le menu **TV** (la disponibilité dépend du modèle de TV et de ses caractéristiques). Sélectionnez cette option et appuyez sur **OK**. Un message de confirmation s'affiche à l'écran. Mettez en surbrillance **Oui** et appuyez sur **OK** pour continuer. Notez que vous ne pourrez plus effectuer cette opération dans les prochaines minutes.

#### Remarques :

Il est possible que des problèmes liés à l'application soient causés par le contenu fourni par le prestataire de service.

Les services internet tiers peuvent être discontinus ou restreints à tout moment.

#### Navigateur Internet

Pour utiliser le navigateur Internet, entrez d'abord dans le menu d'**Accueil**. Lancez ensuite l'application du navigateur Internet qui porte un logo orange avec le symbole de la terre.

Dans l'écran initial du navigateur, les aperçus des liens prédéfinis (le cas échéant) d'accès aux sites web disponibles s'affichent sous la forme des options **Raccourcis**, ainsi que des options **Modifier raccourcis** et **Ajouter à la liste des raccourcis**.

Pour défiler le navigateur web, utilisez les touches de direction de la télécommande ou d'une souris connectée. Pour visualiser la barre d'options du navigateur, placez le curseur en haut de la page ou appuyez sur le bouton **Back/Return**. Les options **Historique**, **Onglets** et **Signets** et la barre du navigateur contenant les boutons Précédent/Suivant, Actualiser, la barre d'adresse/de recherche, **Raccourci** et **Vewd** sont disponibles.

Pour ajouter un site Web souhaité à la liste de Raccourcis pour accès rapide, placez le curseur en haut de la page ou appuvez sur le bouton Back/ Return, La barre du navigateur apparaît, Sélectionnez le bouton Raccourci - et appuvez sur le bouton OK. Ensuite, sélectionnez l'option Aiouter à la liste des raccourcis et appuyez sur le bouton OK. Remplissez les espaces vides en inscrivant votre Nom et Adresse, sélectionnez OK et appuvez sur le bouton OK pour ajouter. Si vous naviguez sur le site et souhaitez ajouter un élément à la liste de Raccourcis, sélectionnez le bouton Vewd et appuyez sur le bouton OK. Ensuite, sélectionnez l'option Aiouter à la liste de raccourcis dans le sous-menu et appuyez sur le bouton OK. Le remplissage de votre nom et de votre adresse est automatique en fonction du site que vous visitez. Sélectionnez OK et appuvez sur le bouton OK pour ajouter.

Vous pouvez également utiliser les options du menu Vewd pour la gestion du navigateur. Mettez en surbrillance le bouton Vewd et appuyez sur le bouton OK pour afficher les options spécifiques et générales disponibles de page.

Il existe plusieurs façons de chercher ou de visiter des sites Internet à l'aide de votre navigateur web.

Entrez l'adresse du site Web (URL) dans la barre de recherche/d'adresse et sélectionnez le bouton **Envoyer** sur le clavier virtuel, puis appuyez sur le bouton **OK** pour visiter le site.

Entrez le(s) mot(s) clé dans la barre de recherche/ d'adresse et sélectionnez le bouton **Envoyer** sur le clavier virtuel et appuyez sur le bouton **OK** pour lancer une recherche dans les sites Web sollicités.

Sélectionnez un onglet des raccourcis et appuyez sur le bouton **OK** pour visiter le site Web souhaité.

Votre télé est compatible avec les souris USB. Connectez votre souris ou adaptateur de souris sans fil au port USB de votre téléviseur pour une navigation plus facile et plus rapide.

Certaines pages Internet contiennent des contenus flash. Ces pages ne sont pas prises en charge par le navigateur.

Votre téléviseur ne prend en charge aucun téléchargement sur Internet à partir du navigateur.

Tous les sites Internet pourraient ne pas être pris en charge. Des problèmes de contenu pourraient survenir en fonction du site. Dans certains cas, il pourrait être impossible de lire des contenus vidéo.

## Système HBBTV

La norme HbbTV (Hybrid Broadcast Broadband TV) est à la fois une norme industrielle et une initiative de promotion d'harmonisation de la diffusion de la télévision et de l'accès Internet dans la fourniture de programmes au consommateur final à travers les téléviseurs connectés et les boîtiers décodeurs. Parmi les services fournis par la HbbTV, on peut citer, entre autres : les chaînes de télédiffusion traditionnelles, la vidéo à la demande, le guide de programme électronique, la publicité interactive, la personnalisation, les jeux, le réseau social, ainsi que les autres applications multimédia.

Les applications HbbTV sont disponibles sur des chaînes où elles sont signalées par le diffuseur. Le diffuseur marque une application en tant que « démarrage automatique » et celle-ci est automatiquement lancée par la plate-forme. Les applications de démarrage automatique sont généralement lancées à l'aide d'un petit bouton rouge représentant une icône pour signaler à l'utilisateur qu'il y a une application HbbTV sur cette chaîne. Appuyez sur le bouton rouge pour ouvrir la page d'application. Une fois la page ouverte, l'utilisateur peut retourner vers l'icône initial du bouton rouge en v appuvant à nouveau. L'utilisateur peut basculer entre le mode de l'icône du bouton rouge et le mode UI intégral de l'application en appuyant sur le bouton rouge. Il est à noter que la capacité de commutation des boutons rouges est fournie par l'application et que certaines applications peuvent se comporter différemment (d'autres boutons de couleur tels que vert, jaune, bleu, peuvent être définis pour certaines autres fonctions, par exemple les raccourcis).

Si vous passez d'une chaîne à une autre alors que l'application HbbTV est active (en mode Icône du bouton rouge ou en mode UI intégral), les scénarios ci-après peuvent se produire.

- L'application peut continuer à s'exécuter.
- · L'application peut être interrompue.
- L'application peut être interrompue et une autre application du bouton rouge de démarrage automatique peut être lancée.

HbbTV permet aux applications d'être récupérées depuis la bande large ou la diffusion. Le diffuseur peut activer l'une des deux options ou les deux à la fois. Si la plateforme n'est pas dotée d'une connexion large bande opérationnelle, elle peut toujours lancer des applications transmises sur la diffusion.

Les applications du bouton rouge autostart donnent généralement des liens vers d'autres applications. L'utilisateur peut alors basculer vers d'autres applications en utilisant les liens fournis. Les applications doivent donner un moyen de mettre un terme à leur exécution. Habituellement, la touche **Quitter** est utilisée à cet effet. Les applications HbbTv utilisent les boutons de la télécommande pour interagir avec l'utilisateur. Lorsqu'une application HbbTv est lancée, le contrôle de certaines touches revient à l'application. À titre d'exemple, la sélection des chaînes numériques peut ne pas fonctionner sur une application télétexte où les chiffres indiquent les pages de télétexte.

HbbTV appelle une capacité de streaming AV sur la plate-forme. De nombreuses applications existent qui fournissent des services de rattrapage et de VOD (vidéo à la demande). L'utilisateur peut utiliser les touches Lire, Suspendre, Arrêter, Avance rapide et Retour rapide de la télécommande pour manipuler le contenu AV.

Si vous avez besoin de modifier les paramètres de description audio de votre téléviseur, vous devez le faire avant de lancer une lecture HbbTV. Vous ne pourrez pas accéder aux paramètres connexes pendant une lecture. Allez dans le menu **Paramètres>Système>Accessibilité>Description** audio et ajustez en fonction de vos besoins.

Remarque : Vous pouvez activer ou désactiver cette fonction à partir de l'option Autres du menu Réglages>Système. Selon le modèle de votre téléviseur et l'option pays sélectionnée dans l'installation initiale, cette fonction peut être disponible dans le menu Paramètres>Système>Paramètres de Confidentialité au lieu du menu Paramètres>Système>Plus.

#### Alexa Prêt

Alexa est le service vocal en nuage d'Amazon disponible sur de nombreux assistants à commande vocale. Au moyen des fonctions Alexa intégrées et Fonctionnalités d'Alexa, vous pouvez utiliser votre téléviseur comme un appareil Alexa et contrôler les fonctions de votre téléviseur avec Alexa.

#### Alexa Intégré

Vous pouvez utiliser votre téléviseur comme un appareil Alexa. Pour ce faire, un Boîtier de Microphone (\*) est nécessaire. Après avoir connecté votre Boîtier de Microphone à votre téléviseur, le processus d'installation doit être terminé. L'installation peut s'effectuer de la manière décrite ci-dessous.

(\*) Le Boîtier de Microphone peut être acheté séparément s'il n'est pas fourni avec l'appareil. Pour plus d'informations, contactez votre distributeur local ou le point de vente auprès duquel vous avez acheté votre téléviseur.

- Connectez votre Boîtier de Microphone à votre téléviseur
- Utilisez l'option Intégrée Alexa dans le menu Paramètres>Système> Assistant Vocal
- Effectuez la première installation sur votre téléviseur. L'assistant d'installation s'affiche une fois le processus d'installation terminé

L'assistant vous guidera tout au long du processus d'installation. Reportez-vous au manuel d'utilisation du Boîtier de Microphone pour plus d'informations.

## Écran d'Accueil d'Alexa

Une fois la configuration terminée, la fonction Écran d'Accueil d'Alexa sera intégrée. Cette fonction est un écran d'ambiance qui apparaît lorsqu'aucune activité de l'utilisateur n'est détectée. Une image de fond, des informations sur l'heure et la date ainsi que des suggestions de commandes vocales seront affichées sur l'Écran d'Accueil d'Alexa.

Vous pouvez utiliser l'option d'Écran d'Accueil d'Alexa dans le menu Paramètres>Système>Assistant Vocal>Alexa Built-in pour configurer les paramètres de cette fonction. Vous pouvez régler l'une des périodes d'inactivité pour l'activer ou la mettre sur Off pour la désactiver.

L'Écran d'Accueil d'Alexa s'affiche uniquement lorsque le navigateur web ou toute autre application de vidéo à la demande, à l'exception de Netflix, est en cours d'exécution. Il apparaît lorsqu'aucune activité de l'utilisateur n'est détectée pendant la période d'inactivité prédéfinie, sauf si une lecture de média est en cours. Regarder un film, par exemple, n'est pas considéré comme une inactivité de l'utilisateur.

Vous pouvez appuyer sur les boutons de la télécommande pour la faire disparaître. À titre exceptionnel, vous pouvez utiliser les boutons **Volume +/-** pour contrôler le niveau de volume même lorsque Écran d'Accueil d'Alexa est en cours d'exécution.

## Fonctionne avec Alexa

Vous pouvez contrôler les fonctions de votre téléviseur avec Alexa. Pour ce faire, le processus d'installation doit être terminé. L'installation peut s'effectuer de la manière décrite ci-dessous.

- Utilisez l'option Fonctionnalités Avec Alexa dans le menu Paramètres>Système> Assistant Vocal
- Effectuez la première installation sur votre téléviseur. L'assistant d'installation s'affiche une fois le processus d'installation terminé

## Processus de configuration

L'assistant vous guidera tout au long du processus d'installation.

 Si vous effectuez l'installation pour la première fois sur votre téléviseur, l'assistant d'installation d'Alexa s'affiche une fois le processus d'installation terminé. Sur le premier écran, sélectionnez l'option En Savoir Plus et appuyez sur OK. Sur l'écran suivant, vous serez informé de la fonction. Sélectionnez Démarrer et appuyez sur OK pour continuer.

Si vous sautez l'assistant d'installation après la première installation, vous pouvez utiliser l'option Fonctionnalités Avec Alexa dans le menu Paramètres>Système>Assistant Vocal pour effectuer l'installation manuellement. Sur le premier écran, vous serez informé de la fonction. Sélectionnez Démarrer et appuyez sur OK pour continuer.

- Un code d'authentification sera créé et affiché à l'écran. Utilisez votre ordinateur ou tout autre appareil disposant d'un accès Internet pour accéder à l'adresse Internet (URL) affichée à l'écran. Vous serez dirigé vers une page où vous pouvez vous connecter à votre compte Amazon en premier, si vous n'êtes pas déjà connecté. Vous serez ensuite dirigé vers une page où vous pourrez entrer le code d'authentification que vous voyez sur le téléviseur et relier votre téléviseur à votre compte Amazon.
- Si le processus de liaison a réussi, on vous demandera de déterminer un nom pour votre téléviseur, appelé "Friendly Name" (FN). Un 'Friendly Name' est un nom qui vous rappelle votre télévision, comme 'Living Room TV', 'Kitchen TV', 'Dining Room TV', etc. Choisissez un nom facile à prononcer. Vous direz ce nom pour dire à Alexa quelle TV à contrôler. Lorsque vous avez terminé, mettez OK en surbrillance et appuyez sur OK.
- Les exemples d'utilisation de cette fonction seront affichés sur l'écran suivant. Appuyez sur OK pour terminer la configuration.

Si vous avez effectué l'installation après la première installation, vous revenez au premier écran de l'assistant d'installation lorsque vous appuyez sur **OK**. Dans ce cas, appuyez sur **Quitter** ou mettez en surbrillance **Configuration Ultérieure** et appuyez sur **OK** pour quitter la configuration.

Une fois l'installation terminée, vous pourrez contrôler les fonctions de votre téléviseur avec Alexa.

**Remarque :** Assurez-vous que les appareils soient connectés à Internet.

## Exemple de Commandes

Voici quelques commandes vocales que vous pouvez utiliser :

| Commande                                        | Fonction                                   |  |
|-------------------------------------------------|--------------------------------------------|--|
| Alexa, turn on ' <b>FN</b> '                    | Allume le téléviseur.                      |  |
| Alexa, turn off ' <b>FN</b> '                   | Éteint le téléviseur                       |  |
| Alexa, play ' <b>FN</b> '                       | Démarre la lecture de<br>médias            |  |
| Alexa, pause ' <b>FN</b> '                      | Interrompt la lecture<br>multimédia        |  |
| Alexa, resume ' <b>FN</b> '                     | Reprend la lecture de<br>médias            |  |
| Alexa, stop ' <b>FN</b> '                       | Arrête la lecture multi-<br>média          |  |
| Alexa, fast forward on ' <b>FN</b> '            | Avance le média en mode<br>d'avance rapide |  |
| Alexa, rewind on 'FN'                           | Rembobine les médias                       |  |
| Alexa, set the volume of<br>' <b>FN</b> ' to 50 | Règle le volume au niveau spécifié.        |  |

| Commande                                                      | Fonction                                                                                          |  |
|---------------------------------------------------------------|---------------------------------------------------------------------------------------------------|--|
| Alexa, turn the volume up<br>on ' <b>FN</b> '                 | Augmente le volume par<br>10 unités                                                               |  |
| Alexa, turn the volume down on ' <b>FN</b> '                  | Diminue le volume par 10<br>unités                                                                |  |
| Alexa, mute ' <b>FN</b> '                                     | Met le son en sourdine                                                                            |  |
| Alexa, unmute ' <b>FN</b> '                                   | Active le son                                                                                     |  |
| Alexa, change the input to<br>"input_name" on ' <b>FN</b> '   | Le téléviseur commute<br>sur la source d'entrée<br>avec le nom spécifié (par<br>exemple, HDMI 1). |  |
| Alexa, change channel to<br>"channel_number" on ' <b>FN</b> ' | Le téléviseur passe sur<br>la chaîne avec le numéro<br>spécifié (par exemple,<br>chaîne 200).     |  |
| Alexa, change channel to<br>"channel_name" on ' <b>FN</b> '   | Le téléviseur commute<br>sur la chaîne avec le nom<br>spécifié                                    |  |
| Alexa, channel up on ' <b>FN</b> '                            | Le téléviseur passe à<br>la chaîne supérieure<br>suivante, s'il y en a un<br>disponible.          |  |
| Alexa, channel down<br>on ' <b>FN</b> '                       | Le téléviseur passe à la<br>chaîne inférieure suivante,<br>s'il y en a un disponible.             |  |
| Alexa, next channel on<br>' <b>FN</b> '                       | Le téléviseur passe à la<br>chaîne suivante de la liste<br>des chaînes.                           |  |

FN est l'abréviation pour "Friendly Name".

## Google Assistant

Votre téléviseur fonctionne avec Ok Google pour le contrôle vocal de vos appareils et dispositifs connectés.

## Fonctionnement avec Ok Google

Grâce à cette fonction, vous pouvez contrôler les fonctions de votre téléviseur avec les appareils Google Assistant. Pour ce faire, le processus d'installation doit être terminé.

## Avant la configuration

Suivez les procédures ci-dessous avant de commencer l'installation sur votre téléviseur.

- Installez l'application Google Home sur votre téléphone mobile et connectez-vous à votre compte
- Ajoutez l'appareil assistant à votre compte
- Sélectionnez l'action **Vsmart TV** dans la liste des actions de l'application
- Un écran s'affichera où vous devrez entrer le code d'authentification qui sera créé lors du processus d'installation sur votre téléviseur afin de lier votre téléviseur à votre compte. Continuez la configuration sur votre téléviseur pour obtenir le code d'authentification

## Processus de configuration

La configuration peut être effectuée en utilisant l'option **Google Assistant** dans le menu **Paramètres>Système>Assistant Vocal**. L'assistant vous guidera tout au long du processus d'installation.

- Sur le premier écran, sélectionnez **Démarrer** et appuyez sur **OK** pour continuer
- Il vous sera demandé de déterminer un nom pour votre téléviseur sur l'écran suivant, appelé "Friendly Name" (FN). Un 'Friendly Name' est un nom qui vous rappelle votre télévision, comme 'Living Room TV', 'Kitchen TV', 'Dining Room TV', etc. Choisissez un nom facile à prononcer. Lorsque vous avez terminé, mettez OK en subrillance et appuyez sur OK.
- Un code d'authentification sera créé et affiché à l'écran. Entrez le code que vous voyez sur le téléviseur dans l'application Google Home

Une fois l'installation terminée, vous pourrez contrôler les fonctions de votre téléviseur avec Google Assistant.

**Remarque :** Assurez-vous que les appareils soient connectés à Internet. Vous ne pouvez relier qu'un seul téléviseur à votre compte.

## Exemple de Commandes

Il suffit de dire "Ok Google" pour contrôler votre télévision en utilisant uniquement votre voix.

| Commande                                                  | Fonction                                                                                     |  |
|-----------------------------------------------------------|----------------------------------------------------------------------------------------------|--|
| turn on ' <b>FN</b> '                                     | Allume le téléviseur.                                                                        |  |
| turn off 'FN'                                             | Éteint le téléviseur                                                                         |  |
| pause on ' <b>FN</b> '                                    | Interrompt la lecture multi-<br>média                                                        |  |
| resume on 'FN'                                            | Reprend la lecture de médias                                                                 |  |
| stop on ' <b>FN</b> '                                     | Arrête la lecture multimédia                                                                 |  |
| volume up on 'FN'                                         | Augmente le volume                                                                           |  |
| volume down on 'FN'                                       | Réduit le volume                                                                             |  |
| set mute volume on 'FN'                                   | Met le son en sourdine                                                                       |  |
| switch input to "input_<br>name" on ' <b>FN</b> '         | Le téléviseur commute sur<br>la source d'entrée avec le                                      |  |
| switch to "input_name"<br>on ' <b>FN</b> '                | nom spécifié (par exemple,<br>HDMI 1).                                                       |  |
| change channel to<br>"channel_number" on<br>' <b>FN</b> ' | Le téléviseur passe sur la<br>chaîne avec le numéro spéci-<br>fié (par exemple, chaîne 200). |  |
| change channel to<br>"channel_name" on ' <b>FN</b> '      | Le téléviseur commute sur la<br>chaîne avec le nom spécifié                                  |  |
| channel up on ' <b>FN</b> '                               | Le téléviseur passe à la<br>chaîne supérieure suivante,<br>s'il y en a un disponible.        |  |
| channel down on ' <b>FN</b> '                             | Le téléviseur passe à la<br>chaîne inférieure suivante, s'il<br>y en a un disponible.        |  |

FN est l'abréviation pour "Friendly Name".

Google est une marque déposée de Google LLC.

## Informations portant sur la fonctionnalité DVB

L'utilisation de ce récepteur DVB est indiquée uniquement dans le pays pour lequel il a été fabriqué.

Bien que ce récepteur DVB soit conforme aux spécifications DVB les plus récentes au moment de sa fabrication, nous ne saurions en garantir la compatibilité avec les transmissions DVB ultérieures en raison des changements susceptibles d'intervenir dans les signaux et technologies de diffusion.

Certaines fonctions du téléviseur numérique peuvent ne pas être disponibles dans tous les pays.

Nous nous efforçons chaque jour à améliorer davantage la qualité de nos produits ; par conséquent, leurs spécifications peuvent changer sans préavis.

Pour savoir où acheter des accessoires, veuillez contacter le magasin dans lequel vous avez acheté votre équipement.

| Inhalt                                                  |
|---------------------------------------------------------|
| Sicherheitsinformationen 80                             |
| Kennzeichnungen auf dem Gerät81                         |
| WARTUNG 82                                              |
| Bildschirm, Gehäuse, Ständer82                          |
| Netzstecker                                             |
| Montage / Entfernen der Standfüße 83                    |
| Bei der Verwendung einer Wandhalterung83                |
| Umweltinformationen84                                   |
| Funktionen                                              |
| Ultra HD (UHD)84                                        |
| High Dynamic Range (HDR) /<br>Hybrid Log-Gamma (HLG):84 |
| Dolby Vision                                            |
| Zubehör im Lieferumfang 85                              |
| Standby-Meldungen85                                     |
| TV-Steuerung & Betrieb85                                |
| Verwenden des Haupt-TV-Menüs 86                         |
| Einlegen der Batterien in die Fernbedienung 87          |
| Netzanschluss                                           |
| Anschluss der Antenne                                   |
| Lizenzhinweise                                          |
| Entsorgung von Altgeräten und Batterien 89              |
| Konformitätserklärung (DoC)                             |
| Technische Daten                                        |
| Hinweis                                                 |
| Fernbedienung                                           |
| Anschlüsse                                              |
| Ein-/Ausschalten94                                      |
| Ersteinstallation                                       |
| Medien Abspielen über USB-Eingang                       |
| Medienbrowser                                           |
| CEC                                                     |
| Spielemodus                                             |
| E-Handbuch                                              |
| Inhalt des Einstellungsmenüs99                          |
| Allgemeine Bedienung 107                                |
| Verwendung der Programmliste 107                        |
| Einstellung der Kindersicherungseinstellungen 107       |
| Elektronischer Programmführer108                        |
| Teletext-Dienste                                        |
| Softwareaktualisierung                                  |
| Fehlerbehebung & Tipps 109                              |
| HDMI-Signalkompatibilität                               |
| Beim USB Modus unterstützte Dateiformate111             |
| Videodateiformate                                       |
|                                                         |

| Bilddateiformate11                      | 11 |
|-----------------------------------------|----|
| Audiodateiformate11                     | 11 |
| Untertitel-Dateiformate11               | 11 |
| Unterstützte DVI-Auflösungen 11         | 2  |
| Konnektivität11                         | 3  |
| Drahtgebundene Konnektivität 11         | 3  |
| Drahtlose Verbindung 11                 | 3  |
| Umgang mit den Kundeninformationen 11   | 5  |
| Netzwerk-Standby-Modus 11               | 5  |
| Drahtlosanzeige11                       | 5  |
| Fehlerbehebung - Konnektivität 11       | 6  |
| Verwendung des Audio-Video-Sharing-     |    |
| Netzwerkdienstes 11                     | 6  |
| Apps 11                                 | 7  |
| Internet-Browser 11                     | 7  |
| HBBTV-System11                          | 8  |
| Alexa Ready 11                          | 9  |
| Google-Assistent                        | 20 |
| Informationen zur DVB -Funktionalität12 | 21 |
|                                         |    |

## Sicherheitsinformationen

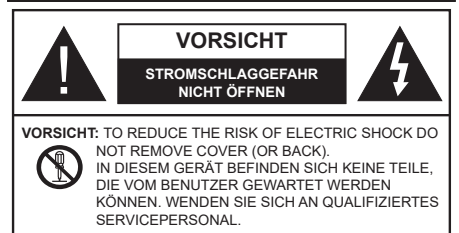

In extremen Wetterbedingungen (Stürme, Blitzschlag) und wenn das TV-Gerät über einen langen Zeitraum nicht benutzt wird (im Urlaub) trennen Sie den das Gerät vom Netz

Der Netzstecker wird verwendet, um das TV-Gerät vom Netz zu trennen und muss daher stets gut zugänglich sein. Wenn das Gerät nicht vollständig vom Netz getrennt wird, wird es auch im Standby-Modus oder sogar im ausgeschalteten Zustand weiter Strom ziehen.

Hinweis: Für die entsprechenden Eigenschaften befolgen Sie bitte die Instruktionen auf dem Bildschirm.

## Bitte lesen Sie diese Anleitung vollständig vor der Installation oder Inbetriebnahme durch.

WARNUNG: Dieses Gerät ist nur zur Benutzung von Personen (einschl. Kindern) gedacht, die in der Lage (körperlich oder geistig) bzw. erfahren genug sind, mit dem Gerät unbeaufsichtigt umzugehen. Andernfalls sind solche Personen unter Aufsicht eines für ihre Sicherheit verantwortlichen Erwachsenen zu stellen.

- Dieses TV-Gerät ist für den Einsatz in einer Höhe von weniger als 5000 Metern über dem Meeresspiegel, an einem trockenen Standort und in Regionen mit gemäßigtem oder tropischem Klima vorgesehen.
- Das TV-Gerät ist f
  ür den Hausgebrauch und 
  ähnliche Zwecke in Innenr
  äumen vorgesehen, kann jedoch auch an 
  öffentlichen Orten verwendet werden.
- Lassen Sie für Lüftungszwecke mindestens 5 cm Abstand um das TV-Gerät herum.
- Die Ventilation darf nicht durch Abdecken oder Verstellen der Ventilationsöffnungen durch Gegenstände wie Zeitungen, Tischdecken, Gardinen o.ä. behindert werden.
- Der Stecker des Stromkabels sollte leicht zugänglich sein. Stellen Sie keine Gegenstände auf das Netzkabel (weder das Gerät selbst, noch Möbel usw.), und klemmen Sie das Kabel nicht ein. Beschädigungen am Netzkabel/Netzstecker können zu Bränden oder Stromschlägen führen. Handhaben Sie das Netzkabel immer am Stecker, trennen Sie das TV-Gerät nicht durch Ziehen des Netzkabels vom Netz. Berühren Sie niemals das Netzkabel / den Stecker mit nassen Händen, da dies einen Kurzschluss oder elektrischen Schlag verursachen

kann. Machen Sie niemals Knoten in das Netzkabel, und binden Sie es nie mit anderen Kabeln zusammen. Wenn es beschädigt ist, muss das Kabel ersetzt werden. Diese Arbeit darf ausschließlich durch eine qualifizierte Fachkraft ausgeführt werden.

- Setzen Sie das TV-Gerät möglichst keinen tropfenden oder spritzenden Flüssigkeiten aus, und stellen Sie keine mit Flüssigkeiten gefüllte Objekte, wie z.B. Vasen, Tassen usw. auf dem bzw. oberhalb (z. B. in Regalfächern darüber) des TV-Geräts ab.
- Setzen Sie das TV-Gerät nicht direkter Sonneneinstrahlung aus, und stellen Sie keine offenen Flammen (wie z. B. erleuchtete Kerzen) auf oder neben das TV-Gerät.
- Stellen Sie keine Hitzequellen, wie z. B. Elektroheizer, Radiatoren usw. in die unmittelbare Nähe des Geräts.
- Stellen Sie das TV-Gerät nicht auf dem Fußboden oder geneigte Unterlagen.
- Um Erstickungsgefahr zu vermeiden, müssen Sie Kunststofftüten aus der Reichweite von Säuglingen, Kindern und Haustieren halten.
- Befestigen Sie den Ständer sorgfältig am TV-Gerät Sollten der Ständer mit Schrauben geliefert worden sein, müssen Sie die Schrauben fest nachziehen, um das TV-Gerät vor dem Kippen zu bewahren. Ziehen Sie die Schrauben nicht zu fest und montieren Sie die Gummistopfen vorschriftsmäßig.
- Entsorgen Sie die Batterien niemals im offenen Feuer oder zusammen mit gefährlichen bzw. entflammbaren Stoffen.

## WARNUNG

- Batterien dürfen nicht zu großer Hitze, wie direkter Sonneneinstrahlung, Feuer oder Vergleichbarem ausgesetzt werden.
- Zu hoher Schalldruck oder zu hohe Lautstärken von Kopf- oder Ohrhörern können zu Gehörschäden führen.

VOR ALLEM ABER lassen Sie NIEMALS zu, dass jemand, insbesondere Kinder, gegen den Bildschirm drückt oder dagegen schlägt oder irgendwelche Gegenstände in Löcher, Schlitze oder andere Öffnungen in der Abdeckung steckt.

|                   | Schweres oder tödliches<br>Verletzungsrisiko |
|-------------------|----------------------------------------------|
| Stromschlaggefahr | Gefährliches<br>Spannungsrisiko              |
| Martung           | Wichtige<br>Wartungskomponente               |

## Kennzeichnungen auf dem Gerät

Die folgenden Symbole werden auf dem Gerät als Kennzeichnungen für Einschränkungen und Vorsichtsmaßnahmen sowie Sicherheitshinweise verwendet. Jede Kennzeichnung ist nur dann zu beachten, wenn diese auf dem Gerät angebracht worden ist. Beachten Sie diese Informationen aus Sicherheitsgründen.

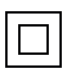

Gerät der Schutzklasse II: Dieses Gerät ist so gebaut, das es keinen Schutzleiter (elektrische Erdung) für die Verbindung zum Stromnetz erfordert.

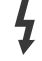

Lebensgefährdende Klemme: Die markierte(n) Klemme(n) ist/sind im normalen Betriebszustand lebensgefährdend.

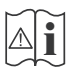

Vorsicht. Bitte beachten Sie die Bedienungsanleitung: Der markierte Bereich bzw. die markierten Bereiche enthalten durch den Benutzer auszutauschende Knopfzellenbatterien.

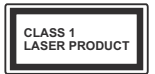

Gerät der Laserklasse 1: Dieses Gerät enthält eine Laserquelle der Klasse 1, die unter vernünftigerweise vorhersehbaren Betriebsbedingungen ungefährlich ist.

## WARNUNG

- Batterien dürfen nicht verschluckt werden, es besteht chemische Verätzungsgefahr.
- Dieses Gerät bzw. das zum Gerät mitgelieferte Zubehör enthält möglicherweise eine Knopfzellenbatterie. Wenn die Knopfzellenbatterie verschluckt wird, führt dies innerhalb 2 Stunden zu schweren internen Verätzungen mit möglicher Todesfolge.
- Halten Sie gebrauchte und neue Batterien von Kindern fern.
- Wenn das Batteriefach nicht sicher geschlossen ist, stoppen Sie die Verwendung des Geräts und halten Sie Kinder fern.
- Falls Sie den Verdacht haben, dass Batterien verschluckt wurden oder in irgendeinen Körperteil platziert wurde, suchen Sie sofort medizinische Hilfe auf.

Ein TV-Gerät kann umfallen und dabei ernste Verletzungen mit möglicher Todesfolge verursachen. Viele Verletzungen, insbesondere bei Kindern, können vermieden werden, wenn die folgenden einfachen Vorsichtsmaßnahmen getroffen werden:

- Verwenden Sie IMMER vom Hersteller des TV-Geräts empfohlene TV-Möbel oder Standfüße oder Montagemethoden.
- Verwenden Sie IMMER Möbelstücke, die das Gewicht des TV-Geräts sicher tragen können.

- Stellen Sie IMMER sicher, dass das TV-Gerät nicht über die Ränder des Möbelstücks hinausragt.
- Klären Sie IMMER Ihre Kinder darüber auf, dass es gefährlich ist, auf hohe Möbelstücke zu klettern, um das TV-Gerät oder die Fernbedienung zu erreichen.
- Verlegen Sie Kabel und Leitungen, die an Ihr TV-Gerät angeschlossen sind, IMMER so, dass sie nicht darüber gestolpert, gezogen oder ergriffen werden können.
- Stellen Sie das TV-Gerät NIEMALS auf eine instabile Unterlage.
- Stellen Sie das TV-Gerät NIEMALS auf hohe Möbelstücke (z.B. Regale oder Bücherregale), ohne das Möbelstück selbst und das TV-Gerät an einem sicheren Halt abzustützen.
- Das TV-Gerät NIEMALS auf Stoff oder andere Materialien stellen, die sich möglicherweise zwischen TV-Gerät und Möbel befinden.
- Stellen Sie NIEMALS Gegenstände auf das TV-Gerät oder die Möbel, auf denen das TV-Gerät aufgestellt ist, die Kinder zum Klettern verleiten könnten, z. B. Spielzeug und Fernbedienungen.
- Das Gerät ist nur für die Montage in Höhen ≤2 m geeignet.

Wenn Sie Ihr vorhandenes TV-Gerät weiterhin nutzen und an einen neuen Platz stellen, sind die gleichen Vorsichtsmaßnahmen zu beachten.

\_\_\_\_\_

DerAnschluss von Geräten, die über die Netzverbindung oder andere Geräte an die Schutzerdung des Gebäudes angeschlossen sind, über Koaxialkabel an ein TV-Verteilersystem kann unter Umständen eine mögliche Feuergefahr darstellen. Eine Verbindung über einen Kabelverteilersystem ist nur dann zulässig, wenn die Vorrichtung eine Isolierung unterhalb eines gewissen Frequenzbereichs liefert (Galvanische Isolation)

## WARNHINWEISE ZUR WANDMONTAGE

- Lesen Sie sich die Bedienungsanleitung durch, bevor Sie das Gerät an der Wand befestigen.
- Das Set f
  ür Wandbefestigung ist optional. Sie k
  önnen es bei Ihrem lokalen H
  ändler kaufen, falls es nicht dem Ger
  ät gekauft wurde.
- Installieren Sie das TV-Gerät nicht an der Decke oder einer geneigten Wand.
- Verwenden Sie für die Wandmontage nur die dazu vorgesehenen Schrauben und Zubehörteile
- Ziehen Sie die Schrauben zu Wandmontage fest nach, um das TV-Gerät vor dem Herabfallen zu bewahren. Ziehen Sie die Schrauben nicht zu stark an.

\_\_\_\_\_

- Der Einsatz anderer Halterungen für die Wandmontage oder eine eigenständige Installation der Halterung kann zu Verletzungen und Sachschäden führen. Um das Betriebsbereitschaft des Geräts zu gewährleisten sowie aus Sicherheitsgründen müssen Sie die Montage unbedingt durch den entsprechenden qualifizierten Kundendiensts des Händlers oder eine geeigneten Fachmann durchführen lassen. Sämtliche durch die Montage verursachten Schäden, sofern diese durch nicht befugte Personen erfolgte, führen zum Verlust der Gewährleistungsgarantie.
- Lesen Sie sich die Bedienungsanleitung aller optionalen Zubehörteile sorgfältig durch und achten Sie unbedingt darauf, alle Maßnahmen zu ergreifen, die ein Herunterfallen des TV-Geräts verhindern können.
- Behandeln Sie das TV-Gerät während der Montage mit Vorsicht, Stöße oder rohe Gewalt zu Schäden am Gerät führen können.
- Seien Sie vorsichtig, wenn Sie die Halterungen an der Wand befestigen. Stellen Sie dabei stets sicher, dass an der betreffenden keine elektrischen Leitungen oder Rohre in der Wand dahinter verlaufen.
- Um ein Herabfallen und Verletzungen zu verhindern, sollten Sie das TV-Gerät von der Wand abnehmen, wenn es nicht länger verwendet wird.

Abbildungen und Illustrationen in diesem Benutzerhandbuch dienen nur der Anschauung und können sich in der Erscheinung vom eigentlichen Gerät unterscheiden. Das Produktdesign und die Technischen Daten können ohne vorherige Ankündigung geändert werden.

## WARTUNG

#### Ziehen Sie zuerst den Stecker aus Steckdose.

## Bildschirm, Gehäuse, Ständer

## Normale Pflege:

Wischen Sie die Oberfläche des Bildschirms, des Gehäuse bzw. Ständers mit einem weichen Tuch ab, um Schmutz oder Fingerabdrücke zu beseitigen.

## Bei hartnäckigem Schmutz:

- 1. Reinigen Sie zuerst die Oberfläche vom Staub.
- Feuchten Sie ein sauberes Tuch mit klarem Wasser oder einer milden Seifenlösung (1 Teil Neutralreiniger auf 100 Teile Wasser).
- Wringen Sie das Tuch fest aus. (Achten Sie unbedingt darauf, keine Flüssigkeit in das Inneres des TV-Geräts eindringen zu lassen, da dies zur dessen Beschädigung führen kann).
- 4. Feuchten Sie hartnäckigen Schmutz und wischen Sie diesen ab.
- 5. Wischen Sie das Gerät anschließend trocken.

### Vorsicht

Verwenden Sie kein zu festes Tuch und reiben Sie die Oberfläche nicht zu hart, andernfalls könnte diese zerkratzt oder beschädigt werden.

- Achten Sie darauf, auf die Oberflächen weder Insektenschutzmittel, Lösungsmittel noch andere flüchtige Flüssigkeiten zu sprühen. Dies könnte die Beschaffenheit der Oberfläche beeinträchtigen oder zu einem Ablösen des Lacks führen.
- Die Bildschirmoberfläche verfügt über spezielle Beschichtungen und kann leicht beschädigt werden. Achten Sie darauf, den Bildschirm nicht mit den Fingernägeln oder anderen harten Gegenständen zu zerkratzen.
- Bringen Sie das Gehäuse und den Ständer nicht über längere Zeit mit Gummi oder PVChaltigen Substanzen in Kontakt. Dies könnte die Beschaffenheit der Oberfläche beeinträchtigen.

#### Netzstecker

Wischen Sie den Netzstecker regelmäßigen mit einem trockenem Tuch ab.

Feuchtigkeit oder Staub daran kann zu Bränden oder Stromschlägen führen.

## Montage / Entfernen der Standfüße

## Vorbereitung

Nehmen Sie den/die Standfüße und das TV-Gerät aus der Verpackung und legen Sie das Gerät auf eine ebene Arbeitsfläche mit der Bildschirmseite nach unten, die auf ein sauberes und weiches Tuch gelegt werden muss (Decke usw.).

- Die Ablagefläche muss größer als das TV-Gerät sein.
- Halten Sie das Gerät nicht an der Bildschirmplatte.
- Achten Sie darauf, das TV-Gerät weder zu zerbrechen noch zu zerkratzen.

## Montage der Standfüße

1. Der Stand des TV-Geräts besteht aus zwei Teilen. Installieren Sie diese Teile zusammen.

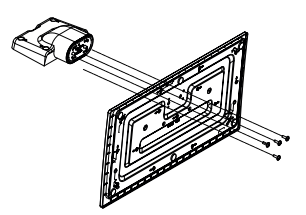

2. Positionieren Sie den auf der markierten Stelle an der Rückseite des TV-Geräts.

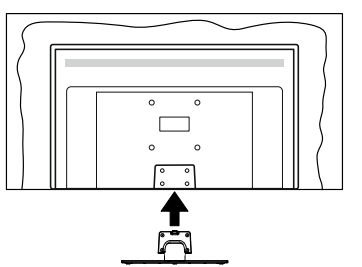

 Setzen Sie die mitgelieferten Schrauben ein (M4 x 12)und ziehen Sie sie vorsichtig an, bis der Standfuß richtig sitzt.

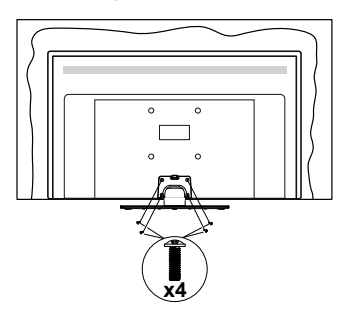

## Entfernen des Standfußes vom TV-Gerät

Achten Sie darauf, den Standfuß in der folgenden Weise zu entfernen, wenn Sie eine Wandhalterung verwenden oder das TV-Gerät wieder verpacken wollen.

- Legen Sie das Gerät auf eine Arbeitsfläche mit der Bildschirmseite nach unten, die auf ein sauberes und weiches Tuch gelegt werden muss. Lassen Sie den Standfuß über den Rand der Fläche hinausragen.
- Drehen Sie die Schrauben heraus, mit denen Standfuß fixiert ist.
- · Entfernen Sie den Standfuß.

### Bei der Verwendung einer Wandhalterung.

Bitte wenden Sie sich an Ihren örtlichen Panasonic-Händler, um die empfohlene Wandhalterung zu kaufen.

Löcher für die Installation der Wandhalterung;

## Rückseite des TV-Geräts

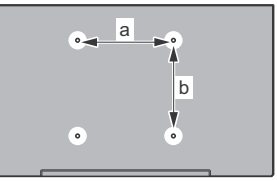

|        | 43 <b>"</b> | 50" | 55" | 65" |
|--------|-------------|-----|-----|-----|
| a (mm) | 100         | 200 | 200 | 400 |
| b (mm) | 100         | 200 | 200 | 200 |

## Seitenansicht

VESA-

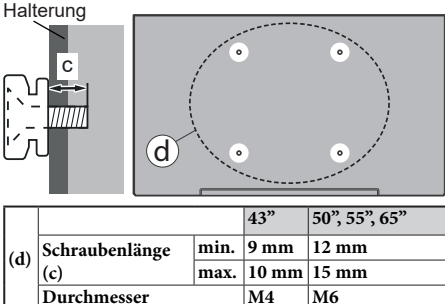

Hinweis: Die Schrauben zur Befestigung des TV-Geräts an der Wandhalterung werden nicht mit dem TV-Gerät geliefert.

## Umweltinformationen

Bei der Entwicklung dieses TV-Geräts wurde auf eine umweltfreundliche Funktionsweise Wert gelegt. Um den Energieverbrauch zu senken, gehen Sie wie folgt vor:

Wenn Sie die Energiespar-Option auf Minimum, Medium, Maximum oder Auto einstellen, wird das TV-Gerät seinen Energieverbrauch unverzüglich entsprechend einstellen. Stellen Sie diese Einstellung zum Abschalten auf Aus. Wenn Sie das Backlight auf einen festen Wert wie Benutzerdefiniert stellen und das Backlight (angesiedelt unter den Energiespar-Einstellungen) mit Hilfe der Links- oder Rechts-Taste der Fernbedienung manuell einstellen möchten.

Hinweis: Die verfügbaren Energie sparen-Optionen können abhängig vom gewählten Modus im System>Bild-Menü variieren.

Die Energiespar-Einstellungen finden sich im System>Bild-Menü. Ist dies nicht der Fall, können die Einstellungen nicht geändert werden.

Sie können den Bildschirm auch mit der Option Bildschirm aus ausschalten, wenn Sie nur den Ton hören möchten und nicht sehen müssen. Wenn die rechte Taste und linke Taste nacheinander gedrückt wird, wird die Option Bildschirm aus ausgewählt und die Bildschirm schaltet sich in 15 Sekunden aus." Meldung wird auf dem Bildschirm angezeigt. Wählen Sie Fortfahren und drücken Sie OK, um den Bildschirm umgehend auszuschalten. Wenn Sie keine Taste drücken, wird der Bildschirm nach 15 Sekunden ausgeschaltet. Drücken Sie eine beliebige Taste auf der Fernbedienung oder auf dem TV-Gerät, um den Bildschirm wieder einzuschalten.

Hinweis: Die Bildschirm Aus-Option is nicht verfügbar, wenn der Modus auf Spielen gestellt ist.

Schalten Sie das Gerät aus oder ziehen Sie den Netzstecker, wenn das TV-Gerät nicht verwendet wird. Dies wird auch den Energieverbrauch senken oder stoppen.

## Funktionen

- · Fernbedienbares Farbfernsehgerät
- Vollintegriertes digitales terrestrisches/Kabel-/ Satelliten-TV (DVB-T-T2/C/S-S2)
- HDMI Eingänge, um andere Geräte mit HDMI-Anschlüssen zu verbinden
- USB-Eingang\*
- OSD-Menüsystem
- · Stereo-Audiosystem
- Teletext
- Kopfhöreranschluss
- Automatische Programmierung
- Manuelle Sendereinstellung

- Automatische Abschaltung nach bis zu acht Stunden.
- Ausschalttimer
- Kindersicherung
- Automatische Stummschaltung, wenn keine Übertragung stattfindet.
- · NTSC-Wiedergabe
- AVL (Automatische Lautstärkebegrenzung)
- PLL (Frequenzsuche)
- · Spielemodus (Optional)
- · Bild-Aus-Funktion
- Ethernet (LAN) für Internetverbindungen und -Dienste
- · Integriertes 802.11 a/b/g/n WLAN-Modul
- · Audio-Video-Teilen
- HbbTV

## Ultra HD (UHD)

Das TV-Gerät unterstützt Ultra HD (Ultra High Definition - auch als 4K bezeichnet), das eine Auflösung von 3840 x 2160 (4K:2K) bietet. Dies entspricht der vierfachen Full HD TV-Auflösung, indem die Pixelzahl sowohl horizontal als vertikal verdoppelt wird. Ultra-HD-Inhalte werden über native und marktübliche Anwendungen, HDMI, USB-Eingang(e) und über DVB-T2- und DVB-S2-Sendungen unterstützt.

## High Dynamic Range (HDR) / Hybrid Log-Gamma (HLG):

Mit dieser Funktion kann das TV-Gerät im größeren Umfang die Helligkeitsunterschiede des Bilds wiedergeben, indem verschiedene Belichtungsreihen aufgenommen und dann kombiniert werden. HDR/ HLG bietet eine bessere Bildqualität dank hellerer. und realistischerer Kontraste, realistischeren Farben und weiteren Verbesserungen. Es ermöglicht die Wiedergabe genau in der durch die Filmemacher beabsichtigten Anmutung, zeigt die verborgenen Bereiche dunkler Schatten und das Sonnenlicht in all seiner Klarheit, Farbe und dem Detail, HDR/ HLG Inhalte werden über native und marktfähige Anwendungen, HDMI-, USB Eingänge und über DVB-S Übertragungen unterstützt. Nehmen Sie für die HDMI-Eingabequelle die Einstellung Verbessert in den Quellenoptionen im Menü Einstellungen>System oder über Quellen> Quelleneinstellungen vor. um HDR/HLG-Inhalte anzusehen, wenn der HDR/HLG-Inhalt über einen HDMI-Eingang empfangen wird. Das Quellgerät muss zudem in diesem Fall mindestens mit HDMI 2.0a kompatibel sein.

## **Dolby Vision**

Dolby Vision<sup>™</sup> liefert ein dramatisches visuelles Erlebnis, erstaunliche Helligkeit, außergewöhnlichen Kontrast und stark leuchtende Farbe, die Unterhaltung zum Leben erwecken. Es erreicht diese beeindruckende Bildqualität durch die Kombination von HDRund Farbskala-Bildgebungstechnologien. Durch die Erhöhung der Helligkeit des Originalsignals und die Verwendung eines höheren dynamischen Farb- und Kontrastbereichs bietet Dolby Vision erstaunliche. naturgetreue Bilder mit atemberaubenden Detailtiefen, die andere Nachbearbeitungstechnologien im TV-Gerät nicht erzeugen können. Dolby Vision wird über native und marktfähige Anwendungen, HDMIund USB-Eingänge unterstützt. Nehmen Sie für die HDMI-Eingabequelle die Einstellung Verbessert in den Quellenoptionen im Menü Einstellungen>System oder über das Menü Quellen> Quelleneinstellungen vor. um Dolby Vision-Inhalte anzuzeigen, wenn der Dolby Vision-Inhalt über einen HDMI-Eingang empfangen wird. Das Quellgerät muss zudem in diesem Fall mindestens mit HDMI 2.0a kompatibel sein. Im Menü Einstellungen> Bild> Modus stehen zwei vordefinierte Bildmodi zur Verfügung, wenn Dolby Vision-Inhalte erkannt werden: Dolby Vision Hell und Dolby Vision Dunkel. Beide ermöglichen dem Benutzer den Inhalt so zu erleben, was der Content-Autor mit unterschiedlichen Umgebungsbeleuchtungen beabsichtigt hatte.

## Zubehör im Lieferumfang

- Fernbedienung
- · Batterien: 2 x AA
- Handbuch
- Netzkabel
- Abnehmbarer Ständer
- Schrauben zur Montage des Ständers (M4 x 12)

## Standby-Meldungen

Wenn das Fernsehgerät für 3 Minuten kein Eingangssignal (z.B. von einer Antenne oder HDMI-Quelle) empfängt, geht das TV-Gerät auf Standby. Wenn Sie als nächstes das Fernsehgerät einschalten, wird die folgende Meldung angezeigt: "Das TV-Gerät hat sich automatisch in den Standby-Modus geschaltet, weil für längere Zeit kein Signal vorhanden war." Sie können diese Funktion deaktivieren, indem Sie die Option Kein Signal Timer im Menü Einstellungen> System> Geräteeinstellungen entsprechend einstellen.

Die automatische Abschaltungoption (im MenüEinstellungen>System>Mehr) kann als Standard auf einen Wert zwischen 1 und 8 Stunden eingestellt werden. Wenn diese Einstellung nicht auf Aus gesetzt wurde und das TV-Gerät während der festgelegten Zeitspanne weiterhin eingeschaltet und zugleich nicht weiter bedient wird, schaltet das Gerät sich nach Ablauf dieser Frist in den Standby-Modus. Wenn Sie als nächstes das Fernsehgerät einschalten, wird die folgende Meldung angezeigt. "Das Gerät war längere Zeit ohne Bedienung oder Signal und wurde daher automatisch abgeschaltet." Bevor das Fernsehgerät in den Standby-Modus wechselt, wird ein Dialogfenster angezeigt. Wenn Sie keine Taste drücken, schaltet das Fernsehgerät nach einer Wartezeit von ca. 5 Minuten in den Standby-Modus. Sie können Ja markieren und OK drücken, um das Fernsehgerät sofort in den Standby-Modus zu schalten. Wenn Sie Nein markieren und OK drücken, bleibt das Fernsehgerät eingeschaltet. In diesem Dialogfeld können Sie auch die automatische Abschaltung-Funktion deaktivieren. Markieren Sie Deaktivieren und drücken Sie OK. Das Fernsehgerät bleibt eingeschaltet und die Funktion wird abgebrochen. Sie können diese Funktion erneut aktivieren, indem Sie im Menü Einstellungen>System>Mehr die Einstellung der Option automatische Abschaltung ändern.

### **TV-Steuerung & Betrieb**

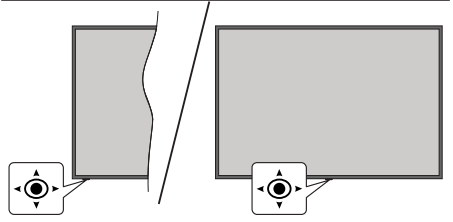

Dieser Fernseher verfügt über einen Joystick wie in der obigen Zeichnung gezeigt. Es ermöglicht Ihnen die Funtionen Lautstärke/Programm/Quelle und Ein- und Ausschalten des TV-Geräts zu steuern.

**Hinweis:** Abhängig vom jeweiligen Modell kann sich der Joystick an einer anderen Stelle befinden.

**Um die Lautstärke zu ändern:** Erhöhen oder verringern Sie die Lautstärke, indem Sie den Joystick nach rechts oder links drücken.

**Um den Kanal zu wechseln:** Sie können durch die gespeicherten Kanäle scrollen, indem Sie den Joystick nach vorne drücken oder in Ihre Richtung ziehen.

Um die Signalquelle zu ändern: Drücken Sie zweimal auf die Mitte des Joysticks, um die Quellenliste wird auf den Bildschirm aufzurufen. Sie können durch die verfügbaren Quellen scrollen, indem Sie den Joystick nach vorne drücken oder in Ihre Richtung ziehen.

Schalten Sie das TV-Gerät aus (Hard Standby): Drücken Sie die Mitte des Joysticks hinein und halten Sie ihn länger als 3 Sekunden gedrückt. Das TV-Gerät wechselt dann in den Hard-Standby-Modus.

Im Hard-Standby-Modus funktioniert die Fernbedienung nicht und die Standby-LED am TV-Gerät leuchtet nicht. Die Funktionen wie Netzwerk-Standby-Modus (falls verfügbar) und Timer werden deaktiviert. Sie können das TV-Gerät nur über den Joystick im Hard-Standby-Modus einschalten.

**Das TV-Gerät einschalten:** Drücken Sie die Mitte des Joysticks und das TV-Gerät schaltet sich ein.

Hinweis: Hauptmenü-OSD kann nicht über die Steuertaste aufgerufen werden.

## Bedienung mit der Fernbedienung

Drücken Sie die **Home**-Taste auf der Fernbedienung, um den Hauptmenübildschirm aufzurufen. Verwenden Sie die Navigationstasten und die **OK**-Taste zum Navigieren und Einstellen. Drücken Sie die **Return/ Back**-Taste bzw. die **Home**-Taste, um einen Menü-Bildschirm zu verlassen.

## Eingangsauswahl

Sobald Sie ein externes System an Ihr Gerät angeschlossen haben, können Sie zwischen den verschiedenen Eingangsquellen wechseln. Drücken Sie auf Ihrer Fernbedienung hintereinander die **Quelle**-Taste, um die verschiedenen Signalquellen auszuwählen.

## Programme und Lautstärke ändern

Mit den Tasten **Programm +/-**und **Volumen +/-** der Fernbedienung können Sie die Programme wechseln und die Lautstärke anpassen.

## Erzwungener Standby

Wenn Ihr TV-Gerät nicht mehr auf Befehle reagiert, können Sie einen erzwungenen Standby ausführen, wodurch der Vorgang beendet wird. Halten Sie dazu die **Standby**-Taste auf der Fernbedienung etwa 5 Sekunden lang gedrückt.

## Verwenden des Haupt-TV-Menüs

Wenn die Home-Taste gedrückt wird, erscheint das Haupt-TV-Menü unten auf dem Bildschirm. Sie können mit den Navigationstasten auf der Fernbedienung durch die Menüpunkte navigieren. Um ein Punkt auszuwählen oder die Untermenüoptionen des markierten Menüs anzuzeigen, drücken Sie die Taste OK. Wenn Sie eine Menüoption markieren, werden einige der Untermenüpunkte dieses Menüs möglicherweise auf der oberen-oder unteren-Seite der Menüleiste angezeigt, um einen schnellen Zugriff zu ermöglichen. Um ein Element mit Schnellzugriff zu verwenden, markieren Sie es, drücken Sie OK und stellen Sie es wie gewünscht mit den Navigationstasten Links / Rechts ein. Wenn Sie fertig sind, drücken Sie OK oder Back/Return, um fortzusetzen: Wenn die Netflix-Anwendung (falls verfügbar) markiert ist. werden Empfehlungen auf die gleiche Weise wie die Untermenüelemente angezeigt. Wenn Sie sich bereits in Ihrem Netflix-Konto angemeldet haben, werden personalisierte Empfehlungen angezeigt.

Sie können auch Informationen zu Ort, Wetter, Uhrzeit und Datum auf dem Hauptbildschirm des TV-Menüs anzeigen. Die grünen kleinen Symbole zeigen den aktuellen Status für Zeit, Netzwerk und Synchronisierung für Apps an. Wenn diese Symbole grün angezeigt werden, bedeutet dies, dass die Zeitinformationen aktualisiert, das Netzwerk verbunden und die Synchronisierung erfolgreich abgeschlossen wurde. Andernfalls werden die Symbole in Weiß angezeigt. Drücken Sie die **Exit**-Taste, um das Hauptmenü zu schließen.

## 1. Startseite

Wenn das Hauptmenü geöffnet ist, wird die Home-Menüleiste hervorgehoben. Der Inhalt des Home-Menüs kann angepasst werden. Gehen Sie dazu zum TV-Menü, markieren Sie die Option Home bearbeiten und drücken Sie OK. Das Home-Menü wechselt in den Bearbeitungsmodus. Im Bearbeitungsmodus können Sie die Position eines Elements im Home-Menü löschen oder ändern. Markieren Sie eine Option und drücken Sie OK. Wählen Sie das Lösch- oder Verschiebungssymbol und drücken Sie OK. Um einen Menüeintrag zu verschieben, benutzen Sie die Navigationstasten Rechts, Links, Aufwärts und Abwärts um die Position auszuwählen, zu der der Sie OK.

Sie können dem Home-Menü auch Optionen aus anderen Menüs hinzufügen. Markieren Sie einfach eine Option und drücken Sie die Aufwärts- oder Abwärts-Richtungstaste auf der Fernbedienung. Wenn Sie die Option Zur Startseite hinzufügen sehen, können Sie sie zum Startseite-Menü hinzufügen.

## 2. Suche

Mit dieser Option können Sie nach Kanälen, Reiseführern, TV-Menüs, Applications, Web, YouTube und Videos suchen. Drücken Sie **OK** und geben Sie ein Schlüsselwort über die virtuelle Tastatur ein. Markieren Sie dann **OK** und drücken Sie **OK**, um die Suche zu starten. Die Ergebnisse werden auf dem Bildschirm angezeigt. Wählen Sie mit den Navigationstasten das gewünschte Ergebnis aus und drücken Sie zum Öffnen **OK**.

3. <u>TV</u>

## 3.1. <u>Guide</u>

Mit dieser Option können Sie auf das elektronische Programmführermenü zugreifen. Lesen Sie den Abschnitt **Elektronischer Programmführer (EPG)**, um weitere Informationen zu erhalten.

## 3.2. Kanälen

Mit dieser Option können Sie auf das Menü **Kanäle** zugreifen. Weitere Informationen finden Sie im Abschnitt **Verwenden der Kanalliste**.

## 3.3. <u>Timer</u>

Mit den Optionen dieses Menüs können Sie Timer für zukünftige Ereignisse einstellen. Sie können auch die zuvor erstellten Timer in diesem Menü überprüfen.

Um einen neuen Timer hinzuzufügen, wählen Sie mit den Links- / Rechtstasten die Registerkarte **Timer** hinzufügen und drücken Sie **OK**. Stellen Sie die Untermenüoptionen wie gewünscht ein und drücken Sie **OK**, wenn Sie fertig sind. Ein neuer Timer wird erstellt. Um einen zuvor erstellten Timer zu bearbeiten, markieren Sie diesen Timer, wählen Sie die Registerkarte **Ausgewählte Timer bearbeiten** und drücken Sie **OK**. Ändern Sie die Untermenüoptionen wie gewünscht und drücken Sie **OK**, um Ihre Einstellungen zu speichern.

Um einen bereits eingestellten Timer abzubrechen, markieren Sie diesen Timer, wählen Sie die Registerkarte **ausgewählten Timer löschen** und drücken Sie **OK**. Zur Bestätigung wird eine Meldung angezeigt: Markieren Sie **JA** und drücken Sie **OK**, um fortzufahren. Der Timer wird abgebrochen.

Es ist nicht möglich, Timer für zwei oder mehr Ereignisse festzulegen, die im selben Zeitintervall gesendet werden. In diesem Fall werden Sie informiert und der Timer wird abgebrochen.

## 3.4. Home bearbeiten

Mit dieser Option können Sie den Inhalt des Home-Menüs anpassen. Markieren und drücken Sie **OK**. Das **Home**-Menü wechselt in den Bearbeitungsmodus. Weitere Informationen finden Sie im Abschnitt **Home**.

## 3.5. Mehr Apps

Mit dieser Option können Sie die auf Ihrem TV-Gerät installierten Apps verwalten. Markieren und drücken Sie **OK**. Sie können eine installierte App zum **Startmenü** hinzufügen, starten oder entfernen. Markieren Sie App und drücken Sie **OK**, um alle verfügbaren Anwendungen anzuzeigen.

## 3.6. Markt

Mit dieser Option können Sie neue Apps aus dem Anwendungsmarkt hinzufügen. Markieren und drücken Sie **OK**. Verfügbare Apps werden angezeigt. Sie können die Anwendung auch über das Menü **Mehr Apps** aufrufen.

## 3.7. Apps zurücksetzen

Sie können Ihre Anpassungen auf dem Menü **Home** auf die Werkeinstellungen zurücksetzen indem Sie diese Option benutzen (Die Verfügbarkeit hängt vom TV-Modell und seinen Funktionen ab). Markieren und drücken Sie **OK**. Zur Bestätigung wird eine Meldung angezeigt: Markieren Sie **JA** und drücken Sie **OK**, um fortzufahren. Beachten Sie, dass Sie diesen Vorgang innerhalb der nächsten wenigen Minuten nicht mehr durchführen können.

## 3.8. Zugänglichkeit

Mit dieser Option können Sie direkt auf das Menü Zugänglichkeitseinstellungen zugreifen.

## 3.9. Datenschutzeinstellungen

Mit dieser Option können Sie direkt auf das Menü Datenschutzeinstellungen zugreifen. Diese Funktion ist möglicherweise abhängig vom jeweiligen Modell Ihres TV-Geräts und dem bei der Erstinstallation ausgewähltem Land nicht verfügbar.

## 4. Einstellungen

Mit den Optionen dieses Menüs können Sie die Einstellungen Ihres Fernsehgeräts verwalten. Weitere Informationen finden Sie im Abschnitt **Inhalt des Einstellungsmenüs**.

## 5. Quellen

Sie können Ihre Eingabequellenreferenzen mit Hilfe der Optionen dieses Menüs verwalten. Um die aktuelle Quelle zu ändern, markieren Sie eine der Optionen und drücken Sie **OK**.

## 5.1. Quelleinstellungen

Mit dieser Option können Sie direkt auf das Menü Quelleinstellungen zugreifen. Bearbeiten Sie die Namen, aktivieren oder deaktivieren Sie ausgewählte Quellenoptionen. Für HDMI-Quellen sind die Optionen **Regulär** und **Verbessert** verfügbar. Die Optionen **Regulär** und **Verbessert** haben Auswirkungen auf die Farbeinstellungen der ausgewählten HDMI-Quelle.

## Einlegen der Batterien in die Fernbedienung

Entfernen Sie die hintere Abdeckung Ihrer Fernbedienung, um das Batteriefach zu öffnen. Setzen Sie zwei **AA**-Batterien ein. Vergewissern Sie sich, dass die (+) und (-) Zeichen sich einander entsprechen (korrekte Polarität). Verwenden Sie niemals alte und neue Batterien zusammen. Ersetzen Sie diese ausschließlich durch solche des gleichen oder eines gleichwertigen Typs. Setzen Sie die Abdeckung wieder auf.

Eine Meldung auf dem Bildschirm wird angezeigt, wenn die Batterien fast leer sind und müssen ersetzt werden. Beachten Sie, dass die Leistung der Fernbedienung beeinträchtigt sein kann, wenn die Batterien schwach sind.

Batterien dürfen niemals zu großer Hitze wie direkter Sonneneinstrahlung, Feuer od. dgl. ausgesetzt werden.

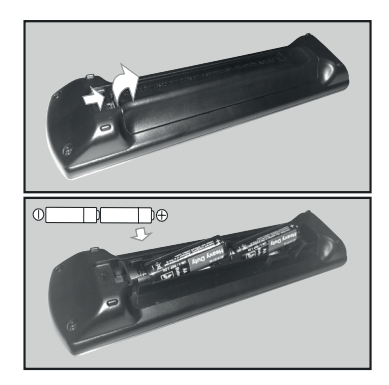

## Netzanschluss

WICHTIG: Das TV-Gerät ist nur für den Betrieb mit 220-240V Wechselstromquelle mit 50 Hz ausgelegt. Geben Sie Ihrem Gerät nach dem Auspacken genug Zeit, sich der Raumtemperatur der Umgebung anzupassen, bevor Sie es einstecken.

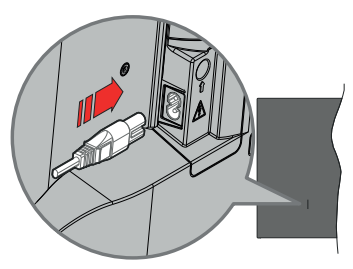

Stecken Sie ein Ende (den Zwei-Loch-Stecker) des mitgelieferten abnehmbaren Netzkabels wie oben gezeigt in den Netzkabeleinlass auf der Rückseite des TV-Geräts. Stecken Sie dann das andere Ende des Netzkabels in die Steckdose.

*Hinweis:* Die Position des Netzkabeleinlasses kann je nach Modell unterschiedlich sein.

## Anschluss der Antenne

Schließen Sie die Antenne oder den Kabel-TV-Stecker an der linken Seite des TV-Geräts an die ANTENNENEINGANG (ANT)-Buchse oder den Satellitenstecker an die SATELLITENEINGANG (LNB)-Buchse auf der Rückseite des TV-Gerätes.

## Rückseite TV-Gerät

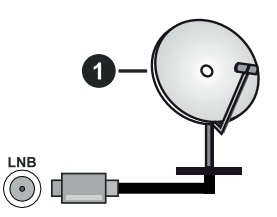

- 1. Satellit
- Linke Seite TV-Gerät

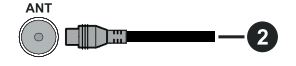

## 2. Antenne oder Kabel

Wenn Sie ein externes Gerät an das TV-Gerät anschließen wollen, vergewissern Sie sich, dass sowohl das TV-Gerät als auch das externe Gerät ausgeschaltet sind. Nachdem Sie alle Geräte angeschlossen haben, können Sie die Geräte wieder anschalten.

## Lizenzhinweise

Die Begriffe HDMI und HDMI High-Definition Multimedia Interface sowie das HDMI- Logo sind Marken oder eingetragene Marken von HDMI Licensing Administrator, Inc.

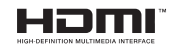

Dolby, Dolby Vision, Dolby Atmos und das Doppel-D-Symbol sind Warenzeichen der Dolby Laboratories Licensing Corporation. Hergestellt unter Lizenz von Dolby Laboratories. Vertrauliches, nicht veröffentlichtes Material. Copyright © 2012-2020 Dolby Laboratories. Alle Rechte vorbehalten.

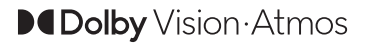

"YouTube und das YouTube-Logo sind Marken von Google Inc."

Dieses Produkt enthält Technologien, die durch bestimmte geistige Eigentumsrechte von Microsoft geschützt sind. Die Verwendung oder Distribution dieser Technologie außerhalb dieses Produktes ohne entsprechende Lizenz(en) von Microsoft ist untersagt. Inhaltseigentümer verwenden die Inhaltszugrif fstechnologie Microsoft PlayReady™, um ihre geistigen Eigentumsrechte, einschließlich des urheberrechtlich geschützten Inhalts, zu wahren, Dieses Gerät nutzt die PlayReady-Technologie, um auf PlayReady-geschützte Inhalte und/oder WMDRMgeschützte Inhalte zuzugreifen. Falls das Gerät die Beschränkungen bezüglich der Verwendung von Inhalten nicht ordnungsgemäß durchsetzen kann. können die Inhaltseigentümer von Microsoft fordern, die Fähigkeit des Geräts zur Wiedergabe von PlayReady-geschützten Inhalten zurückzunehmen. Diese Rücknahme sollte sich nicht auf ungeschützte Inhalte oder durch andere Inhaltszugriffstechnologien geschützte Inhalte auswirken. Inhaltseigentümer können eventuell von Ihnen fordern, ein Upgrade von PlayReady durchzuführen, um auf ihre Inhalte zuzugreifen. Wenn Sie ein Upgrade ablehnen, können Sie nicht auf Inhalte zugreifen, für die ein Upgrade erforderlich ist.

Das "CI Plus" -Logo ist eine Marke von CI Plus LLP. Dieses Produkt ist durch bestimmte Rechte des geistigen Eigentums der Microsoft Corporation geschützt. Die Nutzung oder der Vertrieb dieser Technologie ist ohne eine Lizenz von Microsoft oder einer autorisierten Microsoft-Tochtergesellschaft untersagt.

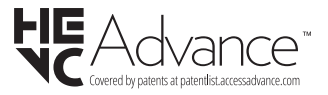

### Entsorgung von Altgeräten und Batterien

## Nur für die Europäische Union und Länder mit Recyclingsystemen

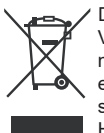

Dieses Symbol auf den Produkten, der Verpackung und/oder den Begleitdokumenten, bedeutet, dass gebrauchte elektrische und elektronische Produkte sowie Batterien nicht in den allgemeinen Hausmüll gegeben werden dürfen.

Bitte führen Sie alte Produkte und verbrauchte Batterien zur Behandlung, Aufarbeitung bzw. zum Recycling gemäß den gesetzlichen Bestimmungen den zuständigen Sammelpunkten zu.

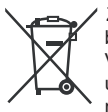

Zusätzlich ist die Rückgabe unter bestimmten Voraussetzungen auch bei Vertreibern (Verkaufsfläche für Elektround Elektronikgeräte von mindestens 400 m<sup>2</sup> und Lebensmitteleinzelhändler, die

über eine Gesamtverkaufsfläche von mindestens 800 m<sup>2</sup> verfügen und mehrmals im Kalenderjahr oder dauerhaft auch Elektro- und Elektronikgeräte anbieten und auf dem Markt bereitstellen) möglich. Die Rücknahme hat kostenlos beim Kauf eines gleichartigen Neugerätes zu erfolgen (1:1 Rücknahme). Unabhängig davon, gibt es die Möglichkeit, die Altgeräte kostenlos an den Vertreiber zurückzugeben (0:1 Rücknahme; Abmessungen kleiner als 25 cm und weniger als drei Altgeräte).

Vertreiber, die unter Verwendung von Fernkommunikationsmitteln ihre Produkte verkaufen, sind zur Rücknahme von Altgeräten verpflichtet, wenn die Lager- und Versandflächen für Elektro- und Elektronikgeräte mindestens 400 m<sup>2</sup> betragen.

Onlineverzeichnis der Sammel- und Rücknahmestellen: <u>https://www.ear-system.de/ear-verzeichnis/sammel-</u> und-ruecknahmestellen.

Enthalten die Produkte Batterien und Akkus oder Lampen, die aus dem Altgerät zerstörungsfrei entnommen werden können, sind Sie als Endnutzer gesetzlich dazu verpflichtet, diese vor der Entsorgung zu entnehmen und getrennt als Batterie bzw. Lampe zu entsorgen. Batterien können zusätzlich im Handelsgeschäft unentgeltlich zurückgegeben werden.

Indem Sie diese Produkte und Batterien ordnungsgemäß entsorgen, helfen Sie dabei, wertvolle Ressourcen zu schützen und eventuelle negative Auswirkungen, insbesondere beim Umgang mit lithiumhaltigen Batterien, auf die menschliche Gesundheit und die Umwelt zu vermeiden. Für mehr Informationen zu Sammlung und Recycling, wenden Sie sich bitte an Ihren örtlichen Abfallentsorgungsdienstleister.

Gemäß Landesvorschriften können wegen nicht ordnungsgemäßer Entsorgung dieses Abfalls Strafgelder verhängt werden.

### Datenschutz

Wir weisen alle Endnutzer von Elektro- und Elektronikaltgeräten darauf hin, dass Sie für das Löschen personenbezogener Daten auf den zu entsorgenden Altgeräten selbst verantwortlich sind.

#### Hinweis für das Batteriesymbol (Symbol unten):

Dieses Symbol kann in Kombination mit einem chemischen Symbol abgebildet sein. In diesem Fall erfolgt dieses auf Grund der Anforderungen derjenigen Richtlinien, die für die betreffende Chemikalie erlassen wurden.

### Konformitätserklärung (DoC)

Hiermit erklärt Panasonic Marketing Europe GmbH, dass dieses TV-Gerät die grundlegenden Anforderungen und anderen relevanten Vorschriften der Richtlinie 2014/53/EU einhält.

Wenn Sie eine Kopie der originalen Konformitätserklärung zu diesem TV-Gerät wünschen, gehen Sie bitte auf die folgende Website:

http://www.ptc.panasonic.eu/compliance-documents

Bevollmächtigter Vertreter:

Panasonic Testing Centre

Panasonic Marketing Europe GmbH

Winsbergring 15, 22525 Hamburg, Germany

Website: http://www.panasonic.com

| Technische Daten                                    |                                                                                          |                            |                            |                            |  |
|-----------------------------------------------------|------------------------------------------------------------------------------------------|----------------------------|----------------------------|----------------------------|--|
| TV-Übertragung                                      | PAL BG/I/DK<br>SECAM BG/DK                                                               |                            |                            |                            |  |
| Empfang von<br>Kanälen                              | VHF (BAND I/III) - UHF (BAND U) - HYPERBAND                                              |                            |                            |                            |  |
| Digitaler Empfang                                   | Vollintegriertes Digital-/Kabel/Satelliten TV<br>(DVB-T-C-S) (DVB-T2, DVB-S2 kompatibel) |                            |                            |                            |  |
| Anzahl der<br>voreingestellten<br>Kanäle            | 11 000                                                                                   | 11 000                     |                            |                            |  |
| Kanalanzeige                                        | Bildschirmanzeige                                                                        |                            |                            |                            |  |
| RF-Antenneneingang                                  | 75 Ohm (nicht gere                                                                       | gelt)                      |                            |                            |  |
| Betriebsspannung                                    | 220-240V AC, 50Hz                                                                        | <u>.</u>                   |                            |                            |  |
| Audio                                               | A2 Stereo+Nicam S                                                                        | itereo                     |                            |                            |  |
| Kopfhörer                                           | 3.5 mm mini Stereo-Klinke                                                                |                            |                            |                            |  |
| Stromverbrauch im<br>Netzwerk-Standby-<br>Modus (W) | < 2                                                                                      |                            |                            |                            |  |
|                                                     | TX-43JXW604<br>TX-43JXW634                                                               | TX-50JXW604<br>TX-50JXW634 | TX-55JXW604<br>TX-55JXW634 | TX-65JXW604<br>TX-65JXW634 |  |
| Audio-<br>Ausgangsleistung<br>(WRMS.) (%10 THD)     | 2 x 10 W                                                                                 | 2 x 10 W                   | 2 x 10 W                   | 2 x 12 W                   |  |
| Leistungsaufnahme<br>(W)                            | 120 W                                                                                    | 135 W                      | 140 W                      | 200 W                      |  |
| Gewicht (kg)                                        | 9 Kg                                                                                     | 12,5 Kg                    | 16 Kg                      | 24,5 Kg                    |  |
| TV-Abmessungen<br>TxBxH (Mit Standfuß)<br>(mm)      | 235 x 973 x 605                                                                          | 250 x 1130 x 697           | 250 x 1243 x 762           | 275 x 1462 x 891           |  |
| TV-Abmessungen<br>TxBxH (ohne<br>Standfuß) (mm)     | 85 x 973 x 567                                                                           | 85 x 1130 x 655            | 82 x 1243 x 719            | 75 x 1462 x 842            |  |
| Bildschirm                                          | 16/9 43 Zoll                                                                             | 16/9 50 Zoll               | 16/9 55 Zoll               | 16/9 65 Zoll               |  |
| Betriebstemperaturen<br>und<br>Betriebsfeuchtigkeit | 0°C bis 40°C, max. 85% Feuchtigkeit                                                      |                            |                            |                            |  |

ale a D

Weitere Informationen zu diesem Produkt, besuchen Sie EPREL: <u>https://eprel.ec.europa.eu</u>. EPREL die Registrierungsnummer ist am verfügbar <u>https://eprel.panasonic.eu/product</u>.

# Spezifikationen des drahtloses LAN-Transmitters (WLAN)\*\*

| Frequenzbereiche            | Max.<br>Ausgangsleistung |
|-----------------------------|--------------------------|
| 2400-2483,5 MHz (CH1-CH13)  | < 100 mW                 |
| 5150–5250 MHz (CH36–CH48)   | < 200 mW                 |
| 5250–5350 MHz (CH52–CH64)   | < 200 mW                 |
| 5470–5725 MHz (CH100–CH140) | < 200 mW                 |

## Länderbeschränkungen

Dieses Gerät ist für Nutzung im Haushalt bzw. Büro in allen EU-Ländern (und weiteren Ländern, sofern diese die entsprechende EU-Richtlinie anwenden) ohne etwaige Einschränkungen mit Ausnahme der unten aufgelisteten gedacht.

| Land                    | Beschränkung                                                                                                    |
|-------------------------|----------------------------------------------------------------------------------------------------|
| Bulgarien               | Für den Außenbereich und den öffentlichen<br>Dienst ist eine allgemeine Genehmigung<br>erforderlich                               |
| Italien                 | Wenn Sie das Gerät außerhalb Ihrer<br>eigenen Räumen verwenden, ist eine<br>allgemeine Genehmigung erforderlich.                  |
| Griechenland            | Nutzung in geschlossenen Räumen nur<br>für den Bereich 5470 MHz bis 5725 MHz.                                                     |
| Luxemburg               | Allgemeine Genehmigung für Netzwerk-<br>und Diensteangebote (nicht für Spektrum).                                                 |
| Norwegen                | Die Übertragung von Funkwellen ist in ei-<br>nem geografischen Umkreis von 20 km um<br>das Zentrum von Ny-Ålesund, nicht erlaubt. |
| Russische<br>Föderation | Nutzung nur in geschlossenen Räumen zulässig                                                                                      |
| Israel                  | 5-GHz-Band nur für den Bereich von 5180<br>MHz bis 5320 MHz                                                                       |

Die Vorschriften der einzelnen Länder können sich jederzeit ändern. Es wird empfohlen, dass die Nutzer sich bei den zuständigen Stellen zum gegenwärtigen Stand der nationalen Bestimmungen für 5 GHz WLAN erkundigen.

## Standard

IEEE 802.11.a/b/g/n

## Host Interface

USB 2.0

## Sicherheit

WEP 64/128, WPA, WPA2, TKIP, AES, WAPI.

## Hinweis

## DVB / Datenübertragung / IPTV-Funktionen

 Dieser Fernseher entspricht den Standards (Stand März 2021) von DVB-T / T2 (MPEG2, MPEG4-AVC (H.264) und HEVC (H.265)) digitalen terrestrischen Diensten, DVB-C (MPEG2, MPEG4-AVC (H.264) und HEVC (H.265)) digitalen Kabeldiensten und DVB-S (MPEG2, MPEG4-AVC (H.264) und HEVC (H.265)) digitalen Satellitendiensten.

Fragen Sie Ihren Händler nach der Verfügbarkeit von DVB-T / T2 oder DBV-S-Programmen in Ihrer Gegend.

Fragen Sie Ihren Kabelanbieter nach der Verfügbarkeit von DVB-C-Programmen für dieses TV-Gerät.

- Dieses TV-Gerät funktioniert möglicherweise nicht richtig, wenn das Signal nicht den Standards für DVB-T/T2, DVB-C oder DBV-S entspricht.
- Je nach Land, Region, Sender und Dienstanbieter, Satellit oder Netzwerkumgebung sind möglicherweise nicht alle Funktionen verfügbar.
- Nicht alle CI-Module sind für dieses TV-Gerät geeignet. Konsultieren Sie Ihren Dienstanbieter hinsichtlich des geeigneten CI-Moduls.
- Das TV-Gerät funktioniert möglicherweise nicht richtig, wenn ein nicht durch den Dienstanbieter zugelassenes CI-Modul verwendet wird.
- Es können zusätzliche Gebühren durch den Dienstanbieter berechnet werden.
- Die Kompatibilität zukünftiger Dienste kann nicht garantiert werden.
- Internet-Apps werden von den jeweiligen Dienstanbietern bereitgestellt und können jederzeit geändert, unterbrochen oder eingestellt werden.

Panasonic übernimmt keine Verantwortung und übernimmt keine Garantie für die Verfügbarkeit oder die Kontinuität der Dienste.

 Panasonic übernimmt keine Garantie für den Betrieb und die Leistung von Peripheriegeräten anderer Hersteller. und wir lehnen jede Haftung oder jeden Schaden ab, der aus dem Betrieb und / oder der Leistung von Peripheriegeräten anderer Hersteller resultiert.

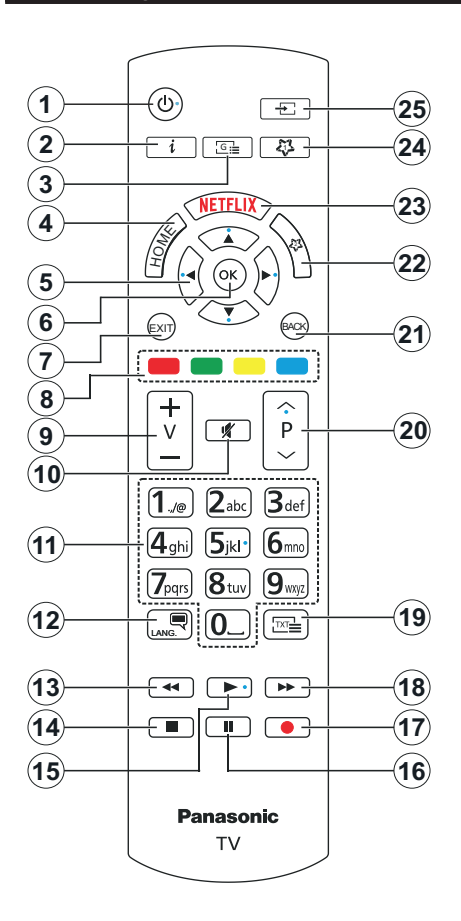

## (\*) MEINE TASTE 1 & MEINE TASTE 2:

Entsprechend dem jeweiligen Modell haben diese Tasten voreingestellte Standardfunktionen. Allerdings können Sie dieses Knöpfen besondere Funktionen zuweisen, in dem Sie auf sie, während Sie sich auf der gewünschten Quelle, Kanal befinden, für mehr als 3 Sekunden lang drücken. Sie können auch Meine Schaltfläche 1 festlegen, um eine Anwendung zu starten. Auf dem Bildschirm erscheint dann eine Bestätigungsmeldung. Jetzt ist die ausgewählte MEINE TASTE mit der gewählten Funktion belegt.

Beachten Sie, dass bei der **Erstinstallation** MEINE TASTE 1 & 2 auf die Standardfunktionen zurückgesetzt werden.

- 1. Standby: Schaltet des Fernsehgerät Ein / Aus
- Info: Zeigt Informationen über auf dem Bildschirm gezeigte Inhalte, zeigt versteckte Informationen (reveal- im TXT-Modus)
- 3. Guide: Zeigt den Elektronischer Programmführer
- 4. Startseite: Zeigt das TV-Menü
- Navigationstasten: Hilft beim Navigieren durch Menüs, Inhalt usw. und zeigt die Unterseiten im TXT-Modus an, wenn sie nach rechts oder links gedrückt werden
- OK: Bestätigt Benutzerauswahl, hält die Seite (im TXT-Modus), zeigt das Menü Kanäle an (DTV-Modus)
- Verlassen: Schließt sich und verlässt angezeigte Menüs oder kehrt zum vorherigen Bildschirm zurück
- 8. Farbtasten: Folgen Sie der Anleitung zu den Farbtasten auf dem Bildschirm
- 9. Lautstärke +/-
- **10. Stummschaltung:** Schaltet die Lautstärke des TV-Geräts ganz aus
- Nummerntasten: Wechselt den Kanal, gibt eine Nummer oder einen Buchstaben in das Textfeld auf dem Bildschirm ein, schaltet das TV-Gerät aus den Standby-Modus ein.
- Sprache: Schaltet zwischen den Tonmodi (analoges Fernsehen) um, zeigt und ändert die Audio- / Untertitelsprache und schaltet die Untertitel ein oder aus (digitales Fernsehen, wo verfügbar)
- 13. Rücklauf: Bewegt Einzelbilder rückwärts in Medien wie Filme
- 14. Stopp: Stoppt die gespielten Medien
- **15. Wiedergabe:** Beginnt das Abspielen von ausgewählten Media
- 16. Pause: Hält die abspielenden Medien an
- 17. Keine Funktion
- 18. Schneller Vorlauf: Bewegt Einzelbilder vorwärts in Medien wie Filme
- Text: Zeigt Teletext an (sofern verfügbar), erneut drücken, um den Videotext über das normale Fernsehbild (Mix) zu überlagern
- Programm +/-: Programm hoch-unten, Seite hochunten (im TXT-Modus) schaltet das TV-Gerät in den Standby-Modus.
- Zurück/Rücklauf: Kehrt zum vorherigen Bildschirm zurück, öffnet die Index-Seite (im TXT-Modus) Sucht schnell zwischen vorherigen und aktuellen Kanälen bzw. Quellen
- 22. Meine Taste 2(\*)
- 23. Netflix: Startet die Netflix-App.
- 24. Meine Taste 1(\*)
- 25. Quelle: Zeigt alle verfügbaren Sender-und Inhalt-Quellen

| Anschlusse |                                                              |                    |                  |  |
|------------|--------------------------------------------------------------|--------------------|------------------|--|
| Stecker    | Тур                                                          | Kabel              | Gerät            |  |
|            | HDMI-<br>Anschluss<br>(Seite und<br>Rückseite)               |                    |                  |  |
| SPDIF      | SPDIF<br>-Anschluss<br>(optischer<br>Ausgang)<br>(Rückseite) |                    | <b>•••</b> •• •• |  |
| KOPFHÖRER  | Kopfhörer-<br>Anschluss<br>(Zurück)                          | «]]                |                  |  |
|            | USB-<br>Anschluss<br>(seitlich)                              |                    |                  |  |
|            | Cl-<br>Anschluss<br>(seitlich)                               |                    | CAM<br>module    |  |
|            | Ethernet-<br>Anschluss<br>(Rückseite)                        | LAN/Ethernet-Kabel |                  |  |

Verwendung des Bei Wandmontage-Kits (erhältlich bei verschiedenen Drittanbietern, falls nicht mitgeliefert), empfehlen wir Ihnen, bevor Sie das TV-Gerät an die Wand montieren, alle Kabel an die Rückseite des TV-Gerätes anzuschließen. Sie dürfen nur dann das CI-Modul einsetzen oder herausnehmen, wenn das TV-Gerät ABGESCHALTET ist. Für die genaue Einstellung verweisen wir auf das Handbuch zum Modul. Jeder USB-Eingang Ihres TV-Gerätes unterstützt Geräte bis zu 500mA. Ein Anschluss von Geräten, deren Wert mehr als 500mA beträgt, kann zu Schäden am Fernseher führen. Wenn Sie Geräte mit Hilfe eines HDMI-Kabels an Ihr TV-Gerät anschließen, müssen Sie, um ausreichende Absicherung gegen überlagernder Frequenzstrahlung und für eine störungsfreie Überlagerung von High-Definition-Signalen, wie beispielsweise 4K-Inhalte, eine Hochgeschwindigkeitskabel mit hoher Abschirmung aus Ferrit benutzen

 $\triangle$ 

Wenn Sie ein externes Gerät an das TV-Gerät anschließen wollen, vergewissern Sie sich, dass sowohl das TV-Gerät als auch das externe Gerät ausgeschaltet sind. Nachdem Sie alle Geräte angeschlossen haben, können Sie die Geräte wieder anschalten.

#### Ein-/Ausschalten

## Um das TV-Gerät einzuschalten

Verbinden Sie das Netzkabel mit einer Stromquelle wie z.B. einer Wandsteckdose (220-240V AC, 50 Hz).

## So schalten Sie das TV-Gerät aus dem Standby-Modus ein

- Drücken Sie entweder die **Standby**-Taste, **Programme +/-** oder eine Zifferntaste auf der Fernbedienung.
- Drücken Sie die Mitte des Joysticks am TV-Gerät ein oder nach oben/unten.

## So schalten Sie das TV-Gerät aus dem Standby-Modus

Drücken Sie die Mitte des Joysticks am TV-Gerät ein.

## So schalten Sie das TV-Gerät in den Standby-Modus

Drücken Sie die **Standby**-Taste auf der Fernbedienung. Das TV-Gerät schaltet in den Standby-Modus.

## So schalten Sie das TV-Gerät in den Hard-Standby

Halten Sie die Mitte des Joysticks für mehr als 3 Sekunden nach unten gedrückt, bis das TV-Gerät sich in den Standby-Modus schaltet.

## TV Gerät ausschalten

Ziehen Sie den Netzstecker, um das TV-Gerät ganz auszuschalten.

Hinweis: Wenn das TV-Gerät im Standby-Modus ist, kann die Standby-LED blinken um anzuzeigen, dass Funktionen wie Standby-Modus-Suche, Over-Air-Softwareaktualisierung oder Timer eingeschaltet sind. Die LED kann auch blinken, wenn Sie das TV-Gerät aus dem Standby-Modus einschalten.

## Ersteinstallation

Nach dem Einschalten zum ersten Mal, erscheint das "Sprachauswahl"-Menü. Wählen Sie die gewünschte Sprache und drücken Sie **OK**. Stellen Sie in den folgenden Schritten der Installationsanleitung Ihre Einstellungen mit den Richtungstasten und der **OK**-Taste ein.

Nach der Sprachauswahl werden Sie gefragt, ob Sie die Einstellungen für die Zugänglichkeit ändern möchten. Markieren Sie **JA** und drücken Sie **OK**, um zu ändern. Ausführliche Informationen zu den verfügbaren Optionen finden Sie im Abschnitt **Inhalt des Systemmenüs**.

Stellen Sie Ihre Ländereinstellung auf dem nächsten Bildschirm ein. Je nach eingestellter Länderauswahl werden Sie möglicherweise an dieser Stelle aufgefordert, eine PIN einzurichten und zu bestätigen. Die ausgewählte PIN-Nummer darf nicht 0000 lauten. Wenn Sie aufgefordert werden, müssen Sie später eine PIN für jede Menübedienung eingeben.

Sie können die Option **Geschäftsmodus** im nächsten Schritt aktivieren. Diese Option wird die Einstellungen

Ihres TV-Gerätes für die Aufstellung in Geschäften konfigurieren, und in Abhängigkeit von jeweiligen TV-Modells werden die unterstützten Funktionen des TV-Gerätes am Bildschirm als Banner-Information angezeigt. Diese Option ist nur zur Verwendung in Geschäften gedacht. Es wird empfohlen für die Verwendung zu Hause den Home Modus auszuwählen. Dies Option Ladenmodus ist in Einstellungen>System>Sonstige verfügbar und kann später ein- bzw. ausgeschaltet werden. Treffen Sie Ihre Auswahl und drücken Sie OK, um fortzufahren.

Der Bildmodus-Auswahlbildschirm wird dann angezeigt. Damit Ihr TV-Gerät weniger Energie verbraucht und umweltfreundlicher ist, wählen Sie **Natürlich** und drücken Sie **OK**, um fortzufahren. Wenn Sie **Dynamisch** auswählen und **OK** drücken, wird ein Bestätigungsdialog angezeigt. Wählen Sie **JA** und drücken Sie **OK**, um fortzufahren. Sie können Ihre Auswahl später über die Option **Modus** im Menü **Einstellungen> Bild** ändern.

Je nach entsprechendem TV-Modell und der Landesauswahl wird nun ggf. das Bildschirm mit den Datenschutzeinstellungen angezeigt. Mit den Optionen auf diesem Bildschirm können Sie Ihre Datenschutzrechte festlegen. Markieren Sie eine Funktion und nutzen Sie die Links- und Rechts-Navigationstasten oder die Taste OK, um diese zu aktivieren bzw. deaktivieren. Lesen Sie die angezeigten Erläuterungen auf dem Bildschirm für iede markierte Funktion, bevor Sie eine Änderung vornehmen. Sie können die Programm +/--Tasten zum Scrollen nutzen, um den gesamten Text zu lesen. Sie können Ihre später jederzeit im Menü Einstellungen>System> Datenschutz ändern. Wenn die Internetverbindung-Option deaktiviert wurde, werden die Netzwerk-/Interneteinstellungen des Bildschirms übersprungen und nicht angezeigt. Wenn Sie Fragen, Beschwerden oder Kommentare zu dieser Datenschutzrichtlinie oder deren Durchsetzung haben, wenden Sie sich bitte per E-Mail an smarttvsecuritv@ vosshub com

Markieren Sie Next und drücken Sie die OK-Taste auf Ihrer Fernbedienung, und das Bildschirm Netzwerk-/ Internet-Einstellungen wird angezeigt. Weitere Informationen zum Konfigurieren einer Kabel- oder WLAN-Verbindung (Verfügbarkeit hängt vom Modell ab) und zu anderen verfügbaren Optionen finden Sie im Abschnitt Konnektivität. Wenn Sie möchten, dass Ihr Fernsehgerät im Standby-Modus weniger Strom verbraucht, können Sie die Option Netzwerk-Standby-Modus deaktivieren, indem Sie Aus wählen. Nach dem Abschluss der Einstellungen markieren Sie Next drücken Sie OK, um fortzufahren.

Auf dem nächsten Bildschirm können Sie die zu durchsuchenden Übertragungsarten einstellen, die Einstellungen für die verschlüsselte Sendersuche und die Zeitzone (abhängig von der Länderauswahl) festlegen. Zusätzlich können Sie einen Sendertyp als Ihren Favoriten einstellen. Dem ausgewählten Sendertyp wird für den Suchvorgang Priorität gegeben und die entsprechenden Sender werden am Anfang der Senderliste aufgeführt. Drücken Sie nach dem Abschluss des Vorgangs markieren Sie **Next** drücken Sie **OK**, um fortzufahren.

## Über die Auswahl der Übertragungsart

Um eine Suchoption für den Übertragungsart zu aktivieren , markieren Sie ihn und drücken Sie **OK** oder linke oder rechte Richtungstasten. Das Kontrollkästchen neben der ausgewählten Option wird aktiviert. Um die Suchoption auszuschalten, deaktivieren Sie das Kontrollkästchen, indem Sie **OK**, linke oder rechte Richtungstaste drücken, nachdem Sie den Fokus auf die gewünschte Broadcast-Option gesetzt haben.

**Digitalantenne:** Wenn die Suchoption **Antenne** eingestellt wurde, sucht das TV-Gerät nach digitalen terrestrischen Sendern, sobald die Ersteinstellungen vorgenommen worden sind.

Digitalkabel: Wenn die Suchoption Kabel eingestellt wurde, sucht das TV-Gerät nach digitalen Kabelsendern, sobald die Ersteinstellungen vorgenommen worden sind. Abhängig von der Länderauswahl wird möglicherweise ein Dialogfeld angezeigt, bevor Sie mit der Suche beginnen und gefragt werden, ob Sie eine Kabelnetzsuche durchführen möchten. Wenn Sie Ja auswählen und OK drücken, können Sie Netzwerk auswählen oder auf dem nächsten Bildschirm Werte wie Frequenz, Netzwerk-ID und Suchschritt einstellen. Wenn Sie Nein wählen und OK drücken oder der Netzwerksuchdialog wird nicht angezeigt, können Sie Frequenz starten, Frequenz stoppenund Suchschritt auf dem nächsten Bildschirm einstellen.. Wenn Sie fertig sind markieren Sie Next und drücken Sie OK. um fortzufahren.

Hinweis: Die Suchdauer ändert sich entsprechend den jeweils ausgewählten Suchschritten.

Satellit: Wenn die Suchoption Satellit eingestellt wurde, sucht das TV-Gerät nach digitalen Satellitensendern, sobald die Ersteinstellungen vorgenommen worden sind. Vor dem Ausführen der Satellitensuche müssen einige Einstellungen vorgenommen werden.

Je nach Modell und ausgewähltem Land kann der nächste Schritt die Auswahl des Installationstyps für den Satelliten sein. Sie können an dieser Stelle auswählen, ob eine Bedienerinstallation oder eine Standardinstallation gestartet werden soll. Wenn Sie eine Betreiberinstallation durchführen möchten, stellen Sie den Installationstyp als Betreiber und dann den Satellitenbetreiber gemäß Ihren Betreiberpräferenzen ein. Einige der folgenden Schritte können je nach dem in diesem Schritt ausgewählten Bediener unterschiedlich sein oder übersprungen werden. Wenn Sie die Installationsart auf **Standard** einstellen, können Sie mit der regulären Satelliteninstallation fortfahren und Satellitenkanäle ansehen. Drücken Sie **OK**, um fortzufahren.

Als nächstes wird möglicherweise ein Bildschirm zur Auswahl des Antennentyps angezeigt. Sie können als Antennentyp Direkt, Einkabellösung oder DiSEqC-Schalter mit den linken oder rechten Tasten auswählen. Nachdem Sie Ihren Antennentyp ausgewählt haben, drücken Sie OK, um die Optionen zum Fortfahren anzuzeigen. Weiter, Transponderliste und LNB konfigurieren Optionen sind verfügbar. Sie können die Transponder- und LNB-Einstellungen über die entsprechenden Menüoptionen ändern.

- Direkt: Wenn Sie einen einzelnen Receiver und eine direkte Satellitenschüssel haben, wählen Sie diesen Antennentyp. Drücken Sie OK, um fortzufahren. Wählen Sie einen verfügbaren Satelliten und drücken Sie OK um den Scan, d.h. die Suche, zu starten.
- Einzelsatellitkabel Wählen Sie diesen Antennentyp, wenn Sie mehrere Receiver und ein Einzelkabel Satellit-System verwenden. Drücken Sie OK, um fortzufahren. Konfigurieren Sie die Einstellungen, indem Sie den Anweisungen auf dem Bildschirm folgen. Drücken Sie OK um den Scan, d.h. die Suche, zu starten.
- DiSEqC-Schalter: Wenn Sie mehrere Satellitenschüsseln und einen DiSEqC-Schalter haben, wählen Sie diesen Antennentyp. Stellen Sie dann die DiSEqC-Version ein und drücken Sie OK, um fortzufahren. Sie können bis zu vier Satelliten (falls verfügbar) für Version v1.0 und sechzehn Satelliten für Version v1.1 auf dem nächsten Bildschirm einrichten. Drücken Sie die OK-Taste, um den ersten Satelliten auf der Liste zu scannen.

**Hinweis:** Je nach Modell Ihres TV-Geräts wird die DiSEqC-Version v1.1 möglicherweise nicht unterstützt und daher ist der Schritt zur Auswahl der DiSEqC-Version möglicherweise nicht verfügbar.

Analog: Wenn die Suchoption Analog eingestellt wurde, sucht das TV-Gerät nach analogen Sendern, sobald die Ersteinstellungen vorgenommen worden sind.

Nachdem die Ersteinstellungen vorgenommen wurden, startet Ihr TV-Gerät die Suche nach verfügbaren Sendern unter den ausgewählten Sendertypen.

Während die Suche fortgesetzt wird, werden die aktuellen Scanergebnisse unten auf dem Bildschirm angezeigt. Sie können die Taste **Menü**, **Zurück** oder **Beenden** drücken, um die Suche abzubrechen. Die bereits gefundenen Sender werden in der Senderliste gespeichert.

Nachdem alle verfügbaren Sender gespeichert sind, wird das Menü Kanäle angezeigt. Sie können die Kanalliste gemäß Ihren Wünschen bearbeiten durch Nutzen der Registerkarte oder drücken Sie die Home-Taste zum Verlassen und fernsehen. Während die Suche andauert, erscheint ein Dialogfeld mit der Nachfrage, ob Sie Kanäle gemäß der LKN(\*) sortieren möchten. Wählen Sie **Ja** und drücken Sie **OK** zum Bestätigen.

#### (\*) LKN steht für "Logisches Kanalnummernsystem", das verfügbare Sender gemäß einer erkennbaren Kanalnummersequenz sortiert (wenn verfügbar).

**Hinweis:** Schalten Sie das Gerät während der Erstinstallation nicht ab. Bitte beachten Sie, dass einige Funktionen unter Umständen nicht in allen Ländern verfügbar sind.

Nach Abschluss der Erstinstallation wird möglicherweise der HD + -Betreiber-Anwendungsbildschirm angezeigt, abhängig von der Auswahl, die Sie während des Installationsvorgangs getroffen haben. Um auf Betreiberdienste zugreifen zu können, muss diese Anwendung aktiviert werden. Wenn Sie die Anwendung aktivieren, werden die Elemente der Benutzeroberfläche wie das Kanalinformationsbanner und der elektronische Programmführer, die normalerweise vom Fernsehgerät bereitgestellt werden, durch die Bedieneranwendung ersetzt. Wenn Sie keine Satelliten- oder HD + -Installation durchführen und die Anwendung zu einem späteren Zeitpunkt aktivieren möchten, markieren Sie die HD + -Anwendung im Home-Menü und drücken Sie OK. Sie werden zu einem Bildschirm weitergeleitet, auf dem Sie die Aktivierung durchführen können.

## Medien Abspielen über USB-Eingang

Über die USB-Eingänge am TV-Gerät können Sie 2,5 "und 3,5" Zoll (HDD mit externer Stromversorgung), externe Festplatten oder einenUSB-Speicherstick an das TV-Gerät anschließen.

WICHTIG! Sichern Sie die Dateien Ihres Speichergerätes, bevor Sie es mit dem Gerät verbinden. Der Hersteller übernimmt keinerlei Haftung für beschädigte Dateien oder Datenverluste. Unter Umständen sind bestimmte Arten von USB-Geräten (z. B. MP3-Player) oder USB-Festplattenlaufwerke/-Speichersticks mit diesem TV-Gerät nicht kompatibel. Das TV-Gerät unterstützt mit FAT32 oder NTFS formatierte Laufwerke.

Warten Sie jeweils etwas vor dem Anschließen bzw. Trennen, da der Player eventuell noch Daten ausliest. Andernfalls können Schäden am USB-Player und USB-Gerät verursacht werden. Ziehen Sie niemals während des Aufnehmens oder Wiedergebens Ihr Gerät heraus.

Sie können USB-Hubs mit den USB-Eingängen Ihres TV-Gerätes benutzen. In einem solchen Fall sind USB-Hubs mit externer Stromversorgung zu empfehlen.

Es wird empfohlen, den USB-Eingang/die USB-Eingänge direkt zu verwenden, wenn Sie eine USB-Festplatte anschließen werden.

Hinweis: Bei der Anzeige von Mediendateien kann das Medienbrowser-Menü nur maximal 1000 Mediendateien pro Ordner anzeigen.

## Medienbrowser

Sie können Musik- und Filmdateien wiedergeben und Fotodateien anzeigen, die auf einem USB-Speichergerät gespeichert sind, indem Sie sie an Ihr Fernsehgerät anschließen. Schließen Sie ein USB-Speichergerät an einen der USB-Eingänge an der Seite des Fernsehers an.

Nachdem Sie ein USB-Speichergerät an Ihr Fernsehgerät angeschlossen haben, wird das **Quellen-M**enü auf dem Bildschirm angezeigt. Wählen Sie die entsprechende USB-Eingabeoption aus diesem Menü und drücken Sie **OK**. Auf dem Bildschirm erscheint das **Medienbrowser**-Menü. Wählen Sie dann die Datei Ihrer Wahl und drücken Sie **OK**, um sie anzuzeigen oder abzuspielen. Sie können jederzeit über das Menü Quellen auf den Inhalt des angeschlossenen USB-Geräts zugreifen. Sie können auch die **Source-**Taste auf der Fernbedienung drücken und dann Ihr USB-Speichergerät aus der Liste der Quellen auswählen.

Sie können Ihre Einstellungen für den Medienbrowser mit Menü Einstellungen anpassen. Das Einstellungsmenü kann über die Informationsleiste aufgerufen werden, die während der Wiedergabe einer Videodatei oder der Anzeige einer Bilddatei am unteren Rand des Bildschirms angezeigt wird. Drücken Sie die Info-Taste, markieren Sie das Zahnradsymbol auf der rechten Seite der Informationsleiste und drücken Sie OK. Je nach Mediendateityp, Modell Ihres TV-Geräts und dessen Funktionen sind möglicherweise Bildeinstellungen. Toneinstellungen, Medienbrowser-Einstellungen und Optionen verfügbar. Der Inhalt dieser Menüs kann sich auch je nach Typ der aktuell geöffneten Mediendatei unterscheiden. Während der Wiedergabe von Audiodateien ist nur das Menü Toneinstellungen verfügbar.

| Endlos/Zufallswiedergabe                      |                                                                                                    |  |  |
|-----------------------------------------------|----------------------------------------------------------------------------------------------------|--|--|
| Starten Sie die Wiedergabe und aktivieren Sie | Alle Dateien dieser<br>Liste gemäß der<br>dortigen Reihenfolge<br>in einer Endlosschleife<br>abgespielt. |  |  |
| Starten Sie die Wiedergabe und aktivieren Sie | Die gleiche Datei wird<br>in einer Endlosschleife<br>(Wiederholung)<br>wiedergegeben.                    |  |  |
| Starten Sie die Wiedergabe und aktivieren Sie | Alle Dateien auf der<br>Liste werden einmal in<br>zufälliger Reihenfolge<br>wiedergegeben                |  |  |
| Starten Sie die Wiedergabe und aktivieren Sie | Alle Dateien dieser Liste<br>in zufälliger Reihenfolge<br>in einer Endlosschleife<br>abgespielt.         |  |  |

Um die Funktionen in der Informationsleiste zu verwenden, markieren Sie das Symbol der Funktion

und drücken Sie **OK**. Um den Status einer Funktion zu ändern, markieren Sie das Symbol der Funktion und drücken Sie so oft wie nötig **OK**. Wenn das Symbol mit einem roten Kreuz markiert ist, bedeutet dies, dass es deaktiviert ist.

## Angepasstes Boot-up-Logo

Sie können Ihr TV-Gerät persönlicher gestalten und bei jedem Hochfahren Ihre Lieblingsbilder oder Fotos auf dem TV-Bildschirm ansehen. Speichern Sie dafür die Dateien Ihrer Lieblingsbilder auf einen USB-Stick und öffnen Sie diesen im Medienbrowser. Wählen Sie USB-Eingang im Menü Quellen und drücken Sie OK. Sie können auch die Source-Taste auf der Fernbedienung drücken und dann Ihr USB-Speichergerät aus der Liste der Quellen auswählen. Sobald Sie das gewünschte Bild ausgewählt haben, markieren Sie dieses und drücken Sie dann auf OK, um es im Vollbild anzuzeigen. Drücken Sie die Info-Taste, markieren Sie das Zahnradsymbol in der Informationsleiste und drücken Sie OK Wählen Sie Optionen und drücken Sie OK, um den Vorgang zu starten. Set Boot Logo Option wird verfügbar sein. Markieren Sie es und drücken Sie erneut OK, um das Bild als benutzerdefiniertes Startlogo auszuwählen. Zur Bestätigung wird eine Meldung angezeigt: Wählen Sie JA und drücken Sie erneut OK. Wenn das Bild geeignet(\*) ist, werden Sie es beim nächsten Neustart Ihres TV-Gerätes auf dem Bildschirm sehen.

**Hinweis:** Wenn Sie eine **Erstinstallation** (auch als FTI bezeichnet) durchführen, wird das TV-Gerät zum Standard-Logo zurückkehren.

(\*) Bilder müssen ein Seitenverhältnis zwischen 4:3 bis 16:9 haben und im jpeg oder jpg Dateiformat sein. Das Bild kann nicht als Boot-Logo eingestellt werden, wenn seine Auflösung nicht im Info-Banner erscheint.

## CEC

Mit dieser Funktion lassen sich CEC-fähige Geräte, die über einen HDMI-Anschluss angeschlossen sind, über die Fernbedienung des Fernseher steuern.

Die CEC-Option im Menü Einstellung> System>Geräteeinstellungen muss vorher aktiviert werden. Drücken Sie die Taste Quelle und wählen Sie den HDMI-Eingang des angeschlossenen CEC-Geräts im Menü Quellenliste. Wenn eine neue CEC-Quelle angeschlossen wurde, wird es im Menü Quelle mit dem eigenen Namen anstatt mit dem HDMI-Portnamen (DVD Player, Recorder 1, usw.), an den es angeschlossen ist, aufgeführt.

Die Fernbedienung des TV-Geräts kann automatisch die wichtigsten Funktionen ausführen, nachdem die HDMI-Quelle ausgewählt wurde. Um diesen Vorgang zu beenden und den Fernseher wieder über die Fernbedienung zu steuern, drücken Sie die "O-Taste"auf der Fernbedienung und halten Sie diese für 3 Sekunden gedrückt.

Sie können die CEC-Funktionalität deaktivieren, indem Sie die entsprechende Option im Menü **Einstellungen> System>Geräteeinstellungen** einstellen.

Das TV-Geräte unterstützt ARC (Audiorückkanal). Diese Funktion ist ein Audio-Link, um andere Kabel zwischen dem Fernseher und einer Audioanlage (A / V-Receiver oder einem Lautsprecher-System) zu ersetzen.

When ARC is active, the TV will mute its other audio outputs, except the headphone jack, automatically and volume control buttons are directed to connected audio device. Um ARC zu aktivieren, stellen Sie die Option **Tonausgabe** im Menü **Einstellungen> Ton** auf **HDMI ARC** ein.

Hinweis: ARC wird nur über den HDMI2-Eingang unterstützt.

## Erweiterter Audiorückkanal (eARC)

Ähnlich wie bei ARC ermöglicht die eARC-Funktion die Übertragung des digitalen Audiostreams von Ihrem TV-Gerät auf ein angeschlossenes Audiogerät über das HDMI-Kabel. eARC ist eine verbesserte Version von ARC. Es verfügt über eine viel höhere Bandbreite als sein Vorgänger. Die Bandbreite gibt den Frequenzbereich oder die Datenmenge an, die gleichzeitig übertragen werden. Eine höhere Bandbreite führt zu einer höheren Datenmenge, die übertragen werden kann. Eine höhere Bandbreite bedeutet auch, dass das digitale Audiosignal nicht komprimiert werden muss und viel detaillierter, umfangreicher und dynamisch ist.

Wenn eARC über das Tonmenü aktiviert ist, versucht das TV-Gerät zuerst, eine eARC-Verbindung herzustellen. Wenn eARC vom angeschlossenen Gerät unterstützt wird, wechselt der Ausgang in den eARC-Modus und die Anzeige "eARC" kann auf dem OSD des angeschlossenen Geräts angezeigt werden. Wenn keine eARC-Verbindung hergestellt werden kann (z.B. unterstützt das angeschlossene Gerät nicht eARC, sondern nur ARC) oder wenn eARC über das Tonmenü deaktiviert ist, initiiert TV ARC.

Damit eARC richtig funktioniert;

- Das angeschlossene Audiogerät sollte auch eARC unterstützen.
- Einige HDMI-Kabel haben nicht genügend Bandbreite, um Audiokanäle mit hoher Bitrate zu übertragen. Verwenden Sie ein HDMI-Kabel mit eARC-Unterstützung (HDMI-Hochgeschwindigkeitskabel mit Ethernet und das neue Ultrahochgeschwindigkeits-HDMI-Kabel - aktuelle Informationen finden Sie auf hdmi.org).
- Stellen Sie die Option Tonausgabe im Menü Einstellungen>Ton auf HDMI ARC ein. Die eARC-Option im Tonmenü wird aktiviert. Überprüfen Sie, ob es auf Ein eingestellt ist. Wenn nicht, setzen Sie es auf Ein.

Hinweis: ARC wird nur über den HDMI2-Eingang unterstützt.

#### Systemeigene Audiosteuerung

Ermöglicht die Verwendung eines Audioverstärkers bzw. Audioreceivers zusammen mit dem Fernseher. Die Lautstärke kann mit Hilfe der Fernbedienung des Fernsehers geregelt werden. Um diese Funktion zu aktivieren, stellen Sie die Option **Tonausgabe** im Menü **Einstellungen> Ton** auf **HDMI ARC** ein. Wenn die **HDMI ARC**-Option ausgewählt ist, wird die **CEC**-Option automatisch als **Aktiviert** festgelegt, sofern sie nicht bereits festgelegt ist. Die Fernseherlautsprecher werden auf stumm gestellt und Ton des empfangenen Programms wird durch das angeschlossene Soundsystem geliefert.

Hinweis: Das Audiogerät sollte die Systemaudiosteuerungsfunktion unterstützen.

## Spielemodus

Sie können Ihren Fernseher so einstellen, dass die niedrigste Latenz für Spiele erreicht wird. Gehen Sie zum Menü **Einstellungen> Bild** und stellen Sie die Option Modus auf Spiel. Die **Spieloption** ist verfügbar, wenn die Eingangsquelle des Fernsehgeräts auf HDMI eingestellt ist. Wenn diese Option eingestellt ist, wird das Bild für eine geringe Latenz optimiert.

#### Automatischer Modus mit niedriger Latenz

Sie können auch die Option ALLM (Auto Low Latency Mode) im Menü Einstellungen> System> Geräteeinstellungen aktivieren. Wenn diese Funktion aktiviert ist, schaltet das Fernsehgerät den Bildmodus automatisch auf Spiel um, wenn das ALLM-Modus-Signal von der aktuellen HDMI-Quelle empfangen wird. Das Fernsehgerät kehrt zur vorherigen Einstellung des Bildmodus zurück, wenn das ALLM-Signal verloren geht. Sie müssen die Einstellungen also nicht manuell ändern.

Wenn die Option **ALLM** aktiviert ist, kann der Bildmodus nicht geändert werden, solange das ALLM-Signal von der aktuellen HDMI-Quelle empfangen wird.

Damit die ALLM-Funktion funktioniert, sollte die zugehörige HDMI-Quelleneinstellung auf **Erweitert** eingestellt sein. Sie können diese Einstellung über das Menü **Quellen> Quelleneinstellungen** oder über das Menü **Einstellungen> System> Quellen** ändern.

## E-Handbuch

Im E-Handbuch können Sie Anweisungen über die Eigenschaften Ihres TV-Gerätes finden.

Um auf die E-Anleitung zuzugreifen, rufen Sie das **Einstellungsmenü** auf, wählen Sie **Manuals** und drücken Sie **OK**. Für einen schnellen Zugriff drücken Sie die **Home**-Taste und dann die **Info**-Taste.

Wählen Sie mit den Richtungstasten ein gewünschtes Thema aus und drücken Sie **OK**, um die Anweisungen zu lesen. Um das E-Handbuch zu schließen, drücken Sie die **Exit**-oder **Home-**Taste.

**Hinweis:** Je nach Modell unterstützt Ihr Fernsehgerät diese Funktion möglicherweise nicht. Der Inhalt des E-Handbuchs kann je nach Modell variieren.

## Inhalt des Einstellungsmenüs

| Int                      | Inhalt des Bildmenüs   |                                                                                                    |  |
|--------------------------|------------------------|----------------------------------------------------------------------------------------------------|--|
| Modus                    |                        | Sie können den Bildmodus ändern um es nach Ihren Wünschen oder<br>Anforderungen anzupassen. Der Bildmodus kann auf eine dieser Optionen<br>eingestellt werden: <b>Kino</b> , <b>Spielen, Sport</b> , <b>Dynamisch</b> und <b>Natürlich</b> .                                                                                  |  |
|                          |                        | Hinweis: Die verfügbaren Optionen können sich entsprechend der Eingabequelle<br>unterscheiden.                                                                                                    |  |
|                          |                        | <b>Dolby Vision-Modi</b> : Wenn Dolby Vision-Inhalte erkannt werden, sind die Bildmodusoptionen <b>Dolby Vision Dark</b> und <b>Dolby Vision Bright</b> anstelle der Modi <b>Cinema</b> und <b>Natural</b> verfügbar.                                                                                                    |  |
|                          | Kontrast               | Verändert auf dem Bildschirm die Werte für Dunkel und Hell.                                                                                                    |  |
|                          | Helligkeit             | Stellt die Helligkeit des Bildschirms ein.                                                                                                    |  |
|                          | Schärfe                | Stellt die Schärfe der am Bildschirm dargestellten Objekte ein.                                                                                                    |  |
|                          | Farbe                  | Stellt die Farbwerte und damit die Farbe ein.                                                                                                    |  |
| Energieeinsparung        |                        | Wählen Sie für die Einstellung der Energiespar-Optionen<br>entwederBenutzerdefiniert, Minimum, Medium, Maximum, Auto, Bildschirm<br>Aus oder Aus.                                                                                                    |  |
|                          |                        | Hinweis: Die verfügbaren Optionen können abhängig vom gewählten Modus variieren.                                                                                                    |  |
|                          | Hintergrundbeleuchtung | Mit dieser Einstellung wird die Hintergrundbeleuchtung geregelt. Diese Option<br>(befindet sich unter der <b>Energiespareinstellung</b> ) ist verfügbar, wenn die<br><b>Energieeinsparung</b> auf <b>benutzerdefiniert</b> eingestellt ist. Markieren und<br>verwenden Sie zum Einstellen die Richtungstasten Links / Rechts. |  |
| Bil                      | dzoom                  | Stellt das gewünschte Bildgrößenformat ein.                                                                                                    |  |
|                          | Bildverschiebung       | Diese Option (befindet sich unter der Einstellung für den Bildzoom) ist je nach<br>Einstellung für den <b>Bildzoom</b> möglicherweise verfügbar. Markieren Sie und<br>drücken Sie OK. Verwenden Sie dann die Richtungstasten, um das Bild nach<br>oben oder unten zu verschieben.                                             |  |
| Erweiterte Einstellungen |                        |                                                                                                    |  |
|                          | Dynamischer Kontrast   | Sie können das dynamische Kontrastverhältnis auf den gewünschten Wert ändern.                                                                                                    |  |
|                          | Farbtemperatur         | Stellt den gewünschten Farbtemperaturwert ein. Die Optionen Kalt, Normal, Warm und Benutzerdefiniert sind verfügbar.                                                                                                    |  |
|                          | Weißpunkt              | Wenn die Option <b>Farbtemperatur</b> als <b>benutzerdefiniert</b> eingestellt ist, wird diese<br>Einstellung verfügbar sein (befindet sich unter der Einstellung Farbtemperatur).<br>Verändern Sie den "Wärme"- oder "Kälte"-Grad des Bildes durch das Drücken<br>der Links- bzw. Rechts-Taste                               |  |
|                          | Vivid-Blau             | Funktion zur Verbesserung der weißen Farbe, die die weiße Farbe kühler macht,<br>um ein helleres Bild zu erzielen. Zum Aktivieren auf <b>Ein</b> setzen.                                                                                                    |  |
|                          | Vivid Dimming          | Niedrig, Mittel, Hoch und Aus Optionen sind verfügbar. Während Vivid Dimming aktiv ist, wird der Kontrast lokal für jede definierte Zone erhöht.                                                                                                    |  |
|                          | Rauschunterdrückung    | Niedrig, Mittel, Hoch und Aus Optionen sind verfügbar. Wenn das Sendersignal schwach oder verrauscht ist, können Sie mit der Option Rauschreduktion das Bildrauschen verringern.                                                                                                    |  |
|                          | Filmmodus              | Filme werden mit einer unterschiedlichen Anzahl von Bildern je Sekunde bis zu<br>normalen Fernsehprogrammen aufgezeichnet. Stellen Sie diese Funktion auf<br><b>Auto</b> , wenn Sie sich Filme ansehen, um Szenen im Zeitraffer besser sehen<br>zu können.                                                                    |  |
|                          | МЕМС                   | Drücken Sie die linke/rechte Taste, um die <b>MEMC</b> auf <b>Niedrig</b> , <b>Mittel</b> , <b>Hoch</b> oder <b>Aus</b> zu setzen. Während <b>MEMC</b> ajtiv ist, werden die Videoeinstellungen des TV-Geräts für die Filmwiedergabe in Hinblick auf Qualität und Auslesbarkeit optimiert.                                    |  |

|                     | MEMC Demo | Ist die Option <b>MEMC</b> auf <b>Niedrig</b> , <b>Mittel</b> oder <b>Hoch</b> eingestellt, steht die Option<br>zur Verfügung. Drücken Sie die Taste <b>OK</b> , um den Demo-Modus zu verlassen.<br>Während der Demo-Modus aktiv ist, wird der Bildschirm in zwei Bereiche<br>unterteilt, von denen einer die <b>MEMC</b> -Aktivität anzeigt und der andere die<br>normalen Einstellungen für den Fernsehbildschirm. Drücken Sie nochmals<br><b>OK</b> , um ihn wieder zu entfernen. |
|---------------------|-----------|----------------------------------------------------------------------------------------------------|
| Hauttöne            |           | Die Balance kann zwischen -5 und 5 eingestellt werden.                                                                                                    |
| Farbtonverschiebung |           | Stellt den gewünschten Farbton ein.                                                                                                    |
| Farbtuner           |           | Öffnet die Einstellungen für den Farbtuner. Stellen Sie den <b>Farbtuner</b> als aktiviert ein, um die Werte für <b>Farbton, Farbe</b> und <b>Helligkeit</b> manuell anzupassen.                                                                                                    |
| Gamut Mapping       |           | Mit dieser Option können Sie den auf Ihrem Fernsehbildschirm angezeigten Farbbereich einstellen. Bei Einstellung auf Ein werden die Farben entsprechend dem Quellensignal eingestellt. Bei Einstellung auf Aus wird standardmäßig die maximale Farbkapazität des Fernsehgeräts verwendet (empfohlene Option).<br><i>Hinweis: Diese Option ist möglicherweise, abhängig vom TV-Modell und seinen Funktionen nicht verfügbar.</i>                                                      |
| Gamma               |           | Mit dieser Option können Sie Ihre Gamma-Präferenz festlegen. Drücken Sie die Richtungstasten Links / Rechts, um <b>Normal, Hell</b> oder <b>Dunkel</b> einzustellen.<br><i>Hinweis:</i> Diese Option ist je nach TV-Modell und seinen Funktionen möglicherweise nicht verfügbar,<br>und Sie können diese Einstellung je nach aktuellem Inhalt möglicherweise nicht ändern.                                                                                                    |
| HDMI-Vollbereich    |           | Wenn der Fernsehempfang von einer HDMI-Quelle erfolgt, wird diese Funktion sichtbar. Sie können mit Hilfe dieser Funktion die Schwärze des Bildschirms verbessern.                                                                                                    |
| Zurücksetzen        |           | Setzt die Bildeinstellungen auf die Werksteinstellungen zurück (mit Ausnahme des <b>Spiele-</b> Modus).                                                                                                    |

| Inhalt des Tonmenüs |                                                                                                    |  |
|---------------------|----------------------------------------------------------------------------------------------------|--|
| Dolby Atmos         | Ihr TV-Gerät überstützt die Dolby Atmos-Technologie. Durch diese Technologie bewegt<br>sich der Klang im dreidimensionalen Raum um Sie herum, sodass Sie sich wie in<br>der Action fühlen. Sie werden die beste Erfahrung machen, wenn der Audioeingang-<br>Bitstream Atmos ist. Die Optionen <b>Auto</b> , <b>Ein</b> und <b>Aus</b> stehen zur Verfügung. Wenn<br><b>Auto</b> eingestellt ist, schaltet das TV-Gerät abhängig von den eingegebenen Audio-<br>Bitstream-Informationen automatisch zwischen <b>Ein</b> und <b>Aus</b> um. Wenn der Audio-<br>Bitstream Atmos ist, funktioniert diese Funktion so, als ob sie auf <b>Ein</b> eingestellt wäre.<br>Zum Deaktivieren auf <b>Aus</b> stellen. |  |
| Modus               | Smart, Film, Musik, Nachrichten und Aus Optionen sind verfügbar. Zum Deaktivieren auf Aus stellen.                                                                                                    |  |
| mouus               | Hinweis: Einige Elemente im Menü Ton sind ausgegraut und nicht verfügbar, wenn sie auf eine andere<br>Option als Aus eingestellt sind.                                                                                                    |  |
| Surround-Klang      | Aktiviert oder deaktiviert den Surround-Sound-Modus.                                                                                                    |  |
|                     | Legt die Einstellung für die Audioausgabe fest. Die Optionen <b>TV, S / PDIF, HDMI</b><br><b>ARC</b> , Nur Kopfhörer und Lineout sind verfügbar. Es wird kein Ton ausgegeben, außer<br>durch die ausgewählte Option und Kopfhöreranschluss. Wenn diese Option auf <b>Nur</b><br><b>Kopfhörer</b> eingestellt ist, werden die TV-Lautsprecher stummgeschaltet, wenn der<br>Kopfhörer angeschlossen ist.                                                                                                    |  |
| Audioausgabe        | Wenn Sie einen externen Verstärker an Ihren Fernseher anschließen, durch Benutzen<br>des Kopfhöreranschlusses, können Sie diese Option als <b>Lineout</b> festlegen. Wenn Sie<br>einen Kopfhörer an den Fernseher angeschlossen haben, legen Sie diese Option als<br><b>Nur Kopfhörer</b> fest. Bevor Sie einen Kopfhörer benutzen, vergewissern Sie sich,<br>dass dieser Menüpunkt auf <b>Nur Kopfhörer</b> eingestellt ist. Wenn <b>Lineout</b> eingestellt<br>ist, wird die Ausgabe der Kopfhörerbuchse auf Maximum gestellt, was das Gehör<br>schädigen könnte.                                                                                                    |  |
|                     | Wenn HDMI ARC ausgewählt ist, wird die CEC-Funktion aktiviert.                                                                                                    |  |
|                     | Hinweis: Abhängig von der ausgewählten Option werden einige Elemente im Soundmenü ausgegraut<br>dargestellt und sind nicht verfügbar.                                                                                                    |  |

| AVL (Automatische<br>Lautstärkebegrenzung) |                   | Diese Funktion stellt den Ton so ein, dass zwischen den Programmen ein konstanter Ausgangspegel erhalten bleibt.                                                                                                    |
|--------------------------------------------|-------------------|----------------------------------------------------------------------------------------------------|
|                                            |                   | Wenn der Menüpunkt <b>Modus</b> auf eine andere Option als <b>Aus</b> eingestellt ist, ändern<br>sich die <b>AVL</b> -Einstellungsoptionen. <b>Auto, Nacht, Normal</b> und <b>Aus</b> sind verfügbar.<br>Im <b>Auto-</b> Modus wechselt das Fernsehgerät gemäß den aktuellen Zeitinformationen<br>automatisch in den <b>Normal</b> - oder <b>Nachtmodus</b> . Wenn keine Zeitinformationen<br>verfügbar sind, funktioniert diese Option immer als <b>Normal</b> . Wenn das Fernsehgerät<br>zum ersten Mal in den <b>Nachtmodus</b> wechselt, nachdem Sie diese Option auf <b>Auto</b><br>gestellt haben, wird eine Informationsleiste auf dem Bildschirm angezeigt. |
|                                            |                   | Bitte beachten Sie, dass der <b>Nachtmodus</b> im Vergleich zum <b>normalen</b> Modus<br>eine dynamischere dynamische Kompressionssteuerung bietet, die für lautlose<br>Umgebungen geeignet ist.                                                                                                    |
|                                            |                   | Wenn die Option Tonausgabe auf HDMI ARC eingestellt ist, wird                                                                                                    |
| eAl                                        | RC                | die Menüoption eARC verfügbar. Andernfalls bleibt diese ausgegraut. Diese                                                                                                    |
|                                            |                   | Option wird standardmäßig auf Ein gesetzt. Wählen Sie Aus, um sie zu deaktivieren. Weitere Informationen finden Sie im Abschnitt CEC.                                                                                                    |
| Erweiterte<br>Einstellungen                |                   |                                                                                                    |
|                                            | Equalizer         | Wählt den Equalizer-Modus. Die Einstellungen können nur im <b>Benutzer</b> -Modus vorgenommen werden.                                                                                                    |
|                                            | Dynamischer Bass  | Aktiviert oder deaktiviert den Dynamischen Bass.                                                                                                    |
|                                            | Sound-Modus       | Sie können einen Sound-Modus auswählen (falls der gewählte Kanal es unterstützt).                                                                                                    |
|                                            | Digitaler Ausgang | Stellt den Audiotyp für den Digitalausgang ein.                                                                                                    |
| Kopfhöre                                   |                   | Stellt die Lautstärke für den Kopfhörer ein. Diese Option ist nicht verfügbar, wenn die<br>Option <b>Tonausgabe</b> als <b>Lineout</b> festgelegt ist.                                                                                                    |
|                                            | Kopfhörer         | Bevor Sie den Kopfhörer benutzen, vergewissern Sie sich bitte, ob die<br>Kopfhörerlautstärke auf ein niedriges Niveau gesetzt ist, um Gehörschäden zu<br>vermeiden.                                                                                                    |
|                                            | Balance           | Stellt die Klangbalance ein. Diese Funktion wird aktiviert, wenn die Option Tonausgabe<br>auf <b>TV</b> oder <b>Kopfhörer eingestellt</b> ist. Das Balance-Element stellt den Balance-Pegel<br>der TV-Lautsprecher und des Kopfhörers zusammen ein.                                                                                                    |
|                                            | Zurücksetzen      | Setzt einige der Toneinstellungen auf die Werkseinstellungen zurück.                                                                                                    |
|                                            |                   |                                                                                                    |

| Inhalt des Netzwerkmenüs                                                                                |                                                                                                    |  |
|----------------------------------------------------------------------------------------------------|----------------------------------------------------------------------------------------------------|--|
| Netzwerktyp                                                                                             | Deaktivieren Sie die Netzwerkverbindung oder ändern Sie den Verbindungstyp.                                                                                                    |  |
| Drahtlosnetzwerke suchen                                                                                | Starten Sie eine Suche nach drahtlosen Netzwerken. Diese Option ist verfügbar, wenn der <b>Netzwerktyp</b> als <b>Drahtloses Gerät</b> eingestellt ist.                                                                                                    |  |
| Trennen                                                                                                 | Um die Verbindung zu einem drahtlosen Netzwerk zu trennen und Ihr gespeichertes drahtloses Netzwerkprofil zu löschen (falls zuvor gespeichert), markieren Sie diese Option und drücken Sie <b>OK</b> . Diese Option ist nicht verfügbar, wenn Sie keine Verbindung zu einem drahtlosen Netzwerk hergestellt haben. Weitere Informationen finden Sie im Abschnitt <b>Konnektivität</b> .    |  |
| Drücken Sie WPS auf<br>Ihrem WLAN-Router                                                                | Wenn Ihr Modem / Router-Gerät über WPS verfügt, können Sie mit dieser Option eine direkte Verbindung zu ihm herstellen. Markieren Sie diese Option und drücken Sie <b>OK</b> . Gehen Sie zu Ihrem Modem/Router und drücken Sie die dortige WPS-Taste, um die Verbindung herzustellen. Diese Option ist verfügbar, wenn der <b>Netzwerktyp</b> als <b>Drahtloses Gerät</b> eingestellt ist. |  |
| Internet-<br>Geschwindigkeitstest                                                                       | Starten Sie einen Geschwindigkeitstest, um die Verbindungsbandbreite zu überprüfen.<br>Das Ergebnis wird nach Fertigstellung auf dem Bildschirm angezeigt.                                                                                                    |  |
| Erweiterte<br>Einstellungen                                                                             | Ändern Sie die IP- und DNS-Konfigurationen Ihres Fernsehgeräts.                                                                                                    |  |
| Netzwerk-Standby-<br>Modus                                                                              | Aktivieren oder deaktivieren Sie diese Funktion, indem Sie sie auf <b>Ein</b> oder <b>Aus</b> setzen.                                                                                                    |  |
| Hinweis: Ausführliche Informationen zu den Optionen dieses Menüs finden Sie im Abschnitt Konnektivität. |                                                                                                    |  |

| Inhalte des Installationsmenüs                  |                                                                                                    |  |
|-------------------------------------------------|----------------------------------------------------------------------------------------------------|--|
| Automatischer<br>Sendersuchlauf<br>(Umschalten) | Zeigt die Optionen für den automatischen Sendersuchlauf an. <b>DAntenne:</b> Sucht<br>und speichert DVB-Sender. <b>DKabel:</b> Sucht und speichert DVB-Kabelsender.<br><b>Analog:</b> Sucht und speichert analoge Sender. <b>Satellit:</b> Sucht und speichert<br>Satellitensender.                                                                                                    |  |
| Manuelle Kanalsuche                             | Diese Funktion kann zur unmittelbaren Eingabe der Senderdaten verwendet werden.                                                                                                    |  |
| Netzwerkkanalsuche                              | Sucht nach den verknüpften Kanälen des Rundfunksystems. <b>DAntenne:</b> Sucht nach Sendern des Antennennetzwerks. <b>DKabel:</b> Sucht nach Sendern des Kabelnetzwerks. <b>Satellit:</b> Sucht nach Satellitennetzwerk-Kanälen.                                                                                                    |  |
| Analoge Feinabstimmung                          | Sie können diese Funktion zur Feinabstimmung von analogen Kanälen verwenden.<br>Diese Funktion ist nicht verfügbar, wenn keine analogen Kanäle gespeichert sind<br>und wenn der aktuell überwachte Kanal kein analoger Kanal ist.                                                                                                    |  |
| Satelliten Einstellungen                        | Legt die Satelliteneinstellungen fest. <b>Satellitenliste</b> : Zeigt die verfügbaren<br>Satelliten an. Sie können Satelliten <b>Hinzufügen</b> , <b>Iöschen</b> oder<br>Satelliteneinstellungen auf der Liste <b>Bearbeiten</b> . <b>Antenneninstallation</b> :<br>Sie können die Satellitenantenneneinstellungen ändern und/oder eine neue<br>Satellitensuche starten.                                                                                                    |  |
| Installationseinstellungen<br>(optional)        | Zeigt das Menü Installationseinstellungen an. Standby -Modus Suche (*): Ihr<br>Fernsehgerät sucht im Standby nach neuen oder fehlenden Sendern. Gefundene<br>neue Sender werden angezeigt. Dynamische Senderaktualisierung(*): Wenn<br>diese Option als aktiviert eingestellt ist, werden die Änderungen für den Sender,<br>wie beispielsweise Frequenz Kanalname, Untertitel, Sprache usw. bei laufendem<br>TV-Gerät automatisch angewandt.<br>(*) Verfügbarkeit je nach Modell. |  |
| Programmliste löschen                           | Verwenden Sie diese Einstellung, um die gespeicherten Kanäle zu löschen. Diese Einstellung ist nur sichtbar, wenn in der Länder-Option Dänemark, Schweden, Norwegen oder Finnland eingestellt ist.                                                                                                    |  |
| Wählen Sie die aktive<br>Sendergruppe           | Diese Einstellung erlaubt es Ihnen, nur die Sendungen der ausgewählten<br>Netzwerke in der Programmliste anzeigen zu lassen. Diese Funktion ist nur<br>verfügbar, wenn als Länderoption Norwegen festgelegt wurde.                                                                                                    |  |
| Signalinformation                               | Sie können dieses Menüelement nutzen, um die Informationen im Zusammenhang<br>mit Signalen, wie beispielsweise Signalstärke/Qualität, Netzwerkname, usw. für<br>die verfügbaren Frequenzen zu überwachen.                                                                                                    |  |
| Erstinstallation                                | Löscht alle gespeicherten Kanäle und Einstellungen, setzt das TV-Gerät auf die Werkseinstellungen zurück und beginnt die Erstinstallation.                                                                                                    |  |

| Inhalt des Systemmenüs |              |                            |                                                                                                    |
|------------------------|--------------|----------------------------|----------------------------------------------------------------------------------------------------|
| Zugänglichkeit         |              | glichkeit                  | Zeigt die Zugänglichkeitsoptionen des TV-Gerätes an. Einige Optionen sind<br>nicht verfügbar, wenn keine Kanäle installiert sind.                                                                                                    |
|                        | Но           | her Kontrast               | Erhöhen Sie den Kontrast der Menüoptionen und Texte, um die Lesbarkeit zu verbessern. Die Optionen <b>Weißer Text</b> , und <b>Aus</b> sind verfügbar.                                                                                                    |
|                        | Sc           | hwerhörig                  | Aktiviert eine spezielle Funktion, die vom Sender gesendet wird.                                                                                                    |
|                        | Au           | dio Beschreibung           | Für Blinde oder Sehbehinderte wird eine Nacherzählung der gezeigten<br>Handlung abgespielt. Drücken Sie <b>OK</b> um alle verfügbaren Menüoptionen der<br><b>Audio Beschreibung</b> anzuzeigen. Diese Funktion ist nur verfügbar, wenn der<br>Kanalbetreiber sie anbietet.<br><b>Hinweis:</b> Die Audiobeschreibung Ton Funktion ist im Aufnahme- oder Time-Shifting-Modus nicht                          |
|                        |              |                            | verfügbar (Die Verfügbarkeit hängt von Ihrem TV-Modell und seinen Funktionen ab).                                                                                                    |
| Di                     | Dia          | alogverbesserung           | Diese Funktion bietet Sound-Nachbearbeitungsoptionen für die Verbesserung von sprachgesteuerten Dialogen. Die Optionen <b>Aus, Niedrig, Mittel</b> und <b>Hoch</b> sind verfügbar. Stellen Sie nach Ihren Wünschen ein.                                                                                                    |
|                        |              |                            | Hinweis: Diese Funktion wirkt sich nur aus, wenn das Audio-Eingangsformat AC-4 ist, und dieser<br>Effekt gilt nur für die TV-Lautsprecherausgabe.                                                                                                    |
|                        | Ge           | sprochene Untertitel       | Mit dieser Einstellungsoption wird die Standardeinstellung für gesprochene<br>Untertitel ausgewählt. Um die Priorität gesprochener Untertitel höher als normal<br>zu machen, sollte diese Option auf <b>Ein</b> gesetzt werden. Diese Option ist je<br>nach Modell Ihres Fernsehgeräts möglicherweise nicht verfügbar.                                                                                    |
|                        | Vergrößerung |                            | Ermöglicht die Verwendung von Tastenkombinationen zur Vergrößerung des Bildschirms. Die Optionen <b>Ein</b> und <b>Aus</b> stehen zur Verfügung. Zum Aktivieren auf <b>Ein</b> setzen.                                                                                                    |
|                        |              |                            | Die Vergrößerungsunterstützung wird durch langes Drücken der Zifferntaste<br><b>5</b> aktiviert oder deaktiviert. Der erste obere linke Quadrant des Bildschirms<br>wird gezoomt. Nachdem die Vergrößerungsunterstützung aktiviert wurde, wird<br>der gezoomte Bereich durch langes Drücken der Zifferntasten <b>2</b> , <b>4</b> , <b>6</b> , <b>8</b> nach<br>oben, links, rechts und unten verschoben. |
|                        | Mi           | nikarte                    | Die Minikarte ist standardmäßig aktiviert und deaktiviert. Sie wird aktiviert, wenn die <b>Vergrößerungsfunktion</b> aktiviert ist. Mit dieser Option können Sie verhindern, dass die Vergrößerungsfunktion die Minikarte anzeigt.                                                                                                    |
|                        | Kli          | cken Sie auf Sound         | Diese Option aktiviert den Tastendruck im TV-Menü. Zum Aktivieren auf Ein setzen.                                                                                                    |
|                        | Ma<br>mi     | rkieren Sie Programme<br>t |                                                                                                    |
|                        |              | [S] Untertitel             | Wenn diese Option aktiviert ist und ein Ereignis der elektronischen<br>Programmführung über den Zugriffsservice "Untertitel" verfügt, werden diese<br>Ereignisse mit einer anderen Farbe hervorgehoben.                                                                                                    |
|                        |              | [SL]<br>Gebärdensprache    | Wenn diese Option aktiviert ist und ein Ereignis des elektronischen<br>Programmführers über den Zugriffsservice "Gebärdensprache" verfügt, werden<br>diese Ereignisse mit einer anderen Farbe hervorgehoben.                                                                                                    |
|                        |              | [AD]<br>Audiobeschreibung  | Wenn diese Option aktiviert ist und ein Ereignis der elektronischen<br>Programmführung über den Zugriffsservice "Audiobeschreibung" verfügt,<br>werden diese Ereignisse mit einer anderen Farbe hervorgehoben.                                                                                                    |
| Sprache                |              | ne                         | Abhängig von der Fernsehanstalt und dem Land können Sie hier verschiedene Sprachen einstellen.                                                                                                    |
| Bedingter Zugriff      |              | gter Zugriff               | Hier nehmen Sie Einstellungen für die Module des bedingten Zugriffs, sofern vorhanden, vor.                                                                                                    |
| Datenschutz            |              | schutz                     |                                                                                                    |

|                 | Datenschutzeinstellungen | Verwalten Sie Ihre Datenschutzeinstellungen der Apps für Smart TV. Drücken Sie <b>OK</b> , um das Menü aufzurufen und die Einstellungen gemäß Ihren Wünschen vorzunehmen.                                                                                                    |
|-----------------|--------------------------|----------------------------------------------------------------------------------------------------|
|                 | Alle Cookies anzeigen    | Zeigt alle gespeicherten Cookies an.                                                                                                    |
|                 | Alle Cookies löschen     | Löscht alle gespeicherten Cookies.                                                                                                    |
|                 | Nicht verfolgen          | Mit dieser Option können Sie Ihre Präferenzen hinsichtlich des Tracking-<br>Verhaltens für HbbTV-Dienste festlegen.                                                                                                    |
| Kindersicherung |                          | Geben Sie das richtige Passwort ein, um die Einstellungen für die<br>Kindersicherung zu ändern. In diesem Menü können Sie die <b>Menüsperre</b> ,<br>die <b>Altersfreigabe</b> , die <b>Kindersicherungbzw. Programmempfehlung</b> ganz<br>einfach einstellen. Sie können außerdem eine neue PIN einstellen oder die<br><b>standardmäßige CICAM-PIN</b> mit Hilfe der entsprechenden Optionen ändern.<br><i>Hinweis: Einige Funktionen sind je nach bei der Erstinstallation festgelegten Länderauswahl<br/>möglicherweise nicht verfügbar. Der Standard-PIN kann auf 0000 oder 1234 eingestellt worden<br/>sein. Wenn Sie während der Erstinstallation die PIN definiert haben (dies wird je nach<br/>Ländereinzellung neferdent) henrutzen Sie die PIN die Sie effniser haben.</i>                                                                                                    |
| Da              | tum und Zeit             | Stellt das Datum und die Uhrzeit ein.                                                                                                    |
| Quellen         |                          | Bearbeiten Sie die Namen, aktivieren oder deaktivieren Sie ausgewählte<br>Quellenoptionen. Für HDMI-Quellen sind die Optionen <b>Regulär</b> und <b>Verbessert</b><br>verfügbar. Diese Optionen haben Auswirkungen auf die Farbeinstellungen der<br>ausgewählten HDMI-Quelle. Um 4K-Bilder von HDMI-Quelle anzeigen zu<br>können, müssen die entsprechenden Einstellungen für Quellen auf <b>Verbessert</b><br>gestellt, wenn die angeschlossene HDMI 2.0-kompatibel ist. Wählen Sie<br><b>Regulär</b> , wenn die angeschlossene HDMI 1.4-kompatibel ist. Wählen Sie die<br>entsprechende Einstellung bzw. deaktivieren Sie die jeweilige HDMI-Quelle<br>indem Sie <b>Deaktiviert</b> wählen.                                                                                                    |
|                 |                          | Falls diese Funktion von Ihrem TV-Gerät unterstützt wird, können Sie Ihre ESN Nummer (*) anzeigen und Netflix deaktivieren.                                                                                                    |
| Netflix         |                          | (*) Die ESN-Nummer ist eine eindeutige Identifikationsnummer, die speziell zur Identifizierung<br>Ihres Fernsehgeräts generiert wurde. Hinweis: Für 4K-Videostreaming ist mindestens eine Verbindungsgeschwindigkeit zum Internet<br>von 25Mb/s erforderlich Beispiele und weitere Informationen zu den Anforderungen für das<br>Streamen von 4K-Inhalten finden Sie auf dieser Netflix-Webseite ( <u>https://help.netflix.com/en/node/13444</u> ). Wenn Sie mit dem Streamen des Videoinhalts über das Internet beginnen, wird die<br>Qualität Ihrer Verbindung analysiert. Es kann daher einem Moment dauem, bis Wiedergabe in<br>voller HD- oder 4K-Qualität erfolgt, bzw. ist diese bei schlechter Verbindungsqualität nicht möglich.                                                                                                    |
| Samba ACR       |                          | Sie soliten Ihre Möglichkeiten hinsichtlich der Internetverbindung mit Ihrem Internetprovider<br>überprüfen, wenn Sie sich hier unsicher sind. Samba Interactive TV unterstützt Empfehlungen und andere Apps,<br>indem Daten zum Verbrauch bestimmter Bildschirminhalte gesammelt<br>werden, um Ihr Seherlebnis zu verbessern. Mit dieser Option können<br>Sie auf das Einstellungsmenü von Samba Interactive TV zugreifen, die<br>Nutzungsbedingungen von Samba TV, die Datenschutzbestimmungen und<br>Ihre Werbeeinstellungen usw. überprüfen. Für den Zugriff auf HTML-basierte<br>Einstellungen ist eine Internetverbindung erforderlich. Sie können Interactive<br>TV jederzeit über das Menü Einstellungen> System> Datenschutz><br>Datenschutzeinstellungen aktivieren oder deaktivieren, indem Sie<br>das Kontrollkästchen neben dem zugehörigen Element aktivieren oder<br>deaktivieren. Diese Option ist je nach ausgewähltem Land während des<br>Erstinstallationsvorgangs, dem Modell Ihres TV-Geräts und seinen Funktionen<br>möglicherweise nicht verfügbar. |
|                 | CEC                      | Mit dieser Einstellung können Sie die CEC-Funktion aktivieren oder vollständig                                                                                                    |
|                 | GEG                      | aktivieren oder deaktivieren.                                                                                                    |

|     | CE<br>Eir      | C Automatisches<br>schalten | Diese Funktion ermöglicht es, mit dem angeschlossenen, HDMI-CEC-<br>kompatiblen Gerät den Fernseher einzuschalten und automatisch auf die<br>Eingangsquelle umzuschalten. Drücken Sie die Links oder <b>Rechts-</b> Taste, um<br>die Funktion zu aktivieren oder deaktivieren.                                                                                                    |
|-----|----------------|-----------------------------|----------------------------------------------------------------------------------------------------|
|     | AL             | LM                          | Mit der ALLM-Funktion (Auto Low Latency Mode) kann das Fernsehgerät je<br>nach Wiedergabeinhalt die Einstellungen für niedrige Latenz aktivieren oder<br>deaktivieren. Wenn diese Option aktiviert ist, wird der Bildmodus automatisch<br>auf <b>Spiel</b> eingestellt, wenn das Signal im ALLM-Modus von der aktuellen<br>HDMI-Quelle empfangen wird. Weitere Informationen finden Sie im Abschnitt<br><b>Spielmodus</b> .                                                  |
|     | Ke             | in Signal Timer             | Wenn Ihr Fernsehgerät für 3 Minuten kein Eingangssignal (z.B. von einer<br>Antenne oder HDMI-Quelle) empfängt, geht das TV-Gerät auf Standby-Modus.<br>Sie können diese Funktionalität aktivieren oder deaktivieren, indem Sie diese<br>Option entsprechend einstellen.                                                                                                    |
| Spi | rach           | nassistent                  |                                                                                                    |
|     | Alexa Built-in |                             | Startet den Installationsvorgang für diese Funktion manuell. Wenn Der Setup zuvor abgeschlossen wurde, stehen die Optionen Alexa-Sprache, Alexa auf Standby-Modus, Alexa-Alarmlautstärke und Abmelden zur Verfügung. Weitere Informationen finden Sie im Abschnitt Alexa Ready.                                                                                                    |
|     |                | Alexa Sprache               | Stellt die Spracheinstellung für Alexa ein.                                                                                                    |
|     |                | Alexa auf Standby-<br>Modus | Aktiviert oder deaktiviert die Alexa auf Standby-Funktion. Wenn aktiviert, ist<br>Alexa verfügbar, während sich das TV-Gerät im Standby-Modus befindet.                                                                                                    |
|     |                |                             | Hinweis: Diese Funktion kann sich auf den Stromverbrauch Ihres TV-Geräts auswirken.                                                                                                    |
|     |                | Alexa Startbildschirm       | Auf <b>Aus</b> setzen, um diese Funktion zu deaktivieren oder wählen Sie eine der<br>Inaktivitätsperioden aus, um zu aktivieren. Die Optionen <b>15 Min</b> , <b>30 Min</b> , <b>1</b><br><b>Stunde</b> und <b>2 Stunden</b> werden verfügbar sein.                                                                                                    |
|     |                | Alexa-Alarmlautstärke       | Stellt die Lautstärke für Alexa-Alarme ein.                                                                                                    |
|     |                | Abmelden                    | Sie können diese Option nutzen, um sich abzumelden. Wenn Sie sich abmel-<br>den, wird die integrierte Funktion von Alexa deaktiviert.                                                                                                    |
|     | Arl            | peiten mit Alexa            | Startet den Installationsvorgang für diese Funktion manuell. Wenn das Setup<br>zuvor abgeschlossen wurde, stehen Optionen für <b>freundlicher Name</b> und<br><b>Abmeldung</b> zur Verfügung. Weitere Informationen finden Sie im Abschnitt<br><b>Alexa Ready</b> .                                                                                                    |
|     |                | Freundlicher Name           | Mit dieser Option können Sie einen neuen Namen für Ihr TV-Gerät definieren.                                                                                                    |
|     |                | Abmelden                    | Sie können diese Option nutzen, um sich abzumelden. Wenn Sie sich abmel-<br>den, werden Arbeiten mit der Alexa-Funktion deaktiviert.                                                                                                    |
|     | Go             | ogle-Assistent              | Startet den Einrichtungsvorgang, damit Ihr TV-Gerät mit Google-Assistent-Ge-<br>räten arbeiten kann. Markieren Sie <b>Start</b> und drücken Sie <b>OK</b> . Wenn das Setup<br>zuvor abgeschlossen wurde, ist die Option Abmelden verfügbar. Wenn Sie sich<br>abmelden, wird die integrierte Funktion Google-Assistent deaktiviert. Weitere<br>Informationen finden Sie im Abschnitt <b>Google-Assistent</b> .                                                                |
| Me  | hr             |                             | Zeigt weitere Einstellungsoptionen für das TV-Gerät an.                                                                                                    |
|     | Me             | nü-Timeout                  | Verändert die Timeout-Zeit zwischen den Menübildschirmen.                                                                                                    |
|     | Sta            | andby-Modus LED             | Bei Einstellung auf <b>Aus</b> leuchtet die Standby-Modus-LED nicht auf, wenn sich das TV-Gerät im Standby-Modus befindet.                                                                                                    |
|     | нв             | BTV                         | Sie können diese Funktion aktivieren bzw. deaktivieren, indem Sie diese auf<br>Ein bzw. Aus stellen. Weitere Informationen finden Sie im Abschnitt Hbb-<br>TV-System.                                                                                                    |
|     | Ge             | räteidentifikation          | Wenn diese Option aktiviert ist, wird für jeden besuchten Webursprung<br>intern eine "Geräte-ID" generiert. Sie können diese Funktion aktivieren oder<br>deaktivieren, indem Sie sie auf Ein oder Aus setzen. Sie können diese Funktion<br>aktivieren bzw. deaktivieren, indem Sie diese auf <b>Ein</b> bzw. <b>Aus</b> stellen. Diese<br>Funktion ist verfügbar, wenn Kanäle installiert sind und die Länderoption bei<br>der Erstinstallation als Norwegen festgelegt ist. |

| Softwareaktualisierung  | Stellt sicher, dass die Firmware des TV-Geräts stets auf dem neusten Stand ist. Drücken Sie <b>OK</b> um die Menüoptionen anzuzeigen.                                                                                                    |
|-------------------------|----------------------------------------------------------------------------------------------------|
| Anwendungsversion       | Zeigt die aktuelle Software-Version an.                                                                                                    |
| Untertitel-Modus        | Diese Option wird verwendet, um den auf dem Bildschirm angezeigten<br>Untertitel-Modus ( <b>DVB</b> -Untertitel / <b>Teletext</b> -Untertitel) auszuwählen, wenn<br>beide verfügbar sind. Der Standardwert ist <b>DVB</b> -Untertitel. Diese Funktion<br>ist verfügbar, wenn Kanäle installiert sind und die Länderoption bei der<br>Erstinstallation als Norwegen festgelegt ist.                                                                                                    |
| Autom. Abschaltung      | Einstellung der gewünschten Zeit, wann das Gerät automatisch auf Standby geht, wenn es nicht bedient wird. Der Wert kann zwischen 1 und 8 Stunden in Schritten von jeweils 1 Stunde liegen. Sie können diese Option deaktivieren, indem Sie diese auf <b>Off</b> stellen.                                                                                                    |
| Biss Schlüssel          | Biss ist ein Satelliten Signal Verschlüsselungssystem, das für einige<br>Sendungen verwendet wird. Wenn Sie bei einer Sendung einen BISS-<br>Schlüssel eingeben müssen, können Sie diese Einstellung verwenden.<br>Markieren Sie <b>Biss-Schlüssel</b> und drücken Sie die <b>OK</b> -Taste, um den<br>Schlüssel für die gewünschte Sendung einzugeben. Diese Option erscheint,<br>wenn keine Kanäle installiert sind. Die Verfügbarkeit hängt vom Modell Ihres<br>TV-Geräts und seinen Funktionen ab. |
| Geschäftsmodus          | Wählen Sie diesen Modus, wenn der Bildschirm in einem Laden aufgestellt werden soll. Bei aktivierten <b>Ladenmodus</b> sind einige Elemente im TV-Menü möglicherweise nicht verfügbar.                                                                                                    |
| Audio-Video-Teilen      | Diese Funktion gestattet Ihnen das Teilen von auf Ihrem Smartphone oder<br>Tablet-PC gespeicherten Dateien. Sofern Sie ein kompatibles Smartphone<br>bzw. einen Tablet-PC besitzen und die geeignete Software installiert ist,<br>können Sie dort gespeicherte Bilder auf dem TV-Gerät teilen/anzeigen. Für<br>weitere Informationen, beachten Sie die Anweisungen Ihrer Sharing-Software.                                                                                                    |
| Einschalt Modus         | Diese Einstellung konfiguriert die Einschalt Modus. Die Optionen Letzter Zustand und Standby-Modus sind verfügbar.                                                                                                    |
| Virtuelle Fernbedienung | Aktivieren oder Deaktivieren der virtuellen Fernbedienung.                                                                                                    |
| OSS                     | Zeigt die Lizenzinformationen der Open Source Software an.                                                                                                    |
| Anwendungspriorität     | Mit dieser Option können Sie Ihre Präferenz hinsichtlich der Priorität zwischen<br>den Übertragungsanwendungen und den CICAM AppMMI-Anwendungen<br>festlegen. Wenn eine CICAM in das Fernsehgerät eingelegt wird und<br>ein Konflikt zwischen den Anwendungen auftritt, wird der ausgewählten<br>Anwendungsart die Priorität eingeräumt.                                                                                                    |
| Dolby Benachrichtigung  | Legt die bevorzugte Darstellung für Dolby-Inhalte fest. Bei der Einstellung <b>Ein</b> wird das Dolby-Logo in der oberen rechten Seite des Bildschirms angezeigt, wenn Dolby-Inhalte erkannt werden.                                                                                                    |

Hinweis: Diese Funktion ist möglicherweise abhängig vom jeweiligen Modell Ihres TV-Gerätes, seinen Funktionen und dem bei der Erstinstallation ausgewähltern Land nicht verfügbar.

## Allgemeine Bedienung

## Verwendung der Programmliste

Das Gerät sortiert alle gespeicherten Fernsehsender in eine Senderliste. Sie können diese Senderliste bearbeiten, Favoriten festlegen oder aktive Sender festlegen, die aufgelistet werden sollen, indem Sie die Optionen im Menü Kanäle verwenden. Drücken Sie die OK-Taste, um die Kanalliste zu öffnen. Sie können die aufgelisteten Kanäle filtern oder erweiterte Änderungen in der aktuellen Liste vornehmen, indem Sie die Optionen Filter und Bearbeiten verwenden. Markieren Sie die gewünschte Registerkarte und drücken Sie OK, um die verfügbaren Optionen anzuzeigen.

Um den Kanal, den Sie gerade ansehen, zum **Home**-Menü **hinzuzufügen**, markieren Sie die Option Zu Home hinzufügen auf der Registerkarte **Bearbeiten** im Menü **Kanäle** und drücken Sie OK.

## Die Favoritenlisten verwalten.

Sie können vier verschiedene Listen mit Ihren bevorzugten Sendern erstellen. Rufen Sie das Menü TV> Kanäle auf oder drücken Sie die Taste OK. um das Menü Kanäle zu öffnen. Markieren Sie die Registerkarte Bearbeiten und drücken Sie OK, um die Bearbeitungsoptionen zu sehen, und wählen Sie die Option Kanal markieren/entmarkieren. Wählen Sie den gewünschten Kanal in der Liste aus, indem Sie die Taste OK drücken, während der Kanal markiert ist. Sie können mehrere Optionen auswählen. Sie können auch die Option Alle markieren/ entmarkieren verwenden, um alle Kanäle in der Liste auszuwählen. Drücken Sie dann die Taste Zurück/ Zurückzukehren, um zu den Optionen des Menüs Bearbeiten zurückzukehren. Wählen Sie Favoriten hinzufügen/entfernen und drücken Sie erneut die OK-Taste. Die Liste mit den Favoritenkanälen wird angezeigt. Stellen Sie die gewünschte Listenoption auf Ein. Alle gewählten Sender werden zur Liste hinzugefügt. Um einen oder mehrere Sender von einer Favoritenliste zu entfernen, führen Sie diese Schritte in der gleichen Reihenfolge durch und stellen die gewünschten Listenoption auf Aus.

Sie können die Filterfunktion im Menü Kanäle verwenden, um die Kanäle in der Kanalliste permanent nach Ihren Wünschen zu filtern. Mit Hilfe dieser Filter-Registerkarte können Sie eine der vier Favoritenlisten festlegen, die angezeigt wird, wenn die Programmliste geöffnet wird. Die ausgewählten Filteroptionen werden oben im Menü Kanäle angezeigt.

## Einstellung der Kindersicherungseinstellungen

Die Optionen des **Kindersicherung-**Menü dient dazu, einzelnen Nutzer den Zugang zu bestimmten Programmen, Sendern und zur Nutzung der Menüs zu verwehren. Diese Einstellungen befinden sich im Menü **Einstellungen>System>Kindersicherung**.

Um die Menüoptionen der Kindersicherung anzuzeigen, muss eine PIN eingegeben werden. Nach dem Codieren der richtigen PIN werden die Einstellungsoptionen für die Eltern angezeigt.

**Menüsperre:** Diese Einstellung aktiviert bzw. deaktiviert den Zugang zu allen Menüs bzw. Installationsmenüs des TV-Geräts.

**Anleitung:** Diese Einstellung aktiviert bzw. deaktiviert den Zugang zu einigen Menüs der MHEG-Anwendungen. Die deaktivierten Anwendungen können mittels Eingabe der richtigen PIN freigegeben werden.

Jugendschutz-Sperre: Ist diese Option eingestellt, bezieht das Fernsehgerät vom Sender Altersinformationen. Ist die entsprechende Altersstufe im Gerät deaktiviert, wird der Zugriff auf die Sendung gesperrt.

Hinweis: Wenn bei der Erstinstallation in der Ländereinstellung Frankreich, Italien oder Österreich festgelegt wurde, ist der Wert für die Jugendschutz-Sperre standarmäßig auf 18 gesetzt.

Kindersicherung: Wenn diese Option auf EIN gestellt ist, kann das TV-Gerät nur über die Fernbedienung gesteuert werden. In diesem Fall sind die Steuertasten am TV-Gerät deaktiviert.

**Internetsperre:** Wenn diese Option **aktiviert** ist, werden die Anwendungen, die Internet verwenden deaktiviert. Stellen Sie **Aus** ein, um die App wieder freizugeben.

PIN einstellen: Legt eine neue PIN-Nummer fest.

Standardmäßige CICAM-PIN: Diese Option erscheint als ausgegraut, wenn kein CI-Modul in den CI-Schlitz des TV-Geräts eingesteckt wurde. Sie können die voreingestellte PIN der CI-CAM mit Hilfe dieser Option ändern.

Hinweis: Der Standard-PIN kann auf 0000 oder 1234 eingestellt worden sein. Wenn Sie während der **Erstinstallation** die PIN definiert haben (dies wird je nach Ländereinstellung gefordert), benutzen Sie die PIN, die Sie definiert haben.

Einige Funktionen sind je nach Modell und/oder bei der **Erstinstallation** festgelegten Länderauswahl möglicherweise nicht verfügbar.
#### Elektronischer Programmführer

Mit Hilfe der elektronischen Programmführerfunktion Ihres Fernsehers können Sie den Veranstaltungskalender der aktuell installierten Sender in Ihrer Kanalliste durchsuchen. Es hängt von der entsprechenden Sendung ab, ob diese Funktion unterstützt wird oder nicht.

Um auf den **Programmführer** zuzugreifen, drücken Sie die Taste Guide auf Ihrer Fernbedienung. Sie können auch die Option **Guide** im **TV**-Menü verwenden.

Es gibt zwei verschiedene Arten von Zeitplanlayouts, **Timeline-Zeitplan** und **Jetzt / Nächste**. Um zwischen diesen Layouts zu wechseln, markieren Sie die Registerkarte mit dem Namen des alternativen Layouts auf der oberen Seite des Bildschirms und drücken Sie **OK**.

Navigieren Sie mit den Navigationstasten durch den Programmführer. Verwenden Sie die **Zurück / Zurück**-Taste, um die Registerkarten-Optionen auf der oberen Seite des Bildschirms zu verwenden.

#### Zeitleiste

In dieser Layout-Option werden alle Ereignisse der aufgelisteten Kanäle nach Timeline angezeigt. Mit den Navigationstasten können Sie durch die Liste der Ereignisse blättern. Markieren Sie ein Ereignis und drücken Sie **OK**, um das Ereignisoptionsmenü anzuzeigen.

Drücken Sie die **Zurück/Zurückkehren**-Taste, um die verfügbaren Optionen zu verwenden. Markieren Sie die Registerkarte Filter und drücken Sie **OK**, um die Filteroptionen zu sehen. Um das Layout zu ändern, markieren Sie **Jetzt/Nächste** und drücken Sie **OK**. Sie können die Optionen **Vorheriger Tag** und **Nächster Tag** verwenden, um die Ereignisse des vorherigen und nächsten Tages anzuzeigen.

Markieren Sie die Registerkarte **Extras** und klicken Sie auf **OK**, um auf die folgenden Optionen zuzugreifen.

Genre markieren: Zeigt das Menü Genre markieren an. Wählen Sie ein Genre und drücken Sie die OK-Taste. Die Ereignisse im Programmführer, die dem ausgewählten Genre entsprechen, werden hervorgehoben.

**Guide Suche:** Zeigt Suchoptionen an. Mit diesen Optionen können Sie die Programmführer-Datenbank gemäß den ausgewählten Kriterien durchsuchen. Passende Ergebnisse werden aufgelistet.

Jetzt: Zeigt die aktuelle Sendung des markierten Kanals.

**Zoom:** Markieren Sie und drücken Sie **OK**, um Ereignisse in einem größeren Zeitintervall anzuzeigen.

#### Jetzt/Nächste Sendung

In dieser Layout-Option werden nur die aktuellen und nächsten Ereignisse der aufgelisteten Kanäle

angezeigt. Mit den Navigationstasten können Sie durch die Liste der Ereignisse blättern.

Drücken Sie die **Zurück/Zurückkehren**-Taste, um die verfügbaren Optionen zu verwenden. Markieren Sie die Registerkarte Filter und drücken Sie **OK**, um die Filteroptionen zu sehen. Um das Layout zu ändern, markieren Sie **Timeline-Zeitplan** und drücken Sie **OK**.

#### Sendungsoptionen

Benutzen Sie die Navigationstasten, um eine Sendung zu markieren und drücken Sie die **OK**-Taste, um das Menü **Optionen** anzuzeigen. Folgende Optionen stehen zur Auswahl.

Kanal auswählen: Mit dieser Option können Sie zu dem ausgewählten Kanal wechseln, um ihn anzusehen. Der Programmführer wird geschlossen.

**Mehr Info:** Zeigen Sie detaillierte Informationen zum ausgewählten Ereignis an. Verwenden Sie die Aufwärts- und Abwärtstasten, um durch den Text zu blättern.

Timer für Sendung /Timer für Sendung löschen: Wählen Sie Timer einstellen bei Ereignis Optionen und drücken Sie OK. Sie können Timer für zukünftige Ereignisse einstellen. Das Ereignis wird zur Timer-Liste hinzugefügt. Um einen schon eingestellten Timer zu löschen, markieren Sie die Sendung und drücken die OK-Taste. Wählen Sie die Option Timer für Sendung löschen. Der Timer wird abgebrochen.

Anmerkungen: Sie können nicht auf einen anderen Kanal schalten, während auf dem eingestellten Kanal ein Timer aktiv ist.

Es ist nicht möglich zwei Timer oder Aufnahmen für zwei gleichzeitige Sendungen programmieren.

#### Teletext-Dienste

Drücken Sie zum Öffnen die **Text**-Taste. Drücken Sie erneut, um den Misch-Modus einzuschalten, der es Ihnen ermöglicht die Teletext-Seite und die Fernsehsendung gleichzeitig zu sehen. Drücken Sie nochmals diese Taste, um den Modus wieder zu verlassen. Sofern vorhanden, werden die Abschnitte einer Teletextseite farbcodiert und können dann durch Drücken der entsprechenden Farbtaste ausgewählt werden. Folgen Sie den auf dem Bildschirm angezeigten Anweisungen.

#### **Digitaler Teletext**

Drücken Sie die **Text**-Taste, um die digitalen Teletext-Informationen anzuzeigen. Steuern Sie diese Information über die Farbtasten, die Cursortasten und die **OK**-Taste. Die Bedienfunktion kann je nach Inhalt des digitalen Teletexts unterschiedlich sein. Folgen Sie den Anweisungen, die auf dem Bildschirm des digitalen Teletexts angezeigt werden. Wenn Sie wieder auf die **Text**-Taste drücken, schaltet das TV-Gerät auf normalen Fernsehbetrieb zurück.

#### Softwareaktualisierung

Ihr TV-Gerät kann die Software automatisch über das Sendesignal oder über das Internet finden und aktualisieren.

# Suche nach Softwareaktualisierungen über die Benutzerschnittstelle

Wählen Sie im Hauptmenü Einstellungen>System und dann Mehr aus. Gehen Sie zu Software Upgrade und drücken Sie die OK-Taste. Wählen Sie dann Nach Aktualisierung suchen und drücken Sie OK, um nach einer neuen Softwareaktualisierung zu suchen. Sie können den Satelliten auswählen, der für den Aktualisierungsprozess verwendet werden soll, indem Sie die Option Aktualisierung des Satelliten bearbeiten einstellen.

 Wird eine neue Softwareaktualisierung gefunden, beginnt das Gerät mit dem Herunterladen. Nachdem der Herunterlagen abgeschlossen wurde, wird eine Warnmeldung angezeigt, drücken Sie die OK-Taste, um das Software-Upgrade abzuschließen und das TV-Gerät neu zu starten.

#### 3 Hintergrundsuche und Aktualisierungsmodus

Ihr TV-Gerät sucht um 3:00 Uhr nach neuen Upgrades, wenn die Option **Automatisches Scannen aktiviert** ist und das TV-Gerät an ein Antennensignal oder an das Internet angeschlossen ist. Wenn eine neue Software gefunden und erfolgreich heruntergeladen wurde, wird diese nach dem nächsten Einschalten installiert.

Hinweis: Ziehen Sie nicht den Netzstecker, solange während des Neustarts die LED blinkt. Wenn das Gerät nach der Aktualisierung nicht einschaltet, stecken Sie es aus und stecken es nach zwei Minuten wieder ein.

Alle Updates werden automatisch gesteuert. Wenn eine manuelle Suche ausgeführt wird und keine Software gefunden wird, ist dies die aktuelle Version.

#### Fehlerbehebung & Tipps

#### Das TV-Gerät schaltet sich nicht ein

Vergewissern Sie sich, dass das Netzkabel sicher in eine Steckdose eingesteckt ist. Drücken Sie die Netztaste am TV-Gerät.

#### Schlechte Bildqualität

- Prüfen Sie, ob Sie das TV-Gerät richtig eingeschaltet haben.
- Niedriger Signalpegel kann Bildverzerrungen verursachen. Bitte Überprüfen Sie die Antennenanschlüsse.
- Überprüfen Sie, ob Sie die richtige Frequenz eingegeben haben, wenn diese durch manuelle Einstellung erfolgt sein sollte.

#### Kein Bild

- Das Fernsehgerät empfängt keine Übertragung. Stellen Sie sicher, dass die richtige Eingangsquelle ausgewählt ist.
- · Ist die Antenne richtig angeschlossen?
- · Ist das Antennenkabel beschädigt?
- Wurden geeignete Stecker verwendet, um die Antenne anzuschließen?
- Wenn Sie nicht sicher sind, fragen Sie Ihren Händler.

#### Kein Ton

- Sehen Sie nach, ob der Ton des Fernsehgeräts stumm geschaltet ist. Drücken Sie die Stumm-Taste oder erhöhen Sie zur Prüfung die Lautstärke.
- Nur ein Lautsprecher funktioniert. Überprüfen Sie die Balance-Einstellung im **Ton**-Menü.
- Überprüfen Sie, ob die Option **Tonausgabe** im Menü Ton korrekt eingestellt ist.

#### Fernbedienung - keine Funktion

- Möglicherweise sind die Batterien leer. Ersetzen Sie diese.
- Möglicherweise wurden die Batterien nicht richtig eingesetzt Lesen Sie dazu den Abschnitt "Einlegen der Batterien in die Fernbedienung".

#### Signal an der Eingangsquelle

- · Es ist möglich, dass kein Gerät angeschlossen ist.
- Überprüfen Sie das AV-K und die Anschlüsse Ihres Geräts.
- · Überprüfen Sie, ob das Gerät eingeschaltet ist.

| HDMI-Sig | nalkompatibil | ität                                     |           |
|----------|---------------|------------------------------------------|-----------|
| Quelle   | Unterstützte  | Signale                                  | Verfügbar |
|          | 480i          | 60Hz                                     | 0         |
|          | 480p          | 60Hz                                     | 0         |
|          | 576i, 576p    | 50Hz                                     | 0         |
|          | 720p          | 50Hz,<br>60Hz                            | 0         |
|          | 1080i         | 50Hz,<br>60Hz                            | 0         |
| номі     | 1080p         | 24Hz,<br>25Hz,<br>30Hz,<br>50Hz,<br>60Hz | 0         |
|          | 3840x2160p    | 24Hz,<br>25Hz,<br>30Hz,<br>50Hz,<br>60Hz | 0         |
|          | 4096x2160p    | 24Hz,<br>25Hz,<br>30Hz,<br>50Hz,<br>60Hz | ο         |

# (X: Nicht verfügbar, O: Verfügbar)

In einigen Fällen kann unter Umständen ein Signal nicht richtig auf dem TV angezeigt werden. Das Problem kann durch eine Inkompatibilität in den Standards des Quellgeräts verursacht werden (DVD, Set-Top etc.). Wenn so etwas bei Ihnen auftritt, sollten Sie sich mit dem Händler und auch dem Hersteller des Ausgangsgerätes in Verbindung setzen.

# Beim USB Modus unterstützte Dateiformate

# Videodateiformate

| Detainemenserveiterung                        | Formatieren                                      |                                 |
|-----------------------------------------------|--------------------------------------------------|---------------------------------|
| Datemamenserweiterung                         | Video-Codec                                      | Audio                           |
| .mpg/.mpeg/.dat/ .vob                         | MPEG1/2, H.264, VC1                              | MPEG Layer 1/2/3, AC3           |
| .ts/.trp/.m2ts                                | MPEG1/2, H.264, VC1, HEVC/H.265                  | MPEG Layer 1/2/3, AC3, E-AC3    |
| .avi                                          | MPEG1/2, MPEG4, H.264, MJPEG                     | MPEG Layer 1/2/3, AC3, AAC, WMA |
| .mp4/.m4a/.m4v/ .mov/.<br>qt/.3gp/.3g2/ .3gpp | MPEG1/2, H.263, MPEG4, H.264,<br>HEVC/H.265, AV1 | MPEG Layer 1/2/3, AAC LC, AC3   |
| .mkv                                          | MPEG 1/2, MPEG4, H.264,<br>HEVC/H.265, AV1       | MPEG Layer 1/2/3, AAC, AC3      |
| .flv                                          | Sorenson Spark, MPEG4, H.264                     | MPEG Layer 3, ADPCM, AAC LC     |
| .asf/.wmv                                     | MPEG4, WMV3, VC1                                 | WMA, AMR-NB                     |
| .webm                                         | VP9, VP8, AV1                                    | OPUS, Vorbis                    |

# Bilddateiformate

| Dateinamenserweiterung | Formatieren |
|------------------------|-------------|
| .jpg/.jpeg             | JPEG, PJPEG |
| .bmp                   | BMP         |
| .png                   | PNG         |

# Audiodateiformate

| Detainer               | Formatieren |                            |
|------------------------|-------------|----------------------------|
| Dateinamenserweiterung | Video-Codec | Audio                      |
| .mp3                   |             | mp3                        |
| .aac                   |             | AAC                        |
| .wma                   |             | .WMA                       |
| .wav                   |             | MPEG Layer 1/2/3, AAC, PCM |
| .m4a                   | M4A         | AAC                        |

# Untertitel-Dateiformate

| Ext. Untertitel |                                    |
|-----------------|------------------------------------|
| Erweiterung     | Technische Daten                   |
| .ssa            | SubStation Alpha                   |
| .ass            | Fortgeschrittenes SubStation Alpha |
| .srt            | Subripper                          |
| .sub            | Micro DVD / SubViewer              |
| .txt            | Micro DVD / TMPlayer / MPL2        |
| .smi            | Sami                               |

| Interne Untertitel      |                      |
|-------------------------|----------------------|
| Erweiterung             | Technische Daten     |
| .mkv                    | VOBSub               |
| .mkv                    | ASS / SSA / TEXT     |
| .dat, .mpg, .mpeg, .vob | DVD-Untertitel       |
| .mp4                    | DVD-Untertitel, TEXT |

# Unterstützte DVI-Auflösungen

Wenn Sie Zusatzgeräte über das DVI-Adapterkabel (DVI zu HDMI, nicht im Lieferumfang enthalten) an die Anschlüsse Ihres TV-Gerätes anschließen, können Sie die folgenden Auflösungsrichtwerte verwenden.

|           | 56Hz | 60Hz | 66Hz | 70Hz | 72Hz | 75Hz |
|-----------|------|------|------|------|------|------|
| 640x480   |      | x    |      |      |      | x    |
| 800x600   | x    | x    |      |      |      | x    |
| 1024x768  |      | x    |      | x    |      | x    |
| 1280x768  |      | x    |      |      |      | x    |
| 1280x960  |      | x    |      |      |      |      |
| 1360x768  |      | x    |      |      |      |      |
| 1366x768  |      | x    |      |      |      |      |
| 1280x1024 |      | x    |      | x    |      | x    |
| 1400x1050 |      | x    |      |      |      |      |
| 1600x900  |      | x    |      |      |      |      |
| 1920x1080 |      | x    |      |      |      |      |

# Konnektivität

# Drahtgebundene Konnektivität

#### Verbindung mit einem kabelgebundenen Netzwerk herstellen

- Sie müssen über ein Modem bzw. einen Router mit einem aktiven Breitbandanschluss verfügen.
- Verbinden Sie Ihr TV Gerät mit Ihrem Modem / Router über ein Ethernet Kabel. An der Rückseite Ihres TV-Geräts befindet sich ein LAN-Eingang.

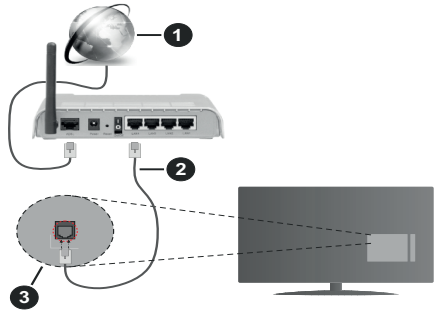

- 1 Breitband ISP-Verbindung
- 2 LAN (Ethernet)-Kabel

3 LAN-Eingang an der Rückseite des TV-Geräts

 Abhängig von Ihrer Netzwerkkonfiguration können Sie möglicherweise Ihren Fernseher mit Ihrem LAN verbinden. Verwenden Sie in diesem Fall ein Ethernet -Kabel, um Ihren Fernseher direkt mit der Netzwerk-Steckdose zu verbinden.

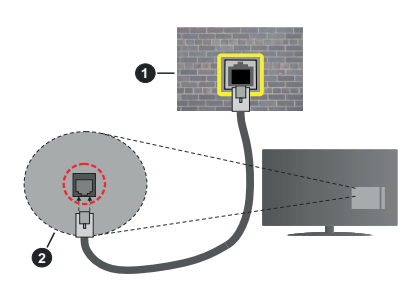

1 Netzwerk- Wandsteckdose

2 LAN-Eingang an der Rückseite des TV-Geräts

# Konfiguration der Einstellungen für kabelgebundene Geräte

Um die Einstellungen für die Kabelverbindung zu konfigurieren, gehen Sie zum Menü **Einstellungen>** Netzwerk.

# Netzwerktyp

Stellen Sie die **Kabelgebundenes Gerät** als **Netzwerk-Typ**, ein wenn Sie die Einstellung über ein Ethernet herstellen.

# Internet-Geschwindigkeitstest

Wählen Sie die Option Internetgeschwindigkeitstest, und drücken Sie die **OK**-Taste. Das TV-Gerät überprüft nun die Internetverbindungsbandbreite und zeigt anschließend die Resultate an.

# Erweiterte Einstellungen

Markieren Sie **Erweiterte Einstellungen**, und drücken Sie die **OK**-Taste. Auf dem nächsten Bildschirm können Sie die IP- und DNS-Einstellungen des TV-Geräts ändern. Markieren Sie gewünschten Optionen, und drücken Sie die Links- oder Rechts-Taste, um die Einstellung von **Automatisch** auf **Manuell** zu ändern. Sie können nun die IP und / oder die **DNS**-Werte eingeben. Wählen Sie den entsprechenden Punkt im Dropdown-Menü, und geben Sie die neuen Werte mit Hilfe der nummerischen Tasten der Fernbedienung ein. Markieren Sie **Speichern** und drücken Sie die **OK**-Taste, um die Einstellungen zu speichern.

#### Andere Informationen

Der Status der Verbindung wird als **Verbunden** oder **Nichtverbunden** angezeigt, wie auch die aktuelle IP-Adresse, wenn eine Verbindung herstellt worden ist. Die MAC-Adresse Ihres TV-Geräts wird ebenfalls auf dem Bildschirm angezeigt.

# Drahtlose Verbindung

#### Anschluss an ein kabelgebundenes Netzwerk

• Sie müssen über ein WLAN-Modem bzw. einen Router mit einem aktiven Breitbandanschluss verfügen.

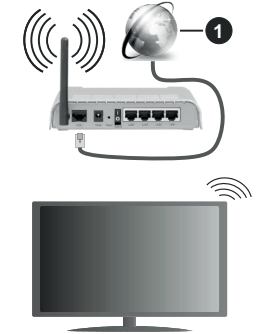

1 Breitband ISP-Verbindung

Ein WLAN-N-Router (IEEE 802.11a/b/g/n) mit den simultanen Frequenzbändern von 2,4 und 5 GHz ist darauf ausgelegt, eine größtmögliche Bandweite zu ermöglichen. Optimiert für zügiges und schnelleres HD Video Streaming, schnellere Dateiübertragung sowie Wireless Gaming.

Die Frequenz und der Kanal unterscheiden sich je nach Gebiet.

Die Übertragungsgeschwindigkeit ist abhängig von der Entfernung und Anzahl der Hindernisse zwischen der übertragenen Produkte, die Konfiguration dieser Produkte, die Funkwellen, der Linienverkehr und die Produkte, die Sie verwenden. Abhängig von den Funkwellen der DECT-Telefone oder anderen WLAN 11b-Geräten, kann die Übertragung auch abgebrochen oder unterbrochen werden. Die Richtwerte der Übertragungsgeschwindigkeit sind die theoretischen Maximalwerte für die Wireless Standards. Sie sind nicht die tatsächlichen Geschwindigkeiten der Datenübertragung.

Welcher Ort die beste Übertragungsqualität bietet, hängt von den jeweiligen Bedingungen ab.

Das TV-Gerät unterstützt Modems vom Typ 802.11 a, b, g & n. Es wird dringend empfohlen, dass Sie das IEEE 802.11n-Kommunikationsprotokoll nutzen, um Probleme bei der Videowiedergabe zu vermeiden.

Sie müssen die SSID Ihres Modems ändern, wenn in der Umgebung andere Modems mit der gleichen SSID vorhanden sind. Sonst können Verbindungsprobleme auftreten. Wenn Sie Probleme mit der drahtlosen Verbindung haben, benutzen Sie eine Kabelverbindung.

#### Konfiguration der kabelgebundenen Geräte-Einstellungen

Um die Einstellungen für die kabellose Verbindung zu konfigurieren, gehen Sie zum Menü **Einstellungen>** Netzwerk.

#### Netzwerktyp

Legen Sie den **Netzwerktyp** als **drahtloses Gerät** fest, um den Verbindungsprozess zu starten.

#### Scannen Sie drahtlose Netzwerke

Markieren Sie die Option **Drahtlosnetzwerke suchen** und drücken Sie **OK**, um eine Suche nach verfügbaren drahtlosen Netzwerken zu starten. Alle gefundenen Netzwerke werden aufgelistet. Markieren Sie Ihr gewünschtes Netzwerk aus der Liste, und drücken Sie **OK**. Ein Netzwerk mit versteckter SSID kann von anderen Geräten nicht erkannt werden. Wenn Sie eine Verbindung zu einem Netzwerk mit versteckter SSID herstellen möchten, scrollen Sie in der Liste der erkannten drahtlosen Netzwerke nach unten, markieren Sie die Option **Neues Netzwerk hinzufügen** und drücken Sie **OK**. Geben Sie den Namen des Netzwerks ein und wählen Sie den Sicherheitstyp mit Hilfe der zugehörigen Verbindungsoptionen aus.

Hinweis: Wenn das Modem den N-Modus unterstützt, sollten Sie die N-Modus-Einstellungen bevorzugen. Falls das gewählte Netzwerk passwortgeschützt, geben Sie das richtige Passwort bitte über die virtuelle Tastatur ein. Sie können diese Tastatur über die Navigationstasten und die **OK**-Taste auf der Fernbedienung steuern.

Warten Sie, bis die IP-Adresse auf dem Bildschirm angezeigt wird. Dies bedeutet, dass die Verbindung nun hergestellt ist.

#### Trennen

Wenn Sie eine Verbindung zu einem drahtlosen Netzwerk hergestellt haben, wird im Menü **Netzwerk** die Option **Verbindung trennen** angezeigt und Ihr drahtloses Netzwerkprofil wird ebenfalls gespeichert. Daher wird Ihr TV-Gerät automatisch mit demselben Netzwerk verbunden, wenn Sie zur drahtlosen Verbindung wechseln. Um die Verbindung zu einem drahtlosen Netzwerk zu trennen und das gespeicherte drahtlose Netzwerkprofil zu löschen, markieren **Sie Verbindung trennen** und drücken Sie **OK**.

#### Drücken Sie WPS auf Ihrem WLAN-Router

Wenn Ihr Router über eine WPS-Taste verfügt, können Sie Ihren Bildschirm, mit dem Modem/Router verbinden, ohne zuvor das Passwort einzugeben oder das Netzwerk hinzuzufügen. Wählen Sie die **WPS** drücken auf Ihrem **WLAN-Router** Option aus und drücken Sie die **OK**-Taste. Gehen Sie zu Ihrem Modem/ Router und drücken Sie die dortige WPS-Taste, um die Verbindung herzustellen. Ihnen wird in Ihrem TV-Gerät eine Verbindungsbestätigung angezeigt, sobald die Geräte gekoppelt wurden. Wählen Sie **OK**, um fortzufahren. Weitere Einstellungen sind nicht nötig.

#### Internet-Geschwindigkeitstest

Wählen Sie die Option Internetgeschwindigkeitstest, und drücken Sie die **OK**-Taste, um Ihre Internetgeschwindigkeit zu testen.

#### Erweiterte Einstellungen

Markieren Sie **Erweiterte Einstellungen** und drücken Sie die **OK**-Taste, um das Menü Erweiterte Einstellungen zu öffnen. Nehmen Sie die Einstellungen mit Hilfe der Navigations- und der Nummerischen Tasten vor. Das Verfahren ist das gleiche wie für die kabelgebundene Konnektivität. Markieren Sie **Speichern** und drücken Sie die **OK**-Taste, um die Einstellungen zu speichern.

#### Netzwerk-Standby-Modus

Sie können die Funktion für den Netzwerk-Standby-Modus aktivieren oder deaktivieren, indem Sie diese Option entsprechend einstellen. Weitere Informationen finden Sie im Abschnitt zu **Netzwerk-Standby-Modus**.

#### Andere Informationen

Der Status der Verbindung wird als **Verbunden** oder **Nichtverbunden** angezeigt, wie auch die aktuelle IP-Adresse, wenn eine Verbindung herstellt worden

ist. Die MAC-Adresse Ihres TV-Geräts wird ebenfalls auf dem Bildschirm angezeigt.

# Ihr Mobilgerät überWLAN verbinden

 Wenn Ihr Mobilgerät WLAN-fähig ist, können Sie es über einen Router an Ihren Fernseher anschließen, um auf die dort verfügbaren Inhalte zuzugreifen. Dazu muss Ihr Mobilgerät über eine geeignete Sharing-Software verfügen.

Verbinden Sie Ihr Fernsehgerät mit Ihrem Router, indem Sie die in den obigen Abschnitten beschriebenen Schritte ausführen.

Anschließend verbinden Sie Ihr Mobilgerät mit dem Router und aktivieren Sie die Sharing-Software auf dem Mobilgerät. Dann wählen Sie die Dateien, welche Sie mit Ihrem Fernseher teilen möchten.

Wenn die Verbindung ordnungsgemäß hergestellt wurde, können Sie über die AVS-Funktion (Audio Video Sharing) Ihres Fernsehgeräts auf die freigegebenen Dateien zugreifen, die auf Ihrem Mobilgerät installiert sind.

Markieren Sie die Option **AVS (Audio Video Sharing)** im Menü **Quellen** und drücken Sie **OK**. Verfügbare Medienserver im Netzwerk werden angezeigt. Wählen Sie Ihr Mobilgerät, und drücken Sie **OK**, um fortzufahren.

• Falls verfügbar, können Sie eine virtuelle Fernbedienung-Anwendung vom Server Ihres Anbieters für Mobilgeräte-Apps herunterladen.

*Hinweis:* Diese Funktion wird möglicherweise nicht für alle Mobilgeräte unterstützt.

# Umgang mit den Kundeninformationen

Wenn Sie die Internetverbindungsfunktion dieses Fernsehgeräts nutzen, können Sie nach der Zustimmung zu Panasonics Nutzungsbedingungen / Datenschutzrichtlinien (im Folgenden als Geschäftsbedingungen bezeichnet) Kundeninformationen über die Nutzung dieses Geräts gemäß den allgemeinen Geschäftsbedingungen usw. sammeln und verwendet.

#### Einzelheiten zu den Nutzungsbedingungen / Datenschutzbestimmungen finden Sie unter [HOME] Einstellungen>System>Datenschutz> Datenschutzeinstellungen

Die persönlichen Daten des Kunden können auf diesem Fernsehgerät von der Sendeorganisation oder dem Anwendungsanbieter aufgezeichnet werden. Bevor Sie das Fernsehgerät reparieren, weitergeben oder verwerfen, löschen Sie alle auf diesem Fernsehgerät gespeicherten Informationen gemäß dem folgenden Verfahren.

# [HOME] Installation> Erstinstallation

Kundeninformationen können vom Anbieter über eine Anwendung erfasst werden, die von Dritten auf diesem TV oder dieser Website bereitgestellt wird. Bitte bestätigen Sie die Allgemeinen Geschäftsbedingungen usw. im Voraus.

- Panasonic übernimmt keine Verantwortung für die Erfassung oder Nutzung von Kundeninformationen über Anwendungen, die von Dritten auf diesem TV oder dieser Website bereitgestellt werden.
- Achten Sie bei der Eingabe Ihrer Kreditkartennummer, Ihres Namens usw. besonders auf die Vertrauenswürdigkeit des Anbieters.
- Registrierte Informationen können im Server usw. des Anbieters registriert sein. Vor dem Reparieren, Weitergeben oder Verwerfen dieses Fernsehgeräts müssen Sie die Informationen gemäß den Allgemeinen Geschäftsbedingungen usw. des Anbieters löschen.

# Netzwerk-Standby-Modus

Netzwerk-Standby-Modus ist ein Standard, der es ermöglicht, dass ein Gerät durch eine Netzwerknachricht eingeschaltet oder geweckt wird. Die Nachricht wird an das Gerät durch ein Programm gesendet, das auf einem fernliegenden Gerät ausgeführt wird, das mit demselben lokalen Netzwerk verbunden ist, wie beispielsweise ein Smartphone.

Um diese Funktion zu aktivieren stellen Sie die Option **Netzwerk-Standby-Modus** im Menü **Netzwerk** Aufwachen. Es ist notwendig, dass sowohl das Gerät, von dem die Netzwerknachricht an das TV-Gerät gesendet wird, als auch das TV-Gerät an das gleiche Netzwerk angeschlossen sind. Der Netzwerk-Standby-Modus wird nur auf Android-Geräten unterstützt und kann ausschließlich über die YouTube- bzw. die Netflix App verwendet werden.

Um diese Funktion des TV-Geräts zu verwenden, sollte die Fernbedienung wenigsten einmal bei eingeschaltetem TV-Gerät angeschlossen werden. Wenn das TV-Gerät ausgeschaltet ist, muss die Verbindung beim nächsten Einschalten erneut hergestellt werden. Andernfalls ist diese Funktion nicht verfügbar. Das ist nicht der Fall, wenn das TV-Gerät in den Standby-Modus geschaltet wurde.

Wenn Sie möchten, dass Ihr Fernsehgerät im Standby-Modus weniger Strom verbraucht, können Sie diese Funktion deaktivieren, indem Sie die Option **Netzwerk-Standby-Modus** auf **Off** stellen.

# Drahtlosanzeige

Wireless Display ist ein Standard zum Streamen von Video und Sound-Inhalten . Diese Funktion sorgt dafür, dass Sie Ihren TV als Wireless Display nutzen können.

# Verwendung mit mobilen Geräten

Es gibt verschiedene Standards die es ermöglichen Bildschirme ihres mobilen Geräts und TVs zu teilen, einschließlich Grafik-, Video- und Audio-Inhalten.

Stecken Sie den USB Dongle zuerst an den TV, falls dieser nicht über internes WLAN verfügt.

Drücken Sie dann die **Quelle**-Taste auf der Fernbedienung, und wechseln Sie zur **Wireless Display**-Quelle.

Ein Bildschirm erscheint, der besagt, dass der TV bereit zur Verbindung ist.

Öffnen Sie die Sharing-Anwendung auf Ihrem mobilen Gerät. Diese Anwendungen heißen bei jeder Marke anders, bitte sehen Sie im Handbuch Ihres mobilen Geräts hinsichtlich weiterer Informationen nach.

Scannen Sie nach Geräten. Nachdem Sie Ihren TV gewählt und verbunden haben, wird der Bildschirm Ihres Geräts auf Ihrem TV angezeigt werden.

Hinweis: Diese Funktion kann nur genutzt werden, wenn das mobile Gerät dieses Feature unterstützt. Wenn bei der Verbindung Probleme auftreten, überprüfen Sie, ob die von Ihnen verwendete Betriebssystemversion diese Funktion unterstützt. Möglicherweise gibt es Inkompatibilitätsprobleme mit den Betriebssystemversionen, die nach der Produktion dieses Fernsehgeräts veröffentlicht werden. Die Scan- und Verbindungsprozesse unterscheiden sich je nach dem von Ihnen verwendeten Programm

#### Fehlerbehebung - Konnektivität

#### WLAN-Netzwerk nicht verfügbar

- Stellen Sie sicher, dass die Firewall-Einstellungen Ihres Netzwerks die drahtlose Verbindung Ihres Fernsehers zulassen.
- Benutzen Sie den Menübildschirm **Netzwerk**, um erneut nach drahtlosen Netzwerken zu suchen.

Falls das WLAN-Netzwerk nicht richtig funktioniert, versuchen Sie eine Verbindung über das drahtgebundene Heimnetz zu herzustellen. Weitere Informationen zu diesem Vorgang finden Sie im Abschnitt **Drahtgebundene Netzwerkverbindung**.

Wenn sich auch keine drahtgebundene Verbindung zum TV-Gerät herstellen lässt, überprüfen Sie das Modem (Router). Liegt kein Problem mit dem Router vor, überprüfen Sie die Internetverbindung des Modems.

#### Verbindung ist langsam

Sehen Sie im Handbuch Ihres WLAN-Modems nach, um Informationen über die Reichweite, die Verbindungsgeschwindigkeit, die Signalqualität und weitere Einstellungen zu erhalten. Sie benötigen einen Hochgeschwindigkeitsanschluss für das Modem.

# Unterbrechung während der Wiedergabe oder verlangsamte Reaktion

Versuchen Sie in diesem Fall Folgendes:

Halten Sie mindestens drei MeterAbstand zu Mikrowellenherden, Mobiltelefonen, Bluetooth-Geräten oder anderen WLAN -kompatiblen Geräten. Versuchen Sie, den aktiven Kanal des WLAN-Routers zu ändern.

#### Internetverbindung nicht verfügbar/ Audio-Video-Sharing funktioniert nicht

Wenn die MAC-Adresse (eine eindeutige Kennnummer) Ihres PCs oder Modems dauerhaft registriert wurde, ist es möglich, dass Ihr Fernsehgerät möglicherweise nicht mit dem Internet Verbindung aufnehmen kann. In einem solchen Fall wird die MAC-Adresse jedes Mal authentifiziert, wenn Sie Verbindung zum Internet aufnehmen. Dies ist eine Vorsichtsmaßnahme gegen unbefugten Zugriff. Da Ihr Fernseher über eine eigene MAC-Adresse verfügt, kann Ihr Internetdienstanbieter die MAC-Adresse Ihres Fernsehers nicht validieren. Aus diesem Grund kann Ihr Fernseher nicht mit dem Internet Verbindung aufnehmen. Kontaktieren Sie Ihren Internetdienstanbieter und lassen Sie sich erklären, wie Sie ein anderes Gerät, wie zum Beispiel Ihr TV-Gerät, mit dem Internet verbinden können.

Es ist auch möglich, dass die Verbindung nicht zugänglich ist, wegen eines Firewall Problems. Wenn Sie denken, dass dies zu Ihrem Problem führt, kontaktieren Sie Ihren Internetdienstanbieter. Eine Firewall könnte z.B. Konnektivitätsprobleme verusachen oder WLAN-Netzwerke verbergen, wenn Sie das TV-Gerät im Audio-Video-Sharing-Modus verwenden oder über die Audio-Video-Sharing-Funktion surfen möchten.

#### Ungültige Domain

Stellen Sie sicher, dass Sie bereits auf Ihrem PC mit einem autorisierten Benutzernamen / Passwort angemeldet sind, und weiterhin, dass Ihre Domain im Medienserver-Programm auf Ihrem PC aktiv ist, bevor Sie mit dem Datenaustausch beginnen. Eine ungültige Domain kann zu Problemen beim Browsen durch Dateien im Audio-Video-Sharing-Modus führen.

#### Verwendung des Audio-Video-Sharing-Netzwerkdienstes

Die Audio-Video-Sharing-Funktion verwendet einen Standard, der die Darstellung von digitalen Elektronikgeräten vereinfacht und deren Verwendung in Heimnetzwerken erleichtert.

Mit diesem Standard können Sie auf einem im Heimnetzwerk angeschlossenen Medienserver gespeicherte Fotos und Videos anzeigen und Musikdateien hören.

#### 1. Installation der Serversoftware

Die Audio-Video-Sharing-Funktion kann nicht ohne das auf Ihrem PC installierte Server-Programm verwendet werden. Außerdem muss die erforderliche Mediaserver-Software auch auf dem dazugehörigem Gerät installiert sein. Bereiten Sie Ihren PC mit einem geeigneten Serverprogramm vor.

# 2. Anschluss an ein kabelgebundenes oder drahtloses Netzwerk

Lesen Sie die das Thema **Drahtgebundene**/ **Drahtlose Konnektivität** betreffenden Kapitel für ausführliche Informationen zur Konfiguration.

#### 3. Aktivieren Sie Audio-Video-Teilen

Gehen Sie zum Menü Einstellungen>System>Weitere Enstellungen und aktivieren Sie die Audio-Video-Sharing-Option.

#### 4. Wiedergabe von gemeinsam genutzten Dateien via Medienbrowser

Markieren Sie die Audio Video Sharing Option im Quellenmenü mit den Richtungstasten und drücken Sie OK. Verfügbare Medienservergeräte im Netzwerk werden aufgelistet. Wählen Sie einen aus und drücken Sie OK um fortzufahren. Der Medienbrowser wird dann angezeigt.

Weitere Informationen zur Wiedergabe von Dateien finden Sie im Menüabschnitt **Mediabrowser**.

Trennen Sie im Falle von Netzwerkproblemen Ihr TV-Gerät vom Netz und stellen Sie anschließend die Verbindung wieder her.

PC/HDD/Media Player oder andere kompatible Geräte sollten für eine bessere Wiedergabequalität mit einer drahtgebundenen Verbindung verwendet werden.

Für schnelleres File-Sharing zwischen anderen Geräten wie Computer, verwenden Sie eine LAN-Verbindung.

**Hinweis:** Bei manchen PCs kann die Audio-Video-Sharing-Funktion möglicherweise aufgrund der Administrator- und Sicherheitseinstellungen (wie z. B. beruflich genutzte Geräte) nicht verwendetwerden.

#### Apps

Sie können über das **Home**-Menü auf die auf Ihrem Fernsehgerät installierten Anwendungen zugreifen. Drücken Sie die **Menü**-Taste auf der Fernbedienung, das **Home**-Menü wird nun angezeigt. Markieren Sie eine App und drücken Sie **OK** zum Starten.

Um die auf Ihrem TV-Gerät installierten Apps zu verwalten können Sie die im **TV**-Menü die Option **Mehr Apps** verwenden. Sie können eine installierte App zum **Startmenü** hinzufügen, starten oder entfernen. Markieren Sie App und drücken Sie **OK**, um alle verfügbaren Anwendungen anzuzeigen.

Sie können auch neue Apps vom Anwendungsmarkt hinzufügen. Um auf den Markt zuzugreifen, markieren Sie die Option **Markt** im **TV**-Menü und drücken Sie **OK**. Verfügbare Apps werden angezeigt. Sie können die Anwendung auch über das Menü **Mehr Apps** aufrufen.

Sie können Ihre Anpassungen im **Home**-Menü, einschließlich der App-bezogenen, auf die Standardeinstellungen zurücksetzen, indem Sie die Option **Apps zurücksetzen** im **TV**-Menü verwenden (die Verfügbarkeit hängt vom TV-Modell und seinen Funktionen ab). Markieren Sie diese Option und drücken Sie **OK**. Zur Bestätigung wird eine Meldung angezeigt: Markieren Sie **JA** und drücken Sie **OK**, um fortzufahren. Beachten Sie, dass Sie diesen Vorgang innerhalb der nächsten wenigen Minuten nicht mehr durchführen können.

#### Anmerkungen:

Mögliche mit den Apps auftretende Probleme könnten durch den Inhalt-Service-Anbieter verursacht sein.

Internetdienste Drittanbieter können sich ändern, abgebrochen oder jederzeit eingeschränkt werden.

#### Internet-Browser

Um den Internetbrowser zu verwenden, öffnen Sie zunächst das Menü **Home**. Dann starten Sie die Internet-Browser-Anwendung, die ein orangefarbenes Logo mit Erdsymbol hat.

Auf dem Startbildschirm des Browsers sind die Vorschaubilder (sofern vorhanden) für die Links verfügbarer Websites als eine**Schnellzugriff**optionen gemeinsam mit dem Menüpunkt **Schnellzugriff** bearbeiten sowie der Option **Zum Schnellzugriff** hinzufügen aufgelistet.

Um den Webbrowser zu navigieren, verwenden Sie die Richtungstasten auf der Fernbedienung oder einer angeschlossenen Maus. Um die Browseroptionsleiste anzuzeigen, bewegen Sie den Cursor hin an das obere Seitenende und drücken Sie die **Back/Return**-Taste. **Verlaufs-, Registerkarten-** und **Lesezeichen**-Optionen sowie die Browserleiste, auf der sich die Vor- und Zurückschaltfläche, die Schaltfläche "Neuladen", die URL/Suchleiste, der **Schnellzugriff** und die **Opera-** Schaltfläche befinden, sind verfügbar.

Um die gewünschte Website zum Schnellzugriff hinzuzufügen, bewegen Sie den Cursor hin an das obere Seitenende und drücken Sie die Back/ Return-Taste. Die Browserleiste wird nun angzeigt. Markieren Sie die Schnellzugriff- Schaltfläche, und drücken Sie OK-Taste. Wählen Sie dann die Zum Schnellzugriff hinzufügen-Option, und drücken Sie OK-Taste. Füllen Sie die Felder für Name und Adresse aus, markieren Sie OK und drücken Sie die OK-Taste zum Hinzufügen. Wenn Sie sich auf der Seite befinden, die Sie der Kurzwahlliste hinzufügen möchten, markieren Sie die Schaltfläche Vewd und drücken Sie die Taste OK. Markieren Sie dann die Zum Schnellzugriff hinzufügen-Option im Untermenü, und drücken Sie erneutOK-Taste. Name und Adresse werden entsprechend der Seite, auf der Sie sich befinden, ergänzt. Markieren Sie die OK-Taste, und drücken Sie zum Hinzufügen die OK-Taste erneut.

Sie können auf die **Vewd** Menü-Optionen zur Steuerung im Browser verwenden Markieren Sie die **Vewd-**Taste und drücken Sie die **OK-**Taste, um die verfügbaren seitenspezifischen und allgemeinen Optionen anzuzeigen.

Es gibt mehrere Möglichkeiten, mit Hilfe des Webbrowsers nach einer Website zu suchen oder diese zu öffnen.

Geben Sie die Adresse einer Website (URL) in die Such/Adressleiste ein, und markieren Sie auf die Schaltfläche **Abschicken** auf der virtuellen Tastatur und drücken Sie die **OK**-Taste, um auf die Seite zu gehen.

Geben Sie die Suchbegriffe in die Such/Adressleiste ein, und markieren Sie auf die Schaltfläche **Abschicken** auf der virtuellen Tastatur und drücken Sie die **OK**-Taste, um die Suche nach der entsprechenden Seite zu starten.

Markieren Sie ein Vorschaubild, und drücken Sie zum die **OK**-Taste, die damit verknüpfte Website aufzurufen.

Ihr TV-Gerät ist kompatibel mit USB-Mäusen. Stecken Sie den Adapter Ihrer Maus oder Ihrer drahtlosen Maus in den USB-Eingang Ihres TV-Gerätes, um leichter und schneller Navigieren zu können.

Einige Internetseiten enthalten Flash-Inhalte. Diese werden vom Browser nicht unterstützt.

Ihr TV-Gerät unterstützt keine Download-Prozesse aus dem Internet über den Webbrowser.

Es werden möglicherweise nicht alle Internetseiten unterstützt. Je nach aufgerufener Seite kann dies zu Problemen mit den Inhalten führen. Unter bestimmten Umständen werden Videoinhalte möglicherweise nicht abgespielt werden können.

#### HBBTV-System

HbbTV (Hybrid Broadcast-Breitband-TV) ist ein neuer Industriestandard, der nahtlos über den Fernsehempfang bereitgestellte TV-Dienste mit solchen, die über Breitband verfügbar sind, verbindet und den Zugriff auf reine Internetdienste über die angeschlossen Fernsehgeräte und Set-Top-Boxen ermöglicht. Zu den über HbbTV angebotenen Diensten gehören traditionelle Fernsehsender, Catch-up-Dienste, Video-on-Demand, elektronischer Programmführer, interaktive Werbung, Personalisierung, Abstimmungen, Spiele, soziale Netzwerke und andere Multimedia-Anwendungen.

HbbTV-Apps sind in den Kanälen verfügbar und werden durch den jeweiligen Sender vorgestellt. Der Rundfunksender markiert einen der Anwendungen als "Autostart"-Anwendung, die von der Plattform automatisch gestartet wird. Die Autostart-Apps sind generell mit einem kleinen roten Punktsymbol markiert. um dem Benutzer anzuzeigen, dass hier eine HbbTV-App auf diesem Kanal zur Verfügung steht. Drücken Sie auf den roten Punkt drücken, um die Seite der App zu öffnen. Nachdem die Seite angezeigt wird, kann der Benutzer zum ursprünglichen Status des roten Punktsymbols zurückkehren, indem er erneut auf den roten Punkt drückt. Der Benutzer kann zwischen dem roten Punksymbolmodus und dem vollen UI-Modus der Anwendung hin- und herspringen, indem er den roten Punkt drückt. Es ist zu beachten, dass die Umschaltfunktion für die rote Taste von der Anwendung bereitgestellt wird und einige Anwendungen sich möglicherweise anders verhalten (andere Farbtasten, wie z.B. Grün, Gelb, Blau, können für einige andere Funktionen, z.B. Shurtcuts, definiert werden).

Schaltet der Benutzer in einen anderen Kanal, während die HbbTV-Anwendung aktiv ist, (entweder mit dem roten Punkt-Modus oder über den vollen UI-Modus) kann folgendes passieren.

- Die Anwendung kann weiter laufen.
- Die Anwendung kann beendet werden.
- Die Anwendung kann beendet werden und eine andere Autostart-Rote-Punkt-Anwendung kann gestartet werden.

HbbTV macht es möglich, dass die Anwendungen über Breitband oder Broadcast wieder gefunden werden können. Der Sender kann entweder beide Möglichkeiten aktivieren oder eine von ihnen. Hat die Plattform keine betriebsbereite Breitband-Verbindung, kann die Plattform immer noch die Anwendungen über Broadcast übermitteln.

Die roten Autostart-Punkt-Anwendungen liefern im Allgemeinen Links zu anderen Anwendungen. Der Benutzer kann dann zu anderen Anwendungen schalten, indem er die zur Verfügung stehenden Links verwendet. Die Anwendungen verfügen in der Regel über eine Option zum Beenden, normalerweise müsste das über die Schaltfläche **Beenden** gehen.

HbbTV-Anwendungen verwenden Schlüssel auf der Fernbedienung, um mit dem Benutzer interagieren zu können. Wird eine HbbTV-Anwendung gestartet wird, werden manche Schlüssel über die Anwendung gesteuert. Beispielswiese kann die numerische Kanalauswahl möglicherweise in einer Teletext-Anwendung nicht mehr laufen, bei der die Nummer die Teletext-Seiten anzeigen.

Für das HbbTV ist eine AV-Streaming-Fähigkeit der Plattform erforderlich. Es gibt zahlreiche Anwendungen, die VOD liefern (Video-On-Demand/ auf Abruf) und Catch-Up-TV-Dienste. Der Benutzer kann die Schlüssel Pause, Stopp, Vorwärts und Rückwärtsspulen an der Fernbedienung verwenden, um mit dem AV-Inhalt interagieren zu können.

Wenn Sie die Audio-Beschreibungseinstellungen Ihres Fernsehgeräts ändern müssen, sollten Sie dies tun, bevor eine HbbTV-Wiedergabe beginnt. Während einer Wiedergabe können Sie nicht auf verwandte Einstellungen zugreifen. Gehen Sie zum Menü Einstellungen> System> Eingabehilfen> Audiobeschreibung und passen Sie es Ihren Anforderungen an.

Hinweis: Sie können diese Funktion im Menü Mehr im Menü Einstellungen>System aktivieren oder deaktivieren. Je nach Modell Ihres Fernsehgeräts und der ausgewählten Länderoption bei der Erstinstallation ist diese Funktion möglicherweise im Menü Einstellungen> System> Datenschutzeinstellungen statt im Menü Einstellungen> System>Mehr verfügbar.

#### Alexa Ready

Alexa ist der cloudbasierte Sprachdienst von Amazon, der auf vielen sprachgesteuerten Assistenzgeräten verfügbar ist. Mit der integrierten Alexa-Funktion und funktioniert mit Alexa Eigenschaften können Sie Ihr TV-Gerät als Alexa-Gerät verwenden und die Funktionen Ihres TV-Geräts mit Alexa steuern.

#### Alexa Built-in

Sie können Ihr TV-Gerät als Alexa-Gerät verwenden. Dazu benötigen Sie eine Mikrofonbox (\*). Nachdem Sie Ihre Mikrofonbox an Ihr TV-Gerät angeschlossen haben, sollte der Einrichtungsvorgang abgeschlossen sein. Das Setup kann auf die nachfolgend beschriebenen Arten durchgeführt werden.

(\*) Die Mikrofonbox kann separat erworben werden, wenn sie nicht im Lieferumfang enthalten ist. Weitere Informationen erhalten Sie von Ihrem Händler oder der Verkaufsstelle, bei der Sie Ihren Fernseher gekauft haben.

- Schließen Sie die Mikrofonbox direkt an Ihr TV-Gerät an.
- Verwenden Sie die Option Alexa Built-in im Menü Einstellungen> System> Sprachassistent
- Führen Sie die erstmalige Installation auf Ihrem TV-Gerät durch. Der Setup-Assistent wird nach Abschluss des Installationsvorgangs angezeigt

Der Installations-Assistent wird Sie durch das Setup-Vorgang führen. Lesen Sie dazu auch die Bedienungsanleitung des Mikrofonbox für weitere Informationen.

#### Alexa Startbildschirm

Sobald das Setup abgeschlossen ist, wird die Alexa-Startbildschirmfunktion integriert. Diese Funktion ist ein Umgebungsbildschirm, der angezeigt wird, wenn keine Benutzeraktivität erkannt wird. Auf dem Alexa-Startbildschirm werden ein Hintergrundbild, Uhrzeit- und Datumsinformationen sowie Vorschläge für Sprachbefehle angezeigt.

Sie können die Option Alexa-Startbildschirm im Menü Einstellungen> System> Sprachassistent> Alexa Built-in verwenden, um die Einstellungen dieser Funktion zu konfigurieren. Um zu Aktivieren, können Sie auf eine der Inaktivitätsperioden oder zum deaktivieren auf Aus setzen.

Der Alexa-Startbildschirm wird nur angezeigt, wenn ein Webbrowser oder eine andere Video-on-Demand-Anwendung außer Netflix ausgeführt wird. Es wird angezeigt, wenn während des vordefinierten Inaktivitätszeitraums keine Benutzeraktivität erkannt wird, es sei denn, eine Medienwiedergabe wird ausgeführt. Das Ansehen eines Films wird beispielsweise nicht als Inaktivität des Benutzers angesehen.

Sie können die Fernbedienungstasten drücken, um sie auszublenden. Ausnahmsweise können Sie mit den

Lautstärketasten +/- die Lautstärke regeln, auch wenn der Alexa-Startbildschirm ausgeführt wird.

# Arbeiten mit Alexa

Sie können die Funktionen Ihres TV-Geräts mit Alexa steuern. Zu diesem Zweck sollte der Setup-Vorgang abgeschlossen sein. Das Setup kann auf die nachfolgend beschriebenen Arten durchgeführt werden.

- Verwenden Sie die Option Funktionen mit Alexa im Menü Einstellungen> System> Sprachassistent
- Führen Sie die erstmalige Installation auf Ihrem TV-Gerät durch. Der Setup-Assistent wird nach Abschluss des Installationsvorgangs angezeigt

#### Einrichtungsprozess

Der Installations-Assistent wird Sie durch das Setup-Vorgang führen.

 Wenn Sie Ihr Alexa-Gerät zum ersten Mal installieren, wird nach Abschluss des Installationsvorgangs der Setup-Assistent angezeigt. Markieren Sie auf dem ersten Bildschirm die Option Mehr erfahren und drücken Sie OK. Auf dem nächsten Bildschirm werden Sie über die Funktion informiert. Markieren Sie Start und drücken Sie OK, um fortzufahren.

Wenn Sie den Setup-Assistenten nach der Erstinstallation überspringen, können Sie die Option Funktionen mit Alexa im Menü Settings> System> Sprachassistent verwenden, um das Setup später manuell auszuführen. Auf dem ersten Bildschirm werden Sie über die Funktion informiert. Markieren Sie Start und drücken Sie OK, um fortzufahren.

- Ein Authentifizierungscode wird erstellt und auf dem Bildschirm angezeigt. Verwenden Sie Ihren Computer oder ein anderes Gerät mit Internetzugang, um die auf dem Bildschirm angezeigte Internetadresse (URL) aufzurufen. Sie werden zu einer Seite weitergeleitet, auf der Sie sich zuerst bei Ihrem Amazon-Konto anmelden können, sofern Sie noch nicht angemeldet sind. Anschließend werden Sie zu einer Seite weitergeleitet, auf der Sie den auf dem TV-Gerät angezeigten Authentifizierungscode eingeben und Ihr Fernsehgerät verknüpfen können zu Ihrem Amazon-Konto.
- Wenn der Verknüpfungsvorgang erfolgreich war, werden Sie aufgefordert, einen Namen für Ihr TV-Gerät mit der Bezeichnung 'freundlicher Namen' (FN) festzulegen. Ein "Freundlicher Name" ist ein Name, der Sie an Ihr TV-Gerät erinnert, z.B. "Wohnzimmer TV", "Küchen TV", "Esszimmer TV" usw. Wählen Sie einen leicht auszusprechenden Namen. Sie werden diesen Namen sagen, um Alexa mitzuteilen, welchen Fernseher Sie steuern wollen. Wenn andere Parameter eingestellt sind, markieren Sie OK und drücken Sie OK.
- Beispiele zur Verwendung der Funktion werden auf dem nächsten Bildschirm angezeigt. Drücken Sie OK, um die Einrichtung abzuschließen.

Wenn Sie das Setup nach der Erstinstallation durchgeführt haben, kehren Sie zum ersten Bildschirm des Setup-Assistenten zurück, wenn Sie auf **OK** klicken. Drücken Sie in diesem Fall **Exit** oder markieren Sie **Setup später** und drücken Sie **OK**, um das Setup zu beenden.

Sobald die Einrichtung abgeschlossen ist, können Sie die Funktionen Ihres TV-Geräts mit Alexa steuern.

Hinweis: Stellen Sie sicher, das die Geräte mit dem Internet verbunden sind.

#### Beispielbefehle

Hier sind einige Sprachbefehle, die Sie verwenden können:

| Befehl                                                        | Funktion                                                                                              |
|---------------------------------------------------------------|----------------------------------------------------------------------------------------------------|
| Alexa, turn on ' <b>FN</b> '                                  | Schaltet den Fernseher<br>ein                                                                         |
| Alexa, turn off ' <b>FN</b> '                                 | Schaltet den Fernseher<br>aus                                                                         |
| Alexa, play ' <b>FN</b> '                                     | Startet die Medienwie-<br>dergabe                                                                     |
| Alexa, pause ' <b>FN</b> '                                    | Unterbricht die Medienwie-<br>dergabe                                                                 |
| Alexa, resume ' <b>FN</b> '                                   | Setzt die Medienwieder-<br>gabe fort                                                                  |
| Alexa, stop ' <b>FN</b> '                                     | Stoppt die Medienwie-<br>dergabe                                                                      |
| Alexa, fast forward on ' <b>FN</b> '                          | Fördert Medien im schnel-<br>len Vorlaufmodus                                                         |
| Alexa, rewind on 'FN'                                         | Spult Medien zurück                                                                                   |
| Alexa, set the volume of<br>' <b>FN</b> ' to 50               | Setzt die Lautstärke auf<br>die angegebene Stufe                                                      |
| Alexa, turn the volume up on ' <b>FN</b> '                    | Erhöht die Lautstärke um<br>10 Einheiten                                                              |
| Alexa, turn the volume down on ' <b>FN</b> '                  | Verringert die Lautstärke<br>um 10 Einheiten                                                          |
| Alexa, mute ' <b>FN</b> '                                     | Schaltet den Ton stumm                                                                                |
| Alexa, unmute ' <b>FN</b> '                                   | Schaltet den Ton ein                                                                                  |
| Alexa, change the input to<br>"input_name" on ' <b>FN</b> '   | Das Fernsehgerät schaltet<br>auf die Eingangsquelle mit<br>dem angegebenen Namen<br>um (z.B. HDMI 1). |
| Alexa, change channel to<br>"channel_number" on ' <b>FN</b> ' | Das Fernsehgerät schaltet<br>auf den Kanal mit der<br>angegebenen Nummer um<br>(z.B. Kanal 200).      |
| Alexa, change channel to<br>"channel_name" on ' <b>FN</b> '   | Der Fernseher schaltet auf<br>den Kanal mit dem ange-<br>gebenen Namen um                             |
| Alexa, channel up on ' <b>FN</b> '                            | Das Fernsehgerät schaltet<br>auf den nächsthöheren<br>Kanal um, falls verfügbar                       |

| Befehl                                  | Funktion                                                                            |
|-----------------------------------------|-------------------------------------------------------------------------------------|
| Alexa, channel down<br>on ' <b>FN</b> ' | Das Fernsehgerät schaltet<br>auf den nächstniedrigeren<br>Kanal um, falls verfügbar |
| Alexa, next channel on<br>' <b>FN</b> ' | Das Fernsehgerät wech-<br>selt zum nächsten Sender<br>der Senderliste               |

FN ist die Abkürzung für "Freundlicher Name".

#### Google-Assistent

Ihr TV-Gerät funktioniert mit Ok Google zur Sprachsteuerung Ihrer angeschlossenen Geräte und Apparate zusammen.

#### Funktioniert mit Ok Google

Mit dieser Funktion können Sie die Funktionen Ihres Fernsehgeräts mit Google-Assistent-Geräten steuern. Zu diesem Zweck sollte der Setup-Vorgang abgeschlossen sein.

#### Vor dem Setup

Führen Sie die folgenden Schritte aus, bevor Sie mit der Einrichtung Ihres TV-Geräts beginnen.

- Installieren Sie die Google Home-Anwendung auf Ihrem Mobiltelefon und melden Sie sich bei Ihrem Konto an.
- · Fügen Sie das Assistentengerät Ihrem Konto hinzu
- Wählen Sie die Vsmart TV-Aktion aus der Liste der Aktionen in der Anwendung aus
- Ein Bildschirm wird angezeigt, auf dem Sie den Authentifizierungscode eingeben, der während des Einrichtungsvorgangs auf Ihrem TV-Gerät erstellt wird, um Ihr TV-Gerät mit Ihrem Konto zu verknüpfen. Fahren Sie mit der Einrichtung Ihres TV-Geräts fort, um den Authentifizierungscode abzurufen

#### Einrichtungsprozess

Die Einrichtung kann mit der Option **Google-Assistent** im Menü **Einstellungen> System > Sprachassistent** durchgeführt werden. Der Installations-Assistent wird Sie durch das Setup-Vorgang führen.

- Markieren Sie Auf dem ersten Bildschirm **Start** und drücken Sie **OK**, um fortzufahren
- Auf dem nächsten Bildschirm werden Sie aufgefordert, einen Namen für Ihr TV-Gerät zu bestimmen, der als "Freundlicher Name" (FN) bezeichnet wird.
   Ein "Freundlicher Name" ist ein Name, der Sie an Ihr TV-Gerät erinnert, z.B. "Wohnzimmer TV", "Küchen TV", "Esszimmer TV" usw. Wählen Sie einen leicht auszusprechenden Namen. Wenn andere Parameter eingestellt sind, markieren Sie OK und drücken Sie OK
- Ein Authentifizierungscode wird erstellt und auf dem Bildschirm angezeigt. Geben Sie den Code ein, den Sie auf dem TV-Gerätin der Google Home-Anwendung sehen

Sobald die Einrichtung abgeschlossen ist, können Sie die Funktionen Ihres TV-Geräts mit Google-Assistent steuern.

**Hinweis:** Stellen Sie sicher, das die Geräte mit dem Internet verbunden sind. Sie können nur ein TV-Gerät mit Ihrem Konto verknüpfen.

#### **Beispielbefehle**

Sagen Sie einfach "Ok Google", um Ihr TV-Gerät nur mit Ihrer Stimme zu steuern.

| Befehl                                                   | Funktion                                                                                         |
|----------------------------------------------------------|--------------------------------------------------------------------------------------------------|
| turn on ' <b>FN</b> '                                    | Schaltet den Fernseher<br>ein                                                                    |
| turn off ' <b>FN</b> '                                   | Schaltet den Fernseher<br>aus                                                                    |
| pause on ' <b>FN</b> '                                   | Unterbricht die Medienwie-<br>dergabe                                                            |
| resume on ' <b>FN</b> '                                  | Setzt die Medienwieder-<br>gabe fort                                                             |
| stop on ' <b>FN</b> '                                    | Stoppt die Medienwie-<br>dergabe                                                                 |
| volume up on ' <b>FN</b> '                               | Zur Erhöhung der Laut-<br>stärke                                                                 |
| volume down on ' <b>FN</b> '                             | Zur Verringerung der<br>Lautstärke                                                               |
| set mute volume on 'FN'                                  | Schaltet den Ton stumm                                                                           |
| switch input to "input_<br>name" on ' <b>FN</b> '        | Das Fernsehgerät schaltet<br>auf die Eingangsquelle mit                                          |
| switch to "input_name"<br>on ' <b>FN</b> '               | dem angegebenen Namen<br>um (z.B. HDMI 1).                                                       |
| change channel to "chan-<br>nel_number" on ' <b>FN</b> ' | Das Fernsehgerät schaltet<br>auf den Kanal mit der<br>angegebenen Nummer um<br>(z.B. Kanal 200). |
| change channel to "chan-<br>nel_name" on ' <b>FN</b> '   | Der Fernseher schaltet auf<br>den Kanal mit dem ange-<br>gebenen Namen um                        |
| channel up on ' <b>FN</b> '                              | Das Fernsehgerät schaltet<br>auf den nächsthöheren<br>Kanal um, falls verfügbar                  |
| channel down on ' <b>FN</b> '                            | Das Fernsehgerät schaltet<br>auf den nächstniedrigeren<br>Kanal um, falls verfügbar              |

FN ist die Abkürzung für "Freundlicher Name".

Google ist eine Marke von Google LLC.

#### Informationen zur DVB -Funktionalität

Dieser DVB-Empfänger kann nur in den Ländern verwendet werden, für die er vorgesehen ist.

Dieser DVB-Empfänger entspricht den zum Zeitpunkt seiner Herstellung aktuellen DVB-Standards, dennoch kann auf Grund von Änderungen in den Übertragungssignalen und -Technologien keine Garantie für die Kompatibilität mit künftigen DVB-Übertragungstechniken übernommen werden.

Einige Digital-TV-Funktionen sind unter Umständen nicht in allen Ländern verfügbar.

Wir streben laufend nach Verbesserung unserer Produkte, daher behalten wir uns jegliche Änderungen ohne vorherige Ankündigung vor.

Wenn Sie Fragen zum Gerät oder zu weiterem Zubehör haben, wenden Sie sich bitte an den Händler, bei dem Sie das Gerät gekauft haben.

| lçindekiler                                               |
|-----------------------------------------------------------|
| Güvenlik Bilgileri 123                                    |
| Ürün üzerindeki İşaretler 123                             |
| Bakım 125                                                 |
| Gösterge paneli, Kabin, Sehpa125                          |
| Elektrik fişi                                             |
| Sehpanın Takılması / Sökülmesi 125                        |
| Duvara askı aparatı kullanıldığı zaman 126                |
| Çevresel Bilgi126                                         |
| Özellikler126                                             |
| Ultra HD (UHD)127                                         |
| Yüksek Dinamik Aralık (HDR) /<br>Hibrit Kayıt-Gama (HLG): |
| Dolby Vision 127                                          |
| Dahil olan aksesuarlar 127                                |
| Bekleme Bildirileri                                       |
| TV Kontrolü ve Calısması 128                              |
| Ana TV Menüsünü Kullanma                                  |
| Pilleri Uzaktan Kumandanıza Yerlestiriniz                 |
| Güc Bağlantısı                                            |
| Anten Bağlantısı                                          |
| Lisans Bildirimi                                          |
| Eski Ekipmanların ve Pillerin Bertaraf Edilmesi 131       |
| Uygunluk Beyanı (DoC)131                                  |
| Özellikler                                                |
| Uyarı                                                     |
| Uzaktan Kumanda134                                        |
| Bağlantılar                                               |
| Acma/Kapatma136                                           |
| İlk Kurulum                                               |
| USB Girişi yoluyla Medya Tekrar Oynatma                   |
| Ortam Tarayıcı                                            |
| CEC                                                       |
| Oyun Modu                                                 |
| E-Kılavuz                                                 |
| Ayarlar Menüsü İçeriği140                                 |
| TV'nin Genel Kullanımı                                    |
| Kanal Listesinin Kullanılması                             |
| Yetişkin Ayarlarını Yapılandırma146                       |
| Elektronik Program Rehberi146                             |
| Teletekst Servisleri                                      |
| Yazılım Yükseltme                                         |
| Sorun Giderme ve İpuçları148                              |
| HDMI Sinyali Uyumluluğu148                                |
| USB Modunda Desteklenen Dosya Formatları 149              |
| Desteklenen Video Dosyası Türleri 149                     |

| Desteklenen Ses Dosyası Türleri     149       Desteklenen Altyazı Dosyası Türleri     149       Desteklenen DVI Çözünürlükleri     150       Bağlanabilirlik     151       Kablolu Bağlantı     151       Kablosuz Bağlantı     151       Müşteri bilgilerinin işlenmesi     153 |
|----------------------------------------------------------------------------------------------------|
| Desteklenen Altyazı Dosyası Türleri                                                                                                    |
| Desteklenen DVI Çözünürlükleri                                                                                                    |
| Bağlanabilirlik 151   Kablolu Bağlantı 151   Kablosuz Bağlantı 151   Müşteri bilgilerinin işlenmesi 153                                                                                                    |
| Kablolu Bağlantı                                                                                                    |
| Kablosuz Bağlantı                                                                                                    |
| Müşteri bilgilerinin işlenmesi153                                                                                                    |
|                                                                                                    |
| Ağ Tabanlı Bekleme Modu153                                                                                                    |
| Kablosuz Ekran 153                                                                                                    |
| Bağlantı Sorunlarını Giderme 153                                                                                                    |
| Ses ve Görüntü Paylaşımı Ağ Servisinin<br>Kullanımı                                                                                                    |
| Uygulamalar                                                                                                    |
| İnternet Tarayıcısı                                                                                                    |
| HBBTV Sistemi                                                                                                    |
| Alexa Kullanımına Hazır156                                                                                                    |
| Google Asistan                                                                                                    |
|                                                                                                    |

#### Güvenlik Bilgileri

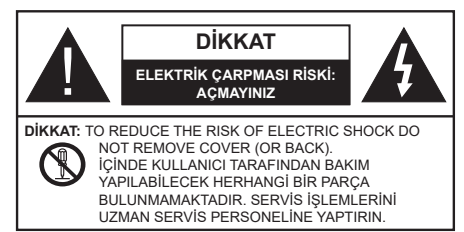

Aşırı hava koşullarında (fırtınalar, yıldırımlar) ve uzun süre kullanılmama durumunda (tatil), TV'nin fişini çekiniz.

Elektrik kablosu TV setinin elektrik şebekesi ile olan bağlantısının kesilmesi için kullanılır, dolayısı ile hali hazırda işleyebilir kalacaktır. Eğer TV seti elektrik şebekesinden ayrılmazsa, bekleme modunda olduğunda ve hatta kapatıldığında dahi her durumda halen enerji çekmeye devam edecektir.

Not: Özellikleri kullanmak için ekranda verilen talimatları izleyiniz.

# ÖNEMLİ - Kurulum veya çalıştırma öncesinde bu talimatları tam olarak okuyunuz.

UYARI: Bu cihaz, güvenliklerinden sorumlu bir kişi tarafından cihazın kullanımı hakkında talimat veya gözetim sağlandığı sürece, bu cihazı gözetimsiz olarak kullanabilecek / bu konuda deneyimli olan (çocuklar dahil) kişiler tarafından kullanılmak üzere tasarlanmıştır.

- Bu TV setini deniz seviyesinden 5000 metreden düşük bir rakımda, kuru yerlerde ve ortalama ya da tropikal iklimlere sahip bölgelerde kullanınız.
- Bu TV seti ev ve benzeri iç mekan kullanımlar için uygundur, ancak topluma açık alanlarda da kullanılabilir.
- Havalandırma amacıyla, TV'nin çevresinde en az 5cm açıklık bırakılması gereklidir.
- Havalandırma açıklıkları, gazete, masa örtüsü, perde gibi nesneler ile kapatılmamalı veya engellenmemelidir.
- Güç kablosu kolaylıkla erişilebilir olmalıdır. Güç kablosu üzerine TV, mobilya, vs. yerleştirmeyiniz veya kabloyu bükmeyiniz. Hasar görmüş bir güç kablosu/fiş yangına veya elektrik çarpmasına neden olabilir. Güç kablosunu fişten tutunuz, kablodan çekerek prizden çıkarmayınız. Güç kablosuna/fişe asla ıslak ellerle dokunmayınız; bunu yapmak kısa devreye veya elektrik çarpmasına neden olabilir. Elektrik kablosunu asla düğümlemeyiniz veya başka kablolarla birlikte bağlamayınız. Hasar gördüğünde, yalnızca yetkili personel tarafından değiştirilmelidir.
- TV'nin damlayan veya sıçrayan sıvılara maruz kalmasına veya vazo, kupa, vb. gibi içi sıvı dolu kapların TV üzerine yerleştirilmesine (örn. ünitenin üzerindeki raflara) izin vermeyiniz.

- TV'nin doğrudan güneş ışığına maruz kalmasına izin vermeyiniz veya yanan mumlar gibi açık alevleri TV'nin üzerine veya yakınlarına yerleştirmeyiniz.
- TV setinin yanına elektrikli ısıtıcılar, radyatörler, vb. gibi ısı kaynakları yerleştirmeyiniz.
- TV'yi yere veya eğimli yüzeylere yerleştirmeyiniz.
- Boğulma tehlikesine karşı, plastik ambalaj malzemelerini bebeklerin, küçük çocukların ve evcil hayvanların ulaşamayacağı yerlerde saklayınız.
- Standı TV'ye dikkatli bir şekilde monte ediniz. Eğer stand ile birlikte vidalar verilmişse, TV'nin herhangi bir yöne eğimli durmaması için vidaları sıkınız. Vidaları aşırı sıkmayınız ve sadece stand kauçuklarını düzgün bir şekilde takınız.
- Pilleri ateşe veya tehlikeli ya da yanıcı maddelerin içine atmayınız.

#### UYARI

- Pillerin güneş ışığı, ateş veya benzeri türde aşırı ısıya maruz bırakılmaması gerekmektedir.
- Kulaklıklardan gelen aşırı ses basıncı duyma kaybına yol açabilir.

HEPSİNDEN ÖNEMLİSİ – ASLA kimsenin, özellikle çocukların ekranı itmesine veya vurmasına, deliklere, yuvalara veya muhafazadaki diğer açıklıklara herhangi bir şey sokmasına izin vermeyiniz.

| <b>A</b> Dikkat   | Ciddi yaralanma veya ölüm<br>tehlikesi |
|-------------------|----------------------------------------|
| Elektrik çarpması | Tehlikeli gerilim riski                |
| Bakım             | Önemli bakım bileşeni                  |

#### Ürün üzerindeki İşaretler

Aşağıdaki semboller ürün üzerinde sınırlamalar ve önlemler ile güvenlik talimatları için işaretçi olarak kullanılmaktadır. Buradaki açıklamaların her biri, sadece ürünün ilgili işareti taşıması durumunda değerlendirilmelidir. Bu bilgilere güvenlik açısından dikkat ediniz.

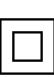

Sınıf II Ekipman: Bu cihaz, elektriksel topraklamaya bir emniyet bağlantısı yapılmasını gerektirmeyecek şekilde tasarlanmıştır.

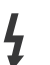

**Tehlikeli Elektrikli Klemens:** İşaretlenmiş klemens(ler) normal çalışma koşulları altında elektrik içerdiği için tehlikelidir.

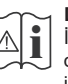

Dikkat, Bakınız Kullanım Açıklamaları: İşaretli alan(lar) kullanıcı tarafından değiştirilebilecek pul veya düğme tipi pilleri içermektedir.

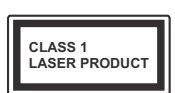

Sınıf 1 Lazer Ürün: Bu ürün, öngörülen çalışma koşullarında makul ölçüde güvenli olan Sınıf 1 lazer kaynağı içermektedir.

# UYARI

- Pili yutmayınız, Kimyasal Yanma tehlikesi
- Bu ürün veya birlikte verilen aksesuarlar bir pul/ düğme tipi pil içerebilir. Eğer düğme tipi pil yutulursa, sadece 2 saat içerisinde vücudunuzun içinde ciddi yanmalara ve ölüme neden olabilir.
- Yeni ve kullanılmış pilleri çocuklardan uzak tutunuz.
- Eğer pil yuvası düzgün bir şekilde kapanmıyorsa, ürünü kullanmayınız ve çocuklardan uzak tutunuz.
- Eğer pillerin yutulduğunu veya vücudunuzda bulunduğunu düşünüyorsanız, derhal tıbbi destek alınız.

Televizyon düşmesi durumunda ciddi yaralanmalara veya ölüme neden olabilir. Özellikle çocukların maruz alabileceği birçok yaralanma aşağıdakiler gibi basit tedbirler alınarak önlenebilir:

- DAİMA televizyonun üreticisi tarafından önerilen kabinleri veya sehpaları veya montaj yöntemlerini kullanın.
- DAİMA televizyonu güvenli bir şekilde destekleyebilecek mobilyalar kullanın.
- DAİMA televizyonun destek aldığı mobilyanın kenarından sarkmamasını sağlayın.
- DAİMA televizyona veya başka kontrol aygıtlarına ulaşmak için mobilyaların üstüne çıkmanın tehlikeleri hakkında çocukları bilgilendirin.
- DAİMA televizyona bağlı kabloların üzerine basılmayacak, çekilmeyecek veya tutulamayacak şekilde yerleştirildiğinden emin olun.
- ASLA televizyonu sabit olmayan bir yere yerleştirmeyiniz.
- ASLA televizyonu yüksek mobilyalar (örneğin dolaplar veya kitaplıklar) üstüne hem mobilyayı hem de televizyonu uygun bir desteğe monte etmeden yerleştirmeyin.
- ASLA televizyonu televizyon ile taşıyan mobilya arasına yerleştirilmiş kıyafetlerin veya başka malzemelerin üstüne koymayın.
- ASLA oyuncaklar veya uzaktan kumandalar gibi çocuklarda tırmanma isteği uyandıran nesneleri televizyon veya televizyonun üzerine yerleştirildiği mobilyanın üzerine yerleştirmeyin.
- Ekipman sadece 2 m'nin altındaki yüksekliklere monte edilmeye uygundur.

Eğer mevcut televizyonunuz yerinden sökülecek veya yeri değiştirilecekse, yukarıda belirtilen tedbirlerin aynılarının uygulanması gereklidir.

ELEKTRİK bağlantısı yoluyla veya koruyucu topraklamaya bağlantısı bulunan başka bir cihaz aracılığıyla binanın koruyucu topraklamasına bağlanan ve koaksiyel kablo kullanılarak bir televizyon dağıtım sistemine bağlanan cihaz, bazı koşullarda yangın tehlikesi oluşturabilir. Bu nedenle belirli bir frekans aralığının altında elektriksel izolasyon sağlayan bir aygıt yoluyla bir televizyon dağıtım sistemine bağlantı sağlanmalıdır (galvanik izolatör).

# DUVARA MONTAJ UYARILARI

- TV'nizi duvara monte etmeden önce, bu açıklamaları okuyunuz.
- Duvara montaj seti opsiyoneldir. Eğer TV'niz ile birlikte verilmemişse, bölgenizdeki bayiden temin edebilirsiniz.
- TV'yi tavana ya da eğimli bir duvara monte etmeyiniz.
- Belirtilen duvara montaj vidalarını ve diğer aksesuarları kullanınız.
- TV'nin düşmemesi için duvara montaj vidalarını gerektiği kadar sıkınız. Vidaları aşırı sıkmayınız.

Farklı duvara asma braketleri kullanmak veya kendi

- başınıza bir duvara asma braketi monte etmek kişisel yaralanmaya ve ürünün hasar görmesine neden olabilir. Ünitenin güvenliğini ve performansını sağlamak üzere duvara asma braketi edinmek için kesinlikle satıcınızla veya yetkili yükleniciyle görüşün. Nitelikli bir montaj personeli olmadan gerçekleştirilen montajlarda oluşan hasarlar garantinizin geçersiz olmasına neden olacaktır.
- İsteğe bağlı aksesuarlarla gelen talimatları dikkatle okuyun ve TV'nizin düşmesini engellemek için gerekli önlemleri aldığınıza kesinlikle emin olun.
- Darbe veya çarpma gibi etkiler ürüne hasar verebileceği için montaj sırasında TV'ye özen gösterin.
- Duvar braketlerini duvara monte ederken dikkatli olun. Braketi asmadan önce duvarda elektrik kablosu veya boru olmadığından daima emin olun.
- Düşme veya yaralanmayı engellemek üzere TV'nizi kullanmadığınız dönemlerde duvardaki sabit konumundan indirin.

Bu Kullanım Kılavuzunda verilen şekiller ve çizimler sadece referans amacıyla sağlanmıştır ve ürünün gerçek görüntüsünden farklı olabilir. Ürün tasarımı ve teknik özellikleri önceden bildirim yapılmaksızın değiştirilebilir.

#### Bakım

#### Önce, elektrik fişini prizden çekin.

#### Gösterge paneli, Kabin, Sehpa

#### Düzenli bakım:

Kirleri ve parmak izlerini temizlemek için gösterge panelinin, kabinin ve sehpanın yüzeylerini yumuşak bir bez kullanarak nazikçe siliniz.

#### İnatçı kirler için:

- 1. Önce yüzeydeki tozları temizleyiniz.
- Yumuşak bir bezi temiz su veya seyreltilmiş nötr deterjan ile ıslatınız (1 ölçek deterjana 100 ölçek su).
- Bezi iyice sıkınız. (Ürünün arızalanmasına neden olabileceği için TV'nin içine herhangi bir sıvı girmesine lütfen dikkat ediniz.)
- İnatçı kirleri temizlemek için dikkatli bir şekilde ıslak bezle silin ve kurulayınız.
- 5. Son olarak, rutubeti tamamen siliniz.

#### Dikkat

Sert bezler kullanmayınız veya yüzeyi çok sert ovmayınız, aksi takdirde yüzeylerin çizilmesine neden olabilirsiniz.

- Yüzeylerin böcek ilacı, solvent, tiner veya başka uçucu maddelere maruz kalmaması için özen gösteriniz. Bunlar yüzey kalitesinin bozlmasına veya boyanın dökülmesine neden olabilir.
- Ekran panelinin yüzeyine özel işlem yapılması gereklidir, bu yüzey kolaylıkla zarar görebilir. Ekran yüzeyini tırnaklarınızla veya sert cisimlerle çizmemeye özen gösteriniz.
- Kabinin ve sehpanın uzun süreyle kauçuk veya PVC bir maddeye temas etmesine izin vermeyiniz. Aksi takdirde yüzey kalitesi bozulabilir.

#### Elektrik fişi

Elektrik fişini düzenli aralıklarla kuru bir bezle siliniz.

Rutubet ve toz yangına veya elektrik şokuna neden olabilir.

#### Sehpanın Takılması / Sökülmesi

#### Hazırlıklar

Sehpa(lar)ı ve TV'yi ambalajdan çıkarınız ve TV'yi ekran paneli temiz ve yumuşak bir beze (battaniye, vb.) gelecek şekilde bir çalışma masasına koyunuz.

- TV'den daha büyük düz ve sağlam bir masa kullanınız.
- Ekran panelini ucundan tutmayınız.
- TV ekranını çizmemeye veya kırmamaya dikkat ediniz.

#### Sehpanın Takılması

1. TV'nin standı iki parçadan oluşuyor. Bu parçaları birlikte kurun.

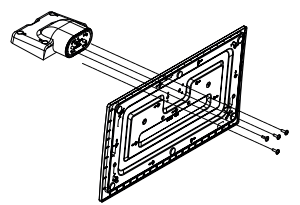

 Sehpa(lar)ı TV'nin arkasındaki sehpa montaj şablon(lar)ına yerleştiriniz.

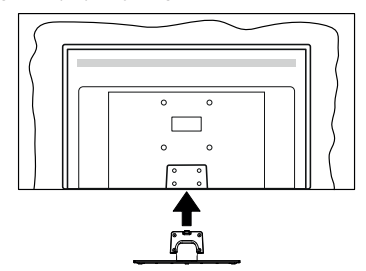

 Sağlanan dört vidayı(M4 x 12) yerleştiriniz ve sehpa tamamen takılana kadar vidaları yavaşça sıkınız.

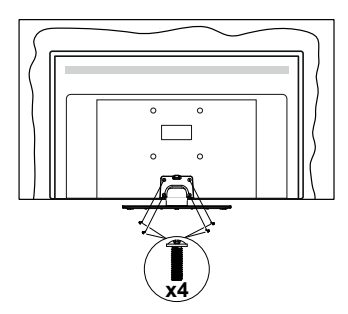

#### Sehpanın TV'den sökülmesi

Duvara askı aparatı kullanılması veya TV'nin yeniden ambalajına konulması durumunda sehpanın sökülmesi gereklidir.

- Ekran paneli aşağı bakacak şekilde TV'yi temiz ve yumuşak bir bez üzerine koyunuz. Sehpa(lar)ı yüzeyin kenarından çıkacak şekilde bırakınız.
- Sehpa(lar)ı sabitleyen vidaları sökünüz.
- · Sehpa(lar)ı çıkarınız.

#### Duvara askı aparatı kullanıldığı zaman

Tavsiye edilen bir duvara askı aparatı satın almak için, lütfen bölgenizdeki Panasonic bayisine başvurunuz.

Duvara askı aparatının montajı için delikler;

#### TV'nin yan tarafı

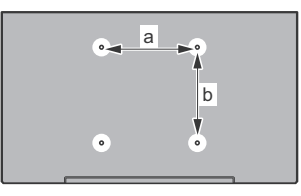

|        | 43" | 50" | 55" | 65" |
|--------|-----|-----|-----|-----|
| a (mm) | 100 | 200 | 200 | 400 |
| b (mm) | 100 | 200 | 200 | 200 |

#### Yandan görünüm

VESA Sabitleme Ayakları

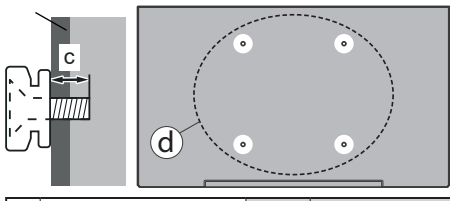

|     |                    |      | 43"   | 50", 55", 65" |
|-----|--------------------|------|-------|---------------|
| (d) | Vida derinliği (c) | min. | 9 mm  | 12 mm         |
|     |                    | max. | 10 mm | 15 mm         |
|     | Çap                |      | M4~   | M6~           |

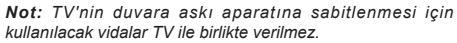

#### Çevresel Bilgi

Bu televizyon çevre dostu olarak tasarlanmıştır. Enerji tüketimini azaltmak için aşağıdaki adımları izleyebilirsiniz:

Eğer **Enerji Tasarrufu** ayarını **Minimum**, **Ortalama**, **Maksimum** veya **Otomatik** olarak ayarlarsanız, TV uygun biçimde enerji tüketimini ayarlayacaktır. Bu ayarı kapatmak için **Kapalı** olarak ayarlayınız. Eğer arka ışık değerini **Özel** olarak sabit sabit bir değere ayarlamak isterseniz, **Arka Işık** (**Enerji Tasarrufu** ayarı altında bulunur) seçeneğini vurgulayınız ve uzaktan kumandanın Sol veya Sağ yön tuşlarını kullanarak manüel olarak ayarlayınız.

Not: Ayarlar>Görüntü menüsünde seçimi yapılan Mod değerine bağlı olarak Enerji Tasarrufu seçenekleri farklı olabilir.

Enerji Tasarrufu ayarları Ayarlar>Görüntü menüsünde bulunmaktadır. Bazı görüntü ayarlarının kullanılabilir veya değiştirilebilir olmadığını unutmayınız.

Sadece sesi dinlemek istiyorsanız ve izlemek istemiyorsanız **Ekran Kapalı** seçeneğini kullanarak ekranı kapatabilirsiniz. Eğer Sağ veya Sol tuşa ardı ardına basılırsa, **Ekran Kapalı** seçeneği seçilecektir ve ekranda "Ekran 15 saniye sonra kapanacaktır." mesajı görüntülenecektir. **İlerle** seçimini yapınız ve ekranı derhal kapatmak için **OK** tuşuna basınız. Eğer herhangi bir tuşa basmazsanız, 15 saniye sonra ekran kapanacaktır. Ekranı yeniden açmak için uzaktan kumanda veya TV üzerindeki herhangi bir tuşa basınız.

**Not:** Eğer Mod ayarı **Oyun** olarak yapılmışsa, **Ekranı Kapatma** seçeneği kullanılamaz.

Kullanılmadığı zamanlarda TV'yi kapatınız ve fişini prizden çekiniz. Bu ayrıca enerji tüketimini azaltacak veya durduracaktır.

#### Özellikler

- Uzaktan kumandalı renkli TV
- Tam entegre dijital karasal yayın/kablolu yayın/uydu yayını alıcılı TV (DVB-T-T2/C/S-S2).
- HDMI soketli diğer cihazları bağlayabilmek için HDMI girişleri
- USB girişi
- · OSD menüsü sistemi
- Stereo ses sistemi
- Teletekst
- · Kulaklık bağlantısı
- Otomatik Programlama Sistemi
- Manüel ayarlama
- Sekiz saate kadar otomatik kapanma.
- · Otomatik Kapanma
- Çocuk kilidi
- · İletim yokken otomatik ses kısma.

- NTSC tekrar oynatma
- AVL (Otomatik Ses Seviyesi Sınırlama)
- PLL (Frekans Arama)
- Oyun Modu (Opsiyonel)
- Resim Kapalı fonksiyonu
- İnternet bağlantısı ve hizmeti için Ethernet (LAN)
- 802.11 a/b/g/n tümleşik WLAN Desteği
- Ses ve Görüntü Paylaşımı
- HbbTV

# Ultra HD (UHD)

TV, 3840 x 2160 (4K:2K) çözünürlük sağlayan Ultra HD (Ultra Yüksek Çözünürlük - aynı zamanda 4K olarak bilinir) içerikleri desteklemektedir. Full HD TV piksel sayısını hem yatay, hem de dikey olarak iki katına çıkararak Full HD TV'nin 4 katı çözünürlüğe eşittir. Ultra HD içeriği yerel ve piyasaya uygulamaları, HDMI, USB giriş(leri) ve DVB-T2 ve DVB-S2 yayınları üzerinden desteklenir.

# Yüksek Dinamik Aralık (HDR) / Hibrit Kayıt-Gama (HLG):

Bu özelliğin kullanılmasıyla, TV birkaç farklı poz yakalayarak ve bunları birleştirerek TV daha geniş bir dinamik aralıkta parlaklık üretebilir. HDR/HLG daha parlak, daha gerçekçi vurgular, daha gerçekçi renkler ve diğer iyileştirmeler ile daha iyi resim kalitesi vaat eder. Film yapımcılarının elde etmek istedikleri görünümü sağlar, karanlık gölgelerin gizli bölgelerini güneş ışığını tam netlikte, renkte ve detaylı biçimde gösterir. HDR/HLG içeriği, özgün veya piyasa uygulamaları, HDMI, USB girişleri ve DVB-S yayınları üzerinden desteklenir. HDR/HLG içeriği HDMI girişi aracılığıvla alınıvorsa. HDR/LGB iceriğini izlemek icin Ayarlar>Sistem menüsünden Kaynaklar seçeneğini veya Kaynaklar>Kaynak Ayarları menüsünden ilgili HDMI kaynak girişini Etkin olarak ayarlayın. Bu durumda kaynak cihazın en azından HDMI 2.0a uyumlu olması gereklidir.

# **Dolby Vision**

Dolby Vision™ eğlenceyi gerçeğe taşıyan muazzam bir görsel deneyim, muhteşem parlaklık, rakipsiz kontrast ve sürükleyici renkler sunar. Bu harika görüntü kalitesini devrim niteliğindeki HDR ve geniş renk gamı görüntüleme teknolojilerinden yararlanarak sağlar. Orijinal sinyalin parlaklığını artıran ve daha dinamik renk ve kontrast aralığı kullanan Dolby Vision TV'lerdeki diğer görüntü sonrası işleme teknolojilerinin sağlayamadığı muazzam ayrıntılarla inanılmaz, gerçek gibi görüntüler sunar. Dolby Vision yerel ve portal uygulamaları, HDMI ve USB portları üzerinden desteklenir. Dolby Vision içeriği HDMI girişi aracılığıyla alınıyorsa, Dolby Vision içeriğini izlemek için **Ayarlar>Sistem** menüsünden **Kaynaklar** seçeneğini veya **Kaynaklar>Kaynak**  kin olarak ayarlayın. Bu durumda kaynak cihazın en azından HDMI 2.0a uyumlu olması gereklidir. Dolby Vision içeriği algılandığında, **Sistem>Görüntü>Mod** menüsünde iki ön tanımlı görüntü modu kullanılabilir: **Parlak Dolby Vision** ve **Karanlık Dolby Vision**. Her ikisi de yaratıcının, farklı ortam aydınlatma koşulları ile aslında niyet ettiği şekilde kullanıcının içeriği deneyimlemesine olanak sağlar.

#### Dahil olan aksesuarlar

- Uzaktan Kumanda
- Piller: 2 x AA
- Kullanma Kılavuzu
- Güç Kablosu
- · Ayrılabilir stand
- Stand montaj vidalari (M4 x 12)

# Bekleme Bildirileri

TV 3 dakika boyunca hiç giriş sinyali almazsa (örn. anten veya HDMI kaynağından), bekleme moduna geçer. Bir sonraki açılışta, aşağıdaki mesaj görüntülenecektir: "Uzun bir süre boyunca sinyal alınamadığı için TV otomatik olarak bekleme moduna geçti." Ayarlar> Sistem> Cihaz Ayarları menüsünde Sinyal Yok Zamanlayıcısı seçeneğini uygun şekilde ayarlayarak bu işlevi devre dışı bırakabilirsiniz.

Otomatik Güç Kesme seçeneği (Ayarlar>Sistem >Diğer Secenekler menüsünde bulunur), varsayılan olarak 1 ile 8 saat arasında ayarlanabilir. Bu ayar Kapalı olarak ayarlanmadığı zaman, TV açık bırakıldığı ve ayarlanan süre kadar işlem yapılmadığı takdirde ayarlı süre dolduğunda TV bekleme moduna gecer. TV'vi veniden actığınızda aşağıdaki mesaj görüntülenir. "Uzun bir süre boyunca işlem yapılmadığı için TV otomatik olarak bekleme moduna gecti." TV bekleme moduna gecmeden önce bir iletisim penceresi görüntülenecektir. Herhangi bir tuşa basmazsanız, TV yaklaşık 5 dakika bekledikten sonra bekleme moduna geçecektir. TV'yi hemen bekleme moduna almak için Evet seçeneğini vurgulayınız ve OK tuşuna basınız. Hayır seçeneğini vurgular ve OK tuşuna basarsanız, TV açık kalmaya devam edecektir. Bu iletişim penceresinden Otomatik Güc Kesme fonksiyonunu iptal etmeyi de seçebilirsiniz. Devre dışı seçeneğini vurgulayınız ve OK tuşuna basınız, TV açık kalmaya devam edecek ve fonksiyon iptal edilecektir. Otomatik Güc Kesme seceneğini Ayarlar>Sistem>Diğer Seçenekler menüsünden değiştirerek, bu fonksiyonu tekrar etkin olarak ayarlayabilirsiniz.

# TV Kontrolü ve Çalışması

Yukarıdaki çizimde görüldüğü üzere bu TV'de bir kontrol çubuğu vardır. Kontrol çubuğu, TV'nin Ses Seviyesi / Program / Kaynak ve Açma-Kapatma fonksiyonlarını kontrol edebilmenizi sağlar.

**Not:** Kontrol çubuğunun konumu modele bağlı olarak farklılık gösterebilir.

Ses seviyesini değiştirmek için: Kontrol çubuğunu sağa veya sola doğru iterek ses seviyesini artırın veya azaltın.

Kanal değiştirmek için: Kontrol çubuğunu ileri iterek ve kendinize doğru çekerek kayıtlı kanallar arasında gezinin.

Kaynağı değiştirmek için: Joystick'in ortasına bastığınızda ekranda kaynak listesi görüntülenecektir. Kontrol çubuğunu ileri iterek ve kendinize doğru çekerek kullanılabilir kanallar arasında gezinin.

**TV'yi kapatmak için (Bekleme):** Kontrol çubuğunun ortasına basın ve üç saniyeden uzun basılı tutun, TV'niz bekleme moduna geçecektir.

Hızlı bekleme modunda uzaktan kumanda çalışmaz ve TV'nizdeki bekleme LED ışığı yanmaz. Ağa bağlı bekleme modu (varsa) ve zamanlayıcılar gibi fonksiyonlar devre dışı bırakılacaktır. Bekleme modundaki TV'nizi yalnızca kontrol çubuğu aracılığıyla açabilirsiniz.

**TV'yi açmak için:** Kontrol çubuğunun ortasına basınız, TV açılacaktır.

Not: Ana menü, kontrol tuşu ile görüntülenemez.

#### Uzaktan Kumandayla Çalıştırma

Ana menü ekranını görmek için, uzaktan kumandada bulunan **Home** tuşuna basınız. Gezinmek ve ayar yapmak için yön tuşlarını **OK** tuşunu kullanınız. Bir menü ekranından çıkmak için **Return/Back** veya **Home** tuşlarını kullanınız.

#### Giriş Seçimi

Harici sistemleri TV'nize bağladıktan sonra farklı giriş kaynaklarına geçebilirsiniz. Farklı kaynaklar seçmek için, uzaktan kumandanızda bulunan **Source** tuşuna arka arkaya basınız.

#### Kanal Değiştirme ve Ses Düzeyi Ayarlama

Uzaktan kumandadaki **Program +/-** ve **Ses +/-** tuşlarını kullanarak kanal ve ses ayarını değiştirebilirsiniz.

#### Zorla Bekletme

TV'nizin komutlara yanıt vermemesi durumunda, süreci sonlandıracak zorla bekletme işlevini gerçekleştirebilirsiniz. Bunu yapmak için kumanda üzerindeki **Beklet** tuşunu beş saniye basılı tutunuz.

#### Ana TV Menüsünü Kullanma

Home tuşuna basıldığında, ekranda ana TV menüsü görünecektir. Uzaktan kumandadaki yön tuşları ile menüler arasında hareket edebilirsiniz. Bir öge seçmek veya vurgulanan menü ögesinin alt menü seçeneklerini görmek için OK tuşuna basınız. Bir menü seçeneğini vurguladığınız zaman, hızlı erişim için bu menünün bazı alt menü ögeleri menü çubuğunun üst veya alt kısmında görünebilir. Hızlı erişim ögesini kullanmak icin OK üzerine basınız ve Sol/Sağ vön tuşlarını kullanarak istediğiniz gibi ayarlayınız. İşlem tamamlandığında, çıkış yapmak için OK veya Back/Return tuşlarına basınız. Netflix uygulaması (varsa) işaretlendiğinde, öneriler, alt menü öğeleriyle aynı şekilde görüntülenecektir. Netflix hesabınızda zaten oturum açtıysanız, kişiselleştirilmiş öneriler görülecektir.

TV'nin ana menü ekranında ayrıca konum, hava durumu, tarih ve saat hakkında bilgileri de görebilirsiniz. Küçük yeşil simgeler saatin, ağın ve uygulamalarla eşitlemenin mevcut durumunu belirtir. Bu simgeler yeşil renkte görünürse, zaman bilgisinin güncellendiği, ağa bağlantı sağlandığı ve eşitlemenin başarıyla tamamlandığı anlamına gelir. Aksi takdirde simgeler, beyaz renkte görünecektir.

Ana menüyü kapatmak MENU tuşuna basınız.

#### 1. Ana Ekran

Ana menü açıldığı zaman Ana Menü çubuğu vurgulanacaktır. Ana menünün içeriği özelleştirilebilir. Bu işlemi gerçekleştirmek için TV menüsüne giderek, Ana Sayfayı Düzenle seçeneğini işaretleyin ve OK tuşuna basın. Ana menü düzenleme moduna geçecektir. Düzenleme modunda Ana Menü içeriğinde bulunan herhangi bir ögeyi silebilir veya konumunu değiştirebilirsiniz. Bir seçeneği işaretleyin ve OK tuşuna basın. Sil veya taşı simgesini seçin ve OK tuşuna basın. Bir menü ögesini taşımak için, ögenin taşınmasını istediğiniz konumu seçmek üzere Sağ, Sol, Yukarı ve Aşağı yön tuşlarına basınız, ardından OK tuşuna basınız.

Ayrıca diğer menülerden **Ana menüye** seçenekler de ekleyebilirsiniz. Bir seçeneği vurgulayınız ve uzaktan kumandanın Yukarı veya Aşağı yön tuşuna basınız. **Ana Menüye Ekle** seçeneğini görürseniz **Ana Menü** içeriğine ekleyebilirsiniz.

#### 2. <u>Ara</u>

Bu seçeneği kullanarak Kanallar, Kılavuz, TV menüleri, Uygulamalar, İnternet, YouTube ve Videoları aratabilirsiniz. **OK** tuşuna basın ve sanal klavyeyi kullanarak bir anahtar kelime girin. Aramayı başlatmak için **OK** öğesini seçiniz ve **OK** tuşuna basınız. Sonuçlar ekranda görüntülenecektir. Yön tuşlarını kullanarak istenilen sonucu seçiniz ve açmak için **OK** tuşuna basınız.

# 3. <u>TV</u>

#### 3.1. Rehberi

Bu seçeneği kullanarak elektronik program rehberi menüsüne erişim sağlayabilirsiniz. Daha fazla bilgi için **Elektronik Program Rehberi** bölümüne bakınız.

# 3.2. Kanallar

Bu seçeneği kullanarak **Kanallar** menüsüne erişim sağlayabilirsiniz. Daha fazla bilgi için **Kanal Listesi Kullanma** bölümüne bakınız.

#### 3.3. Zamanlayıcılar

Bu menünün seçenekleri kullanılarak sonraki programlar için bir zamanlayıcı ayarlayabilirsiniz Ayrıca daha önceden oluşturulmuş zamanlayıcıları da bu menüden görebilirsiniz.

Yeni bir zamanlayıcı seçmek için Sol/Sağ yön tuşlarını kullanarak **Zamanlayıcı Ekle** sekmesini seçiniz ve **OK** tuşuna basınız. Alt menü seçeneklerini dilediğiniz gibi ayarlayınız ve işlem tamamlandığında **OK** tuşuna basınız. Yeni bir zamanlayıcı oluşturulacaktır.

Önceden oluşturulmuş bir zamanlayıcıyı düzenlemek için bu zamanlayıcıyı vurgulayınız, **Seçilen** Zamanlayıcıyı Düzenle sekmesini seçiniz ve OK tuşuna basınız. Alt menü seçeneklerini dilediğiniz gibi değiştiriniz ve ayarlarınızı kaydetmek için OK tuşuna basınız.

Önceden oluşturulmuş bir zamanlayıcıyı silmek için bu zamanlayıcıyı vurgulayınız, **Seçilen Zamanlayıcıyı** Sil sekmesini seçiniz ve OK tuşuna basınız. Bir onay mesajı görüntülenecektir. Evet seçeneğini vurgulayınız ve devam etmek için OK tuşuna basınız. Zamanlayıcı iptal olacaktır.

Aynı zaman aralığında yayınlanacak olan iki veya daha fazla program için zamanlayıcı ayarlamak mümkün değildir. Bu durumda bilgilendirileceksiniz ve zamanlayıcı iptal olacaktır.

#### 3.4. Ana Sayfayı Düzenle

Bu seçeneği kullanarak **Ana Sayfa** içeriğini düzenleyebilirsiniz. İşaretleyiniz ve **OK** tuşuna basınız. **Ana menü** düzenleme moduna geçecektir. Ayrıntılı bilgi için **Ana Sayfa** bölümüne bakınız.

#### 3.5. Diğer Uygulamalar

TV'nizde kurulumu yapılmış olan uygulamaları yönetmek için bu seçeneği kullanabilirsiniz. İşaretleyiniz ve **OK** tuşuna basınız. Kurulumu yapılmış olan bir uygulamayı **Ana Sayfa** menüsüne ekleyebilir, başlatabilir veya silebilirsiniz. Bir uygulamayı vurgulayınız ve kullanılabilir uygulamaları görmek için **OK** tuşuna basınız.

# 3.6. <u>Market</u>

Bu seçeneği kullanarak uygulama marketinden yeni uygulamalar ekleyebilirsiniz. İşaretleyiniz ve **OK** tuşuna basınız. Kullanılabilir uygulamalar görüntülenecektir. Ayrıca **Diğer Uygulamalar** menüsünden uygulamalar marketine erişebilirsiniz.

#### 3.7. Uygulamaları Sıfırla

Bu seçeneğini kullanarak **Ana Sayfa** menüsündeki özelleştirmelerinizi sıfırlayabilirsiniz (TV modeli ve özelliklerine bağlıdır). İşaretleyiniz ve **OK** tuşuna basınız. Bir onay mesajı görüntülenecektir. **Evet** seçeneğini vurgulayınız ve devam etmek için **OK** tuşuna basınız. Bu seçeneği birkaç dakika içinde tekrar gerçekleştiremeyeceğinizi unutmayınız.

#### 3.8. Erişilebilirlik

Bu seçeneği kullanarak erişilebilirlik menüsüne doğrudan erişim sağlayabilirsiniz.

# 3.9. Gizlilik Ayarları

Bu seçeneği kullanarak gizlilik ayarları menüsüne doğrudan erişim sağlayabilirsiniz. TV'nize ve ilk kurulum işlemi sırasında yapılan ülke seçimine bağlı olarak bu seçenek mevcut olmayabilir.

#### 4. Ayarlar

Bu menünün seçenekleri kullanılarak TV'nizin ayarlarını yönetebilirsiniz. Daha fazla bilgi için **Menü İçeriklerini Ayarlama** bölümüne bakınız.

#### 5. <u>Kaynaklar</u>

Bu menünün seçenekleri kullanılarak giriş kaynağı tercihlerinizi yönetebilirsiniz. Mevcut kaynağı değiştirmek için seçeneklerden birini vurgulayınız ve **OK** tuşuna basınız.

#### 5.1. Kaynak Ayarları

Bu seçeneği kullanarak kaynak ayarları menüsüne doğrudan erişim sağlayabilirsiniz. Seçilen kaynakların adlarını düzenleyebilir, seçeneklerini etkinleştirebilir ya da devre dışı bırakabilirsiniz. HDMI kaynaklar için **Normal ve Gelişmiş** seçenekleri de bulunmaktadır. **Normal ve Gelişmiş** seçenekleri, seçilen HDMI kaynağının renk ayarlarını etkiler.

#### Pilleri Uzaktan Kumandanıza Yerleştiriniz

Pil bölmesini acığa cıkarmak icin arka kapağı cıkarınız. İki adet AA pil verleştiriniz. (+) ve (-) işaretlerinin uyduğundan emin olunuz (doğru kutuplara dikkat ediniz). Eski ve veni pilleri karıştırmayınız. Pilleri sadece avnı veva dengi tür pillerle değistiriniz. Kapağı verine takınız.

Piller zavıfladığında ve değistirilmeleri gerektiğinde ekranda bir mesaj görüntülenecektir. Pillerin zavıflaması durumunda uzaktan kumandanın performansı da zayıflayacaktır.

Pillerin güneş ışığı, ateş veya benzeri türde aşırı ısıya maruz bırakılmaması gerekmektedir.

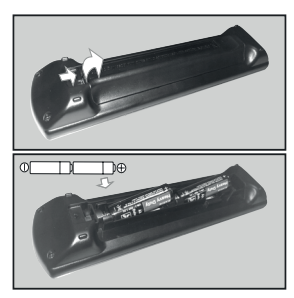

#### Güç Bağlantısı

ÖNEMLII: Bu TV seti, 220-240V AC, 50 Hz beslemeyle calışacak şekilde tasarlanmıştır. Kutuyu açtıktan sonra elektrik sebekesine bağlamadan önce TV'nin oda sıcaklığına kadar çıkmasını bekleyiniz.

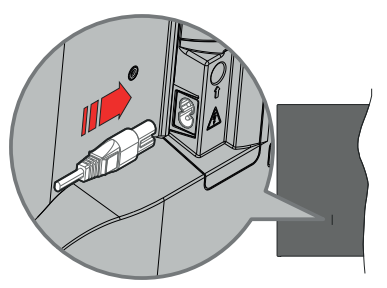

Verilen çıkarılabilir güç kablosunun bir ucunu (iki delikli fiş) yukarıda gösterildiği gibi TV'nin arka tarafındaki güç kablosu girişine takın. Ardından güç kablosunun diğer ucunu elektrik prizine takın.

Not: Güç kablosu girişinin konumu modele bağlı olarak değişebilir.

#### Anten Bağlantısı

Anten veya kablolu TV fişini, TV'nin sol tarafında bulunan anten girişi (ANT) soketine ya da uydu girisini TV'nin arka tarafında bulunan uvdu girisi (LNB) soketine bağlayınız.

#### TV'nin ARKASI

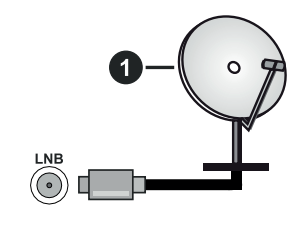

1. Uvdu

#### TV'nin sol tarafı

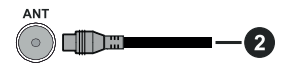

2. Anten veya kablo

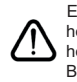

Eğer TV'nize bir cihaz bağlamak isterseniz, herhangi bir bağlantı yapmadan önce hem TV'nin hem de cihazın kapalı olduğundan emin olunuz. Bağlantı yapıldıktan sonra, üniteleri açabilir ve kullanabilirsiniz.

#### Lisans Bildirimi

HDMI ve HDMI High-Definition Multimedia Interface terimleri ve HDMI Logosu, HDMI Licensing Administrator, Inc. şirketinin ticari markaları veya tescilli ticari markalarıdır.

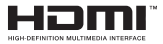

Dolby, Dolby Vision, Dolby Atmos, ve çift D simgesi Dolby Laboratories Licensing Corporation'ın ticari markalarıdır. Dolby Laboratories'in lisansı ile üretilmiştir. Gizli yayınlanmamış işler. Telif Hakkı © 2012-2020 Dolby Laboratories. Tüm hakları saklıdır.

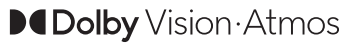

YouTube ve YouTube logosu Google Inc ticari markalarıdır.

Bu ürün, Microsoft'un bazı fikri mülkiyet haklarına tabi teknoloji içermektedir. Microsoft'un yazılı izni olmadan bu teknolojinin bu ürün dışında kullanılması veya dağıtımının yapılmasına izin verilmez.

İçerik sahipleri, telif hakkı bulunan içerikler dahil olmak üzere, kendi fikri mülkiyet haklarını korumak için Microsoft PlayReady™ içerik erişimi teknolojisini kullanır. Bu cihaz PlayReady korumalı içerik ve/veya WMDRM korumalı içerikleri okumak PlayReady teknolojisini kullanır. Eğer bu cihaz, icerik kullanımı üzerindeki kısıtlamaları uygulamada başarısız olursa, içerik sahiplerinin Microsoft'tan cihazın PlayReady korumalı içerikleri oynatma yeteneğini geri almasını talep etmeleri gerekebilir. Bu geri alma korunmayan içerikler veya başka içerik erişimi teknolojileri ile korunan içerikleri etkilemeyecektir. İçerik sahipleri, içeriğe erişim sağlamanız için PlayReady yükseltmesi yapmanızı gerekli kılabilir. Eğer bir yükseltmeyi kabul etmezseniz, yükseltmeyi gerektiren içeriklere erişim sağlayamazsınız.

"CI Plus" Logosu, CI Plus LLP ticari markasıdır.

Bu ürün, bazı Microsoft Corporation fikri hakları altında korunmaktadır. Microsoft veya yetkili bir Microsoft iştirakinin yazılı izni olmadan bu teknolojinin bu ürün dışında kullanılması veya dağıtımının yapılmasına izin verilmez.

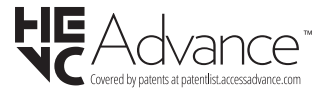

#### Eski Ekipmanların ve Pillerin Bertaraf Edilmesi

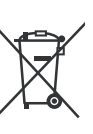

#### Sadece Avrupa Ülkeleri ile geri dönüşüm sistemlerine sahip ülkeler için

Ürünlerin, ambalajlarının ve/veya birlikte verilen dokümanların üzerinde bulunan bu semboller, kullanılan elektrikli ve elektronik bileşenler ile pillerin genel evsel atıklar ile karıştırılmaması gerektiği anlamına gelmektedir.

Eski ürünlere uygun işlemler, geri kazanım ve geri dönüşüm yapılabilmesi için, lütfen bu tür malzemeleri ulusal mevzuata uygun biçimde uygun toplama merkezlerine götürünüz.

Uygun bir şekilde bertaraf edilmelerini sağlayarak, kıymetli kaynaklarımızın korunmasına yardımcı olursunuz ve insan sağlığı ile çevreye olası olumsuz etkileri önlersiniz.

Toplama ve geri dönüşüm için, lütfen bölgenizdeki belediye yetkilileri ile iletişime geçiniz.

Ulusal kanunlar doğrultusunda, bu atığın yanlış şekilde elden çıkarılması ceza teşkil edebilir.

Pil sembolü için uyarı (alttaki sembol):

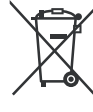

Bu sembol bir kimyasal sembol ile birlikte kullanılabilir. Eğer böyle ise içindeki kimyasallara yönelik Yönetmelik tarafından belirtilen gereklilikleri karşılamaktadır.

#### Uygunluk Beyanı (DoC)

Panasonic Marketing Europe GmbH, bu TV'nin temel gerekliliklere ve 2014/53/EU Yönetmeliğinin diğer ilgili hükümlerine uygun olduğunu beyan eder.

Eğer bu TV'nin orijinal DoC kopyasını almak isterseniz, lütfen aşağıdaki internet sitesini ziyaret ediniz:

http://www.ptc.panasonic.eu/compliance-documents

Yetkili Temsilci:

Panasonic Test Merkezi

Panasonic Marketing Europe GmbH

Winsbergring 15, 22525 Hamburg, Almanya

Internet Sitesi: http://www.panasonic.com

| Ozellikler                                                   |                                              |                                                                                                   |                            |                            |  |
|--------------------------------------------------------------|----------------------------------------------|---------------------------------------------------------------------------------------------------|----------------------------|----------------------------|--|
| TV Yayını                                                    | PAL BG/I/DK/<br>SECAM BG/DK                  |                                                                                                   |                            |                            |  |
| Alınan Kanallar                                              | VHF (BANT I/III) - UH                        | VHF (BANT I/III) - UHF (BANT U) - HİPERBANT                                                       |                            |                            |  |
| Dijital Alış                                                 | Tam entegre dijital ka<br>(DVB-T-C-S) (DVB-T | Tam entegre dijital karasal-kablolu-uydu yayınları alan TV<br>(DVB-T-C-S) (DVB-T2, DVB-S2 uyumlu) |                            |                            |  |
| Kayıtlı Kanalların<br>Sayısı                                 | 11 000                                       |                                                                                                   |                            |                            |  |
| Kanal Göstergesi                                             | Ekran Görüntüsü                              |                                                                                                   |                            |                            |  |
| RF Anten Girişi                                              | 75 Ohm (dengesiz)                            |                                                                                                   |                            |                            |  |
| Çalışma voltajı                                              | 220-240V AC, 50Hz.                           |                                                                                                   |                            |                            |  |
| Ses                                                          | A2 Stereo+Nicam Ste                          | ereo                                                                                              |                            |                            |  |
| Kulaklık                                                     | 3.5 mm mini stereo ja                        | ak                                                                                                |                            |                            |  |
| Ağ Tabanlı<br>Bekleme<br>Modunda<br>Elektrik Tüketimi<br>(W) | < 2                                          |                                                                                                   |                            |                            |  |
|                                                              | TX-43JXW604<br>TX-43JXW634                   | TX-50JXW604<br>TX-50JXW634                                                                        | TX-55JXW604<br>TX-55JXW634 | TX-65JXW604<br>TX-65JXW634 |  |
| Ses Çıkış Gücü<br>(WRMS.) (%10<br>THD)                       | 2 x 10 W                                     | 2 x 10 W                                                                                          | 2 x 10 W                   | 2 x 12 W                   |  |
| Güç Tüketimi (W)                                             | 120 W                                        | 135 W                                                                                             | 140 W                      | 200 W                      |  |
| Ağırlık (kg)                                                 | 9 Kg                                         | 12,5 Kg                                                                                           | 16 Kg                      | 24,5 Kg                    |  |
| TV Boyutları<br>DxUxY (stand ile)<br>(mm)                    | 235 x 973 x 605                              | 250 x 1130 x 697                                                                                  | 250 x 1243 x 762           | 275 x 1462 x 891           |  |
| TV Boyutları<br>DxUxY (stand<br>olmadan) (mm)                | 85 x 973 x 567                               | 85 x 1130 x 655                                                                                   | 82 x 1243 x 719            | 75 x 1462 x 842            |  |
| Ekran                                                        | 16/9 43"                                     | 16/9 50"                                                                                          | 16/9 55"                   | 16/9 65"                   |  |
| İşletim sıcaklığı<br>ve nemi                                 | 0 °C ile 40 °C arası, r                      | naksimum %85 nem                                                                                  |                            |                            |  |

Daha fazla ürün bilgisi için lütfen EPREL'i ziyaret edin: <u>https://eprel.ec.europa.eu</u>. EPREL kayıt numarası <u>https://eprel.panasonic.eu/product</u> adresinde mevcuttur.

# Kablosuz LAN İletici Özellikleri

| Frekans Aralıkları                         | Maksimum Çıkış<br>Gücü |
|--------------------------------------------|------------------------|
| 2400 - 2483,5 MHz (Kanal<br>1-Kanal 13)    | < 100 mW               |
| 5150 - 5250 MHz (Kanal<br>36-Kanal 48)     | < 200 mW               |
| 5250 - 5350 MHz (Kanal<br>52-Kanal 64)     | < 200 mW               |
| 5470 - 5725 MHz (Kanal<br>100-Kanal CH140) | < 200 mW               |

#### <u>Ülke Kısıtlamaları</u>

Bu cihaz, aşağıda belirtilen ülkeler dışında, tüm AB ülkelerinde (ve ilgili AB yönetmeliklerini uygulayan diğer ülkelerde), herhangi bir kısıtlama olmadan, evde ve ofiste kullanıma yöneliktir.

| Ülke                 | Kısıtlama                                                                                    |
|----------------------|----------------------------------------------------------------------------------------------|
| Bulgaristan          | Bina dışında ve kamu hizmetinde kullanım<br>için genel yetkilendirme gereklidir              |
| İtalya               | Kendi mülkünüz dışında kullanmanız<br>durumunda genel yetkilendirme gereklidir               |
| Yunanistan           | Sadece 5470 MHz ile 5725 MHz bandı<br>aralığında bina içinde kullanım içindir                |
| Lüksemburg           | Ağ ve hizmet tedariki için genel yetkilendir-<br>me gereklidir (yayın için değil             |
| Norveç               | Ny-Ålesund merkezinden 20 km yarıçapın-<br>da bir alanda radyo iletimi yapılması<br>yasaktır |
| Rusya<br>Federasyonu | Sadece bina içinde kullanım içindir                                                          |
| İsrail               | Yalnızca 5180 MHz-5320 MHz aralığında<br>5 GHz bandı                                         |

Herhangi bir ülke için gereklilikler bazı zamanlarda değişebilir. Kullanıcının, 5 GHz kablosuz LAN'lar hakkındaki kendi ulusal düzenlemelerinin mevcut durumu için yerel yetkililerle görüşmesi önerilir.

#### Standart

IEEE 802.11.a/b/g/n

#### Ana Makine Arayüzü

USB (2.0)

#### <u>Güvenlik</u>

WEP 64/128, WPA, WPA2, TKIP, AES, WAPI

#### Uyarı

#### DVB / Veri yayını / IPTV fonksiyonları

 Bu TV (Mart 2021 itibariyle) DVB-T / T2 (MPEG2, MPEG4-AVC(H.264) ve HEVC(H.265)) dijital karasal hizmetler, DVB-C (MPEG2, MPEG4-AVC(H.264) ve HEVC(H.265)) dijital kablo hizmetleri ve DVB-S (MPEG2, MPEG4-AVC(H.264) ve HEVC(H.265)) dijital uydu hizmetleri standartlarını karşılamak üzere tasarlanmıştır.

Bölgenizde DVB-T / T2 veya DVB-S yayınlarının mevcudiyeti için yetkili satıcılarımızdan bilgi alabilirsiniz.

Bu TV ile DVB-C yayınların izlenebilmesi hakkında kablolu yayın sağlayıcınızdan bilgi alabilirsiniz.

- Bu TV, DVB-T/T2, DVB-C veya DVB-S standartlarını karşılamayan sinyaller ile düzgün çalışmayabilir.
- Ülke, bölge ve yayın sağlayıcı,hizmet sağlayıcı, uydu ve ağ ortamına bağlı olarak, tüm özellikler kullanılamayabilir.
- Tüm CI modüller, bu TV ile düzgün çalışmayabilir. Kullanılabilecek CI modüller hakkında yayın sağlayıcınızdan bilgi alabilirsiniz.
- Bu TV, yayın sağlayıcı tarafından onaylanmayan bir Cl modül ile düzgün çalışmayabilir.
- · Yayın sağlayıcıya bağlı olarak ek ücretler alınabilir.
- · Gelecekteki yayınlara uygunluk garanti edilemez.
- İnternet uygulamaları ilgili hizmet sağlayıcılar tarafından sunulmaktadır ve herhangi bir anda üzerlerinde değişiklik yapılabilir, kesintiye uğrayabilir veya iptal edilebilirler.

Panasonic bu hizmetlerin sunulması veya sürekliliği ile ilgili hiçbir sorumluluk kabul etmez ve hiçbir garanti vermez.

 Panasonic diğer üreticiler tarafından üretilen çevre birimlerin çalışmasını ve performansını garanti etmez; başka üreticiler tarafından üretilen bu tür çevre birimlerinin çalıştırılması ve/veya işletilmesinden kaynaklanan hiçbir hasarı veya yükümlülüğü kabul etmiyoruz.

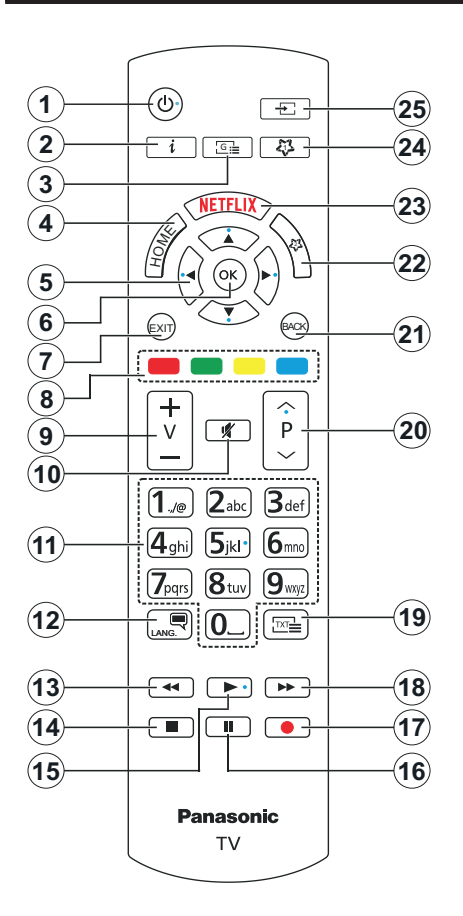

#### (\*) TUŞUM 1 VE TUŞUM 2:

Modele bağlı olarak bu tuşlar varsayılan fonksiyonlara sahip olabilir. Ancak, istenilen kaynak veya kanal üzerinde bu tuşlara üç saniyeden fazla basılı tutarsanız özel bir fonksiyon ayarlayabilirsiniz. Bir uygulamayı başlatmak için Tuşum 1'i de ayarlayabilirsiniz. Ekranda bir onaylama mesajı görüntülenecektir. Artık seçilen Tuşum, seçilen fonksiyon ile ilişkili olacaktır.

**İlk Kurulum** yapıyorsanız Tuşum 1 ve 2'nin varsayılan fonksiyonuna geri döneceğini unutmayınız.

- 1. Bekleme Modu: TV'yi Açar / Kapatır
- Bilgi: Ekran üzerindeki içerik hakkında bilgiler görüntüler, gizli bilgileri gösterir (göster - TXT modunda)
- 3. Rehber: Elektronik program rehberini görüntüler
- 4. Home: TV menüsünü görüntüler
- Yön tuşları: Menülerde, içeriklerde vb. gezinmeye yarımcı olur ve Sağa veya Sola basıldığında TXT modunda alt sayfaları görüntüler
- OK: Kullanıcı seçimlerini onaylar, sayfayı tutar (TXT modunda), Kanallar menüsünü gösterir (DTV modu)
- 7. Çıkış: Gösterilen menüleri kapatır ve menülerden çıkar, veya bir önceki ekrana döner
- 8. Renkli Tuşlar: Renkli tuşların fonksiyonları için ekran üzerindeki açıklamaları izleyiniz
- 9. Ses düzeyi +/-
- 10. Mute (Sessiz): TV'nin sesini tamamen kapatır
- Sayısal tuşlar: Kanal değiştirir, ekrandaki bir metin kutusuna rakam veya sayı girişi yapar, bekleme modundan TV'ye geçiş yapar.
- Dil: Ses modları (analog TV) arasında geçiş yapar ses/altyazı dilini görüntüler ve değiştirir ve altyazıları açar veya kapatır (dijital TV, mevcut olduğu durumlarda)
- 13. Geri Sarma: Film gibi medyalarda kareleri geri sarar
- 14. Durdur: Oynatılmakta olan medyayı durdurur
- 15. Oynat: Seçilen medyayı oynatmaya başlar
- 16. Duraklat: Oynatılmakta olan medyayı duraklatır
- 17. Çalışmıyor
- 18. Hızlı İleri Sarma: Film gibi medyalarda kareleri ileri sarar
- Teletekst: Teleteksti (olan yerlerde) görüntüler, tekrar basarak teletekst normal yayın görüntüsü üzerine oturtabilirsiniz (karışık)
- Program +/-: Program yukarı-aşağı, Sayfa yukarıaşağı (TXT modunda), bekleme modundan TV'ye geçiş yapar.
- 21. BACK (Geri/Geri dön): Bir önceki ekrana, bir önceki menüye geri döner, indeks sayfasını açar (TXT modunda) Önceki kanal veya kaynak ile mevcut kanal veya kaynak arasında çabuk geçiş sağlar
- 22. Tuşum 2(\*)
- 23. Netflix: Netflix uygulamasını başlatır
- 24. Tuşum 1(\*)
- Kaynak: Mevcut yayın ve içerik kaynaklarını gösterir

| Bugiuntilui |                                                |                      |               | -                |
|-------------|------------------------------------------------|----------------------|---------------|------------------|
| Konektör    | Tip                                            | Kablolar             | Cihaz         | V                |
|             | HDMI<br>Bağlantısı<br>(yan&arka)               |                      |               | t<br>k<br>y<br>T |
| SPDIF       | SPDIF<br>(Optik Çıkış)<br>Bağlantısı<br>(arka) |                      | ···· 0        |                  |
| KULAKLIK    | Kulaklık<br>Bağlantısı<br>(arka)               | «]]                  |               | r<br>c<br>a<br>t |
|             | USB<br>Bağlantısı<br>(yan)                     |                      |               | e<br>r<br>v      |
|             | Cl<br>Bağlantısı<br>(yan)                      |                      | CAM<br>module | k<br>k           |
|             | Ethernet<br>Bağlantısı<br>(arka)               | LAN/Ethernet Kablosu | ()<br>()      |                  |

Duvara montaj kiti (eğer birlikte erilmemişse, piyasadan üçüncü araf bir malzeme temin edilebilir) ullanılırken. duvara montai apmadan önce tüm kablolarınızı . V'nin arkasına takmanızı öneririz. CI modülünü sadece TV KAPALI onumdavken takınız veva ukartınız. Ayarlarla ilgili ayrıntılar çin modül talimatları kılavuzuna aşvurunuz Televizyonunuzun nerbir USB qirisi, 500mA'ya kadar ihazları destekler. 500mA üzeri akıma sahip cihazların bağlanması elevizyonunuza zarar verebilir. Vinize bir HDMI kablosu kullanarak ekipman bağlarken, parazit frekans adyasyonuna karşın yeterli koruma e 4K gibi yüksek tanımlı sinyallerin orunsuz bir şekilde aktarılmasını ağlamak için ferritli yüksek hızlı, orumalı (yüksek seviye) bir HDMI ablosu kullanın.

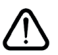

Eğer TV'nize bir cihaz bağlamak isterseniz, herhangi bir bağlantı yapmadan önce hem TV'nin hem de cihazın kapalı olduğundan emin olunuz. Bağlantı yapıldıktan sonra, üniteleri açabilir ve kullanabilirsiniz.

#### Açma/Kapatma

#### TV'yi Açmak için

Elektrik kablosunu, elektrik prizi gibi bir güç kaynağına bağlayınız (220-240V AC, 50 Hz).

#### TV'nin bekleme konumundan açılması

- Uzaktan kumandanın Bekleme tuşuna, Program
   +/- tuşuna veya kumanda üzerindeki bir sayı tuşuna basınız.
- TV üzerindeki kumanda kolunun ortasına basın veya yukarı/aşağı itin.

#### Bekleme modundaki TV'yi açmak için

TV'deki kontrol çubuğunun ortasına basın.

# TV'yi bekleme moduna geçirmek için

Uzaktan kumanda üzerindeki **Bekleme** tuşuna basınız, böylece TV bekleme konumuna geçecektir.

#### TV'yi bekleme moduna geçirmek için

Kontrol çubuğunun ortasına basın ve birkaç saniye basılı tutun, TV'niz bekleme moduna geçecektir.

# TV'yi kapatmak için

Televizyonu tamamen kapatmak için elektrik fişini prizden çekiniz.

Not: TV bekleme moduna getirildiğinde, bekleme LED'i Bekleme Modunda Arama, Uydudan Otomatik Yazılım İndirme ya da Zamanlayıcı gibi özelliklerin aktif olduğunu belirtmek için yanıp söner. LED, TV'yi bekleme modundan açtığınızda da yanıp sönebilir.

# İlk Kurulum

İlk defa açılırken, dil seçimi menüsü görünür. Lütfen bir dil seçimi yaparak **OK** tuşuna basınız. Kurulum kılavuzunun aşağıdaki adımlarında tercihlerinizi yön tuşlarını kullanarak belirleyiniz ve **OK** tuşuna basınız.

Dil seçiminin ardından erişilebilirlik ayarlarını değiştirmek isteyip istemediğiniz sorulacaktır. **Evet** seçeneğini vurgulayınız ve değiştirmek için **OK** tuşuna basınız. Mevcut seçenekler ile ilgili ayrıntılı bilgiler için **Sistem Menüsü İçeriği** bölümüne bakınız.

Sonraki ekranda ülke tercihinizi belirleyiniz. Bu noktada Ülke seçimine bağlı olarak, bir PIN ayarlamanız ve doğrulamanız istenebilir. Seçilen PIN 0000 olamaz. Daha sonra herhangi bir menü işlemi için PIN girmeniz istendiğinde, bunu girmeniz gerekecektir.

Bir sonraki adımda **Mağaza Modu** seçeneğini aktif edebilirsiniz. Bu seçenek TV'nizin ayarlarını saklama ortamına uygun olarak ayarlayacak ve kullanılmakta olan TV modeline bağlı olarak TV tarafından desteklenen özellikler ekranda bilgi mesajı olarak görüntülenecektir. Bu seçenek sadece mağazada kullanılmak için tasarlanmıştır. Evde kullanım için **Ev Modu** seçeneğini seçmeniz tavsiye edilir. Bu seçenek, **Ayarlar>Sistem>Daha Fazla** menüsünde bulunacaktır ve daha sonra açılabilir/ kapatılabilir. Seçimini yapınız ve devam etmek için **OK** tuşuna basınız. Ardından resim modu seçim ekranı görüntülenecektir. TV'nizin daha az enerji tüketmesini ve daha çevre dostu olmasını isterseniz, **Doğal** seçeneğini belirleyiniz ve devam etmek için **OK** tuşuna basınız. **Dinamik** seçeneğini seçerseniz ve **OK** tuşuna basarsanız, onay diyaloğu görüntülenecektir. **Evet** seçimini yapınız ve devam etmek için **OK** tuşuna basınız. Daha sonra seçiminizi **Ayarlar>Resim** menüsünde **Mod** seçeneğini kullanarak değiştirebilirsiniz.

TV'nizin modeli ve ülke seçimine bağlı olarak bu noktada Gizlilik Avarları ekranı görüntülenebilir. Bu ekrandaki seçenekleri kullanarak gizlilik tercihlerinizi ayarlayabilirsiniz. Bir özelliği vurgulayınız ve etkinlestirmek veva devre dısı bırakmak icin Sol veya Sağ yön tuşlarını veya OK tuşunu kullanınız. Herhangi bir değişiklik yapmadan önce vurgulanan her özellik için ekranda görüntülenen açıklamaları okuvunuz. Tüm metni okumak icin Program +/düğmelerini kullanarak metni aşağı ve yukarı kaydırabilirsiniz. Daha sonra istediğiniz zaman tercihlerinizi Ayarlar>Sistem>Gizlilik menüsünden değiştirebilirsiniz. İnternet Bağlantısı seçeneği devre dışı bırakılmışsa, Ağ/İnternet Ayarları ekranı atlanacak ve görüntülenmeyecektir. Bu gizlilik politikası ve yaptırım gücü hakkında herhangi bir sorunuz, şikayetiniz veya yorumunuz olursa lütfen smarttvsecurity@vosshub.com adresine e-posta aönderiniz.

Devam etmek için **İleri** seçeneğini vurgulayınız ve uzaktan kumandanın **OK** tuşuna basınız, **Ağ**/ **İnternet Ayarları** ekranı görüntülenecektir. Kablolu veya kablosuz bağlantı (kullanılabilirlik modele bağlıdır) ve diğer mevcut seçenekler hakkında bilgiye ihtiyacınız varsa lütfen **Bağlantı** bölümüne bakınız. TV'nizin bekleme modunda daha az enerji tüketmesini isterseniz, **Ağ Tabanlı Bekleme Modu** seçeneğini **Kapalı** olarak ayarlayarak devre dışı bırakabilirsiniz. Ayarlar tamamlandıktan sonra devam etmek için **İleri** seçeneğini vurgulayınız ve **OK** tuşuna basınız.

Bir sonraki ekranda aranacak yayın türlerini, şifreli kanalların aranıp aranmayacağını ve zaman dilimi (ülke seçimine bağlı olarak) tercihlerinizi ayarlayabilirsiniz. Ayrıca, bir yayın türünü sık kullanılan olarak ayarlayabilirsiniz. Arama işlemi sırasında, seçilen yayın türüne öncelik verilecek ve bu tür yayın yapan kanallar kanal listesinin üst sıralarında listelenecektir. Bittiğinde, devam etmek için **İleri** seçeneğini vurgulayınız ve **OK** tuşuna basınız.

#### Yayın Türünün Seçilmesi Hakkında

Bir yayın türü için bir arama seçeneğini açmak için bu türü vurgulayınız ve **OK**, Sol veya Sağ yön tuşuna basınız. Seçilen seçeneğin yanındaki işaret kutusuna işaret konulacaktır. Arama seçeneğini kapatmak için dilediğiniz yayın türü seçeneğinin işaretini taşıdıktan sonra **OK**, Sol veya Sağ yön tuşuna basarak onay kutusunu temizleyin. **Dijital Anten:** Eğer **D. Anten** yayını arama seçeneği açılırsa, ilk ayarlar tamamlandıktan sonra TV dijital karasal yayınları arayacaktır.

Dijital Kablo: Eğer D. Kablo yayını arama seçeneği acılırsa, ilk avarlar tamamlandıktan sonra TV dijital kablolu vavınları aravacaktır. Aramava baslamadan önce, ülke seçimine bağlı olarak kablolu ağ araması yapmayı isteyip istemediğinizi soran bir diyalog görüntülenebilir. Burada Evet seçimini yapar ve OK tuşuna basarsanız, bir sonraki ekranda Ağ seçimi vapabilir veva Frekans. Ağ Kimliği ve Arama Adımı qibi değerleri ayarlayabilirsiniz. Hayır seçeneğini secerseniz ve OK tusuna basarsanız veva ağ arama diyaloğu görüntülenmezse, bir sonraki ekranda Başlangıç Frekansı, Bitiş Frekansı ve Arama Adımını ayarlayabilirsiniz. Bittiğinde, devam etmek icin **İleri** seceneğini yurgulayınız ve **OK** tusuna basınız. Not: Arama süresi, seçilen Arama Adımına bağlı olarak değişiklik gösterecektir.

**Uydu:** Eğer **Uydu** yayını arama seçeneği açılırsa, ilk ayarlar tamamlandıktan sonra TV dijital uydu yayınları arayacaktır. Uydu araması yapılmadan önce bazı ayarların yapılması gerekir.

Modele ve seçilen ülkeye bağlı olarak sonraki adım, uydu için kurulum tipinin seçimi olabilir. Bu noktada operatör kurulumunu veya standart bir kurulum başlatmak için seçebilirsiniz. Operatör kurulumu yapmak istiyorsanız **Kurulum Tipini Operatör** olarak ayarlayınız ve sonra operatör tercihinize göre **Uydu Operatörünü** ayarlayınız. Bu adımda, seçilen operatöre bağlı olarak aşağıdaki adımlardan bazıları farklı olabilir veya atlanabilir. Eğer **Kurulum Tipi** ayarını **Standart** olarak yaparsanız, normal uydu kurulumu ile devam edebilir ve uydu kanallarını izleyebilirsiniz. İlerlemek için **OK** tuşuna basınız.

Sonra anten tipi seçimi ekranı görüntülenebilir. Anten Tipini Direkt, Tekli Uydu Kablosu veya DiSEqC anahtarı arasından seçmek için Sol veya Sağ yön tuşlarını kullanabilirsiniz. Anten tipinizi seçtikten sonra devam etmek üzere seçenekleri görmek için OK tuşuna basınız. Devam Et, Transponder listesi ve LNB Konfigürasyonu seçenekleri kullanılabilir. İlgili menü seçeneklerini kullanarak transponder ve LNB ayarlarını değiştirebilirsiniz.

- Direkt: Tek bir alıcınız ve doğrudan alıcıya bağlı bir çanak anteniniz varsa bu anten tipini seçiniz. Devam etmek için OK tuşuna basınız. Uygun bir uyduyu seçiniz ve sonraki ekranda kanal araması yapmak için OK tuşuna basınız.
- Tekli Uydu Kablosu: Eğer çok sayıda alıcınız ve Tekli Uydu Kablonuz varsa, bu anten tipini seçiniz. Devam etmek için OK tuşuna basınız. Ekranda verilen açıklamaları takip ederek ayarları yapılandırınız. Kanal araması yapmak için OK tuşuna basınız.
- DiSEqC anahtarı: Birden çok uydu anteniniz ve bir DiSEqC anahtarınız varsa bu anten tipini seçiniz.

Ardından DiSEqC sürümünü ayarlayın ve devam etmek için TAMAM'a basın. Bir sonraki ekrandan, sürüm v1.0 için (varsa) en fazla dört uydu; sürüm v1.1 için ise onaltı uydu ayarlayabilirsiniz. Listede birinci sırada olan uyduda arama yapmak için **OK** tuşuna basınız.

**Not:** TV'nizin modeline bağlı olarak, DiSEqC versiyon v1.1 desteklenmeyebilir ve bu nedenle DiSEqC versiyonu seçme adımı kullanılamayabilir.

**Analog:** Eğer **Analog** yayın arama seçeneği açılırsa, ilk ayarlar tamamlandıktan sonra TV analog yayınları arayacaktır.

İlk ayarlar tamamlandıktan sonra, TV seçilen yayın türlerinde kullanılabilir yayınları aramaya başlayacaktır.

Arama devam ederken güncel tarama sonuçları ekranın altında görüntülenecektir. Aramayı iptal etmek için, **Ana Sayfa**, **Geri** veya **Çık** tuşuna basın. Arama sırasında bulunan kanallar, kanal listesine kaydedilecektir.

Mevcut tüm kanallar kaydedildikten sonra, **Kanallar** menüsü görüntülenecektir. **Düzenle** sekmesi seçeneklerini kullanarak kanal listesini tercihlerinize göre düzenleyebilir veya **Home** tuşuna basarak çıkış yapabilir ve TV izleyebilirsiniz.

Arama devam ederken, kanalları LCN'ye (\*) göre sıralamak isteyip istemediğinizi soran bir diyalog görüntülenebilir. **Evet** seçimini yapınız ve **OK** tuşu ile onaylayınız.

(\*) LCN, mevcut yayınları tanınabilir bir kanal numarası sırasına (varsa) göre düzenleyen Mantıklı Kanal Numarası sistemidir.

**Not:** İlk kurulum başlatılırken TV'yi kapatmayınız. Ülke seçiminize bağlı olarak bazı seçenekler mevcut olmayabilir.

İlk kurulum tamamlandıktan sonra, kurulum işlemi sırasında yaptığınız seçimlere bağlı olarak HD + operatör uygulama ekranı görüntülenebilir. Operatör servislerine erişmek için bu uygulamanın etkinleştirilmesi gerekir. Uygulamayı etkinleştirirseniz, normalde TV tarafından sağlanan kanal bilgi başlığı ve elektronik program rehberi gibi kullanıcı arabirimi öğeleri operatör uygulaması tarafından değiştirilir. Uydu veya HD + kurulumu gerçekleştirmezseniz ve uygulamayı daha sonra etkinleştirmek istiyorsanız, **Ana menü**deki HD + uygulamasını vurgulayın ve **OK** düğmesine basın. Etkinleştirmeyi gerçekleştirebileceğiniz bir ekrana yönlendirileceksiniz.

#### USB Girişi yoluyla Medya Tekrar Oynatma

TV'nizin USB girişlerini kullanarak 2.5" ve 3.5" (harici güç kaynağına sahip HDD) harici sabit diskler ya da USB bellekleri TV'nize bağlayabilirsiniz.

ÖNEMLİ! TV'nize bağlamadan önce depolama aygıtınızda bulunan dosyaları yedekleyiniz. Üretici herhangi bir dosya hasarından veya veri kaybından sorumlu tutulamaz. Belirli USB cihazı türlerinin bu TV ile uyumlu olmaması olası bir durumdur (ör. MP3 Çalarlar). TV FAT32 ve NTFS disk formatlarını destekler.

Oynatıcı halen dosyaları okuyor olabileceği için, her söküp takma öncesinde bir süre bekleyiniz. Aksi takdirde, USB oynatıcıda ve USB cihazın kendisinde fiziksel hasara yol açabilirsiniz. Bir dosyayı oynatırken sürücünüzü çıkarmayın.

TV'nizin USB girişlerinde USB çoklayıcılar kullanabilirsiniz. Bu gibi bir durumda harici güç alan USB çoklayıcılar önerilmektedir.

Eğer bir USB hard disk bağlayacaksanız, TV'nin USB giriş(ler)ini doğrudan kullanmanız önerilir.

**Not:** Medya dosyalarını görüntülenirken **Medya Tarayıcı** menüsü klasör başına en fazla 1000 medya dosyası görüntüleyebilir.

#### Ortam Tarayıcı

İçinde bulunan müzik ve video dosyalarını oynatmak ve fotoğrafları görüntülemek için USB saklama cihazını TV'nize takınız. USB saklama cihazını TV'nin yanında bulunan USB girişlerinden birine takınız.

USB saklama cihazını TV'nize bağladıktan sonra, ekranda **TV Kaynakları** menüsü görüntülenecektir. Bu menüden ilgili USB girişi seçimini yapınız ve **OK** tuşuna basınız. Ekranda **Medya Tarayıcı** menüsü görüntülenecektir. Ardından istediğiniz dosyayı seçiniz ve görüntülemek veya oynatmak için **OK** tuşuna basınız. Bağlanmış olan USB cihazın içeriklerine dilediğiniz zaman **Kaynaklar** menüsünden ulaşabilirsiniz. Bununla birlikte uzaktan kumandanın Kaynak tuşuna basınız ve ardından kaynak listesinden USB depolama cihazınızı seçiniz.

Ayarlar menüsü kullanarak medya tarayıcı tercihlerini ayarlayabilirsiniz. Ayarlar menüsüne ulaşmak için bir video oynatırken ya da bir resim görüntülerken, ekranın alt kısmında görüntülenen bilgi çubuğunda bulunan Bilgi tuşuna basınız. Bilgi tuşuna basınız, bilgi çubuğu kaybolduysa bilgi çubuğunun sağ tarafında bulunan dişli çark sembolünü vurgulayınız ve OK tuşuna basınız. Resim Ayarları, Ses Ayarları, Medya Tarayıcı Ayarları ve Seçenekler menüleri, ortam dosyası tipine ve TV'nizin modeline ve özelliklerine bağlı olarak kullanılabilir. Bu menülerin içeriği, halihazırda açık olan medya dosyasının tipine bağlı olarak değişiklik de gösterebilir. Ses dosyalarını oynatırken sadece Ses Ayarları menüsü kullanılabilecektir.

| Başa Dön/Karışık Modunda Çalışma          |                                                                                      |  |  |
|-------------------------------------------|--------------------------------------------------------------------------------------|--|--|
| Oynatmayı başlatır ve 🔄 aktif yapar       | Listede bulunan<br>tüm dosyalar orijinal<br>sıralaması ile sürekli<br>oynatılacaktır |  |  |
| Oynatmayı başlatır ve <u> aktif</u> yapar | Aynı dosya yeniden<br>oynatılır (tekrarlama)                                         |  |  |
| Oynatmayı başlatır ve 🔀 aktif yapar       | Listede bulunan tüm<br>dosyalar rastgele bir<br>sıralama oynatılacaktır              |  |  |
| Oynatmayı başlatır ve 🔄 🔀 aktif<br>yapar  | Listede bulunan tüm<br>dosyalar rastgele<br>sıralamayla sürekli<br>oynatılacaktır.   |  |  |

Bilgi çubuğunda bulunan fonksiyonları kullanmak için fonksiyonun sembolüne vurgulayınız ve **OK** tuşuna basınız. Fonksiyonun durumunu değiştirmek için sembolü seçiniz ve gerektiği kadar **OK** tuşuna basınız. Sembol kırmızı bir çarpı ile işaretlenmişse, aktif olmadığı anlamına gelir.

#### Özel Açılış Logosu

TV'nin her açılışında ekranda görüntülenmesi için favori bir görüntünüzü va da fotoğrafınızı ekleverek TV'nizi kişiselleştirebilirsiniz. Bunu yapmak için, favori görüntü dosyalarınızı bir USB bellek içine kopyalayınız ve bunları Medya Tarayıcı menüsünde acınız. Kavnaklar menüsünden USB giris secimini yapınız ve OK tuşuna basınız. Bununla birlikte uzaktan kumandanın Kaynak tuşuna basınız ve ardından kaynak listesinden USB depolama cihazınızı seçiniz. İstediğiniz görüntüyü seçtiğinizde, bunu vurgulayınız ve tam ekranda görüntülemek için OK tuşuna basınız. Info tusuna basınız, bilgi cubuğunda bulunan cark dişlisi sembolünü vurgulayınız ve OK tuşuna basınız. Seçenekler seçimini yapınız ve girmek için OK tuşuna basınız. Açılış Logosu Ayarı seçeneği görünecektir. Görüntüyü vurgulayınız ve özel logo olarak seçmek icin **OK** tusuna veniden basınız. Bir onav mesaiı görüntülenecektir. Evet seçimini yapın ve tekrar OK tuşuna basınız. Eğer görüntü uygunsa(\*) TV'nizin bir sonraki açılışında ekranda görüntülenecektir.

**Not:** Eğer İlk Kurulum işlemini tekrarlarsanız, TV'niz yeniden varsayılan logoyu kullanmaya başlayacaktır.

(\*) Görüntülerin en-boy oranının 4:3 ila16:9 arasında olması ve jpeg ya da jpe dosya biçiminde olması gereklidir. Görüntü, çözünürlüğü bilgi sembolünde görüntülenmeyen açılış logosu olarak ayarlanamaz.

#### CEC

Bu fonksiyon, HDMI portları aracılığıyla bağlanmış olan CEC-özelliği etkin cihazların TV'nin uzaktan kumandası kullanılarak kontrol edilebilmesine olanak sağlar.

Öncelikle **Ayarlar Sistem>**Aygıt ayarları menüsünde **CEC** seçeneğinin **Etkin** olarak ayarlanmış olması gereklidir. **Kaynak** tuşuna basınız ve **Kaynak Listesi** menüsünden bağlanmış olan CEC cihazın HDMI girişimi seçiniz. Yeni bir CEC kaynak cihazı bağlandığında, bu cihaz kaynak listesinde bağlandığı HDMI portunun adı yerine kendi adıyla listelenecektir (DVD Oynatıcı, Kaydedici 1, vb.).

Bağlanmış olan HDMI kaynağı seçildikten sonra TV uzaktan kumandası başlıca fonksiyonları çalıştırabilecektir. Bu işlemi sonlandırmak ve yeniden kumandayla TV'yi kontrol etmek için, uzaktan kumandada bulunan "0-sıfır" tuşuna 3 saniye basılı tutunuz.

CEC işlevini devre dışı bırakmak için Ayalar>Sistem>Aygıt Ayarları menüsünde ilgili seçeneği ayarlayınız.

TV, ARC (Ses Dönüş Kanalı) özelliğini de desteklemektedir. Bu özellik, TV ile ses sistemleri (A/V alıcı veya hoparlör sistemi) arasındaki kablo bağlantılarının yerine kullanılan bir ses bağlantısıdır.

ARC aktif olduğunda TV kulaklık jakı dışında diğer tüm ses çıkışlarını otomatik olarak sessize alır ve ses kontrol düğmeleri bağlı ses cihazına yönlendirilir. ARC'ı etkinleştirmek için **Ayarlar>Tüm Seçenekler** menüsünde **Ses Çıkışı** seçeneğini **HDMI ARC** olarak ayarlayın.

Not: ARC sadece HDMI2 girişi aracılığıyla desteklenir.

#### Geliştirilmiş Ses Dönüş Kanalı (eARC)

ARC'ye benzer şekilde, eARC özelliği HDMI kablosu aracılığıyla dijital ses akışının TV'nizden bağlanan bir ses cihazına aktarılmasını sağlar. eARC özelliğinin ARC geliştirilmiş versiyonudur. Önceki versiyondan çok daha yüksek bant genişliğine sahiptir. Bant genişliği aynı anda aktarılan frekans aralıklarını veya veri miktarını temsil eder. Daha yüksek bant genişliği, daha yüksek miktarda veri aktarılabilmesi anlamına gelir. Daha yüksek bant genişliği aynı zamanda dijital ses sinyalinin sıkıştırılması gerekmediği ve daha ayrıntılı, zengin ve canlı olacağı anlamına gelir.

Ses menüsünden eARC özelliği etkinleştirildiğinde, TV önce eARC bağlantısını kurmaya çalışır. Bağlanan cihaz eARC özelliğini destekliyorsa, çıkış eARC moduna geçer ve bağlanan cihazın ekran OSD'sinde "eARC" göstergesi görülebilir. Bir eARC bağlantısı kurulamıyorsa (örneğin bağlanan cihazı eARC'yi desteklemiyor, sadece ARC'yi destekliyorsa) veya ses menüsünden eARC özelliği devre dışı bırakılmışsa, TV ARC özelliğini başlatır.

eARC özelliğinin düzgün çalışması için;

- · Bağlanan ses cihazı eARC'yi desteklemelidir.
- Bazı HDMI kabloları yüksek bit oranlı ses kanallarını taşımak için yeterli bant genişliğine sahip değildir, eARC desteğine sahip bir HDMI kablosu kullanın (Ethernetlli HDMI Yüksek Hız Kabloları veya yeni Ultra Yüksek Hızlı HDMI Kablosu - en yeni bilgiler için hdmi.org adresini kontrol edin).
- Ayarlar>Ses menüsünde Ses Çıkışı seçeneğini HDMI ARC olarak ayarlayın. Ses menüsündeki

eARC seçeneği etkinleştirilecektir. Açık olarak ayarlanıp ayarlanmadığını kontrol edin Değilse, Açık olarak ayarlayın.

Not: eARC sadece HDMI2 girişi aracılığıyla desteklenir.

#### Sistem Ses Kontrolü

TV ile Amplifikatör/Alıcı kullanılmasına imkan verir. Ses düzeyi TV'nin uzaktan kumandası kullanılarak kontrol edilebilir. Bu özelliği etkinleştirmek için **Ayarlar>Tüm Seçenekler** menüsünde **Ses Çıkışı** seçeneğini **HDMI ARC** olarak ayarlayın. Eğer önceden ayarlanmamışsa, **HDMI ARC** seçeneği seçildiğinde **CEC** seçeneği otomatik olarak **Etkin** olarak ayarlanır. TV hoparlörlerinin sesi kısılır ve izlenen kaynağın sesi bağlı ses sisteminden verilir.

Not: Ses cihazı, Sistem Ses Kontrolü özelliğini desteklemelidir.

#### Oyun Modu

TV'nizi oyunlar için en düşük gecikmeyi elde edecek şekilde ayarlayabilirsiniz. **Ayarlar>Resim** menüsüne gidiniz ve **Mod** seçeneğini Oyun olarak ayarlayınız. TV'nin giriş kaynağı HDML olarak ayarlandığında **Oyun** seçeneği kullanılabilir olacaktır. Ayarlandığında, resim düşük gecikme için optimize edilecektir.

#### Otomatik Düşük Gecikme Modu

Ayarlar>Sistem>Cihaz Ayarları menüsünde ALLM (Otomatik Düşük Gecikme Modu) etkinleştirebilirsiniz. Bu seçenek etkinleştirilmişse, mevcut HDMI kaynağından ALLM modu sinyali alındığında resim modu otomatik olarak **Oyun**'a ayarlanacaktır. ALLM sinyali kaybolduğunda TV önceki resim moduna geri döner. Bu nedenle, ayarları manuel olarak değiştirmeniz gerekmeyecektir.

ALLM seçeneği etkinleştirilmişse, mevcut HDMI kayağından ALLM sinyali alındığı sürece resim modu değiştirilmeyecektir.

ALLM özelliğini işlevsel hale getirmek için ilgili HDMI kaynağı ayarı Geliştirilmiş olarak ayarlanmalıdır. Bu ayarı Kaynaklar>Kaynak Ayarları menüsünden veya Ayarlar>Sistem>Kaynaklar menüsünden değiştirebilirsiniz.

#### E-Kılavuz

TV'nizin özellikleri hakkında açıklamaları E-Kılavuzda bulabilirsiniz.

E-Kılavuza erişim sağlamak için **Ayarlar** menüsüne giriniz, **Kılavuzlar** seçimini yapınız ve **OK** tuşuna basınız. Hızlı Erişim için **Ana Ekran** tuşuna ve ardından **Info** tuşuna basınız.

Yön tuşlarını kullanarak istenilen konuyu seçiniz ve talimatları okumak için **OK** tuşuna basınız. E-Kılavuz ekranını kapatmak için **Çıkış** veya **Ana Ekran** tuşuna basınız.

**Not:** Modele bağlı olarak TV'niz bu özelliği desteklemiyor olabilir. E-Kılavuz içeriği modele bağlı olarak değişebilir.

# Ayarlar Menüsü İçeriği

| Re  | Resim Menüsü İçeriği |              |                                                                                                    |
|-----|----------------------|--------------|----------------------------------------------------------------------------------------------------|
| Mod |                      |              | Tercihlerinize ya da gerekliliklere uyması için resim modunu değiştirebilirsiniz. Görüntü modu aşağıdaki seçeneklerden herhangi birisine ayarlanabilir: <b>Sinema</b> , <b>Oyun</b> , <b>Spo</b> r, <b>Dinamik</b> ve <b>Doğal</b> .                                                                                                    |
|     |                      |              | Not: Kullanılabilir seçenekler, giriş kaynağına bağlı olarak farklı Olabilir.                                                                                                    |
|     |                      |              | <b>Dolby Vision Modları:</b> Dolby Vision içeriği algılandığında, <b>Sinema</b> ve <b>Doğal</b><br>modlar yerine <b>Dolby Vision Dark</b> ve <b>Dolby Vision Bright</b> resim modu seçenekleri<br>kullanılabilecektir.                                                                                                    |
|     | Kontra               | ist          | Ekranın aydınlık ve karanlık değerlerini ayarlar.                                                                                                    |
|     | Parlak               | lık          | Ekranın parlaklık değerlerini ayarlar.                                                                                                    |
|     | Keskin               | nlik         | Ekranda görüntülenen cisimlerin keskinlik değerini ayarlar.                                                                                                    |
|     | Renk                 |              | Renk değerini girer, renkleri ayarlar.                                                                                                    |
| En  | erji Tas             | arrufu       | Enerji Tasarrufu ayarını Özel, Minimum, Ortalama, Maksimum, Otomatik, Ekran<br>Kapalı veya Kapalı olarak ayarlamak içindir.<br>Not: Seçilen Moda bağlı olarak kullanılabilir seçenekler farklı olabilir.                                                                                                    |
|     | Arka Iş              | şık          | Bu ayar, arka ışık seviyesini kontrol eder. Bu seçenek (Enerji Tasarrufu ayarının altında<br>yer alacaktır) Enerji Tasarrufu Özel olarak ayarlanmışsa kullanılabilir. Ayarlamak için<br>vurgulayınız ve Sol/Sağ yön tuşlarını kullanınız.                                                                                                    |
| Re  | sim Büy              | yütme        | İstenilen görüntü ölçüsü biçimini ayarlar.                                                                                                    |
|     | Resim                | Kaydırma     | Bu özellik (Resim Büyütmelayarının altında yer alır) Resim Büyütme ayarına göre<br>kullanılabilir olur. OK tuşunu vurgulayınız ve tuşa basınız, ardından resmi yukarı veya<br>aşağı kaydırmak için ok tuşlarını kullanınız.                                                                                                    |
| Ge  | lişmiş A             | Ayarlar      |                                                                                                    |
|     | Dinam                | ik Kontrast  | Dinamik kontrast oranını istediğiniz değere değiştirebilirsiniz.                                                                                                    |
|     | Renk S               | Sıcaklığı    | İstenen renk sıcaklığı değerini ayarlar. <b>Soğuk</b> , <b>Normal, Ilık</b> ve <b>Özel</b> seçenekleri kullanılabilir.                                                                                                    |
|     | Be                   | yaz Nokta    | Renk Sıcaklığı seçeneği Özel olarak ayarlanmışsa bu ayar (Renk Sıcaklığı ayarı<br>altında bulunur) kullanılabilir. Sol veya Sağ tuşlara basarak görüntünün 'sıcaklığını' veya<br>'soğukluğunu' artırabilirsiniz.                                                                                                    |
|     | Vivid E              | Blue         | Daha parlak bir görüntü elde etmek için beyaz renkleri daha loş gösteren beyaz renk güçlendirme fonksiyonudur. Etkinleştirmek için <b>Açık</b> olarak ayarlayınız.                                                                                                    |
|     | Vivid D              | Dimming      | Düşük, Orta, Yüksek ve Kapalı seçenekleri bulunmaktadır. Vivid Dimming etkin<br>olduğunda her tanımlı bölge için kontrastı yerel olarak güçlendirecektir.                                                                                                    |
|     | Gürült               | ü Azaltma    | Düşük, Orta, Yüksek ve Kapalı seçenekleri bulunmaktadır. Eğer yayın sinyali zayıfsa<br>ve görüntü karlı ise, düzeltmek için Gürültü Azaltmaayarını kullanınız.                                                                                                    |
|     | Film M               | lodu         | Filmler normal televizyon programlarından farklı sayıda saniye başına düşen kare miktarına sahiptir. Bu özelliği, hızlı hareketleri net bir şekilde görmek istediğiniz filmleri izlerken <b>Otomatik</b> olarak ayarlayınız.                                                                                                    |
|     | МЕМС                 |              | Sol/sağ tuşlara basarak MEMC <b>Düşük</b> , <b>Orta</b> , <b>Yüksek</b> veya <b>Kapalı</b> olarak<br>ayarlayabilirsiniz. <b>MEMC</b> özelliği aktif iken, daha kaliteli ve daha seçilebilir hareketli<br>görüntü elde edebilmek için, bu özellik sayesinde televizyonun görüntü ayarları hareketli<br>görüntüler için en iyi hale getirilecektir.                                                                |
|     | ME<br>Tar            | MC<br>nitimi | MEMC seçeneği <b>Düşük</b> , <b>Orta</b> veya <b>Yüksek</b> olarak ayarlandığında, bu seçenek kullanılabilecektir. Tanıtım modunu aktif etmek için <b>OK</b> tuşuna basınız. Tanıtım konumu etkinken ekran ikiye bölünür, birinde <b>MEMC</b> etkinliği görüntülenirken, diğer ekranda TV ekranı için normal ayarlar görüntülenir. Sık kullanılanlar listesinden çıkartmak için <b>OK</b> tuşuna tekrar basınız. |
|     | Ten Re               | engi Tonu    | Ten rengi tonu -5 ile 5 arasında değiştirilebilir.                                                                                                    |
|     | Renk C               | Geçişi       | İstenen renk tonunu ayarlar.                                                                                                    |
|     | Renk A               | Ayarlayıcı   | Renk ayarlayıcı ayarlarını açar. Ton, Renk ve Parlaklık ayarlarını manuel olarak<br>ayarlamak için Renk Ayarlayıcıyı ayarlayınız.                                                                                                    |

| Gamut Mapping | TV ekranınızda görüntülenen renk aralığını ayarlamak için bu seçeneği kullanabilirsi-<br>niz. <b>Açık</b> olarak ayarlandığında, renkler kaynak sinyale göre ayarlanır. <b>Kapalı</b> olarak<br>ayarlandığında, TV'nin maksimum renk kapasitesi varsayılan olarak kullanılır (önerilen<br>seçenek).        |
|---------------|----------------------------------------------------------------------------------------------------|
|               | Not: Bu seçenek TV'nizin modeline ve özelliklerine bağlı olarak kullanılamayabilir.                                                                                                    |
| Gamma         | Gamma tercihinizi ayarlamak için bu seçeneği kullanabiilirsiniz. Normal, Parlak veya<br>Karanlık olarak ayarlamak için Sol/Sağ yön tuşlarına basınız.<br>Not: Bu seçenek, TV modeline ve özelliklerine bağlı olarak kullanılamayabilir ve mevcut içeriğe bağlı olarak<br>bu ayarı değiştiremeyebilirsiniz. |
| HDMI Tam Alan | Bu özellik HDMI kaynağından görüntü izlerken görünebilir. Görüntüdeki siyahlığı<br>iyileştirmek için bu özelliği kullanabilirsiniz.                                                                                                    |
| Sıfırlama     | Ekran ayarlarını fabrika ayarlarına sıfırlar ( <b>Oyun</b> modu dışında).                                                                                                    |

| Se                                       | Ses Menüsü İçeriği |                                                                                                    |  |  |
|------------------------------------------|--------------------|----------------------------------------------------------------------------------------------------|--|--|
| Do                                       | lby Atmos          | TV'niz Dolby Atmos teknolojisini desteklemektedir. Bu teknoloji sayesinde ses üç boyutlu<br>alanda hareket eder, böylece aksiyonun içindeymiş gibi hissedersiniz. Giriş ses bit akışı<br>Atmos ise en iyi deneyimi yaşarsanız. <b>Otomatik, Açık ve Kapalı</b> seçenekleri mevcuttur.<br><b>Otomatik ayar</b> seçiliyse, giriş ses bit akışı bilgilerine bağlı olarak TV otomatik olarak<br><b>Açık ve Kapalı</b> modları arasında geçiş yapar, giriş ses bit akışı Atmos ise bu özellik<br>Açık olarak ayarlanmış gibi çalışır. Devre dışı bırakmak için <b>Kapalı</b> olarak ayarlayınız. |  |  |
| Mo                                       | d                  | Smart, Film, Müzik, Haberler ve Kapalı seçenekleri bulunur. Devre dışı bırakmak için Kapalı olarak ayarlayınız.                                                                                                    |  |  |
|                                          | u                  | Not: Kapalı dışında başka bir seçenek belirlenmişse, Ses menüsündeki bazı öğeler gri görüntülenecek ve<br>kullanılamayacaktır.                                                                                                    |  |  |
| Su                                       | rround Ses         | Çok hoparlörlü ses modunu etkinleştirir veya devre dışı bırakır.                                                                                                    |  |  |
|                                          |                    | Ses çıkış tercihini ayarlar <b>TV</b> , <b>S/PDIF</b> , <b>HDMI ARC</b> , <b>Sadece Kulaklık</b> ve <b>Ses Çıkışı</b> seçenekleri mevcuttur. Belirlenen seçenek ve kulaklık jakı dışında ses çıkışı olmayacaktır. Bu seçenek <b>Sadece Kulaklık</b> olarak ayarlanmışsa kulaklık takıldığında TV hoparlörleri sessize alınacaktır.                                                                                                    |  |  |
| Ses Çıkışı                               | s Çıkışı           | Kulaklık jakını kullanarak televizyona harici bir amplifikatör bağlarsanız, bu seçeneği Ses<br>Çıkışı olarak seçebilirsiniz. Eğer televizyona kulaklık bağlarsanız, bu seçeneği Sadece<br>Kulaklık olarak seçiniz. Kulaklık kullanmadan önce, bu menü ögesinin Sadece Kulaklık<br>olarak ayarlandığından emin olunuz. Bu ayar Ses Çıkışı olarak ayarlanırsa, kulaklık<br>soketindeki çıkış maksimum seviyeye ayarlanır, bu da işitme hasarına neden olabilir.                                                                                                    |  |  |
|                                          |                    | HDMI ARC seçeneği belirlendiyse, CEC özelliği etkinleştirilecektir.                                                                                                    |  |  |
|                                          |                    | Not: Belirlenen seçeneğe göre Ses menüsündeki bazı öğeler gri ile işaretlenecek ve kullanılamayacaktır.                                                                                                    |  |  |
| AVL (Otomatik Ses<br>Seviyesi Sınırlama) |                    | Programlar arasında sabit bir ses çıkışı elde edilebilmesine olanak sağlar.                                                                                                    |  |  |
|                                          |                    | Mod menü öğesi Kapalı dışında bir seçeneğe ayarlanırsa, AVL ayar seçenekleri değişir.<br>Otomatik, Gece, Normal ve Kapalı seçenekleri kullanılabilecektir. Auto modda TV,<br>mevcut saat bilgisine göre otomatik olarak Normal veya Gece moduna otomatik olarak<br>geçecektir. Saat bilgisi yoksa bu seçenek her zaman Normal olarak çalışacaktır. Bu<br>seçenek Auto olarak ayarlandıktan sonra TV ilk kez Gece moduna geçirilirse, ekranda<br>bir bilgi çubuğu görüntülenir.                                                                                                    |  |  |
|                                          |                    | Normal mod ile karşılaştırıldığında Gece modu sessiz ortamlara uygun olan daha güçlü<br>dinamik sıkıştırma kontrolü sağlar.                                                                                                    |  |  |
| eARC                                     |                    | Ses Çıkışı seçeneği HDMI ARC olarak ayarlandığında, eARC menü seçeneği mevcut olacaktır. Aksi takdirde, seçilemez durumda olacaktır. Bu seçenek varsayılan olarak Açık olacaktır. Devre dışı bırakmak için Kapalı olarak ayarlayın. Daha fazla bilgi için                                                                                                    |  |  |
|                                          |                    | CEC bölümüne bakın.                                                                                                    |  |  |
| Ge                                       | lışmış Ayarlar     |                                                                                                    |  |  |
|                                          | Ekolayzır          | Ekolayzır modunu seçer. Özel ayarlar sadece Kullanıcı modunda yapılabilir.                                                                                                    |  |  |
|                                          | Dinamik Bas        | Dınamık bası etkinleştirir veya devre dışı bırakır.                                                                                                    |  |  |
|                                          | Ses Modu           | Bir ses modu seçebilirsiniz (eğer izlenen kanal destekliyorsa).                                                                                                    |  |  |
|                                          | Sayısal Çıkış      | Sayısal çıkış ses türünü ayarlar.                                                                                                    |  |  |

| Kulaklık  | Kulaklık sesini ayarlar. <b>Ses Çıkışı</b> seçeneği, <b>Çıkış</b> olarak ayarlanmışsa, bu seçenek kullanılamayacaktır.<br>İşitme hasarı yaşamamak için, kulaklığı kullanmadan önce, kulaklığın ses seviyesinin düşük bir ayara ayarlandığından emin olunuz. |
|-----------|----------------------------------------------------------------------------------------------------|
| Balans    | Ses balansını ayarlar. <b>Ses Çıkışı</b> seçeneği <b>TV</b> veya <b>Yalnızca Kulaklık</b> olarak<br>ayarlanmışsa bu özellik etkinleşecektir. Balans öğesi TV hoparlörlerinin ve kulaklığın<br>denge seviyesini birlikte ayarlar.                            |
| Sıfırlama | Ses ayarlarının bazılarını fabrika ayarlarına sıfırlar.                                                                                                    |

| Ağ Menüsü İçeriği                                                                               |                                                                                                    |  |  |
|-------------------------------------------------------------------------------------------------|----------------------------------------------------------------------------------------------------|--|--|
| Şebeke Türü                                                                                     | Ağ bağlantısını devre dışı bırakır veya bağlantı tipini değiştirir.                                                                                                    |  |  |
| Kablosuz Ağları Tara                                                                            | Kablosuz ağları arar. Bu seçenek, <b>Şebeke Türü</b> ayarı <b>Kablosuz Cihaz</b> olarak yapıldığı<br>zaman kullanılabilir.                                                                                                    |  |  |
| Bağlantıyı Kes                                                                                  | Bir kablosuz ağ bağlantısını kesmek ve kayıtlı kablosuz ağ profilinizi silmek için (önceden kaydedilmişse), bu seçeneği işaretleyiniz ve <b>OK</b> tuşuna basınız. Bir kablosuz ağa bağlanmadıysanız bu seçenek kullanılamayacaktır. Daha fazla bilgi için <b>Bağlanabilirlik</b> bölümüne bakınız.                                  |  |  |
| Wifi yönlendiricide<br>WPS tuşuna basınız                                                       | Modem/yönlendirici WPS özelliğine sahipse, bu seçeneği kullanarak doğrudan bağlantı kurabilirsiniz. Bu seçeneği işaretleyiniz ve <b>OK</b> tuşuna basınız. Bağlantıyı sağlamak için modem/yönlendirici cihazda WPS tuşuna basınız. Bu seçenek, <b>Şebeke Türü</b> ayarı <b>Kablosuz Cihaz</b> olarak yapıldığı zaman kullanılabilir. |  |  |
| İnternet Hız Testi                                                                              | Bağlantının bant genişliğini kontrol etmek için bir hız testi başlatınız. İşlem tamamlandığında sonuç görüntülenecektir.                                                                                                    |  |  |
| Gelişmiş Ayarlar                                                                                | TV'nizin IP ve DNS yapılandırmalarını değiştirir.                                                                                                    |  |  |
| Ağ Tabanlı Bekleme<br>Modu                                                                      | Bu özelliği etkinleştirmek veya devre dışı bırakmak için ayarını <b>Açık</b> veya <b>Kapalı</b> olarak ayarlayabilirsiniz.                                                                                                    |  |  |
| Not: Bu menü secenekleri hakkında detavlı hilgiler için <b>Bağlanahilirlik</b> hölümüne hakınız |                                                                                                    |  |  |

Not: Bu menü seçenekleri hakkında detaylı bilgiler için Bağlanabilirlik bölümüne bakınız.

| Kurulum Menüsü İçeriği                        |                                                                                                    |  |
|-----------------------------------------------|----------------------------------------------------------------------------------------------------|--|
| Otomatik kanal<br>arama (Yeniden<br>ayarlama) | Otomatik kanal arama seçeneklerini görüntüler. <b>D. Anten:</b> Havadan yayınlanan DVB kanallarını arar ve hafızaya alır. <b>D. Kablo:</b> Kablodan yayınlanan DVB kanallarını arar ve hafızaya alır. <b>Analog:</b> Analog kanalları arar ve hafızaya alır. <b>Uydu:</b> Uydu kanallarını arar ve hafızaya alır.                                                                                                    |  |
| Manuel kanal tarama                           | Bu özellik direkt yayın girişi için kullanılabilir.                                                                                                    |  |
| Şebeke arama                                  | Yayın sistemindeki bağlantılı kanalları arar. <b>D. Anten:</b> Karasal ağ kanallarını arar. <b>D. Kablo:</b> Kablo ağı kanallarını arar. <b>Uydu:</b> Uydu şebekesi kanallarını arar.                                                                                                    |  |
| Analog İnce Ayar                              | Bu ayarı, analog kanalların ince ayarını yapmak için kullanabilirsiniz. Hiç analog kanal kaydedilmemişse ve izlenen kanal analog bir kanal değilse bu özellik kullanılamaz.                                                                                                    |  |
| Uydu ayarları                                 | Uydu ayarlarını gösterir. <b>Uydu listesi:</b> Kullanılabilir uyduları görüntüler. Bu listeye uydu<br><b>Ekleme</b> , <b>Silme</b> veya uydu <b>Düzenleme</b> yapabilirsiniz. <b>Anten kurulumu:</b> Uydu anteni<br>ayarlarını değiştirebilir ve/veya yeni bir uydu araması başlatabilirsiniz.                                                                                                    |  |
| Kurulum Ayarları<br>(Opsiyon)                 | Kurulum ayarları menüsünü görüntüler. <b>Bekleme Modunda Arama (*):</b> TV'niz bekleme<br>modunda iken yeni veya eksik kanallar için arama yapacaktır. Yeni bulunan yayınlar<br>gösterilecektir. <b>Dinamik Kanal Güncelleme (*):</b> Eğer bu seçenek etkin yapılırsa, frekans,<br>kanal adı, altyazı dili, v.b. gibi yayında oluşan değişiklikler, izleme sırasında otomatik<br>olarak uygulanacaktır.<br>(*) Modele bağlı olarak mevcut olabilir veya olmayabilir. |  |
| Servis Listesini Sil                          | Kaydedilmiş kanalları silmek için bu ayarı kullanınız. Bu ayar, <b>Ülke</b> seçeneği Danimarka,<br>İsveç, Norveç ya da Finlandiya olarak ayarlandığında görüntülenebilir.                                                                                                    |  |
| Aktif Ağı Seç                                 | Bu ayar, kanal listesinde sadece seçilen ağın yayınlarını seçebilmenize olanak sağlar.<br>Bu özellik sadece ülke seçimi Norveç olarak yapıldığında kullanılabilir.                                                                                                    |  |
| Sinyal Bilgileri                              | Bu menü ögesini, sinyal seviyesi/kalitesi, ağ adı, vb. gibi kullanılabilir frekansların sinyalle ilişkili bilgileri izlemek için kullanabilirsiniz.                                                                                                    |  |
| İlk kurulum                                   | Kayıtlı tüm kanalları ve ayarları siler, TV'yi fabrika ayarlarına sıfırlar.                                                                                                    |  |

| Sistem Menüsü İçeriği |                              |                                                                                                    |                                                                                                    |  |
|-----------------------|------------------------------|----------------------------------------------------------------------------------------------------|----------------------------------------------------------------------------------------------------|--|
| Erişilebilirlik       |                              | lik                                                                                                    | TV'nin erişilebilirlik seçeneklerini görüntüler. Kanallar kurulu değilse bu seçenek kullanılamayacaktır.                                                                                                    |  |
|                       | Yüksek                       | Kontrast                                                                                                    | Menü seçenekleri ve metinlerin kontrastını artırarak okunmasını kolaylaştırabilirsiniz. <b>Beyaz Metin</b> , <b>Sarı Metin</b> ve <b>Kapalı</b> seçenekleri mevcuttur.                                                                                                    |  |
|                       | Ağır İşitme<br>Ses Açıklama  |                                                                                                    | Yayıncıdan gönderilen özel bir yayını etkinleştirir.                                                                                                    |  |
|                       |                              |                                                                                                    | Görme engelli izleyiciler için bir anlatım oynatılacaktır. Kullanılabilir tüm <b>Sesli Açıklama</b><br>menü seçeneklerini görmek için <b>OK</b> tuşuna basınız. Bu özellik sadece yayıncının<br>desteklemesi durumunda kullanılabilir.                                                                                                    |  |
|                       |                              |                                                                                                    | Not: Sesli açıklama ses özelliği kayıt veya zaman kaydırma modunda kullanılamaz (kullanılabilirlik, TV'nizin modeline ve özelliklerine bağlıdır).                                                                                                    |  |
|                       | Diyalog                      | Bu özellik, diyalog geliştirme için işlem sonrası seçenekleri sunar. <b>Kapali, Duşuk, Orta</b> ve <b>Yüksek</b> seçenekleri kullanılabilir olacaktır. Tercihinize göre ayarlayın. |                                                                                                    |  |
|                       | Geliştirme                   |                                                                                                    | Not: Bu özellik yalnızca ses girişi formatı AC-4 ise bir etkiye sahiptir ve bu özellik sadece TV hoparlör çıkışı<br>için geçerlidir.                                                                                                    |  |
|                       | Konuşı<br>Altyazı            | ma<br>Iarı                                                                                                    | Bu ayar seçeneğiyle konuşma altyazılarının varsayılan tercihi seçilir. Konuşma<br>altyazılarının önceliğini normal olandan daha yükseğe getirmek için bu seçenek <b>Açık</b><br>olarak ayarlanmalıdır. Bu seçenek, TV'Nizin modeline bağlı olarak kullanılamayabilir.                                                                                                    |  |
|                       | Yakınlaştırma<br>Mini Harita |                                                                                                    | Ekranı yakınlaştırmak için düğme kombinasyonlarının kullanımını etkinleştirir. Açık ve Kapalı seçenekleri mevcuttur. Etkinleştirmek için Açık olarak ayarlayınız.                                                                                                    |  |
|                       |                              |                                                                                                    | Yakınlaştırma desteği, <b>5</b> rakam tuşunun uzun süre basılı tutulmasıyla etkinleştirilir veya<br>devre dışı bırakılır. İlk olarak ekranın sol üst kısmı yakınlaştırılacaktır. Yakınlaştırma<br>desteği etkinleştirildikten sonra <b>2</b> , <b>4</b> , <b>6</b> , <b>8</b> rakam tuşlarının uzun süre basılı tutulmasından<br>sonra yakınlaştırılan alan yukarı, sola, sağa ve aşağı hareket edecektir. |  |
|                       |                              |                                                                                                    | Mini harita etkindir ve varsayılan olarak devre dışı bırakılmıştır. Büyütme özelliği<br>etkinleştirildiğinde etkinleştirilir. Bu seçenekle, büyütme özelliğinin mini haritayı<br>görüntülemesini engelleyebilirsiniz.                                                                                                    |  |
|                       | Tıklama Sesi                 |                                                                                                    | Bu seçenek TV menüsünde tuş tıklama sesini etkinleştirir. Etkinleştirmek için <b>Açık</b> olarak ayarlayınız.                                                                                                    |  |
|                       | Programları<br>vurgulayın    |                                                                                                    |                                                                                                    |  |
| [S] Altyazı           |                              | Altyazı                                                                                                    | Bu seçenek etkinleştirilirse ve herhangi bir elektronik program rehberi etkinliğinde "Altyazı" erişim hizmeti varsa, bu etkinlikler başka bir renkle vurgulanır.                                                                                                    |  |
|                       | [SL                          | ] İşaret Dili                                                                                                    | Bu seçenek etkinleştirilirse ve herhangi bir elektronik program rehberi etkinliğinde "İşaret<br>Dili" erişim hizmeti varsa, bu etkinlikler başka bir renkle vurgulanır.                                                                                                    |  |
|                       | [AD<br>Açı                   | )] Sesli<br>klama                                                                                                    | Bu seçenek etkinleştirilirse ve herhangi bir elektronik program rehberi etkinliğinde "Sesli<br>Açıklama" erişim hizmeti varsa, bu etkinlikler başka bir renkle vurgulanır.                                                                                                    |  |
| Dil                   |                              |                                                                                                    | Yayıncıya ya da ülkeye bağlı olarak farklı bir dil ayarlayabilirsiniz.                                                                                                    |  |
| Koşullu Erişim        |                              | işim                                                                                                    | Mevcut olması halinde koşullu erişim modüllerini kontrol eder.                                                                                                    |  |
| Gizlilik              |                              |                                                                                                    |                                                                                                    |  |
|                       | Gizlilik                     | Ayarları                                                                                                    | Akıllı TV ile ilgili uygulamalar için gizlilik ayarlarınızı yönetiniz. Menüye girmek ve tercihlerinize göre ayarlamak için <b>OK</b> düğmesine basınız.                                                                                                    |  |
|                       | Tüm Ta<br>Bilgiler           | anımlama<br>rini Göster                                                                                                    | Tüm kayıtlı tanımlama bilgilerini gösterir.                                                                                                    |  |
|                       | Tüm Ta<br>Bilgiler           | anımlama<br>'ini Sil                                                                                                    | Tüm kayıtlı tanımlama bilgilerini siler.                                                                                                    |  |
|                       | Takip E                      | tme                                                                                                    | Bu seçeneği kullanarak HbbTV hizmetlerinin izleme davranışı ile ilgili tercihinizi<br>belirleyebilirsiniz.                                                                                                    |  |
| Ebeveyn               |                              |                                                                                                    | Yetişkin ayarlarını değiştirmek için doğru parolayı giriniz. Bu menüden <b>Menü Kilidi</b> ,<br>Yetişkin Kilidi, Çocuk Kilidi veya <b>Rehber</b> özelliklerini kolayca ayarlayabilirsiniz. İlgili<br>seçenekleri kullanarak yeni bir <b>PIN</b> ayarlayabilir veya <b>Varsayılan CICAM PIN</b> kodunu<br>değiştirebilirsiniz.                                                                              |  |
|                       |                              |                                                                                                    | Not: Bazı menu seçeneklen <b>Ilk Kurulum</b> sırasında yaptığınız ülke seçimine bağlı olarak kullanılamayabilir.<br>Varsayılan PIN 0000 veya 1234 olarak ayarlanmış olabilir. Eğer <b>İlk Kurulum</b> sırasında PIN tanımlaması<br>yaptıysanız (ülke seçiminize bağlı olarak talep edilmesi halinde), tanımladığınız PIN numarasını giriniz.                                                               |  |
| Tarih/Zaman           |                              | an                                                                                                    | Tarih ve zamanı ayarlar.                                                                                                    |  |
| Kaynaklar                             |            | klar                                  | Seçilen kaynakların adlarını düzenleyebilir, seçeneklerini etkinleştirebilir ya da devre dışı<br>bırakabilirsiniz. HDMI kaynaklar için <b>Normal ve Gelişmiş</b> seçenekleri de bulunmaktadır.<br>Bu seçenekler, seçilen HDMI kaynağının renk ayarlarını etkilemektedir. HDMI<br>kaynağından 4K veya HDR görüntü izleyebilmek için, bağlı cihaz HDMI 2.0 ve sonraki<br>sürümler ile uyumlu olduğu takdirde ilgili kaynak ayarı <b>Gelişmiş</b> olarak seçilmelidir. Bağlı<br>cihaz HDMI 1.4 uyumlu ise <b>Normal</b> olarak ayarlayınız. Uygun biçimde ayarlayın veya<br>ilgili HDMI kaynağını <b>Devre Dışı</b> olarak ayarlayın, devre dışı bırakınız.                                                                                                    |
|---------------------------------------|------------|---------------------------------------|----------------------------------------------------------------------------------------------------|
|                                       |            |                                       | Eğer bu özellik TV'niz tarafından destekleniyorsa, ESN(*) numaranızı görüntüleyebilir ve Netflix aktivasyonunu kaldırabilirsiniz.                                                                                                    |
|                                       |            |                                       | ESN numarası, Netflix için eşsiz bir kimlik numarasıdır, TV'nizin tanınması için özellikle oluşturulur.                                                                                                    |
| Net                                   | flix       |                                       | Not: 4K video izlemek için en düşük 25Mb/s internet bağlantısı gereklidir – 4K içerikleri izlemek için gereklilik<br>örnekleri hakkında daha fazla bilgiye Netflixi internet sitesinden ulaşabilirsiniz ( <u>https://help.netflix.com/en/</u><br><u>node/13449</u> . Internet üzerinden video içeriği izlemek istediğiniz zaman, bağlantınızın kalitesi analiz edilecek<br>ve full HD ya da 4K kaliteye çok kısa bir süre içerisinde geçilecektir. Bağlantının yavaş olması durumunda bu<br>içerikler izlenemez. Eğer bağlantınızı vileştirmek için herhangi bir fikriniz yoksa, internet servis sağlayıcınızın<br>sunduğu hizmetleri kontrol edebilirsiniz.                                                                                                    |
| Samba ACR                             |            | ACR                                   | Samba Interactive TV, izleme deneyiminizi geliştirmek için belirli ekran içeriğinin kullanımıyla ilgili verileri toplayarak önerileri ve diğer uygulamaları iyileştirir. Bu seçeneği kullanarak Samba Interactive TV ayarları menüsüne erişebilir, Samba TV'nin Hizmet Koşullarını, Gizlilik Politikasını inceleyebilir ve reklam tercihlerinizi vb. yönetebilirsiniz. HTML tabanlı ayarlara erişmek için İnternet bağlantısı gerekir. Interactive TV'yi istediğiniz zaman <b>Ayarlar&gt; Sistem&gt; Gizlilik&gt; Gizlilik Ayarları</b> menüsünden ilgili öğenin yanındaki onay kutusunu işaretleyerek etkinleştirebilir veya işaretini kaldırarak devre dışı bırakabilirsiniz. Bu seçenek, İlk Kurulum işlemi sırasında seçilen ülkeye, TV'nizin modeline ve özelliklerine bağlı olarak kullanılamayabilir. |
| Cih                                   | az /       | Ayarları                              |                                                                                                    |
|                                       | CE         | с                                     | Bu ayarlar ile CEC fonksiyonunu tamamen etkinleştirebilir veya devre dışı bırakabilirsiniz.<br>Bu özelliği etkinleştirmek veya devre dışı bırakmak için Sol veya Sağ tuşa basınız.                                                                                                    |
|                                       | CE<br>Aç   | C Otomatik<br>Ilış                    | Bu fonksiyon, bağlanmış olan HDMI-CEC uyumlu cihazın TV'yi açmasını ve giriş<br>kaynağını otomatik olarak değiştirmesini sağlamaktadır. Bu özelliği etkinleştirmek veya<br>devre dışı bırakmak için <b>Sol</b> veya <b>Sağ</b> tuşa basınız.                                                                                                    |
| ALLM                                  |            | LM                                    | ALLM (Otomatik Düşük Gecikme Modu) işlevi, oynatma içeriğine bağlı olarak TV'nin<br>düşük gecikme ayarlarını etkinleştirmesini veya devre dışı bırakmasını sağlar. Bu sçenek<br>etkinleştirilmişse, mevcut HDMI kaynağından ALLM modu sinyali alındığında resim modu<br>otomatik olarak <b>Oyun</b> 'a ayarlanacaktır. Daha fazla bilgi için <b>Oyun Modu</b> bölümüne bakınız                                                                                                    |
|                                       | Sir<br>Zai | ıyal Yok<br>manlayıcısı               | TV 3 dakika boyunca hiç giriş sinyali almazsa (örn. anten veya HDMI kaynağından),<br>bekleme moduna geçer. Bu seçeneği uygun şekilde ayarlayarak bu işlevi etkinleştirebilir<br>veya devre dışı bırakabilirsiniz.                                                                                                    |
| Ses                                   | s Ya       | rdımcısı                              |                                                                                                    |
|                                       | Da         | hili Alexa                            | Bu özelliğin kurulum işlemini manüel olarak başlatır. Kurulum daha önceden tamam-<br>lanmışsa, <b>Alexa Dili, Alexa Bekleme Durumunda Açık</b> , <b>Alexa Alarm Ses Seviyesi</b><br>ve <b>Çıkış</b> seçenekleri kullanılabilecektir. Daha fazla bilgi için <b>Alexa Kullanımına Hazır</b><br>bölümüne bakın.                                                                                                    |
| Alexa Dili                            |            | Alexa Dili                            | Alexa için dil tercihini ayarlar.                                                                                                    |
| Alexa<br>Bekleme<br>Durumunda<br>Açık |            | Alexa<br>Bekleme<br>Durumunda<br>Açık | Alexa Bekleme Durumunda Açık özelliğini etkinleştirir veya devre dışı bırakır. Etkinleş-<br>tirilirse, TV bekleme modunda olduğunda Alexa kullanılabilir.<br><i>Not: Bu özellik TV'nizin güç tüketimini etkileyebilir.</i>                                                                                                    |
|                                       |            | Alexa Ana<br>Ekran                    | Bu özelliği devre dışı bırakmak için <b>Kapalı</b> olarak ayarlayın veya etkinleştirmek için ey-<br>lemsizlik sürelerinden birini seçin. <b>15 dk, 30 dk, 1 saat</b> ve <b>2 saat</b> seçenekleri mevcuttur.                                                                                                    |
|                                       |            | Alexa Alarm<br>Ses Seviyesi           | Alexa alarmlarının ses seviyesini ayarlar.                                                                                                    |
|                                       | Çıkış      |                                       | Bu seçeneği oturumu kapatmak için kullanabilirsiniz. Oturumu kapatırsanız, Dahili Alexa özelliği devre dışı kalacaktır.                                                                                                    |
| Alexa Uyumlu                          |            | exa Uyumlu                            | Bu özelliğin kurulum işlemini manüel olarak başlatır. Kurulum daha önce tamamlanmışsa<br>Kolay İsim ve Çıkış Yapma Seçenekleri mevcut olacaktır. Daha fazla bilgi için Alexa<br>Kullanımına Hazır bölümüne bakın.                                                                                                    |
|                                       |            | Kolav İsim                            | Bu özelliği kullanarak TV'nize yeni bir isim belirleyebilirsiniz.                                                                                                    |

| Çıkış          |                                        | Çıkış                   | Bu seçeneği oturumu kapatmak için kullanabilirsiniz. Oturumu kapatırsanız, Alexa Uyumlu özelliği devre dışı kalacaktır.                                                                                                    |
|----------------|----------------------------------------|-------------------------|----------------------------------------------------------------------------------------------------|
| Google Asistan |                                        | ogle Asistan            | TV'nizin Google Asistan cihazlarıyla çalışmasını sağlamak için kurulumu başlatır. <b>Ayar-</b><br><b>lar</b> ı işaretleyiniz ve <b>OK</b> tuşuna basınız. Kurulum daha önceden tamamlanmışsa, <b>Çıkış</b><br>seçeneği mevcut olacaktır. Oturumu kapatırsanız, Google Asistan özelliği devre dışı<br>kalacaktır. Daha fazla bilgi için Google Asistan bölümüne bakın.                                                                                                    |
| Diğ            | jer A                                  | Ayarlar                 | TV setinin diğer ayar seçeneklerini görüntüler.                                                                                                    |
|                | Me<br>Ka                               | nü Oto.<br>panma        | Menü ekranlarının zaman aşımı süresini değiştirir.                                                                                                    |
|                | Bel<br>LE                              | kleme Modu<br>D'i       | Kapalı olarak ayarlanmışsa, TV bekleme modunda olduğunda bekleme modu LED'i yanmayacaktır.                                                                                                    |
|                | нв                                     | BTV                     | Bu özelliği etkinleştirmek veya devre dışı bırakmak için ayarını <b>Açık</b> veya <b>Kapalı</b> yapabilirsiniz. Daha fazla bilgi için <b>HbbTV Sistemi</b> bölümüne bakınız.                                                                                                    |
|                | Cih<br>Tar                             | naz<br>nımlaması        | Bu seçenek etkinleştirildiğinde, ziyaret edilen her Web kaynağı için dahili olarak bir<br>"Cihaz Kimliği" oluşturulmasına neden olur. Devre dışı bırakıldığında, ziyaret edilen her<br>Web kaynağı için mevcut 'Cihaz ID'leri' temizlenir. Bu özelliği etkinleştirmek veya devre<br>dışı bırakmak için ayarını <b>Açık</b> veya <b>Kapalı</b> yapabilirsiniz. Kanallar kurulursa bu özellik<br>kullanılabilir ve ilk kurulum sırasında ülke seçeneği Norveç olarak ayarlanır. |
|                | Yaz                                    | zılım yükseltme         | TV'nizin en son yazılıma sahip olmasını sağlar. Menü seçeneklerini görmek için <b>OK</b> tuşuna basınız.                                                                                                    |
|                | Uy<br>Sü                               | gulama<br>rümü          | Geçerli yazılım sürümünü gösterir.                                                                                                    |
|                | Altyazı Modu<br>Otomatik güç<br>kesme. |                         | Bu seçenek, eğer her ikisi de mevcutsa ekranda hangi altyazı modunun (DVB altyazısı / Teletekst altyazısı) görüntüleneceğini seçer. Varsayılan değer DVB altyazısıdır. Kanallar kurulursa bu özellik kullanılabilir ve ilk kurulum sırasında ülke seçeneği Norveç olarak ayarlanır.                                                                                                    |
|                |                                        |                         | Çalıştırılmadığı zamanlarda TV'nin otomatik olarak bekleme moduna geçmesi için istenilen süreyi ayarlar. Bu değer 1 saat aralıklarla 1 ile 8 saat arasında olabilir. Bu seçeneği devre dışı bırakmak için <b>Kapalı</b> olarak ayarlayabilirsiniz.                                                                                                    |
|                | Bis                                    | s Şifresi               | Biss, bazı yayınlarda kullanılan bir uydu sinyali şifreleme sistemidir. Eğer bir yayın için<br>Biss şifresi girmeniz gerekirse, bu ayarı kullanabilirsiniz. Anahtarı girmek için istediğiniz<br>yayın üzerindeyken <b>Biss Şifresi</b> seçiniz ve <b>OK</b> tuşuna basınız. Uydu kanalları kurulursa<br>bu seçenek görünecektir. Kullanılabilirlik, TV'nizin modeline ve özelliklerine bağlıdır.                                                                              |
|                | Ма                                     | ğaza Modu               | Bu modu mağazada teşhir amacıyla seçiniz. <b>Mağaza Modu</b> etkin olduğunda, TV menüsünde bulunan bazı ögeler kullanılamayabilir.                                                                                                    |
|                | Ses<br>Pay                             | s ve Görüntü<br>ylaşımı | Bu özellik, akıllı telefonlarınızda veya Tablet PC'nizde saklanan dosyaları paylaşmanızı<br>sağlar. Eğer uyumlu bir akıllı telefonunuz veya Tablet PC'niz varsa ve bu cihazlara uygun<br>yazılım kurulumu yapılmışsa, TV'nizde fotoğraf görüntüleyebilir/paylaşabilirsiniz. Daha<br>fazla bilgi için paylaşım yazılımınızın talimatlarına bakınız.                                                                                                    |
|                | Aç                                     | ma Modu                 | Bu ayar açma modu tercihlerini yapılandırır. <b>Son Durum</b> ve <b>Bekleme Modu</b> seçenekleri kullanılabilir.                                                                                                    |
|                | Sanal Uzaktan<br>Kumanda               |                         | Sanal uzaktan kumanda özelliğini etkinleştirir veya devre dışı bırakır.                                                                                                    |
| OSS            |                                        | S                       | Açık Kaynak Yazılımı lisans bilgilerini görüntüler.                                                                                                    |
|                | Uy<br>Ön                               | gulama<br>Iceliği       | Bu seçeneği kullanarak yayın uygulamaları ve CICAMAppMMI uygulamaları arasındaki öncelik tercihinizi belirleyebilirsiniz. TV'ye bir CICAM yerleştirilmişse ve uygulamalar arasında bir çakışma olursa, öncelik seçilen uygulama türüne verilecektir.                                                                                                    |
|                | Do                                     | lby Bildirim            | Dolby içerikleri için bildirim görüntülenmesi tercihini ayarlar. <b>Açık</b> olarak ayarlandığında,<br>Dolby içeriği algılandığında ekranın sağ alt köşesinde Dolby logosu görüntülenecektir.                                                                                                    |
| Not            | · TV'                                  | nizin modeline ve/veva  | İlk Kurulum sırasında vantığınız ülke seciminize hağlı olarak hazı secenekler mevcut olmavahilir                                                                                                    |

# TV'nin Genel Kullanımı

# Kanal Listesinin Kullanılması

TV, kanal listesinde yer alan tüm kaydedilmiş istasyonları sıralar. **Kanallar** menü seçeneklerini kullanarak bu kanal listesini düzenleyebilirsiniz, favorileri ayarlayabilirsiniz veya listelenecek etkin istasyonlar ayarlayabilirsiniz. Kanal listesini açmak için **OK** tuşuna basınız. Liste halinde verilmiş kanalları filtrelemek veya mevcut listede ileri düzey değişiklikler yapmak için **Filtre** ve **Düzenle** sekmesi seçeneklerini kullanabilirsiniz. İstediğiniz sekmeyi vurgulayınız ve kullanılabilir seçenekleri görmek için **OK** tuşuna basınız.

Mevcut izlediğiniz kanalı Ana Menüye eklemek için Kanallar menüsünde Düzenle sekmesinin altında Ana Menüye Ekle seçeneğini vurgulayınız ve OK tuşuna basınız.

## Favori Listesinin Yönetilmesi

Favori kanallarınız icin dört farklı liste olusturabilirsiniz. TV>Kanallar menüsüne giriniz veya OK tuşuna basarak Kanallar menüsünü açınız. Düzenle sekmesini seçiniz ve düzenleme seçeneklerini görmek icin OK tusuna basınız ve Kanal Etiketle/Etiketi Kaldır seçimini yapınız. Kanal vurgulanmış durumdayken, OK tuşuna basarak listede bulunan istediğiniz kanalı seçiniz. Birden fazla seçim yapabilirsiniz. Ayrıca, listede bulunan tüm kanalları seçmek için Etiketle/ Etiketi Kaldır seçeneğini kullanabilirsiniz. Ardından, Düzenle menüsü seçeneklerine geri dönmek için Back/ Return tusuna basınız. Favori Ekle/Kaldır secimini vapınız ve OK tuşuna tekrar basınız. Favori kanal listesi seçenekleri görüntülenecektir. İstediğiniz liste seçeneğini Açık olarak ayarlayınız. Seçilen kanallar listeve eklenecektir. Favori listesinden bir veva birden fazla kanalı silmek için aynı adımları takip ediniz ve istenilen liste seçeneğini Kapalı olarak ayarlayınız.

Tercihlerinize bağlı olarak, kanal listesinde bulunan kanalları sürekli olarak filtrelemek için **Kanallar** menüsündeki filtreleme fonksiyonlarını kullanabilirsiniz. Örneğin, **Filtre** sekmesinin seçeneklerini kullanarak, kanal listesi her açıldığında dört favori listeden birinin görüntülenmesini ayarlayabilirsiniz. Seçilen filtreleme seçenekleri, **Kanallar** menü ekranının üstünde gösterilecektir.

# Yetişkin Ayarlarını Yapılandırma

Yetişkin menü seçenekleri, kullanıcıların bazı programları ve kanalları izlemesini ve menüleri kullanmasını engellemek için kullanılabilir. Bu ayarlar Ayarlar>Sistem>Yetişkin menüsü içinde bulunmaktadır.

Yetişkin kilit menü seçeneklerini göstermek için PIN girilmelidir. Doğru PIN girildikten sonra, yetişkin ayar seçenekleri görüntülenecektir.

Menü Kilidi: Tüm menülere veya TV kurulum menülerine erişimi etkinleştirir veya devre dışı bırakır.

**Rehber:** Bu ayar MHEG uygulamalarının bazılarına erişimi etkinleştirir veya devre dışı bırakır. Devre dışı bırakılan uygulamalar doğru PIN girilerek serbest bırakılabilir.

Yetişkin Kilidi: Bu seçenek ayarlandığında, TV yayından yetişkin bilgisi alınır ve yetişkin seviyesinin devre dışı bırakılması halinde görüntü ve ses alınmaz.

Not: Eğer İlk Kurulum sırasında ülke seçimi Fransa, İtalya veya Avusturya olarak yapılmışsa, Yetişkin Kilidi değeri otomatik olarak 18 yaşa ayarlanacaktır.

**Çocuk Kilidi:** Çocuk kilidi **Açık** olarak ayarlandığında, televizyonunuz yalnızca uzaktan kumanda aleti ile kumanda edilebilir. Bu durumda, TV üzerindeki kumanda tuşları çalışmaz.

İnternet Kilidi: Bu seçenek AÇIK olarak ayarlandığında, internet kullanan uygulamalar devre dışı kalacaktır. Uygulamayı yeniden bırakmak için Kapalı konumuna getiriniz.

PIN Ayarlama: Yeni bir PIN numarası tanımlar.

Varsayılan CICAM PIN: Eğer TV'nin CI yuvasına bir CI modül takılmamışsa, bu seçenek grileştirilmiş şekilde görüntülenecektir. CI CAM varsayılan PIN kodunu bu seçeneği kullanarak değiştirebilirsiniz.

**Not:** Varsayılan PIN **0000** veya **1234** olarak ayarlanmış olabilir. Eğer **İlk Kurulum** sırasında PIN tanımlaması yaptıysanız (ülke seçiminize bağlı olarak talep edilmesi halinde), tanımladığınız PIN numarasını giriniz.

Modele ve/veya **İlk Kurulum** sırasında yaptığınız ülke seçiminize bağlı olarak bazı seçenekler mevcut olmayabilir.

# Elektronik Program Rehberi

TV'nizin elektronik program rehberi fonksiyonu aracılığıyla, kanal listenizde kurulumu yapılmış olan kanalların program saatlerini araştırabilirsiniz. Bu özelliğin desteklenmesi ilgili yayına bağlıdır.

Program rehberine ulaşmak için, uzaktan kumandanın Guide tuşuna basınız. TV menüsünde bulunan Kılavuz seçeneğini de kullanabilirsiniz.

2 farklı program düzeni bulunmaktadır, **Zamana Göre Program Planı** ve **Şimdiki/Sonraki Program**. Bu düzenler arasında geçiş yapmak için ekranın üst tarafında bulunan alternatif düzenin adını vurgulayınız ve **OK** tuşuna basınız.

Program rehberinde gezinmek için yön tuşlarını kullanınız. Ekranın üst tarafında bulunan sekme seçeneklerini kullanmak için **Back/Return** tuşunu kullanınız.

# Zamana Göre Program Planı

Bu düzen seçeneğinde, liste halinde verilmiş olan kanalların tüm programları zamana göre görüntülenecektir. Bu programlar arasında gezinmek için yön tuşlarını kullanabilirsiniz. Bir programı vurgulayınız ve program seçenekleri menüsünü görüntülemek için **OK** tuşuna basınız.

Kullanılabilir sekme seçeneklerini kullanmak için **Back/ Return** tuşuna basınız. **Filtre** sekmesini vurgulayınız ve filtreleme seçeneklerini görmek için **OK** tuşuna basınız. Düzeni değiştirmek için **Şimdi/Sonra** seçeneğini vurgulayınız ve **OK** tuşuna basınız. Bir önceki ve sonraki günün programlarını görüntülemek için **Önceki Gün** ve **Sonraki Gün** seçeneklerini kullanabilirsiniz.

**Ekstralar** sekmesini vurgulayınız ve aşağıdaki seçeneklere ulaşmak için **OK** tuşuna basınız.

Program Türü Vurgulama: Program Türü Vurgulama menüsünü görüntüler. Bir program türü seçiniz ve OK tuşuna basınız. Program kılavuzunda seçilen program türünde olan programlar vurgulanacaktır.

**Kılavuz Arama:** Arama seçeneklerini görüntüler. Bu seçenekleri kullanarak, program kılavuzu veritabanında seçilen kriterlere uygun arama yapabilirsiniz. Eşleşen sonuçlar liste halinde verlecektir.

Şimdi: Vurgulanan kanaldaki geçerli etkinliği görüntüler.

Zoom: Daha geniş bir zaman aralığında bulunan programları görmek için vurgulayınız ve **OK** tuşuna basınız.

#### Şimdiki/Sonraki Program

Bu düzen seçeneğinde, sadece liste halinde verilmiş olan kanalların şimdiki ve sonraki programları görüntülenecektir. Bu programlar arasında gezinmek için yön tuşlarını kullanabilirsiniz.

Kullanılabilir sekme seçeneklerini kullanmak için Back/Return tuşuna basınız. Filtre sekmesini vurgulayınız ve filtreleme seçeneklerini görmek için OK tuşuna basınız. Düzeni değiştirmek için Zamana Göre Program Planı seçeneğini vurgulayınız ve OK tuşuna basınız.

#### Program Seçenekleri

Bir programı seçmek için yön tuşlarını kullanınız ve **Seçenekler** menüsünü görüntülemek için **OK** tuşuna basınız. Aşağıdaki seçenekleri mevcuttur.

**Kanal Seçimi:** Bu seçeneği kullanarak, izlemek üzere seçilen kanala geçebilirsiniz. Program kılavuzu kapatılacaktır.

**Ayrıntılı Bilgiler:** Seçilen program hakkında detaylı bilgiler görüntüler. Metin içerisinde gezinmek için yön tuşlarını kullanabilirsiniz.

Program zamanlayıcı ayarı / Etkinlik üzerindeki zamanlayıcıyı sil: Programa göre Zamanlayıcı Ayarı seçimini yapınız ve OK tuşuna basınız. Sonraki programlar için zamanlayıcılar ayarlayabilirsiniz. Etkinlik Zamanlayıcı listesine eklenecektir. Önceden ayarlanmış hatırlatmayı iptal etmek için, programı işaretleyip OK tuşuna basınız. Sonra Etkinlik **üzerindeki zamanlayıcıyı sil seçimini yapınız.** Zamanlayıcı iptal olacaktır.

**Notlar:** Mevcut kanal üzerinde aktif bir kayıt varsa, her hangi başka bir kanalı veya kaynağı açamazsınız.

Aynı zaman aralığındaki iki veya daha fazla farklı zamanlayıcı ayarlamak mümkün değildir.

#### Teletekst Servisleri

Girmek için Tekst tuşuna basınız. Karma modunu etkinleştirmek için yeniden basınız, bu şekilde teletekst sayfası ve TV yayınını aynı anda görüntüleyebilirsiniz. Çıkmak için bir kez daha basınız. Eğer mevcutsa, bir teletekst sayfasındaki bölümler renk kodlu olur ve renkli tuşlara basılarak seçilebilir. Teletekst ekranında görüntülenen talimatları takip ediniz.

#### **Dijital Teletekst**

Dijital teletekst bilgisini görmek için **Text** tuşuna basınız. Renkli tuşları, imleç tuşlarını ve **OK** tuşunu kullanınız. Kullanım yöntemi, dijital teletekstin içeriğine bağlı olarak farklılık gösterebilir. Dijital teletekst ekranında görüntülenen talimatları takip ediniz. **Text** tuşuna basıldığında TV televizyon yayınına geri döner.

#### Yazılım Yükseltme

TV'niz yayın sinyali ya da İnternet üzerinden otomatik olarak yazılım bulabilir ve güncelleme yapabilir.

#### Kullanıcı arayüzüyle yazılım yükseltme araması

Ana menüden Ayarlar>Sistem ögesini ve ardından Tüm Seçenekler ögesini seçiniz. Yazılım güncelleme seçimini yapınız ve OK tuşuna basınız. Ardından, yeni bir yazılım güncellemesini kontrol etmek için Yükseltme Seçenekleri menüsünde Yükseltme ara seçimini yapınız ve OK tuşuna basınız. Uydu için Güncellemeyi Düzenle seçeneğini ayarlayarak güncelleme işlemi için kullanılan uyduğu seçebilirsiniz.

Eğer yeni bir yükseltme bulunursa, yükseltme indirilmeye başlayacaktır. İndirme tamamlandıktan sonra bir uyarı görüntülenecektir, yazılım yükseltme işleminin tamamlanması ve TV'nin yeniden başlatılması için **OK** tuluna basınız.

#### 03:00 arama ve yükseltme modu

Eğer **Otomatik tarama** seçeneği **Etkinleştirilmişse** ve TV bir anten sinyaline veya İnternet'e bağlanmışsa, TV'niz saat 03:00'te yeni yükseltmeler için arama yapacaktır. Yeni bir yazılım bulunursa ve başarılı bir şekilde indirilirse, TV'nin bir sonraki açılışında kurulur.

Not: Yeniden başlatma işlemi sırasında led yanıp sönüyorsa, güç kablosunu fişten çekmeyiniz. Eğer yükseltme sonrasında TV'niz açılmazsa, fişini çekin, iki dakika bekleyin ve sonra fişi yeniden takınız.

Tüm güncellemeler otomatik olarak kontrol edilir. Manüel bir arama yapılmış ve herhangi bir yazılım bulunmamışsa, bu durumda güncel versiyon yüklüdür.

#### Sorun Giderme ve İpuçları

#### TV açılmıyor

Elektrik kablosunun duvar prizine takılı olduğundan emin olunuz. Uzaktan kumandanın Standby (Bekleme) tuşuna basınız.

#### Kötü görüntü

- TV ayarlarının doğru olduğunu kontrol ediniz.
- Düşük sinyal seviyesi görüntünün bozulmasına neden olabilir. Anten bağlantılarını kontrol ediniz.
- Eğer manüel ayarlama yapıyorsanız, kanal frekansını doğru girdiğinizi kontrol edin.

#### Görüntü yok

- TV hiçbir sinyal almıyor. Doğru giriş kaynağının seçili olduğundan emin olunuz.
- · Anten doğru takılmış mı?
- · Anten kablosu hasarlı mı?
- Anteni bağlamak için doğru fişler kullanılmış mı?
- · Şüpheniz varsa Vestel yetkili servisine danışınız.

#### Ses yok

- TV'nin sessize alınmadığını kontrol ediniz. Mute tuşuna basınız veya sesi yükselterek kontrol ediniz.
- Ses, hoparlörlerin sadece birinden geliyor. Ses menüsünden dengeleme ayarlarını kontrol ediniz.
- Ses Çıkışı seçeneğinin Ses menüsünden doğru şekilde ayarlandığını kontrol edin.

#### Uzaktan kumanda - çalışmıyor

- · Piller bitmiş olabilir. Pilleri değiştiriniz.
- Piller düzgün takılmamış olabilir. "Uzaktan Kumandanın pillerinin takılması" bölümüne bakınız.

#### Bir giriş kaynağında sinyal yok

- · Hiçbir cihaz bağlanmamış olabilir.
- Cihazınızdan AV kablolarını ve bağlantılarını kontrol ediniz.
- Cihazın açık olduğunu kontrol ediniz.

#### HDMI Sinyali Uyumluluğu

| Kaynak | Desteklenen Si | Mevcut                                   |   |
|--------|----------------|------------------------------------------|---|
|        | 480i~          | 60Hz                                     | 0 |
|        | 480p~          | 60Hz                                     | 0 |
|        | 576i, 576p     | 50Hz                                     | 0 |
|        | 720p~          | 50Hz,60Hz                                | 0 |
|        | 1080i~         | 50Hz,60Hz                                | 0 |
| HDMI   | 1080p~         | 24Hz,<br>25Hz,<br>30Hz,<br>50Hz,<br>60Hz | 0 |
|        | 3840x2160p~    | 24Hz,<br>25Hz,<br>30Hz,<br>50Hz,<br>60Hz | 0 |
|        | 4096x2160p~    | 24Hz,<br>25Hz,<br>30Hz,<br>50Hz,<br>60Hz | 0 |

#### (X: Mevcut değil, O: Mevcut)

Bazı durumlarda TV sinyali düzgün görüntülenemeyebilir. Sorun, kaynak ekipmandaki standartlarla uyumsuzluk olabilir (DVD, Uydu-alıcısı, vb.). Eğer böyle bir sorun yaşarsanız, satıcınızla ve de kaynak cihazın üretici firmasıyla irtibata geçiniz.

# USB Modunda Desteklenen Dosya Formatları

# Desteklenen Video Dosyası Türleri

| Deeve Urentier                                | Format                                           |                                      |  |  |
|-----------------------------------------------|--------------------------------------------------|--------------------------------------|--|--|
| Dosya Ozantisi                                | Video Şifrelemesi                                | Ses                                  |  |  |
| .mpg/.mpeg/.dat/ .vob                         | MPEG1/2, H.264, VC1                              | MPEG Katmanı 1/2/3, AC3              |  |  |
| .ts/.trp/.m2ts                                | MPEG1/2, H.264, VC1, HEVC/H.265                  | MPEG Katmanı 1/2/3, AC3, E-AC3       |  |  |
| .avi                                          | MPEG1/2, MPEG4, H.264, MJPEG                     | MPEG Katmanı 1/2/3, AC3, AAC,<br>WMA |  |  |
| .mp4/.m4a/.m4v/ .mov/.<br>qt/.3gp/.3g2/ .3gpp | MPEG1/2, H.263, MPEG4, H.264,<br>HEVC/H.265, AV1 | MPEG Katmanı 1/2/3, AAC LC, AC3      |  |  |
| .mkv                                          | MPEG 1/2, MPEG4, H.264,<br>HEVC/H.265,           | MPEG Katmanı 1/2/3, AAC, AC3         |  |  |
| .flv                                          | Sorenson Spark, MPEG4, H.264                     | MPEG Katmanı 3, ADPCM, AAC LC        |  |  |
| .asf/.wmv                                     | MPEG4, WMV3, VC1                                 | WMA, AMR-NB                          |  |  |
| .webm                                         | VP9, VP8, AV1                                    | OPUS, Vorbis                         |  |  |

## Desteklenen Resim Dosyası Türleri

| Dosya Uzantısı | Format      |
|----------------|-------------|
| .jpg/.jpeg     | JPEG, PJPEG |
| .bmp           | BMP         |
| .png           | PNG         |

## Desteklenen Ses Dosyası Türleri

| Decus Upontici | Format            |                            |  |  |
|----------------|-------------------|----------------------------|--|--|
| Dosya Ozantisi | Video Şifrelemesi | Ses                        |  |  |
| .mp3           | ĺ                 | mp3                        |  |  |
| .aac           |                   | AAC                        |  |  |
| .wma           |                   | WMA                        |  |  |
| .wav           |                   | MPEG Layer 1/2/3, AAC, PCM |  |  |
| .m4a           | M4A~              | AAC                        |  |  |

# Desteklenen Altyazı Dosyası Türleri

| Harici Altyazılar                |                        |  |  |
|----------------------------------|------------------------|--|--|
| Uzantı                           | Özellikler             |  |  |
| .ssa                             | SubStation Alpha       |  |  |
| .ass Gelişmiş Alt İstasyon Alfa  |                        |  |  |
| .srt Alt Kırpma                  |                        |  |  |
| .sub                             | Mikro DVD / Alt İzleme |  |  |
| .txt Mikro DVD / TMPlayer / MPL2 |                        |  |  |
| .smi                             | smi Sami               |  |  |

| Dahili Altyazılar       |                     |
|-------------------------|---------------------|
| Uzantı                  | Özellikler          |
| .mkv                    | VOBSub              |
| .mkv                    | ASS / SSA / TEXT    |
| .dat, .mpg, .mpeg, .vob | DVD Altyazısı       |
| .mp4                    | DVD Altyazısı, TEXT |

# Desteklenen DVI Çözünürlükleri

Cihazı DVI dönüştürme kablosu (DVI - HDMI kablosu - tedarik edilmemiştir) ile TV'nizin konektörüne bağladığınızda, aşağıdaki çözülüm bilgilerine başvurabilirsiniz.

|            | 56Hz | 60Hz | 66Hz | 70Hz | 72Hz | 75Hz |
|------------|------|------|------|------|------|------|
| 640x480~   |      | x    |      |      |      | x    |
| 800x600~   | x    | x    |      |      |      | x    |
| 1024x768~  |      | x    |      | x    |      | x    |
| 1280x768~  |      | x    |      |      |      | x    |
| 1280x960~  |      | x    |      |      |      |      |
| 1360x768~  |      | x    |      |      |      |      |
| 1366x768~  |      | x    |      |      |      |      |
| 1280x1024~ |      | x    |      | x    |      | x    |
| 1400x1050~ |      | x    |      |      |      |      |
| 1600x900~  |      | x    |      |      |      |      |
| 1920x1080~ |      | x    |      |      |      |      |

# Bağlanabilirlik

#### Kablolu Bağlantı

#### Bir Kablolu Ağa Bağlanmak

- Aktif geniş bant bağlantısına sahip bir modem/ yönlendirici bulunması gereklidir.
- Bir ethernet kablosu aracılığıyla TV'nizi modeminize/ yönlendiricinize bağlayınız. TV'nizin arka tarafında bir LAN bağlantı ucu bulunmaktadır.

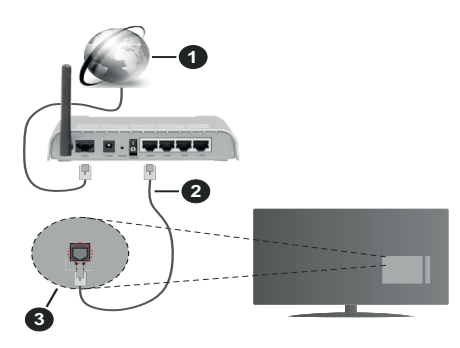

- Geniş Bant ISP bağlantısı
- 2 LAN (Ethernet) kablosu
- 3 TV'nin arka tarafında bulunan LAN girişi
- Ağ yapılandırmasına bağlı olarak TV'nizi LAN ağınıza bağlayabilirsiniz. Bu durumda TV'nizi doğrudan şebeke duvar prizine bağlamak için bir Ethernet kablosu kullanınız.

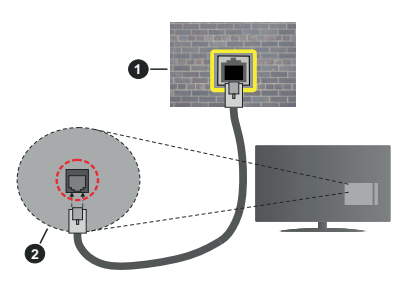

1 Ağ duvar soketi

2 TV'nin arka tarafında bulunan LAN girişi

## Kablolu Cihaz Ayarlarının Yapılandırılması

Kablolu bağlantı ayarlarını yapılandırmak için Ayarlar>Ağ menüsüne gidiniz.

## Şebeke Türü

Bir Ethernet kablosu ile bağlanıyorsanız **Ağ Tipini** Kablolu Cihaz olarak ayarlayın.

#### İnternet Hız Testi

**İnternet Hız Testi** seçimini yapınız ve **OK** tuşun basınız. TV internet bağlantısının bant genişliğini kontrol edecek ve işlem tamamlandığı zaman sonuçları görüntüleyecektir.

#### Gelişmiş Ayarlar

Gelişmiş Ayarlar seçimini yapınız ve OK tuşuna basınız. Sonraki ekranda TV'nin IP ve DNS ayarlarını değiştirebilirsiniz. İstediğiniz ayarı seçiniz ve Otomatik ayarı Manüel olarak değiştirmek için Sol veya Sağ tuşa basınız. Şimdi IP ve / veya DNS değerleri girebilirsiniz. Aşağı doğru açılan menüden ilgili ögeyi seçiniz ve uzaktan kumandanın rakam tuşlarını kullanarak yeni değerleri giriniz. İşlem tamamlandığında ayarları kaydetmek için Kaydet seçeneğini vurgulayınız ve OK tuşuna basınız.

## Diğer Bilgiler

Bağlantı durumu **Bağlı** veya **Bağlı Değil** olarak görüntülenirken,bağlantı kurulduysa, geçerli IP adresi görüntülenecektir. TV'nizin MAC adresi ekranda görüntülenecektir.

## Kablosuz Bağlantı

#### Bir Kablosuz Ağa Bağlanmak

 Aktif geniş bant bağlantısına sahip kablosuz bir modem/yönlendirici bulunması gereklidir.

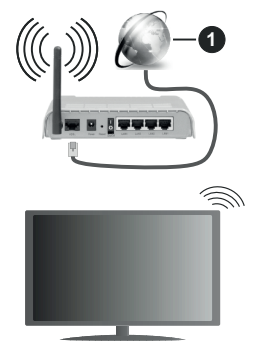

1 Geniş Bant ISP bağlantısı

Bant genişliğini artırmak için aynı anda 2.4 ve 5 GHz bantlarına sahip bir Kablosuz-N yönlendirici (IEEE 802.11a/b/g/n) tasarlanmıştır. Daha düzgün ve hızlı HD video akışı dosya transferleri ve kablosuz oyunlar için optimize edilmiştir.

Frekans ve kanal, bölgeye göre değişebilir.

Aktarım hızları, aktarım yapan ürünlerin sayısına ve bu ürünler arasındaki mesafelere, bu ürünlerin yapılandırmalarına, radyo dalgası koşullarına, hat trafiğine ve kullandığınız ürünlere göre farklılık gösterebilir. Aktarımlar ayrıca radyo dalgası koşullarına, DECT telefonlara ya da diğer WLAN 11b cihazlarına bağlı olarak kesilebilir. Aktarım hızlarının standart değerleri, kablosuz standartlar için teorik maksimum değerlerdir. Bunlar veri aktarımının gerçek hızları değildir.

Aktarımın en etkili olduğu konum, kullanım ortamına göre değişir.

TV, 802.11 a, b, g & n türü modemleri destekler. Video izlerken sorun yaşamamak için IEEE 802.11n iletişim protokolünü kullanmanız önerilir.

Etrafta SSID'si aynı olan başka modemler varsa modeminizin SSID'sini değiştirmelisiniz. Aksi durumda bağlantı sorunlarıyla karşılaşabilirsiniz. Eğer kablosuz bağlantıda sorunlar yaşarsanız bunun yerine kablolu bağlantıyı kullanınız.

#### Kablosuz Cihaz Ayarlarının Yapılandırılması

Kablosuz bağlantı ayarlarını yapılandırmak için **Ayarlar>Ağ** menüsüne gidiniz.

#### Şebeke Türü

Bağlantı sürecini başlatmak için **Ağ Tipini Kablosuz** Cihaz olarak ayarlayın.

#### Kablosuz Ağları Tara

Kullanılabilir kablosuz ağları aramak için **Kablosuz Ağları Tara** seçeneğini vurgulayınız ve **OK** tuşuna basınız. Bulunan tüm ağlar listelenecektir. Listeden dilediğiniz ağı seçiniz ve bağlanmak için **OK** tuşuna basınız. SSID gizlenmiş bir ağ, diğer cihazlar tarafından algılanamaz. Gizli SSID'li bir ağa bağlanmak isterseniz, algılanan kablosuz ağlar listesinde aşağı ininiz, **Yeni Ağ Ekle** seçeneğini vurgulayınız ve **OK** tuşuna basınız. Ağın adını giriniz ve bağlanmak için ilgili seçenekleri kullanarak güvenlik türünü seçiniz.

**Not:** Eğer modem N modunu destekliyorsa, N modu için ayar yapmalısınız.

Eğer seçilen ağ bir şifre ile korunuyorsa, sanal klavyeyi kullanarak doğru şifreyi giriniz. Bu klavyeyi gezinme tuşları aracılığıyla kullanabilir ve uzaktan kumandadaki **OK** tuşuna basabilirsiniz.

IP adresi ekranda görüntülenene kadar bekleyiniz. Bu, bağlantının kurulduğu anlamına gelir.

#### Bağlantıyı Kes

Kablosuz ağa bağlanmışsanız **Ağ** menüsünde **Bağlantıyı Kes** seçeneği görünecektir ve kablosuz ağ profiliniz de kaydedilecektir, bu sebeple TV'niz ne zaman kablosuz bağlantıya geçerseniz otomatik olarak aynı ağa bağlanacaktır. Kablosuz ağ bağlantısını kesmek ve kaydedilen kablosuz ağ profilini silmek için,, **Bağlantıyı Kes'i** vurgulayınız ve **OK** tuşuna basınız.

#### Wifi yönlendiricide WPS tuşuna basınız

Eğer yönlendiriciniz WPS özelliğine sahipse, bir parola girmenize veya ağı eklemenize gerek kalmadan modem/yönlendirici bağlantısını yapabilirsiniz. **Wifi yönlendiricide WPS tuşuna basınız** seçimini yapınız ve **OK** tuşuna basınız. Bağlantıyı sağlamak için modem/yönlendirici cihazda WPS tuşuna basınız. Cihaz eşleştirildiği zaman, TV'nizde bir bağlantı onayı göreceksiniz. İlerlemek için **OK** tuşuna basınız. Başka bir yapılandırma gerekmez.

#### İnternet Hız Testi

İnternet bağlantı hızını kontrol etmek için **İnternet Hız Testi** seçimini yapınız ve **OK** tuşuna basınız.

#### Gelişmiş Ayarlar

Gelişmiş yarlar menüsünü açmak için **Gelişmiş Ayarlar** seçimini yapınız ve **OK** tuşun basınız. Bir değer girmek için yön tuşlarını veya rakam tuşları kullanınız. Prosedür, kablolu bağlantı için açıklananla aynıdır. İşlem tamamlandığında ayarları kaydetmek için **Kaydet** seçeneğini vurgulayınız ve **OK** tuşuna basınız.

#### Ağ Tabanlı Bekleme Modu

Bu seçeneği uygun şekilde ayarlayarak Ağ Tabanlı Bekleme Modu özelliğini etkinleştirebilir veya devre dışı bırakabilirsiniz. Daha fazla bilgi için **Ağ Tabanlı Bekleme Modu** bölümüne bakınız.

#### Diğer Bilgiler

Bağlantı durumu **Bağlı** veya **Bağlı Değil** olarak görüntülenirken,bağlantı kurulduysa, geçerli IP adresi görüntülenecektir. TV'nizin MAC adresi ekranda görüntülenecektir.

# Mobil cihazınıza WLAN aracılığıyla bağlantı kurma

 Mobil cihazınız WLAN özelliğine sahipse, cihazınızda bulunan içeriğe erişmek için, bir yönlendirici aracılığıyla TV'nize bağlantı kurabilirsiniz. Bunun için, mobil cihazınızda uygun bir paylaşım yazılımı yüklü olmalıdır.

Yukarıdaki bölümde belirtilen adımları izleyerek TV'nizi yönlendiricinize bağlayınız.

Bundan sonra mobil cihazınızı yönlendiriciye bağlayın ve mobil cihazınızdaki paylaşım yazılımını çalıştırınız. Sonra, TV'niz ile paylaşmak istediğiniz dosyaları seçiniz.

Eğer bağlantı düzgün bir şekilde kurulursa, TV'nizin AVS (Ses ve Görüntü Paylaşımı) özelliği aracılığıyla mobil cihazınızın paylaşılan dosyalarına erişebilirsiniz.

Kaynaklar menüsünde Ses ve Görüntü Paylaşımı seçeneğini vurgulayınız ve OK tuşuna basınız, ağ içindeki kullanılabilir medya sunucu cihazlar görüntülenecektir. Mobil cihazınızı seçiniz ve devam etmek için OK tuşuna basınız.

• Eğer mümkünse, mobil cihazınızın uygulama sağlayıcısının sunucusundan sanal bir uzaktan kumanda uygulaması indirebilirsiniz.

Not: Bu özellik bazı mobil cihazlarca desteklenmeyebilir.

#### Müşteri bilgilerinin işlenmesi

Bu TV'nin internete bağlanma işlevi kullanıldığında, Panasonic'in hizmet şartları / gizlilik politikası (bundan sonra şart ve koşullar vb. olarak geçecektir), bu cihazda kullanılan Müşteri Bilgileri şart ve koşullara göre toplanabilir ve kullanılabilir.

#### Hizmet şartları / gizlilik politikası ile ilgili ayrıntılar için [HOME] Ayarlar>Sistem>Gizlilik>Gizlilik Ayarları bölümüne gidin

Müşterinin kişisel bilgileri yayıncı kuruluş veya uygulama sağlayıcı tarafından bu TV'de kaydedilebilir. Bu TV'yi tamire göndermeden, bir başkasına vermeden veya atmadan önce aşağıdaki prosedürü takip ederek bu TV'de kaydedilen bilgilerin tümünü silin.

#### [HOME] Kurulum>İlk kez kurulum

Müşteri bilgileri sağlayıcı tarafından üçüncü taraflarca sağlanan uygulama üzerinden bu TV veya web sitesinde toplanabilir. Lütfen ilk olarak sağlanan şart ve koşulları onaylayın.

- Panasonic, bu TV veya web sitesinde üçüncü taraflarca sağlanan uygulamalar üzerinden müşteri bilgilerinin toplanmasından veya kullanılmasından sorumlu değildir.
- Kredi kartı numaranızı, adınızı vb. girerken sağlayıcının güvenilir olup olmadığına özellikle dikkat edin.
- Kayıtlı bilgiler sağlayıcının sunucusunda vb. bir yerde kaydediliyor olabilir. Bu TV'yi tamire göndermeden, bir başkasına vermeden veya atmadan önce sağlayıcının şart ve koşulları vb. uyarınca bilgileri sildiğinizden emin olun.

#### Ağ Tabanlı Bekleme Modu

Ağ Tabanlı Bekleme Modu, bir ağ mesajı ile cihazın açılmasını veya uyandırılmasını sağlayan bir standarttır. Bu mesaj, bir akıllı telefon gibi, aynı yerel alan ağına bağlanmış uzak bir cihazda çalıştırılan bir program tarafından cihaza gönderilir.

Bu özelliği etkinleştirmek için, **Ağ** menüsünde **Ağ Tabanlı Bekleme Modu** seçeneğini **Açık** olarak ayarlayınız. Ağ mesajını TV'ye gönderileceği cihazın ve TV'nin aynı ağa bağlanmış olması gereklidir. Ağ Tabanlı Bekleme Modu özelliği yalnızca Android işletim sistemli cihazlar tarafından desteklenir ve YouTube ile Netflix uygulamalarıyla birlikte kullanılabilir.

Bu özelliği TV'de kullanmak için uzaktan kumanda TV açıkken en az bir kez bağlanmış olmalıdır. TV kapalı ise yeniden açıldığında bağlantı yeniden kurulmalıdır. Aksi takdirde, bu özellik kullanılamayacaktır. TV bekleme moduna alındıysa bu durum geçerli değildir

TV'nizin bekleme modunda daha az güç tüketmesini istiyorsanız, **Ağ Tabanlı Bekleme Modu** seçeneğini **Kapalı** olarak ayarlayarak bu özelliği devre dışı bırakabilirsiniz.

#### Kablosuz Ekran

Kablosuz Ekran, video ve ses akışı için bir standarttır. Bu özellik TV'nizi bir görüntüleme cihazı olarak kullanabilmenize olanak sağlar.

#### Mobil cihazlar ile kullanarak

Grafik, video ve ses dahil olmak üzere mobil cihazınız ve TV'niz arasındaki ekran paylaşımlarına imkan veren farklı standartlar mevcuttur.

Eğer TV'niz dahili WLAN özelliğine sahip değilse, önce kablosuz USB dongle cihazını TV'nize takınız.

Sonra uzaktan kumandanın **Kaynak** tuşuna basın ve **Kablosuz Ekran** kaynağına geçiş yapınız.

TV'nizin bağlantıya hazır olduğunu gösteren bir ekran görünecektir.

Mobil cihazınızda bulunan paylaşım yazılımını açınız. BU uygulamalar her marka için farklı isimlere sahiptir, detaylı bilgiler için mobil cihazınızın kullanım kılavuzuna başvurunuz.

Cihazları taratın. TV'nizi seçtikten ve bağlandıktan sonra, cihazınızın ekranı TV'nizde görüntülenecektir.

Not: Bu özellik sadece mobil cihaz bu özelliği desteklediği takdirde kullanılabilir. Bağlantı sorunları yaşıyorsanız, kullandığınız işletim sistemi sürümünün bu özelliğini destekleyip desteklemediğini kontrol edin. Bu TV'nin üretim tarihinden sonra piyasaya sürülen işletim sistemi sürümleriyle uyumsuzluk sorunları görülebilir. Tarama ve bağlanma işlemleri kullandığınız programa bağlı olarak farklılık gösterebilir.

#### Bağlantı Sorunlarını Giderme

#### Kablosuz Ağ Kullanılamıyor

- Ağınızdaki güvenlik duvarlarının TV'nin kablosuz bağlantısına izin verdiğinden emin olunuz.
- Ağ menü ekranını kullanarak kablosuz ağları tekrar aramayı deneyiniz.

Eğer kablosuz ağ düzgün bir şekilde çalışmazsa, evinizde kablolu ağ kullanmayı deneyiniz. İşlem hakkında daha fazla bilgi almak için **Kablolu Bağlantı** bölümünden yardım alabilirsiniz.

Eğer kablolu bağlantı kullanılarak TV çalıştırılamazsa, modemi (yönlendiriciyi) kontrol ediniz. Eğer yönlendiricide bir sorun yoksa, modeminizin internet bağlantısını kontrol ediniz.

#### Bağlantı Yavaş

İç mekan hizmet kapsamı, bağlantı hızı, sinyal kalitesi ve diğer ayarlar hakkında bilgi almak için kablosuz modeminizin kullanıcı kılavuzuna bakınız. Modeminiz için yüksek hızlı bir bağlantıya sahip olmalısınız.

# Oynatım sırasında kesinti veya yavaş tepkiler

Bu durumda şunları deneyebilirsiniz:

Cihazı, mikrodalga fırınlardan, cep telefonlarından, Bluetooth cihazlarından veya diğer WLAN uyumlu cihazlardan en az üç metre uzak tutunuz. WLAN yönlendiricinin aktif kanalını değiştirmeyi deneyiniz.

#### İnternet Bağlantısı Kullanılamıyor / Ses ve Görüntü Paylaşımı Çalışmıyor

Eğer PC'nizin ya da modeminizin MAC adresi (benzersiz bir tanımlama numarası) kalıcı olarak kaydedilmişse, TV'nizin internete bağlanmaması söz konusu olabilir. Bu gibi bir durumda MAC adresi için internete her bağlandığınızda kimlik doğrulaması yapılır. Bu izinsiz erişime karşı bir önlemdir. TV'nizin kendine ait bir MAC adresi olduğundan, internet servis sağlayıcınız TV'nizin MAC adresini doğrulayamaz. Bu neden, TV'niz internete bağlanamaz. İnternet servis sağlayıcınızla iletişim kurarak TV gibi farklı bir cihazı nasıl internete bağlayacağınız hakkında bilgi alınız.

Bağlantının bir güvenlik duvarı sebebiyle kullanılamaması da mümkündür. Durumun bu olduğunu düşünüyorsanız internet servis sağlayıcınıza danışınız. Bir güvenlik duvarı, TV Ses ve Görüntü Paylaşımı modunda kullanılırken ya da Ses ve Görüntü Paylaşımı aracılığıyla tarama yapılırken bağlantı ve tespit sorunlarının nedeni olabilir.

#### Geçersiz Alan Adı

PC'nizde yetkili bir kullanıcı adı/şifre ile oturum açmış olduğunuzdan ve alan adınızın aktif olduğundan, PC'nizde kurulu olan DLNA sunucusu programınızdaki dosyalara erişmeden önce emin olunuz. Eğer alan adı geçersizse, bu durum Ses ve Görüntü Paylaşımı modunda dosyaları tararken sorunlara neden olabilir.

#### Ses ve Görüntü Paylaşımı Ağ Servisinin Kullanımı

Ses ve Görüntü Paylaşımı dijital elektronik cihazlarının görüntüleme işlemini kolaylaştıran ve bunları bir ev ağında daha rahat kullanılabilir yapan bir standarttır.

Ortam paylaşımı standardı ev ağınıza bağlı medya sunucusunda kayıtlı bulunan fotoğraf, müzik ve videoyu görüntülemenize ve oynatmanıza olanak verir.

## 1. Sunucu Yazılımı Kurulumu

PC'nizde sunucu programın kurulumu yapılmamışsa veya gerekli medya oynatıcının kurulumu birlikte kullanılacak cihaza yapılmamışsa Ses ve Görüntü Paylaşımı özelliği kullanılamaz. Uygun bir sunucu programı ile PC'nizi hazırlayınız.

#### 2. Bir Kablolu ya da Kablosuz Ağa Bağlanmak Ayrıntılı yapılandırma bilgileri için Kablolu/Kablosuz Bağlantı bölümlerine bakınız.

## 3. Ses ve Görüntü Paylaşımını Etkinleştirme

Ayarlar>Sistem>Daha Fazla menüsüne gidin ve Ses ve **Görüntü Paylaşımı seçeneğini** etkinleştirin.

## 4. Medya Tarayıcı aracılığıyla Paylaşılan Dosyaları Oynatma

Yön tuşlarını kullanarak **Kaynaklar** menüsünde **Ses ve Görüntü Paylaşımı** seçeneğini vurgulayınız ve **OK** tuşuna basınız. Ağ içindeki kullanılabilir medya sunucu cihazlar listelenecektir. Birini seçiniz ve devam etmek için **OK** tuşuna basınız. Ardından medya tarayıcısı görüntülenecektir.

Dosya oynatımı ile ilgili daha fazla bilgi için **MedyaTarayıcısı** menüsü bölümüne bakınız.

Eğer bir sorun olursa, lütfen televizyonunuzu kapatınız ve fişini prizden çıkarınız ve sonra yeniden takınız.

PC/HDD/Medya Oynatıcısı ya da uyumlu diğer cihazlar, daha yüksek oynatım kalitesi için kablolu bağlantı ile kullanılmalıdır.

Bilgisayar gibi diğer cihazlar arasında daha hızlı dosya paylaşımı için LAN bağlantısını kullanınız.

Not: Yönetici ve güvenlik ayarlarından dolayı bazı PC'lerde Ses ve Görüntü Paylaşımı özelliği kullanılamayabilir (iş bilgisayarları gibi).

#### Uygulamalar

TV'nizde kurulumu yapılmış olan uygulamalara Ana Sayfa menüsünden ulaşabilirsiniz. Uzaktan kumandanın Ana Ekran tuşuna basın, Ana Sayfa menüsü görüntülenecektir. Bir uygulamayı vurgulayınız ve başlatmak için OK tuşuna basınız.

TV'nizde kurulumu yapılmış olan uygulamaları yönetmek **TV** menüsündeki **Diğer Uygulamalar** seçeneğini kullanabilirsiniz. Kurulumu yapılmış olan bir uygulamayı **Ana Sayfa** menüsüne ekleyebilir, başlatabilir veya silebilirsiniz. Bir uygulamayı vurgulayınız ve kullanılabilir uygulamaları görmek için **OK** tuşuna basınız.

Uygulama marketinden yeni uygulamalar ekleyebilirsiniz. Markete erişmek için **TV** menüsündeki **Market** seçeneğini vurgulayın ve **OK** tuşuna basınız. Kullanılabilir uygulamalar görüntülenecektir. Ayrıca **Diğer Uygulamalar** menüsünden uygulamalar marketine erişebilirsiniz.

TV menüsündeki Uygulamaları Sıfırla seçeneğini kullanarak uygulamalarla ilgili olanlar da dahil olmak üzere, Ana Sayfa menüsündeki özelleştirmelerinizi sıfırlayabilirsiniz (TV modeli ve özelliklerine bağlıdır). Bu seçeneği işaretleyiniz ve OK tuşuna basınız. Bir onay mesajı görüntülenecektir. Evet seçeneğini vurgulayınız ve devam etmek için OK tuşuna basınız. Bu seçeneği birkaç dakika içinde tekrar gerçekleştiremeyeceğinizi unutmayınız.

## Notlar:

Uygulamaya bağlı olası sorunların nedeni içerik servis sağlayıcı olabilir.

Üçüncü taraf İnternet servisleri herhangi bir zaman değiştirilebilir, kapatılabilir veya kısıtlanabilir.

## İnternet Tarayıcısı

İnternet tarayıcıyı kullanmak için önce **Ana Sayfa** menüsüne giriş yapınız. Ardından, üzerinde dünya sembolü bulunan turuncu renkli internet tarayıcı uygulamasını başlatınız.

Tarayıcının açılış sayfasında, (eğer varsa) önceden tanımlanmış internet sayfalarına bağlantılar içeren

küçük resimler ile Hızlı Arama seçenekleri ve Hızlı Arama Ayarla ve Hızlı Arama Ekle seçenekleri görüntülenecektir.

İnternet tarayıcısında gezinmek için uzaktan kumandadaki yön tuşlarını veya bağlantısı yapılmış fareyi kullanınız. Tarayıcı seçenekleri çubuğunu görmek için, imleci sayfanın üst kısmına hareket ettirin. **Geçmiş, Sekmeler** ve **Yer İmleri** seçenekleri ile ileri/geri tuşlarını içeren tarayıcı çubuğu, yenile tuşu, adres/arama çubuğu, **Hızlı Arama** ve **Vewd** tuşları kullanılabilir.

Hızlı erişim amacıyla istenilen bir internet sitesini Hızlı Arama listesine eklemek için, imleci sayfanın üst kısmına hareket ettirin. Tarayıcı çubuğu görünecektir. Hızlı Arama - İİ tuşunu seçiniz ve OK tuşuna basınız. Sonra Hızlı Aramaya Ekle seçimini yapınız ve OK tuşuna basınız. Ad ve Adres boşluklarını doldurunuz ve OK tuşunun üzerine geliniz ve eklemek için OK tuşuna basınız. Hızlı Arama listesine eklemek istediğiniz bir sitede bulunuyorken, Vewd tuşunu seçiniz ve OK tuşuna basınız. Sonra alt menüde Hızlı Aramaya Ekle seçimini yapınız ve OK tuşuna yeniden basınız. Ad ve Adres, ziyaret etmekte olduğunuz siteye göre, otomatik olarak doldurulacaktır. OK seçeneğini vurgulayınız ve eklemek için OK tuşuna basınız.

Tarayıcıyı yönetmek için **Vewd** menü seçeneklerini de kullanabilirsiniz. **Vewd** tuşunu vurgulayınız ve sayfaya özel ve genel seçenekleri görmek için **OK** tuşuna basınız.

İnternet tarayıcısını kullanarak internet sitelerini aramak veya ziyaret etmek için çeşitli yollar bulunmaktadır.

Bir internet sitesinin adresini (URL) arama/adres çubuğuna giriniz ve sanal klavyede **Gönder** tuşunu vurgulayınız ve siteyi ziyaret etmek için **OK** tuşuna basınız.

Arama/adres çubuğuna aranacak kelime/leri giriniz ve sanal klavyede **Gönder** tuşunu vurgulayınız ve ilgili internet sitelerinin aranmasını başlatmak için **OK** tuşuna basınız.

Bir Hızlı Arama küçük resmini vurgulayınız ve ilgili internet sitesini ziyaret etmek için **OK** tuşuna basınız.

TV'niz USB farelerle uyumludur. Daha kolay ve daha hızlı gezinmek için farenizi veya kablosuz farenizin adaptörünü, TV'nizin USB girişine takınız.

Bazı internet sayfalarında flaş içerikleri bulunur. Bunlar tarayıcınız tarafından desteklenmez.

TV'niz, internet tarayıcınızdan herhangi bir dosya indirme işlemini desteklemez.

İnternette bulunan tüm siteler desteklenmiyor olabilir. Siteye göre; içerik sorunları oluşabilir. Bazı durumlarda video içerikleri oynatılamayabilir.

#### **HBBTV** Sistemi

HbbTV (Hibrit Yayın Geniş Bant TV) yayınlarla sağlanan TV servislerini geniş bantla sağlanan servislerle kusursuz bir şekilde birleştiren ve aynı zamanda TV ve set üstü kutu kullanan tüketiciler için sadece internet servislerine erişim sağlayan yeni bir endüstri standardıdır. HbbTV aracılığıyla sağlanan servisler geleneksel yayınlı TV kanallarını, bilgilendirme servislerini, talebe bağlı video görüntülemeyi, elektronik program rehberini, etkileşimli reklamı, kişiselleştirmeyi, oylamayı, oyunları, sosyal ağları ve diğer çoklu ortam uygulamalarını kapsar.

HbbTV uygulamaları yayıncı tarafından sinyallerini verildiği kanallarda kullanılabilir. Yayıncı bir uygulamayı "otomatik başlat" olarak işaretler ve bu uygulama platform tarafından otomatik olarak başlatılır. Otomatik başlat uygulamaları genellikle o kanalda bir HbbTV uvgulaması olduğu konusunda kullanıcıvı bilgilendirmek için görüntülenen küçük, kırmızı bir düğme ikonu ile başlatılır. Uygulama sayfasını açmak için kırmızı tuşa basınız. Sayfa gösterildikten sonra kullanıcı kırmızı tuşa yeniden basarak ilk kırmızı tuş simgesine geri dönebilir. Kullanıcı kırmızı tuşa basarak kırmızı tuş simgesi modu ile uygulamanın tam UI modu arasında geçiş yapabilir. Kırmızı düğme ile geçiş özelliği bazı uygulamalar tarafından sağlanır ve bazı uygulamalarda farklı olabilir (yeşil, sarı, mavi gibi farklı renkli düğmeler örneğin kısayollar gibi bazı farklı fonksivonlar icin tanımlanabilir).

Kullanıcı HbbTV uygulaması etkinken (kırmızı tuş simgesi modunda veya tam UI modunda) başka bir kanala geçerse aşağıdaki senaryolar devreye girebilir.

- Uygulama çalışmaya devam edebilir.
- · Uygulama sonlandırılabilir.
- Uygulama sonlandırılabilir ve başka bir kırmızı tuş uygulaması başlatılabilir.

HbbTV, uygulamaların hem geniş banttan hem de yayından geri alınmasına izin verir. Yayıncı her iki yolu veya sadece birisini etkinleştirebilir. Platformda işletimsel geniş bant bağlantısı yoksa platform yayında iletilen uygulamaları başlatmaya devam edebilir.

Otomatik başlatma kırmızı tuş uygulamaları genellikle başka uygulamalara bağlantılar sağlar. Kullanıcı daha sonra sağlanan bağlantıları kullanarak başka uygulamalara geçebilir. Uygulamalar kendilerini sonlandırmak için bir yol sağlarlar, bunun için genellikle Çıkış tuşu kullanılır.

HbbTV uygulamaları kullanıcıyla etkileşim için uzaktan kumanda üstündeki tuşları kullanır. Bir HbbTV uygulaması başlatıldığında bazı tuşların kontrolü uygulamaya geçer. Örneğin rakamların teletekst sayfalarını gösterdiği bir teletekst uygulamasında sayısal kanal seçimi çalışmayabilir.

HbbTV, platform için AV akış özelliğine sahiptir. VOD (talebe bağlı video görüntüleme) ve TV bilgilendirme

servisleri sağlayan çok sayıda uygulama vardır. Kullanıcı AV içeriğiyle etkileşim kurmak için uzaktan kumanda üstündeki oynat, duraklat, durdur ileri sar ve geri sar tuşlarını kullanabilir.

TV'nizin ses açıklaması ayarlarını değiştirmeniz gerekiyorsa bunu HbbTV kaydını çalmaya başlamadan önce yapmalısınız. Kayıttan çalma sırasında ilgili ayarlara erişemeyeceksiniz. **Ayarlar>Sistem>Erişebilirlik>Ses Açıklaması** menüsüne gidiniz ve ihtiyacınıza göre ayarlayınız.

Not: Bu özelliği Ayarlar>Sistem menüsündeki Tüm Seçenekler menüsünden etkinleştirebilir ya da devre dışı bırakabilirsiniz. TV'nizin modeline ve İlk Kurulum sırasında seçilen ülke seçimine bağlı olarak, bu özellik Ayarlar>Sistem>Tüm Seçenekler menüsü yerine Ayarlar>Sistem>Gizlilik Ayarları menüsünde bulunabilir.

#### Alexa Kullanımına Hazır

Alexa, çok sayıda ses kontrollü yardımcı cihazda kullanılan Amazon'un bulut tabanlı ses hizmetidir. Dahili Alexa ve Alexa Uyumlu özellikleri ile TV'nizi bir Alexa cihazı olarak kullanabilir ve TV'nizin fonksiyonlarını Alexa'nız ile kontrol edebilirsiniz.

## Dahili Alexa

TV'nizi bir Alexa cihazı olarak kullanabilirsiniz. Bunun için, bir Mikrofon Kutusu (\*) gerekir. Mikrofon Kutunuzu TV'nize bağladıktan sonra, kurulum işlemi tamamlanmalıdır. Kurulum aşağıdaki şekillerde gerçekleştirilebilir.

(\*) Cihazla birlikte sağlanmamışsa Mikrofon Kutusu ayrı olarak satın alınabilir. Daha fazla bilgi için TV'nizi satın aldığınız yerel satıcınıza veya perakende mağazasına başvurun.

- Mikrofon Kutunuzu TV'nize bağlayınız
- Ayarlar>Sistem>Ses Yardımcısı menüsünde Dahili Alexa seçeneğini kullanabilirsiniz
- TV'nizde ilk kurulumu gerçekleştirin. Kurulum işlemi tamamlandıktan sonra kurulum sihirbazı görüntülenecektir.

Sihirbaz, kurulum işlemi sırasında size yardımcı olacaktır. Ayrıntılı bilgi için, Mikrofon Kutusunun kullanma kılavuzuna bakınız.

#### Alexa Ana Ekran

Kurulum tamamlandığında Alexa Ana Ekran özelliği entegre olacaktır. Bu özellik kullanıcı etkinliğinin algılanmadığı durumlarda görüntülenen bir ortam ekranıdır. Alexa Ana Ekranında, bir arka plan görüntüsü, zaman ve tarih bilgileri ve ses komutu önerileri görüntülenecektir.

Bu özelliğin ayarlarını değiştirmek için **Ayarlar>Sis** tem>Ses Yardımcısı>Alexa Eklentisi menüsündeki Alexa Ana Ekran seçeneğini kullanabilirsiniz. Etkinleştirmek için eylemsizlik sürelerinden birine ayarlayabilir veya devre dışı bırakmak için **Kapalı** seçeneğini tercih edebilirsiniz. Alexa Ana Ekranı, yalnızca internet tarayıcısı veya Netflix haricinde bir istenilen video uygulamaları çalışırken devre dışı kalır. Herhangi bir ortam oynatma işlemi devam etmiyorsa, önceden tanımlanmış eylemsizlik süresi boyunca hiçbir kullanıcı etkinliği tespit edilmediğinde görünür. Örneğin, bir film izlemek kullanıcı eylemsizliği olarak değerlendirilmez.

Kaybolmasını sağlamak için uzaktan kumanda tuşlarına basabilirsiniz. Bir istisna olarak, Alexa Ana Ekranı çalışırken dahi ses seviyesini kontrol etmek için **Ses** +/- tuşlarını kullanabilirsiniz.

#### Alexa Uyumlu

Alexa ile TV'nizin fonksiyonlarını kontrol edebilirsiniz. Bunun için, kurulum işlemi tamamlanmalıdır. Kurulum aşağıdaki şekillerde gerçekleştirilebilir.

- Ayarlar>Sistem>Ses Yardımcısı menüsünde Alexa Uyumlu seçeneğini kullanın
- TV'nizde ilk kurulumu gerçekleştirin. Kurulum işlemi tamamlandıktan sonra kurulum sihirbazı görüntülenecektir.

#### Kurulum işlemi

Sihirbaz, kurulum işlemi sırasında size yardımcı olacaktır.

 TV'nizde ilk kurulum işlemini gerçekleştirdiğinizde, kurulum işlemi tamamlandıktan sonra Alexa kurulum sihirbazı görüntülenecektir. İlk ekranda Daha Fazla Bilgi seçeneğini seçiniz ve OK tuşuna basınız. Sonraki ekranda bu özellik hakkında bilgilendirileceksiniz. Başlat seçeneğini işaretleyin ve devam etmek için OK tuşuna basın.

İlk kurulumdan sonra kurulum sihirbazını atlarsanız, kurulumu daha sonra manüel olarak yapmak için Ayarlar>Sistem>Ses Yardımcısı menüsü altındaki Alexa Uyumlu seçeneğini kullanabilirsiniz. İlk ekranda bu özellik hakkında bilgilendirileceksiniz. Başlat seçeneğini işaretleyin ve devam etmek için OK tuşuna basın.

- Doğrulama kodu oluşturulacak ve ekranda görüntülenecektir. Ekranda gösterilen internet adresine (URL) gitmek için bilgisayarınızı veya internet erişimi olan başka bir cihazı kullanın. Henüz oturum açmadıysanız, önce Amazon hesabınızda oturum açabileceğiniz bir sayfaya yönlendirileceksiniz. Ardından, TV'de gördüğünüz doğrulama kodunu girebileceğiniz ve TV'nizi Amazon hesabınıza bağlayabileceğiniz bir sayfaya yönlendirileceksiniz.
- Bağlantı işlemi başarılı ise, TV'niz için "Tanımlama Adı (FN)" olarak adlandırılan bir ad belirlemeniz istenecektir. Bu size TV'nizi hatırlatacak bir 'Tanımlama Adı' olmalıdır, örneğin 'Oturma Odası TV', 'Mutfak TV', 'Yemek Salonu TV', vb. gibi bir seçim yapabilirsiniz. Söylemesi kolay bir isim seçiniz. Alexa'ya hangi TV'yi kontrol edeceğini bildirmek için bu ismi söyleyeceksiniz. İşlemleri tamamladığınızda OK'un üzerine gelin ve OK tuşuna basın.

 Özelliğin kullanım örnekleri ekranda görüntülenecektir. Kurulumu tamamlamak için OK tuşuna basın.

Kurulumu ilk kurulum işleminden sonra gerçekleştirdiyseniz, **OK** tuşuna bastığınızda kurulum sihirbazının ilk ekranında döneceksiniz. Bu durumda, kurulumdan çıkmak için **Çıkış** tuşuna basabilir veya **Kurulumu Sonra Tamamla** seçeneğini seçerek **OK** tuşuna basabilirsiniz.

Kurulum tamamlandığında, TV'nizin fonksiyonlarını Alexa ile kontrol edebilirsiniz.

Not: Cihazların internete bağlanmış olduğundan emin olunuz.

#### Örnek Komutlar

Kullanabileceğiniz bazı sesli komutların örnekleri şöyledir:

| Komut                                                         | İşlev                                                                          |  |  |
|---------------------------------------------------------------|--------------------------------------------------------------------------------|--|--|
| Alexa, turn on ' <b>FN</b> '                                  | TV'yi açar                                                                     |  |  |
| Alexa, turn off ' <b>FN</b> '                                 | TV'yi kapatır                                                                  |  |  |
| Alexa, play ' <b>FN</b> '                                     | Medya oynatmayı başlatır                                                       |  |  |
| Alexa, pause ' <b>FN</b> '                                    | Medya oynatmayı<br>duraklatır                                                  |  |  |
| Alexa, resume ' <b>FN</b> '                                   | Medya oynatmayı devam<br>ettirir                                               |  |  |
| Alexa, stop ' <b>FN</b> '                                     | Medya oynatmayı durdurur                                                       |  |  |
| Alexa, fast forward on 'FN'                                   | Medyayı hızlı ileri sarar                                                      |  |  |
| Alexa, rewind on ' <b>FN</b> '                                | Meyayı geri sarar                                                              |  |  |
| Alexa, set the volume of<br>' <b>FN</b> ' to 50               | Ses düzeyini belirtilen<br>seviyeye ayarlar                                    |  |  |
| Alexa, turn the volume up<br>on ' <b>FN</b> '                 | Ses düzeyini 10 kademe<br>yükseltir                                            |  |  |
| Alexa, turn the volume down on ' <b>FN</b> '                  | Ses düzeyini 10 kademe<br>düşürür                                              |  |  |
| Alexa, mute ' <b>FN</b> '                                     | Sesi keser                                                                     |  |  |
| Alexa, unmute ' <b>FN</b> '                                   | Sesi açar                                                                      |  |  |
| Alexa, change the input to<br>"input_name" on ' <b>FN</b> '   | TV giriş kaynağını belirti-<br>len giriş ile değiştirir (örn.,<br>HDMI 1)      |  |  |
| Alexa, change channel to<br>"channel_number" on ' <b>FN</b> ' | TV kanal numarasını be-<br>lirtilen numara ile değiştirir<br>(örn., kanal 200) |  |  |
| Alexa, change channel to<br>"channel_name" on ' <b>FN</b> '   | TV kanalı belirtilen ada<br>göre değiştirir                                    |  |  |
| Alexa, channel up on ' <b>FN</b> '                            | TV, varsa, bir sonraki<br>kanal numarasına geçer                               |  |  |
| Alexa, channel down<br>on ' <b>FN</b> '                       | TV, varsa, bir önceki kanal<br>numarasına geçer                                |  |  |
| Alexa, next channel on<br>' <b>FN</b> '                       | TV kanal listesinde bu-<br>lunan sonraki kanala geçer                          |  |  |

Google Asistan

TV'niz, bağlı cihazlarınızın ve cihazlarınızın ses kontrolü için Ok Google ile çalışır.

#### Ok Google ile çalışır

Bu özellik sayesinde TV'niz Google Asistan cihazları ile kontrol edebilirsiniz. Bunun için, kurulum işlemi tamamlanmalıdır.

#### Kurulumdan önce

TV'nizde kuruluma başlamadan önce aşağıdaki işlemleri uygulayın.

- Google Home uygulamasını cep telefonunuza yükleyin ve hesabınıza giriş yapın.
- Asistan cihazını hesabınıza ekleyin
- Uygulama içindeki eylemler listesinden Vsmart TV'yi seçin
- TV'nizi hesabınıza bağlamak için TV'nizin kurulum işlemi sırasında oluşturulan doğrulama kodunu gireceğiniz bir ekran görüntülenir. Doğrulama kodunu almak için TV'nizde kuruluma devam edin

#### Kurulum işlemi

Kurulum, **Ayarlar> Sistem > Ses Yardımcısı** menüsündeki **Google Asistan** seçeneği kullanılarak gerçekleştirilebilir Sihirbaz, kurulum işlemi sırasında size yardımcı olacaktır.

- İlk ekranda Başlatseçeneğine gelin ve devam etmek için OK tuşuna basın
- Bir sonraki ekranda Tanımlama Adı" (FN) adı verilen TV'niz için bir isim belirlemeniz istenecektir. Bu size TV'nizi hatırlatacak bir 'Tanımlama Adı' olmalıdır, örneğin 'Oturma Odası TV', 'Mutfak TV', 'Yemek Salonu TV', vb. gibi bir seçim yapabilirsiniz. Söylemesi kolay bir isim seçiniz. İşlemleri tamamladığınızda OK'un üzerine gelin ve OK tuşuna basın.
- Doğrulama kodu oluşturulacak ve ekranda görüntülenecektir. Google Home uygulamasında TV'de gördüğünüz kodu girin

Kurulum tamamlandığında, TV'nizi Google Asistan ile kontrol edebileceksiniz.

**Not:** Cihazların internete bağlanmış olduğundan emin olunuz. Hesabınıza yalnızca bir TV bağlayabilirsiniz.

FN 'Tanımlama Adı' için kısaltma olarak kullanılmıştır.

# Örnek Komutlar

Sadece sesinizi kullanarak TV'nizi kontrol etmek için "Ok Google" demeniz yeterli.

| Komut                                                    | İşlev                                                                          |  |  |
|----------------------------------------------------------|--------------------------------------------------------------------------------|--|--|
| turn on ' <b>FN</b> '                                    | TV'yi açar                                                                     |  |  |
| turn off ' <b>FN</b> '                                   | TV'yi kapatır                                                                  |  |  |
| pause on ' <b>FN</b> '                                   | Medya oynatmayı<br>duraklatır                                                  |  |  |
| resume on ' <b>FN</b> '                                  | Medya oynatmayı devam<br>ettirir                                               |  |  |
| stop on ' <b>FN</b> '                                    | Medya oynatmayı durdurur                                                       |  |  |
| volume up on ' <b>FN</b> '                               | Sesi yükseltir                                                                 |  |  |
| volume down on ' <b>FN</b> '                             | Ses seviyesini azaltır.                                                        |  |  |
| set mute volume on ' <b>FN</b> '                         | Sesi keser                                                                     |  |  |
| switch input to "input_<br>name" on ' <b>FN</b> '        | TV giriş kaynağını belirti-                                                    |  |  |
| switch to "input_name"<br>on ' <b>FN</b> '               | HDMI 1)                                                                        |  |  |
| change channel to "chan-<br>nel_number" on ' <b>FN</b> ' | TV kanal numarasını be-<br>lirtilen numara ile değiştirir<br>(örn., kanal 200) |  |  |
| change channel to "chan-<br>nel_name" on ' <b>FN</b> '   | TV kanalı belirtilen ada<br>göre değiştirir                                    |  |  |
| channel up on ' <b>FN</b> '                              | TV, varsa, bir sonraki<br>kanal numarasına geçer                               |  |  |
| channel down on ' <b>FN</b> '                            | TV, varsa, bir önceki kanal<br>numarasına geçer                                |  |  |

FN 'Tanımlama Adı' için kısaltma olarak kullanılmıştır.

Google, Google LLC'nin ticari markasıdır.

## DVB işlevsellik bilgileri

Bu DVB alıcısı sadece kullanılmak için tasarlandığı ülke için uygundur.

Her ne kadar bu DVB alıcısı üretildiği zamanın en yeni DVB özelliklerine sahip olsa da, gelecekte yayın sinyalleri be teknolojilerinde olabilecek değişiklikler dolayısıyla ilerideki DVB yayınlarına uyumluluğu konusunda herhangi bir garanti vermemekteyiz.

Bazı dijital televizyon fonksiyonları bazı ülkelerde kullanılamayabilir.

Ürünlerimizi sürekli iyileştirmek için çabalıyoruz; bu yüzden burada belirtilen özellikler önceden bildirim yapılmaksızın değiştirilebilir.

Aksesuar satın almak için, lütfen bu cihazı satın aldığınız mağazaya başvurun.

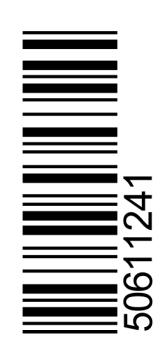